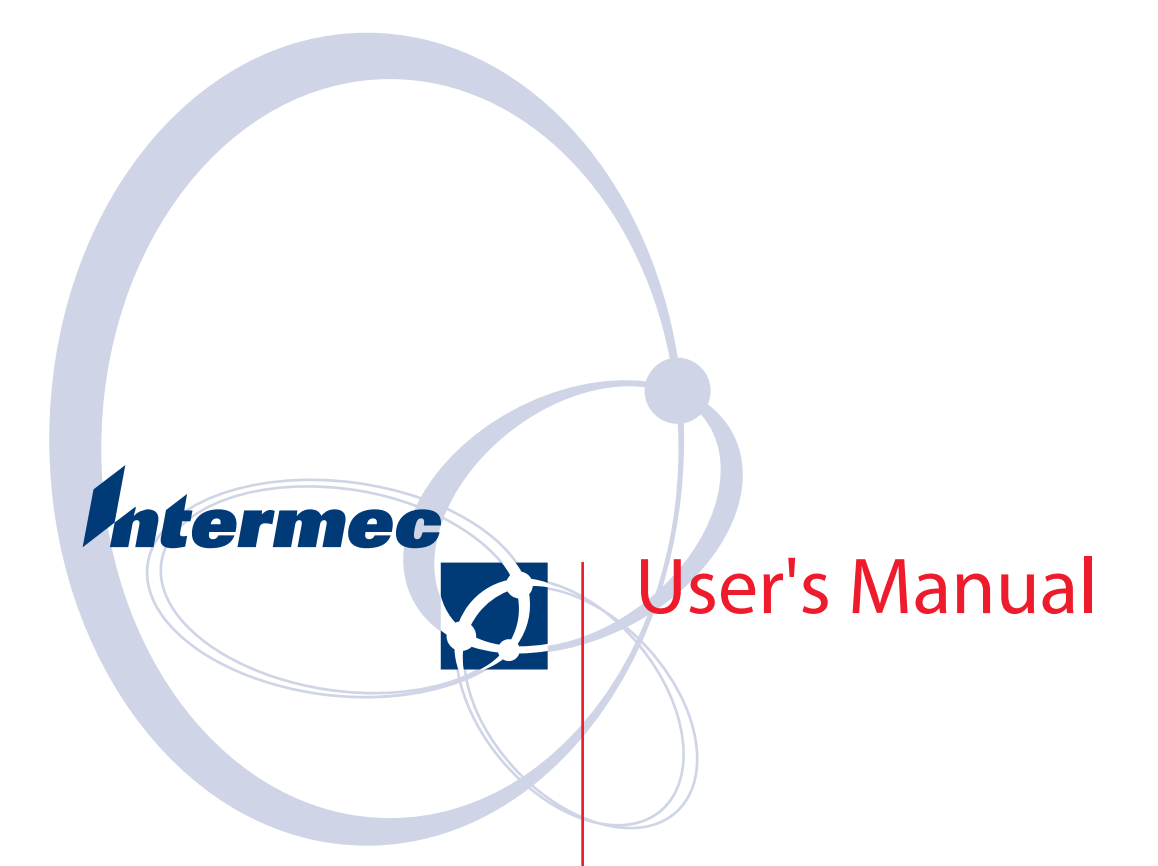

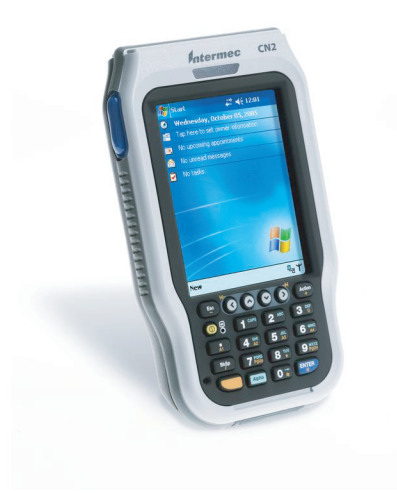

# CN2B Mobile Computer

Intermec Technologies Corporation

Worldwide Headquarters 6001 36th Ave.W. Everett, WA 98203 U.S.A.

www.intermec.com

Cedar Rapids Technical Communications 550 Second Street SE Cedar Rapids, IA 52401 U.S.A.

The information contained herein is provided solely for the purpose of allowing customers to operate and service Intermec-manufactured equipment and is not to be released, reproduced, or used for any other purpose without written permission of Intermec Technologies Corporation.

Information and specifications contained in this document are subject to change without prior notice and do not represent a commitment on the part of Intermec Technologies Corporation.

© 2006 by Intermec Technologies Corporation. All rights reserved.

The word Intermec, the Intermec logo, Norand, ArciTech, Beverage Routebook, CrossBar, dcBrowser, Duratherm, EasyADC, EasyCoder, EasySet, Fingerprint, i-gistics, INCA (under license), Intellitag, Intellitag Gen2, JANUS, LabelShop, MobileLAN, Picolink, Ready-to-Work, RoutePower, Sabre, ScanPlus, ShopScan, Smart Mobile Computing, TE 2000, Trakker Antares, and Vista Powered are either trademarks or registered trademarks of Intermec Technologies Corporation.

There are U.S. and foreign patents as well as U.S. and foreign patent applications pending.

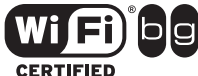

Wi-Fi is a registered certification mark of the Wi-Fi Alliance.

Microsoft, Windows, and the Windows logo are registered trademarks of Microsoft Corporation in the United States and/or other countries.

Bluetooth is a trademark of Bluetooth SIG, Inc., U.S.A.

This product includes software developed by the OpenSSL Project for use in the OpenSSL Toolkit. (www.openssl.org).

This product includes cryptographic software written by Eric Young (EAY@cryptsoft.com).

This product uses Regex++, Index software during its operational phases. The owner of Regex++ has granted use of the software to anyone provided such use is accompanied by the following copyright and permission notice:

Regex++, Index. (Version 3.31, 16th Dec 2001)

Copyright © 1998-2001 Dr John Maddock

Permission to use, copy, modify, distribute and sell this software and its documentation for any purpose is hereby granted without fee, provided that the above copyright notice appear in all copies and that both that copyright notice and this permission notice appear in supporting documentation. Dr John Maddock makes no representations about the suitability of this software for any purpose. It is provided "as is" without express or implied warranty.

### **Document Change Record**

This page records changes to this document. The document was originally released as version 001.

|     | Date    | Description of Change                                                                                                  |
|-----|---------|----------------------------------------------------------------------------------------------------|
| 002 | 06/2006 | Added Intermec Settings > Printers information,<br>improved configuration information, adapted for RoHS<br>compliance. |

## Contents

| Befo                 | ore You Beginxv                                                 |
|----------------------|-----------------------------------------------------------------|
|                      | Safety Information                                              |
|                      | Global Services and Supportxv                                   |
|                      | Who Should Read This Document?                                  |
|                      | Related Documents xvi                                           |
|                      | Patent Information                                              |
| <b>1</b> Using the C | <b>IN2B Computer</b>                                            |
| Auc                  | lio System                                                      |
|                      | Speaker                                                         |
|                      | Microphone                                                      |
|                      | External Headset Jack                                           |
| Date                 | 2                                                               |
| Dati                 | $\mathbf{L} = \{1, \dots, 1, 0\} $                              |
|                      | Installing and Charging the Battery                             |
|                      | Kemoving the Battery                                            |
|                      | Maximizing Battery Life                                         |
| Bee                  | per                                                             |
|                      | Enabling the Beeper                                             |
|                      | Adjusting the Beeper Volume                                     |
|                      | Disabling the Beeper                                            |
| Inte                 | ermec Settings Applet                                           |
| Kev                  | Sequences                                                       |
| )                    | [Orange] Plane Keys                                             |
|                      | Alpha (Green) Plane Keys                                        |
| T DI                 |                                                                 |
| LEI                  | $\mathcal{D}_{\mathbf{S}}$                                      |
| PSN                  | /I Build Version                                                |
|                      |                                                                 |
| Res                  | etting Your CN2B Computer 11                                    |
|                      | Performing a Warm-Boot                                          |
|                      | Performing a Cold-Boot 11                                       |
| Soft                 | ware Build Version                                              |
| Soft                 | ware Tools                                                      |
|                      | SmartSystems Foundation Console (www.intermec.com/SmartSystems) |
|                      | Intermec Resource Kits (www.intermec.com/IDL)                   |
| Stor                 | rage Media                                                      |
| ****-                |                                                                 |
| Wir                  | eless Network Support                                           |
| Acc                  | essories                                                        |

| Pl        | hysical and Environmental Specifications                                                                                                    |
|-----------|----------------------------------------------------------------------------------------------------|
| 2 Windows | Mobile 2003 19                                                                                                    |
| So        | oftware Builds                                                                                                    |
| W         | There to Find Information                                                                                                    |
| R         | asic Skills 21                                                                                                    |
|           | Today Screen 21                                                                                                    |
|           | Programs 21                                                                                                    |
|           | Navigation Bar and Command Bar 22                                                                                                    |
|           | Pon-un Menus 23                                                                                                    |
|           | Notifications 23                                                                                                    |
|           | Entering Information                                                                                                    |
|           | Turning With the Onegreen Keyboard                                                                                                    |
|           | I yping with the Onscient Reyboard                                                                                                    |
|           | Using Lotter Decomizer 25                                                                                                    |
|           | Using Letter Recognizer                                                                                                    |
|           | Using Transcriber                                                                                                    |
|           | Selecting Typed Text                                                                                                    |
|           | Writing on the Screen                                                                                                    |
|           | Selecting the Writing                                                                                                    |
|           | Converting Writing to 1 ext                                                                                                    |
|           | Drawing on the Screen                                                                                                    |
|           | Creating a Drawing                                                                                                    |
|           | Selecting a Drawing                                                                                                    |
|           | Recording a Message                                                                                                    |
|           | Creating a Recording                                                                                                    |
|           | Playing a Recording                                                                                                    |
|           | Using My Text                                                                                                    |
|           | Finding and Organizing Information                                                                                                    |
|           | Customizing Your CN2B Computer                                                                                                    |
|           | Adjusting Settings                                                                                                    |
|           | Adding or Removing Programs 31                                                                                                    |
| Μ         | licrosoft ActiveSync                                                                                                    |
| Μ         | licrosoft Packet Outlook 35                                                                                                    |
| 101       | Calendar: Scheduling Appointments and Meetings                                                                                                   |
|           | Synchronizing Calendar 36                                                                                                    |
|           | Why Use Categories in the Calendar?                                                                                                    |
|           | What's an All Day Eyond                                                                                                    |
|           | what's an All Day Event: $\dots \dots \dots \dots \dots \dots \dots \dots \dots \dots \dots \dots \dots \dots \dots \dots \dots \dots \dots$     |
|           | what's a Recurrence Pattern: $\dots \dots \dots \dots \dots \dots \dots \dots \dots \dots \dots \dots \dots \dots \dots \dots \dots \dots \dots$ |
|           | Viewing Appointments                                                                                                    |
|           | Creating or Changing an Appointment                                                                                                    |
|           | Creating an All Day Event                                                                                                    |
|           | Setting a Keminder for an Appointment                                                                                                    |
|           | Adding a Note to an Appointment                                                                                                    |
|           | Making an Appointment Recurring                                                                                                    |
|           | Assigning an Appointment to a Category                                                                                                    |
|           | Sending a Meeting Request 42                                                                                                    |
|           | Finding an Appointment                                                                                                    |
|           | Deleting an Appointment                                                                                                    |

|                                                                                                    | 43                                                                                                    |
|----------------------------------------------------------------------------------------------------|----------------------------------------------------------------------------------------------------|
| Contacts: I racking Friends and Colleagues                                                                                                    | 44                                                                                                    |
| Creating a Contact                                                                                                    | 44                                                                                                    |
| Synchronizing Contacts                                                                                                    | 45                                                                                                    |
| Viewing Contacts                                                                                                    | 45                                                                                                    |
| Creating or Changing a Contact                                                                                                    | 46                                                                                                    |
| Adding a Note to a Contact                                                                                                    | 46                                                                                                    |
| Assigning a Contact to a Category                                                                                                    | 47                                                                                                    |
| Copying a Contact                                                                                                    | 47                                                                                                    |
| Sending a Message to a Contact.                                                                                                    | 48                                                                                                    |
| Finding a Contact                                                                                                    | 48                                                                                                    |
| Deleting a Contact                                                                                                    | 49                                                                                                    |
| Adding a Contact to Speed Dial                                                                                                    | 49                                                                                                    |
| Changing Contacts Options                                                                                                    | 49                                                                                                    |
| Tasks: Keeping a To Do List                                                                                                    | 50                                                                                                    |
| Creating a Task                                                                                                    | 50                                                                                                    |
| Synchronizing Tasks                                                                                                    | 51                                                                                                    |
| Notes: Capturing Thoughts and Ideas                                                                                                    | 52                                                                                                    |
| Creating a Note                                                                                                    | 52                                                                                                    |
| Synchronizing Notes                                                                                                    |                                                                                                    |
| Inbox: Sending and Receiving E-mail Messages                                                                                                    | 53                                                                                                    |
| Synchronizing E-mail Messages                                                                                                    | 54                                                                                                    |
| Managing E-mail Messages and Folders.                                                                                                    |                                                                                                    |
| Connecting to a Mail Server                                                                                                    |                                                                                                    |
| Composing and Sending Messages                                                                                                    |                                                                                                    |
|                                                                                                    |                                                                                                    |
| Companion Programs                                                                                                    |                                                                                                    |
|                                                                                                    |                                                                                                    |
| Pocket Word                                                                                                    | 57                                                                                                    |
| Pocket Word<br>Creating a Document                                                                                                    | · · · · 57<br>· · · · 57<br>· · · · 57                                                                                                    |
| Pocket Word<br>Creating a Document<br>Typing Mode                                                                                                    | ···· 57<br>··· 57<br>··· 57<br>··· 58                                                                                                    |
| Pocket Word<br>Creating a Document<br>Typing Mode<br>Writing Mode                                                                                                    | 57<br>57<br>57<br>58<br>59                                                                                                    |
| Pocket Word<br>Creating a Document<br>Typing Mode<br>Writing Mode<br>Recording Mode                                                                                                    | 57<br>57<br>57<br>58<br>59<br>59                                                                                                    |
| Pocket Word<br>Creating a Document<br>Typing Mode<br>Writing Mode<br>Recording Mode<br>Drawing Mode                                                                                                    | 57<br>57<br>58<br>59<br>59<br>60                                                                                                    |
| Pocket Word<br>Creating a Document<br>Typing Mode<br>Writing Mode<br>Recording Mode<br>Drawing Mode<br>Synchronizing Pocket Word Documents                                                                                                    | 57<br>57<br>57<br>58<br>59<br>59<br>60<br>60                                                                                                    |
| Pocket Word<br>Creating a Document<br>Typing Mode<br>Writing Mode<br>Recording Mode<br>Drawing Mode<br>Synchronizing Pocket Word Documents<br>Pocket Excel                                                                                                    | 57<br>57<br>57<br>58<br>59<br>59<br>60<br>60<br>60                                                                                                    |
| Pocket Word<br>Creating a Document<br>Typing Mode<br>Writing Mode<br>Recording Mode<br>Drawing Mode<br>Synchronizing Pocket Word Documents<br>Pocket Excel<br>Creating a Workbook                                                                                                    | 57<br>57<br>57<br>58<br>59<br>60<br>60<br>60<br>61                                                                                                    |
| Pocket Word<br>Creating a Document<br>Typing Mode<br>Writing Mode<br>Recording Mode<br>Drawing Mode<br>Synchronizing Pocket Word Documents<br>Pocket Excel<br>Creating a Workbook<br>Tips for Working in Pocket Excel                                                                                                    | 57<br>57<br>57<br>58<br>59<br>60<br>60<br>61<br>61                                                                                                    |
| Pocket Word .<br>Creating a Document .<br>Typing Mode .<br>Writing Mode .<br>Recording Mode .<br>Drawing Mode .<br>Synchronizing Pocket Word Documents .<br>Pocket Excel .<br>Creating a Workbook .<br>Tips for Working in Pocket Excel .<br>MSN Messenger .                                                                                                    | 57<br>57<br>57<br>58<br>59<br>60<br>60<br>61<br>61<br>62                                                                                                    |
| Pocket Word<br>Creating a Document                                                                                                    | 57<br>57<br>57<br>58<br>59<br>60<br>60<br>61<br>61<br>62<br>62                                                                                                    |
| Pocket Word<br>Creating a Document<br>Typing Mode<br>Writing Mode<br>Recording Mode<br>Drawing Mode<br>Synchronizing Pocket Word Documents<br>Pocket Excel<br>Creating a Workbook<br>Tips for Working in Pocket Excel<br>MSN Messenger<br>Setting Up an Account<br>Signing In and Out                                                                                                    | 57<br>57<br>57<br>58<br>59<br>60<br>60<br>61<br>61<br>62<br>62<br>62<br>63                                                                                                    |
| Pocket Word<br>Creating a Document<br>Typing Mode<br>Writing Mode<br>Recording Mode<br>Drawing Mode<br>Synchronizing Pocket Word Documents<br>Pocket Excel<br>Creating a Workbook<br>Tips for Working in Pocket Excel<br>MSN Messenger<br>Setting Up an Account<br>Signing In and Out<br>Working with Contacts                                                                                                    | 57<br>57<br>57<br>58<br>59<br>60<br>60<br>61<br>61<br>62<br>62<br>63<br>64                                                                                                    |
| Pocket Word .<br>Creating a Document .<br>Typing Mode .<br>Writing Mode .<br>Recording Mode .<br>Drawing Mode .<br>Synchronizing Pocket Word Documents.<br>Pocket Excel .<br>Creating a Workbook .<br>Tips for Working in Pocket Excel .<br>MSN Messenger .<br>Setting Up an Account .<br>Signing In and Out .<br>Working with Contacts .<br>Managing Contacts .                                                                                                    | 57<br>57<br>57<br>58<br>59<br>60<br>60<br>61<br>61<br>62<br>62<br>62<br>63<br>64<br>64                                                                                                    |
| Pocket Word<br>Creating a Document<br>Typing Mode<br>Writing Mode<br>Recording Mode<br>Drawing Mode<br>Synchronizing Pocket Word Documents.<br>Pocket Excel<br>Creating a Workbook<br>Tips for Working in Pocket Excel<br>MSN Messenger<br>Setting Up an Account<br>Signing In and Out<br>Working with Contacts<br>Managing Contacts<br>Sending a Message                                                                                                    | $\begin{array}{c} \dots 57 \\ \dots 57 \\ \dots 57 \\ \dots 58 \\ \dots 59 \\ \dots 59 \\ \dots 60 \\ \dots 60 \\ \dots 61 \\ \dots 61 \\ \dots 61 \\ \dots 62 \\ \dots 62 \\ \dots 62 \\ \dots 63 \\ \dots 64 \\ \dots 64 \\ \dots 64 \\ \dots 64 \\ \dots 64 \\ \dots 64 \\ \dots 65 \end{array}$                                                                         |
| Pocket Word .<br>Creating a Document .<br>Typing Mode .<br>Writing Mode .<br>Recording Mode .<br>Drawing Mode .<br>Drawing Mode .<br>Drawing Pocket Word Documents.<br>Pocket Excel .<br>Creating a Workbook .<br>Tips for Working in Pocket Excel .<br>MSN Messenger .<br>Setting Up an Account .<br>Signing In and Out .<br>Working with Contacts .<br>Managing Contacts .<br>Sending a Message .<br>Windows Media Player for Windows Mobile                                                                                                    | $\begin{array}{c} \dots 57 \\ \dots 57 \\ \dots 57 \\ \dots 58 \\ \dots 59 \\ \dots 59 \\ \dots 60 \\ \dots 60 \\ \dots 61 \\ \dots 61 \\ \dots 61 \\ \dots 62 \\ \dots 62 \\ \dots 62 \\ \dots 63 \\ \dots 64 \\ \dots 64 \\ \dots 64 \\ \dots 65 \\ 65 \end{array}$                                                                                                    |
| Pocket Word<br>Creating a Document<br>Typing Mode<br>Writing Mode<br>Recording Mode<br>Drawing Mode<br>Synchronizing Pocket Word Documents<br>Pocket Excel<br>Creating a Workbook<br>Tips for Working in Pocket Excel<br>MSN Messenger<br>Setting Up an Account<br>Setting Up an Account<br>Signing In and Out<br>Working with Contacts<br>Managing Contacts<br>Sending a Message<br>Windows Media Player for Windows Mobile                                                                                                    | $\begin{array}{c} \dots 57 \\ \dots 57 \\ \dots 57 \\ \dots 58 \\ \dots 59 \\ \dots 59 \\ \dots 60 \\ \dots 60 \\ \dots 61 \\ \dots 61 \\ \dots 61 \\ \dots 61 \\ \dots 62 \\ \dots 62 \\ \dots 62 \\ \dots 63 \\ \dots 64 \\ \dots 64 \\ \dots 65 \\ \dots 65 \\ \dots 65 \\ \dots 65 \\ \dots 65 \\ \dots 65 \\ \dots 65 \\ \dots 65 \\ \dots 65 \\ \dots 66 \end{array}$ |
| Pocket Word .<br>Creating a Document<br>Typing Mode .<br>Writing Mode .<br>Recording Mode .<br>Drawing Mode .<br>Drawing Mode .<br>Drawing Mode .<br>Synchronizing Pocket Word Documents.<br>Pocket Excel .<br>Creating a Workbook .<br>Tips for Working in Pocket Excel .<br>MSN Messenger .<br>Setting Up an Account .<br>Signing In and Out .<br>Working with Contacts .<br>Managing Contacts .<br>Sending a Message .<br>Windows Media Player for Windows Mobile .<br>Microsoft Reader .<br>Getting Books on Your CN2B Computer                                                                                                    | $\begin{array}{c} \dots 57 \\ \dots 57 \\ \dots 57 \\ \dots 58 \\ \dots 59 \\ \dots 59 \\ \dots 60 \\ \dots 60 \\ \dots 61 \\ \dots 61 \\ \dots 61 \\ \dots 61 \\ \dots 62 \\ \dots 62 \\ \dots 62 \\ \dots 64 \\ \dots 64 \\ \dots 65 \\ \dots 65 \\ \dots 65 \\ \dots 66 \\ \dots 66 \\ \dots 66 \end{array}$                                                             |
| Pocket Word .<br>Creating a Document .<br>Typing Mode .<br>Writing Mode .<br>Recording Mode .<br>Drawing Mode .<br>Drawing Mode .<br>Synchronizing Pocket Word Documents.<br>Pocket Excel .<br>Creating a Workbook .<br>Tips for Working in Pocket Excel .<br>MSN Messenger .<br>Setting Up an Account .<br>Signing In and Out .<br>Working with Contacts .<br>Managing Contacts .<br>Sending a Message .<br>Windows Media Player for Windows Mobile .<br>Microsoft Reader .<br>Getting Books on Your CN2B Computer .<br>Using the Library                                                                                              | $\begin{array}{c} \dots 57 \\ \dots 57 \\ \dots 57 \\ \dots 58 \\ \dots 59 \\ \dots 59 \\ \dots 60 \\ \dots 60 \\ \dots 60 \\ \dots 61 \\ \dots 61 \\ \dots 61 \\ \dots 61 \\ \dots 62 \\ \dots 62 \\ \dots 63 \\ \dots 64 \\ \dots 64 \\ \dots 65 \\ \dots 65 \\ \dots 66 \\ \dots 66 \\ \dots 66 \\ \dots 66 \end{array}$                                                 |
| Pocket Word .<br>Creating a Document .<br>Typing Mode .<br>Writing Mode .<br>Recording Mode .<br>Drawing Mode .<br>Drawing Mode .<br>Synchronizing Pocket Word Documents.<br>Pocket Excel .<br>Creating a Workbook .<br>Tips for Working in Pocket Excel .<br>MSN Messenger .<br>Setting Up an Account .<br>Signing In and Out .<br>Working with Contacts .<br>Managing Contacts .<br>Sending a Message .<br>Windows Media Player for Windows Mobile .<br>Microsoft Reader .<br>Getting Books on Your CN2B Computer .<br>Using the Library.<br>Reading a Book .                                                                         | $\begin{array}{c} \dots 57 \\ \dots 57 \\ \dots 57 \\ \dots 57 \\ \dots 59 \\ \dots 59 \\ \dots 60 \\ \dots 60 \\ \dots 60 \\ \dots 61 \\ \dots 61 \\ \dots 61 \\ \dots 61 \\ \dots 62 \\ \dots 62 \\ \dots 63 \\ \dots 64 \\ \dots 65 \\ \dots 65 \\ \dots 66 \\ \dots 66 \\ \dots 66 \\ \dots 66 \\ \dots 67 \end{array}$                                                 |
| Pocket Word<br>Creating a Document<br>Typing Mode<br>Writing Mode<br>Recording Mode<br>Drawing Mode<br>Synchronizing Pocket Word Documents.<br>Pocket Excel<br>Creating a Workbook<br>Tips for Working in Pocket Excel<br>MSN Messenger<br>Setting Up an Account<br>Signing In and Out<br>Working with Contacts<br>Managing Contacts<br>Sending a Message<br>Windows Media Player for Windows Mobile<br>Microsoft Reader<br>Getting Books on Your CN2B Computer<br>Using the Library<br>Reading a Book<br>Using Reader Features                                                                                                    | $\begin{array}{c} \dots 57 \\ \dots 57 \\ \dots 57 \\ \dots 58 \\ \dots 59 \\ \dots 59 \\ \dots 60 \\ \dots 60 \\ \dots 60 \\ \dots 61 \\ \dots 61 \\ \dots 61 \\ \dots 62 \\ \dots 62 \\ \dots 62 \\ \dots 63 \\ \dots 64 \\ \dots 64 \\ \dots 65 \\ \dots 65 \\ \dots 66 \\ \dots 66 \\ \dots 66 \\ \dots 67 \\ \dots 67 \\ \dots 67 \\ \dots 67 \end{array}$             |
| Pocket Word<br>Creating a Document<br>Typing Mode<br>Writing Mode<br>Recording Mode<br>Drawing Mode<br>Synchronizing Pocket Word Documents.<br>Pocket Excel<br>Creating a Workbook<br>Tips for Working in Pocket Excel<br>MSN Messenger<br>Setting Up an Account<br>Setting Up an Account<br>Setting Up an Account<br>Setting Up an Account<br>Setting up an Account<br>Setting Up an Account<br>Setting Up an Account<br>Sending a Message<br>Windows Media Player for Windows Mobile<br>Microsoft Reader<br>Getting Books on Your CN2B Computer<br>Using the Library.<br>Reading a Book<br>Using Reader Features .<br>Removing a Book | $\begin{array}{c} \dots 57 \\ \dots 57 \\ \dots 57 \\ \dots 57 \\ \dots 59 \\ \dots 59 \\ \dots 60 \\ \dots 60 \\ \dots 61 \\ \dots 61 \\ \dots 61 \\ \dots 61 \\ \dots 62 \\ \dots 62 \\ \dots 62 \\ \dots 63 \\ \dots 64 \\ \dots 64 \\ \dots 65 \\ \dots 66 \\ \dots 66 \\ \dots 66 \\ \dots 67 \\ \dots 67 \\ \dots 67 \\ \dots 67 \\ \dots 68 \end{array}$             |

#### Contents

|   | Pocket Internet Explorer                                    | 68<br>68 |
|---|-------------------------------------------------------------|----------|
|   | Favorite Linke                                              | 68       |
|   | Mobile Favorites                                            | 69       |
|   | Using AvantGo Channels                                      | 70       |
|   | Using Pocket Internet Evplorer                              | 70       |
|   | Viewing Mobile Equarities and Channels                      | 70       |
|   | Browsing the Internet                                       | 71       |
|   | Installing Applications                                     |          |
| 3 |                                                             | /3       |
|   | Packaging an Application                                    | 74       |
|   | Installing Applications                                     | . 74     |
|   | Using Microsoft ActiveSvnc                                  | 75       |
|   | Using the FTP Server                                        | 76       |
|   | Copying a Secure Digital Storage Card                       | 76       |
|   | Using Wavelink Avalanche                                    | 76       |
|   | Using the SmartSystems Console                              | 77       |
|   | Replicating Settings Using the Registry                     | 77       |
|   | Deleting the Old Periotry Eile                              | 70       |
|   | Configuration the New Desister File                         | 70       |
|   | Under the New Registry File                                 | 79       |
|   | Opdating Other Computers in Your Network                    | /9       |
|   | Updating the System Software                                | 80       |
|   | Using a Secure Digital Card to Upgrade the CN2B Computer    | 81       |
|   | Using the SmartSystems Console to Upgrade the CN2B Computer | 82       |
|   | Migrating from Another Computer                             | 83       |
|   | Installing Cabinet Files                                    | 83       |
| Л | Natwork Support                                             | 05       |
| 4 |                                                             | رہ       |
|   | Personal Area Networks                                      | 86       |
|   | About the Application                                       | 86       |
|   | Mode                                                        | 86       |
|   | Wireless Printing                                           | 87       |
|   | Properties                                                  | 87       |
|   | File Transfer                                               | 88       |
|   | Connecting with Bluetooth                                   | 88       |
|   | Local Area Networks                                         | 92       |
|   | Configuring USB Communications                              | . 93     |
|   | Configuring 802.11b/g Radio Communications.                 | 93       |
|   | Configuring the Network Parameters for a TCP/IP Network     | 93       |
|   | Configuring the Network Parameters for a LIDP Plus Network  | 93       |
|   | Network Adapters                                            | 94       |
|   | Wireless 802 11 Communications                              | 9/i      |
|   | No Networking                                               | 05       |
|   | Network Selection ADIc                                      | 9)<br>05 |
|   | Network Connections                                         | 9)<br>05 |
|   |                                                             | - ))     |

|            | Creating a Wireless Network Connection                                           | 6<br>9 |
|------------|----------------------------------------------------------------------------------|--------|
| W          | /ide Area Networks                                                               | 0      |
| Re         | emote Access (Modems)                                                            | 0      |
|            | Connecting to an Internet Service Provider (ISP)                                 | 1      |
|            | Connecting to Work.                                                              | 3      |
|            | Creating a VPN Server Connection to Work                                         | 5      |
|            | Ending a Connection                                                              | 7      |
| М          | lanagement                                                                       | 8      |
|            | SmartSystems <sup>™</sup> Foundation Console (www.intermec.com/SmartSystems) 108 | 8      |
|            | SNMP Configuration on the Mobile Computer.                                       | 8      |
|            | Management Information Base                                                      | 9      |
|            | Object Identifiers 10                                                            | ģ      |
|            | Configuring with SNMP                                                            | 0      |
| Printer Su | ון                                                                               | 1      |
|            |                                                                                  | •      |
| Pr         | rinting ASCII                                                                    | 2      |
|            | Directly to a Port                                                               | 2      |
|            | Directly to a Generic Serial Port                                                | 2      |
| Ν          | PCP Printer Driver                                                               | 2      |
|            | About NPCP 113                                                                   | 3      |
|            | NPCP Driver Installation and Removal 112                                         | 3      |
|            | Opening the NPCP Driver                                                          | 3      |
|            | Closing the NPCP Driver                                                          | 4      |
|            | Reading from the NPCP Driver 114                                                 | 4      |
|            | Writing to the NPCP Driver                                                       | 4      |
|            | NPCP Driver I/O Controls                                                         | 4      |
|            | NPCP Printer Communications 11                                                   | 5      |
|            | Sample Code 110                                                                  | 6      |
|            | NPCP Error Codes 110                                                             | 6      |
|            |                                                                                  | 0      |
| О          | Neil Printer Driver                                                              | 7      |
|            | DTR Driver Installation and Removal 117                                          | 7      |
|            | Opening the DTR Driver                                                           | 7      |
|            | Closing the DTR Driver                                                           | 8      |
|            | Writing to the DTR Driver                                                        | 8      |
|            | DTR Printer Communications                                                       | 8      |
|            | Configuring PB42 Printers Via Intermec Settings                                  | 9      |
| Scanner S  | upport                                                                           | 1      |
| Sc         | canner Control and Data Transfer                                                 | 2      |
| D          | ata Collection Configuration                                                     | 2      |

5

6

#### Contents

|   | Internal Scanners                                                                                                    |
|---|----------------------------------------------------------------------------------------------------|
|   | Linear Imager Settings 123                                                                                                    |
|   | Internal Scanner Supported Symbologies                                                                                                    |
|   | Reading Distances 124                                                                                                    |
|   |                                                                                                    |
| 7 | Programming 125                                                                                                    |
| - |                                                                                                    |
|   | Creating CAB Files                                                                                                    |
|   | Creating Device-Specific CAB Files                                                                                                    |
|   | Creating an .INF File 126                                                                                                    |
|   | Sample .INF File                                                                                                    |
|   | Using Installation Functions in SETUP.DLL                                                                                                    |
|   | After the CAB File Extraction                                                                                                    |
|   | Creating CAB Files with CAB Wizard 139                                                                                                    |
|   | Troubleshooting the CAB Wizard 140                                                                                                    |
|   | Customization and Lockdown                                                                                                    |
|   | FTP Server 141                                                                                                    |
|   | Configurable Parameters Via the Registry Editor 143                                                                                                    |
|   | BlockSize 143                                                                                                    |
|   | DeviceName 1/3                                                                                                    |
|   | Device I IPI 1/3                                                                                                    |
|   | IDNATarret 14/                                                                                                    |
|   | Maniford Name                                                                                                    |
|   | $\mathbf{P} = \mathbf{A} \cdot \mathbf{C} + \mathbf{C} + $ |
|   | PauseAtStartup 144                                                                                                    |
|   | $\mathbf{K}00\mathbf{I} \dots \mathbf{I}44$                                                                                                    |
|   | I ransferring Files Over TCP/IP Networks                                                                                                    |
|   | Stopping the FTP Server from Your Application                                                                                                    |
|   |                                                                                                    |
|   | Kernel I/O Controls                                                                                                    |
|   | IOCTL_HAL_GET_DEVICE_INFO                                                                                                    |
|   | IOCTL_HAL_ITC_READ_PARM151                                                                                                    |
|   | IOCTL HAL ITC WRITE SYSPARM                                                                                                    |
|   | IOCTL HAL GET DEVICEID                                                                                                    |
|   | IOCTL HAL GET OAL VERINFO 155                                                                                                    |
|   | IOCTL HAL GET BOOTLOADER VERINEO                                                                                                    |
|   | IOCTL HAL WARMBOOT                                                                                                    |
|   | IOCTL HAL COLDBOOT                                                                                                    |
|   | $10CTL \_IIAL\_COLDBOOT \dots 157$                                                                                                    |
|   | $10011\_11A\_GE1\_RESE1\_INFO1)/$                                                                                                    |
|   | $IOCTL_IAL_GEI_DOOI_DEVICE1)0$                                                                                                    |
|   |                                                                                                    |
|   | IOCTL_PROCESSOR_INFORMATION                                                                                                    |
|   |                                                                                                    |
|   | Network Selection APIs 161                                                                                                    |
|   | Basic Connect/Disconnect Functions                                                                                                    |
|   | RadioConnect()                                                                                                    |
|   | RadioDisconnect() 163                                                                                                    |
|   | RadioDisassociate()                                                                                                    |

| Query Information Functions                                                                                                   | 163 |
|----------------------------------------------------------------------------------------------------|-----|
| GetAssociationStatus()                                                                                                    | 163 |
| GetAuthenticationMode()                                                                                                    | 164 |
| GetBSSID()                                                                                                    | 164 |
| GetDiversity()                                                                                                    | 165 |
| GetLinkSpeed()                                                                                                    | 165 |
| GetMac().                                                                                                    | 166 |
| GetNetworkMode()                                                                                                    | 166 |
| GetNetworkType()                                                                                                    | 167 |
| GetSSID()                                                                                                    | 167 |
| GetPowerMode().                                                                                                    | 168 |
| GetRSSI()                                                                                                    | 168 |
| GetTXPower()                                                                                                    | 169 |
| GetWenStatus()                                                                                                    | 169 |
| Get Radio In Address()                                                                                                    | 170 |
| CatCCVStatus()                                                                                                    | 170 |
| GetCCAStatus()                                                                                                    | 1/0 |
| Set information Functions $\dots$                                                                                             | 171 |
| $Add wep() \dots \dots \dots \dots \dots \dots \dots \dots \dots \dots \dots \dots \dots \dots \dots \dots \dots \dots \dots$ | 1/1 |
| Enable Wep()                                                                                                    | 1/1 |
| EncryptionStatus()                                                                                                    | 1/2 |
| SetAuthenticationMode()                                                                                                    | 173 |
| SetChannel()                                                                                                    | 173 |
| SetNetworkMode()                                                                                                    | 174 |
| SetPowerMode()                                                                                                    | 174 |
| SetSSID()                                                                                                    | 175 |
| SetCCXStatus()                                                                                                    | 175 |
| SetMixedCellMode()                                                                                                    | 175 |
| RemoveWep()                                                                                                    | 176 |
| Helper Functions                                                                                                    | 176 |
| ConfigureProfile()                                                                                                    | 176 |
| EnableZeroConfig()                                                                                                    | 177 |
| isZeroConfigEnabled()                                                                                                    | 177 |
| isSupplicantRunning()                                                                                                    | 177 |
| StartScanList()                                                                                                    | 178 |
| StartSupplicant()                                                                                                    | 178 |
| StopSupplicant()                                                                                                    | 178 |
| isDHCPEnabled().                                                                                                    | 179 |
| RenewDHCP()                                                                                                    | 179 |
| GetCurrentDriverName()                                                                                                    | 179 |
| Reset Radio To System Save()                                                                                                  | 180 |
| EnableSuppl orging()                                                                                                    | 180 |
| Switch Dacket Driver()                                                                                                    | 180 |
|                                                                                                    | 160 |
| NL-::C                                                                                                    | 101 |
| NU EDC et Devices Info                                                                                                    | 101 |
|                                                                                                    | 101 |
|                                                                                                    | 182 |
|                                                                                                    | 102 |
|                                                                                                    | 182 |
|                                                                                                    | 182 |
|                                                                                                    | 182 |
|                                                                                                    | 182 |

| Remapping the Keypad                               | 182             |
|----------------------------------------------------|-----------------|
| Choosing How to Change Keypad Registry Settings    | 183             |
| Planes                                             | 183             |
| Unshifted Plane                                    | 183             |
| Orange Plane                                       | 183             |
| Alpha (Green) Plane                                | 184             |
| Locating the Registry Settings for Your Key Values | 184             |
| How Key Values Are Stored in the Registry          | 184             |
| Change Notification                                | 185             |
| Advanced Keypad Remapping                          | 185             |
| Scan Codes                                         | 185             |
| Understanding Keypad Attributes                    | 187             |
| Creating Multiple Key Definitions                  | 187             |
| Sample Registry Settings                           | 188             |
| Numeric Keypad Registry Settings                   | 188             |
| Scroll Keypad Registry Settings                    | 188             |
|                                                    |                 |
| ▲ Configurable Settings                            | 191             |
|                                                    |                 |
| Configuration Parameters                           | 192             |
|                                                    | 1)2             |
| Intermec Settings Applet                           | 192             |
|                                                    | 1/2             |
| Utilities Applet                                   | 193             |
| Registry Save                                      | 193             |
| Wakeun Mask                                        | 194             |
| App Launch                                         | 194             |
|                                                    | 1/1             |
| Wireless Network Applet                            | 195             |
| About the Wireless Network                         | 196             |
| Terminology                                        | 196             |
| Configuring Your Wireless Network                  | 197             |
| Basic                                              | 198             |
| Security                                           | 198             |
| Advanced                                           | 212             |
|                                                    | 212             |
| Other Configurable Parameters                      | 214             |
|                                                    | 214             |
| Using Reader Commands                              | 215             |
| Change Configuration                               | 215             |
| Set Time and Date                                  | 216             |
|                                                    | 210             |
| Configuration Bar Codes                            | 216             |
| Audio Volume                                       | 216             |
| Automatic Shutoff                                  | 217             |
| Backlight Timeout                                  | 218             |
| Key Clicks                                         | 218             |
| Virtual Wedge Grid Preamble Postamble              | ···· 210<br>210 |
| Grid                                               | ···· 219<br>210 |
| Preamble                                           | ···· 219<br>210 |
| Postamble                                          | ···· 219<br>210 |
| I USTAIIIDIC                                       | · · · · 419     |

| B          | Troubleshooting the CN2B Computer                 |
|------------|---------------------------------------------------|
|            | Sending the CN2B Computer to Intermec for Service |
|            | Cleaning the Scanner Window and the Touch Screen  |
| <b> </b> 1 | ndex                                              |

#### Contents

## **Before You Begin**

This section provides you with safety information, technical support information, and sources for additional product information.

### **Safety Information**

Your safety is extremely important. Read and follow all warnings and cautions in this document before handling and operating Intermec equipment. You can be seriously injured, and equipment and data can be damaged if you do not follow the safety warnings and cautions.

This section explains how to identify and understand dangers, warnings, cautions, and notes that are in this document.

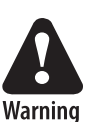

A warning alerts you of an operating procedure, practice, condition, or statement that must be strictly observed to avoid death or serious injury to the persons working on the equipment.

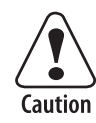

A caution alerts you to an operating procedure, practice, condition, or statement that must be strictly observed to prevent equipment damage or destruction, or corruption or loss of data.

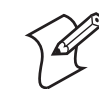

**Note**: Notes either provide extra information about a topic or contain special instructions for handling a particular condition or set of circumstances.

### **Global Services and Support**

#### **Warranty Information**

To understand the warranty for your Intermec product, visit the Intermec web site at www.intermec.com and click Service & Support. The Intermec Global Sales & Service page appears. From the Service & Support menu, move your pointer over Support, and then click Warranty.

Disclaimer of warranties: The sample code included in this document is presented for reference only. The code does not necessarily represent complete, tested programs. The code is provided "as is with all faults." All warranties are expressly disclaimed, including the implied warranties of merchantability and fitness for a particular purpose.

#### Web Support

Visit the Intermec web site at www.intermec.com to download our current manuals in PDF format. To order printed versions of the Intermec manuals, contact your local Intermec representative or distributor.

Visit the Intermec technical knowledge base (Knowledge Central) at **intermec.custhelp.com** to review technical information or to request technical support for your Intermec product.

#### **Telephone Support**

These services are available from Intermec Technologies Corporation.

|                            | Description                                                               | In the U.S.A. and Canada<br>call 1-800-755-5505 and<br>choose this option |
|----------------------------|---------------------------------------------------------------------------|---------------------------------------------------------------------------|
| Order Intermec<br>products | <ul><li> Place an order.</li><li> Ask about an existing order.</li></ul>  | 1 and then choose 2                                                       |
| Order Intermec media       | Order printer labels and ribbons.                                         | 1 and then choose 1                                                       |
| Order spare parts          | Order spare parts.                                                        | 1 or 2 and then choose 4                                                  |
| Technical Support          | Talk to technical support about your Intermec product.                    | 2 and then choose 2                                                       |
| Service                    | • Get a return authorization number for authorized service center repair. | 2 and then choose 1                                                       |
|                            | • Request an on-site repair tech-<br>nician.                              |                                                                           |
| Service contracts          | • Ask about an existing con-<br>tract.                                    | 1 or 2 and then choose 3                                                  |
|                            | • Renew a contract.                                                       |                                                                           |
|                            | • Inquire about repair billing or other service invoicing questions.      |                                                                           |

Outside the U.S.A. and Canada, contact your local Intermec representative. To search for your local representative, from the Intermec web site, click **Contact**.

### Who Should Read This Document?

The *CN2B Mobile Computer User's Manual* is written for the person who is responsible for installing, configuring, maintaining, and troubleshooting the product.

Before you install and configure your product, you should be familiar with your network and general networking terms, such as IP address.

### **Related Documents**

This table contains a list of related Intermec documents and part numbers.

| Document Title                         | Part Number |
|----------------------------------------|-------------|
| CN2B Mobile Computer Quick Start Guide | 962-054-053 |

The Intermec web site contains Intermec documents (in PDF) that you can download for free.

#### **To download documents**

**1** Browse to **www.intermec.com**.

- 2 Click Service & Support > Manuals.
- **3** In the **Select a Product** field, choose the product whose documentation you want to download.

To order printed versions of the Intermec manuals, contact your local Intermec representative or distributor.

### **Patent Information**

This product is protected by one or more of the following patents:

4,455,523; 4,553,081; 4,709,202; 4,845,419; 4,961,043; 5,195,183; 5.216,233; 5,218,187; 5,218,188; 5,227,614; 5,241,488; 5,278,487; 5,322,991; 5,331,136; 5,331,580; 5,349,678; 5,397,885; 5,371,858; 5,373,478; 5,410,141; 5,488,575; 5,500,516; 5,504,367; 5,508,599; 5,530,619; 5,567,925; 5,568,645; 5,592,512; 5,598,007; 5,617,343; 5,627,360; 5,657,317; 5,671,436; 5,684,290; 5,777,309; 5,793,604; 5,805,807; 5,818,027; 5,821,523; 5,828,052; 5,831,819; 5,834,753; 5,841,121; 5,844,222; 5,883,492; 5,883,493; 5,886,338; 5,889,386; 5,898,162; 5,969,328; 5,986,435; 6,075,340; 6,109,528; 6,158,661; 6,234,395; 6,244,512; 6,330,975; 6,431,451; 6,497,368; 6,538,413; Des. 417,445.

There may be other U.S. and foreign patents pending.

**Before You Begin** 

## Using the CN2B Computer

This chapter introduces the CN2B Mobile Computer, developed by Intermec to enhance wireless connectivity needs. This chapter contains hardware and software configuration information to assist you in making the most out of your CN2B Computer.

Note: Desktop icons and applet icons are shown to the left.

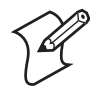

## **Audio System**

### **Speaker**

A speaker capable of variable volume levels is located on the back of the computer. This speaker has a transducer maximum volume of 85 dB at 10 cm, a frequency range of 1 to 8KHz, and a separate volume control.

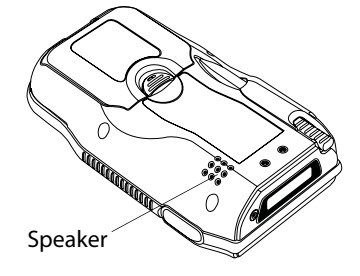

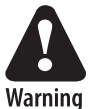

Warning: Do not place the speaker next to your ear when the speaker volume is set to "Loud" (maximum), or you may damage your hearing.

## Microphone

The built-in microphone is located on the front, left corner of the keypad, to the left of the **BkSp** and  $\blacksquare \square$  key.

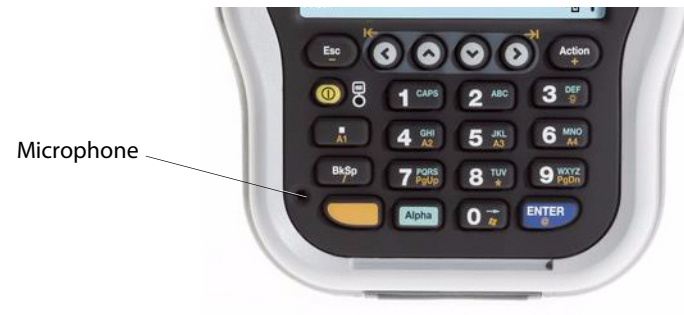

## **External Headset Jack**

The external headset jack connects a mobile phone style headset to your mobile computer for use in noisy environments. The jack is a 2.5 mm, three-conductor jack, with autosensing of the headset jack insertion which disables the internal speaker and microphone. The external headset jack is located on the top of the mobile computer next to the scanner.

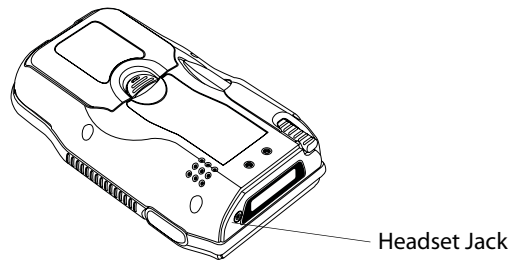

## **Battery**

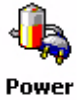

The CN2B Computer comes with an 7.95 Watt-hour, 3.7V, 2150mAh, replaceable LiIon battery. To view the status of this battery, tap **Start > Settings** > the **System** tab > the **Power** icon > the **Power** tab to view the current status of both the main battery and the backup battery. Tap **ok** to exit.

| <u>//</u> 50                                | ttings                                                         |                                  | 4      | € 8:5 | 6 🐽    |
|---------------------------------------------|----------------------------------------------------------------|----------------------------------|--------|-------|--------|
| Powe                                        | er -                                                           |                                  |        |       |        |
| Mair                                        | h battery                                                      | r: Lii                           | lon    |       |        |
| Reci                                        | narging                                                        | Ch                               | arging | }     | 100    |
|                                             |                                                                |                                  |        |       | 100    |
|                                             |                                                                |                                  |        |       |        |
| Bac                                         | cup batte                                                      | ery                              |        |       |        |
| 0                                           |                                                                |                                  |        |       | 100    |
| On ba                                       | ttery po                                                       | wer:                             |        |       |        |
| Tu Tu                                       | rn off dev                                                     | ice if not                       | 0      |       |        |
| l™ us                                       | ed for                                                         |                                  | 3 mi   | nutes | •      |
| On ex                                       | ed for<br>t <b>ernal p</b> o<br>rn off dev<br>ed for           | ower:<br>ice if not              | 5 mi   | nutes | •<br>• |
| On ex<br>On ex<br>U<br>U<br>U<br>S<br>Power | ed for<br>t <b>ernal po</b><br>rn off dev<br>ed for<br>Battery | ower:<br>ice if not<br>Notificat | 5 mi   | nutes | •<br>• |

If your computer shuts down because of low battery conditions, your computer does not operate. This is done to ensure that data is protected. Although the battery does protect the data against loss for several hours, you should connect your computer to a power source when you first detect a low battery condition.

Your computer contains an internal supercapacitor, a temporary power storage device, that protects data for up to ten minutes. This is to give you time to replace the main battery pack before that data is lost. *Be sure to put the computer in a suspend mode before doing so.* 

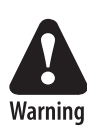

The lithium-ion battery pack that is used in this device may present a fire or chemical burn hazard if it is mistreated. Do not disassemble it, heat it above 100°C (212°F), or incinerate it.

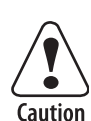

Removing the main battery when the backup battery low or critically low icon appears on the status bar may cause your CN2B Computer to cold boot and you may lose data.

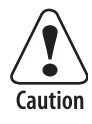

If you fail to replace the battery immediately, you may lose important data or applications.

If you have at least one device in your CN2B Computer (radio, scanner, or imager), the battery power fail level is set so that after the system shuts down in a low battery condition, there is still sufficient charge to allow the unit to remain configured, keep proper time, and maintain DRAM (Dynamic Random Access Memory) for at least 23 to 32 hours at room temperature *if* the main battery remains in the mobile computer.

Power

The configuration and time are lost if:

- The battery discharges beyond this level.
- The battery is removed when the computer is not in suspend mode.
- A cold reset is performed on the computer.

You can modify RAM maintenance in a limited way. On the CN2B Computer, tap **Start > Settings >** the **System** tab > the **Power** icon > the **Battery** tab. Drag the top slider bar to the left to change the suspend voltage to favor suspend time over rundown time, then click **ok** to exit.

| 🏂 Settings                                                                       | 4€ 8:58 🐽                                           |
|----------------------------------------------------------------------------------|-----------------------------------------------------|
| Power                                                                            |                                                     |
| You can configure the mo<br>increase battery runtime<br>RAM retention time and/c | bile computer to<br>by decreasing<br>r performance. |
| Max RAM                                                                          | Max Battery                                         |
| retention                                                                        | runtime                                             |
| Ġ <u></u>                                                                        | · · ·                                               |
| Max                                                                              | Max Battery                                         |
| performance                                                                      | runtime                                             |
| Ġ <b></b>                                                                        |                                                     |
|                                                                                  |                                                     |
| Power Battery Notificati                                                         | ons                                                 |
|                                                                                  | <b>E</b>                                            |

### **Installing and Charging the Battery**

Make sure you fully charge the battery before you use your CN2B Computer. To charge the battery, you need to install it in the CN2B Computer.

1 Push down on the battery door latch, pull up on and remove the battery door, then set it aside.

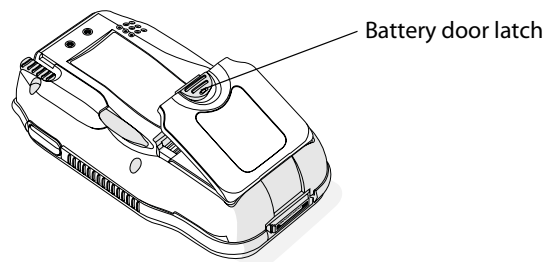

**2** Align the battery contacts, then slide the battery into the compartment. Press on the battery until it clicks in place, then replace the battery door.

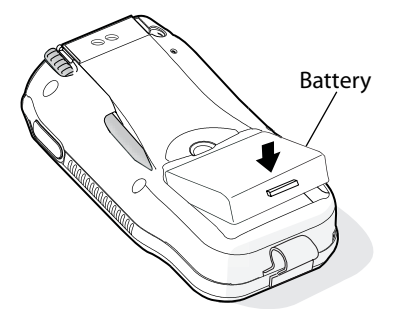

**3** Connect the AC power supply to the power connector on the back of the CN2B Communications Dock, and then connect the power cord to the AC power supply.

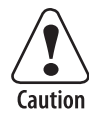

You must use only the Intermec power supply approved for use with the CN2B Computer. Using any other power supply will damage the CN2B Computer.

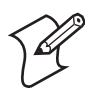

**Note**: For help installing and using the communications dock, see the *CN2 Communications Dock Quick Start Guide* (P/N: 930-061-001), which shipped with the dock.

**4** Connect the power cord to an AC power outlet. The green Power light on the CN2B Communications Dock turns on.

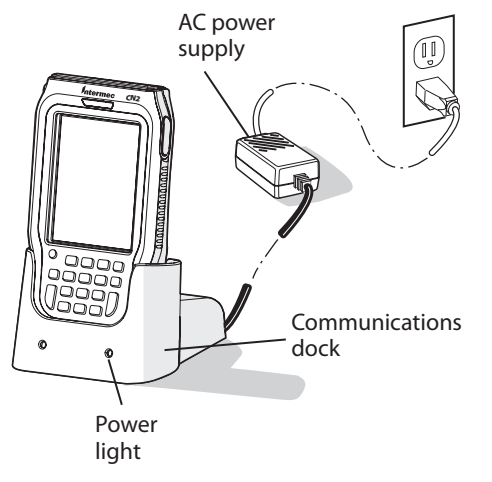

**5** Place the CN2B Computer in the communications dock. The battery is fully charged in approximately four hours.

### **Removing the Battery**

Follow these instructions to remove the battery from the CN2B Computer.

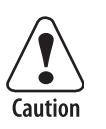

Only use either the stylus or the bottom tabs on the battery door to dislodge and remove the battery. Using any other tool or method to remove the battery may damage the battery or the CN2B Computer.

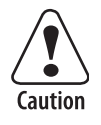

Removing the main battery when the backup battery low or critically low icon appears on the status bar may cause your CN2B Computer to cold boot and you may lose data.

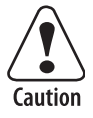

If you fail to replace the battery immediately, you may lose important data or applications.

#### To remove the battery

1 Push down on the battery door latch, and pull up on the battery door.

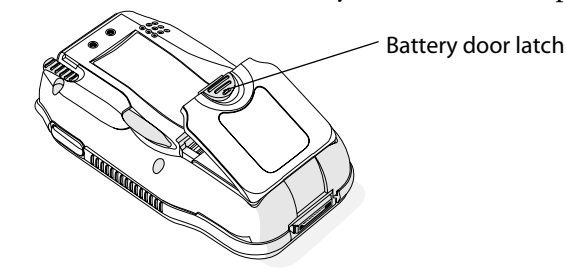

- 2 Remove the battery door and set it aside.
- **3** Insert the stylus between the battery and the CN2B case, and press straight down until the battery is released.

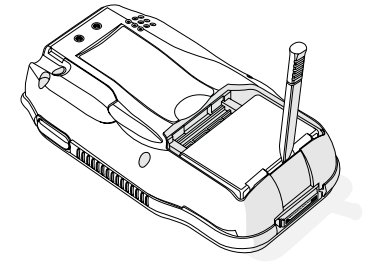

**4** Lift the battery out of the battery compartment.

### **Maximizing Battery Life**

- Set the **Backlight Timeout** to 10 seconds.
- Verify that **Radio Power Management** is enabled (Fast PSP). Enabling radio power management allows your radio to switch between awake and sleep modes based on network traffic.
- Verify that each setting under **Power Management** has a value of 1 minute for a combined automatic shutoff time of 3 minutes.

## **Beeper**

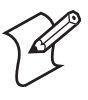

Note: Each time a cold-boot is performed on the CN2B Computer, all default settings are restored unless registry storage is enabled. See page 193 for information about enabling the registry storage.

To learn how to set volume levels for screen taps, ActiveSync alert noises, etc., tap **Start > Help > Pocket PC Basics**, then select **Notifications**.

### **Enabling the Beeper**

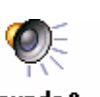

Tap **Start > Settings >** the **Personal** tab > **Sounds & Notifications >** the **Volume** tab, then drag the **System volume** slider bar away from the "Silent" position.

### **Adjusting the Beeper Volume**

Tap or drag the **System volume** slider bar to your most comfortable level.

### **Disabling the Beeper**

Drag the **System volume** slider bar completely to the left to the "Silent" position, then tap **ok** to exit this applet.

| 🎊 Settings                                                                                                    | <b>#</b> ‡ <b>4</b> € 9:00   🐽                                       |
|----------------------------------------------------------------------------------------------------|----------------------------------------------------------------------|
| Sounds & Notifica                                                                                                    | tions                                                                |
| System volume                                                                                                    | Loud                                                                 |
| Enable sounds for<br>Events (warning:<br>Programs<br>Notifications<br>Screen taps<br>Soft<br>Hardware buttor<br>Soft | s, system events)<br>(alarms, reminders)<br>() Loud<br>IS<br>() Loud |
| Volume Notifications                                                                                                 |                                                                      |
|                                                                                                    | <b>₩</b>                                                             |

## **Intermec Settings Applet**

Use the Intermec Settings applet to gather, view, and update device configuration settings. Information about the settings you can configure with the Intermec Settings applet is in the *Intermec Computer Command Reference Manual* (P/N: 073529) available online at www.intermec.com.

See the Data Collection Resource Kit in the Intermec Developer Library (IDL) for information about data collection functions. The IDL is available as a download from the Intermec web site at www.intermec.com/idl. Contact your Intermec representative for more information.

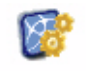

Tap **Start** > **Settings** > the **System** tab > the **Intermec Settings** icon to access the applet.

Intermec Settings

| 🎢 Intermec Settings 💭 📢 11:27 🕚 | 8 |
|---------------------------------|---|
| Data Collection                 |   |
| Communications                  |   |
| Device Settings                 |   |
| SmartSystems Information        |   |
| ION Configuration               |   |
| Printers                        |   |
|                                 |   |
|                                 |   |
|                                 |   |
|                                 |   |
|                                 |   |
|                                 |   |
|                                 |   |
|                                 |   |
|                                 |   |
|                                 |   |
| File Edit View Help 📮 🔊 📟       |   |

## **Key Sequences**

## [Orange] Plane Keys

The orange plane key provides you access to display controls, special characters, and Pocket PC options.

Press the **orange** key for each orange plane key stroke you wish to make. For example to turn on the front light, press and hold the orange key plus the [3] key. To turn the front light off, press the appropriate keys again. Below and on the next page are the key sequences.

This table lists sequences that use the orange plane key. See Chapter 2, "Windows Mobile 2003" to learn about the Pocket PC applications.

|                      | To Do This                                                                                |
|----------------------|-------------------------------------------------------------------------------------------|
| orange [3]           | Toggles the backlight (also goes through backlight power levels if this key is held down) |
| orange [.]           | Access the Pocket PC Record application (see Note).                                       |
| orange [4]           | Access the Pocket PC Calendar application (see Note).                                     |
| orange [5]           | Access the Pocket PC Contacts application (see Note).                                     |
| orange [6]           | Access the Pocket PC Tasks application (see Note).                                        |
| orange [7]           | Move up one page.                                                                         |
| orange [8]           | Enter an asterisk (*).                                                                    |
| orange [9]           | Move down one page.                                                                       |
| orange [0]           | Access the Pocket PC Start menu.                                                          |
| orange [ENTER]       | Enter an at symbol (@).                                                                   |
| orange [BkSp]        | Enter a backslash (/).                                                                    |
| orange [Esc]         | Enter a minus sign (-).                                                                   |
| orange [Action]      | Enter a plus sign (+).                                                                    |
| orange [➔]           | Tab to the right.                                                                         |
| orange [K]           | Tab to the left.                                                                          |
| Pocket PC applicatio | me are accessible only if configured to do so via Utilitiese > App Launch                 |

ocket 1°C applications are accessible only if configured to do so via Utilitiese > App Launch.

## **Alpha (Green) Plane Keys**

You can enter the alphabet using the Alpha (green) plane keys. Below and on the next page are the key sequences.

When you press [Alpha], the Scanning/Alpha LED shows red for the Alpha mode. The keypad stays in Alpha mode until you press [Alpha] again.

To type a lowercase "c," press **[Alpha] [2] [2] [2]**. To type a letter on the same key as the last letter entered, wait two seconds, then enter the correct series of keystrokes to create the next letter.

While in the Alpha mode and you press [1] to initiate the CAPS mode, you will render a CAPS LOCK until you press [1] again. Once you are in CAPS mode, you stay in CAPS until it is pressed again. Press [0] to enter a space.

|   | Press the Keys          | To Enter | Press the Keys              |
|---|-------------------------|----------|-----------------------------|
| a | [Alpha] [2]             | А        | [Alpha] [1] [2]             |
| b | [Alpha] [2] [2]         | В        | [Alpha] [1] [2] [2]         |
| с | [Alpha] [2] [2] [2]     | С        | [Alpha] [1] [2] [2] [2]     |
| d | [Alpha] [3]             | D        | [Alpha] [1] [3]             |
| e | [Alpha] [3] [3]         | E        | [Alpha] [1] [3] [3]         |
| f | [Alpha] [3] [3] [3]     | F        | [Alpha] [1] [3] [3] [3]     |
| g | [Alpha] [4]             | G        | [Alpha] [1] [4]             |
| h | [Alpha] [4] [4]         | Н        | [Alpha] [1] [4] [4]         |
| i | [Alpha] [4] [4] [4]     | Ι        | [Alpha] [1] [4] [4] [4]     |
| j | [Alpha] [5]             | J        | [Alpha] [1] [5]             |
| k | [Alpha] [5] [5]         | Κ        | [Alpha] [1] [5] [5]         |
| 1 | [Alpha] [5] [5] [5]     | L        | [Alpha] [1] [5] [5] [5]     |
| m | [Alpha] [6]             | М        | [Alpha] [1] [6]             |
| n | [Alpha] [6] [6]         | Ν        | [Alpha] [1] [6] [6]         |
| 0 | [Alpha] [6] [6] [6]     | 0        | [Alpha] [1] [6] [6] [6]     |
| р | [Alpha] [7]             | Р        | [Alpha] [1] [7]             |
| q | [Alpha] [7] [7]         | Q        | [Alpha] [1] [7] [7]         |
| r | [Alpha] [7] [7] [7]     | R        | [Alpha] [1] [7] [7] [7]     |
| s | [Alpha] [7] [7] [7] [7] | S        | [Alpha] [1] [7] [7] [7] [7] |
| t | [Alpha] [8]             | Т        | [Alpha] [1] [8]             |
| u | [Alpha] [8] [8]         | U        | [Alpha] [1] [8] [8]         |
| v | [Alpha] [8] [8] [8]     | V        | [Alpha] [1] [8] [8] [8]     |
| w | [Alpha] [9]             | W        | [Alpha] [1] [9]             |
| x | [Alpha] [9] [9]         | Х        | [Alpha] [1] [9] [9]         |
| у | [Alpha] [9] [9] [9]     | Y        | [Alpha] [1] [9] [9] [9]     |
| z | [Alpha] [9] [9] [9] [9] | Z        | [Alpha] [1] [9] [9] [9] [9] |

## LEDs

The battery status LED and the scanning/keypad shift and notification LED turn red, green, or yellow.

#### **Battery Status LED**

| LED Color and Action | Description                                                                                                    |
|----------------------|----------------------------------------------------------------------------------------------------|
| Steady Green         | Battery is more than 95% charged and the CN2B Computer is on charger.                                                                                                    |
| Blinking Red         | Battery is less than 10% charged and the CN2B Computer is not on charger.                                                                                                    |
| Red                  | The CN2B Computer is on charge.                                                                                                    |
| Yellow               | The CN2B Computer is on a charging source and there is no battery pack installed. The mobile computer may also be out of the charging range of 32° to 104° F (0° to 40° C). When back in range, charging resumes and the LED changes to red or green. |

#### Scanning/Keypad Shift and Notification LED

| LED Color and Action | Description                                                                            |
|----------------------|----------------------------------------------------------------------------------------|
| Momentary Green      | Indicates the scanner has initialized and had a good scan.                             |
| Steady Red           | Indicates the keypad is shifted to the Alpha plane and the CN2B Computer is turned on. |

## **PSM Build Version**

The Persistent Storage Manager (PSM) is an area of storage which is embedded in a section of the system's FLASH memory. This storage area is *not* erased when a cold-boot is performed. It may, however, erase during the reflashing process. In addition to storing applications and data files, you do have the option to store a persistent registry to the PSM region.

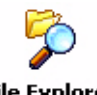

To determine what PSM Build is on your CN2B Computer, tap **Start** > **Programs** > **File Explorer**. Access the **Flash File Store** folder from the **My Device** root directory, then tap the **PSMinfo** text file. Tap **ok** to exit.

File Explorer

| 🎊 Pocket Word            | # ◀€ 1:32 | • |
|--------------------------|-----------|---|
| PSM Build v4.03 (05-12-2 | 2006)     |   |
|                          |           |   |
|                          |           |   |
|                          |           |   |
|                          |           |   |
|                          |           |   |
|                          |           |   |
|                          |           |   |
|                          |           |   |
|                          |           |   |
|                          |           |   |
|                          |           |   |
|                          |           |   |

## **Resetting Your CN2B Computer**

### **Performing a Warm-Boot**

Performing a warm-boot may be necessary to correct conditions where an application stops responding to the system. It does, however, unload all running programs.

Press and hold the I/O key for ten seconds, then the CN2B Computer continues from the screen you were at before you performed the warm-boot.

### **Performing a Cold-Boot**

In some cases where the CN2B Computer completely stops responding, it may be necessary to perform a cold-boot. Because this may result in data loss, this procedure is not recommended unless all other recovery methods have failed.

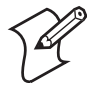

**Note**: This deletes all programs and data stored in RAM including the Object Store. Make sure data is backed up to your host computer or a storage card before performing a cold-boot.

1 Pull the stylus from its place in the back of the CN2B Computer.

Pull the stylus out

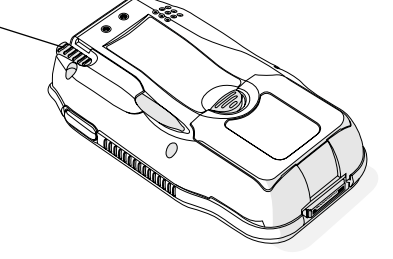

2 Using the stylus, press the reset button in the stylus holder.

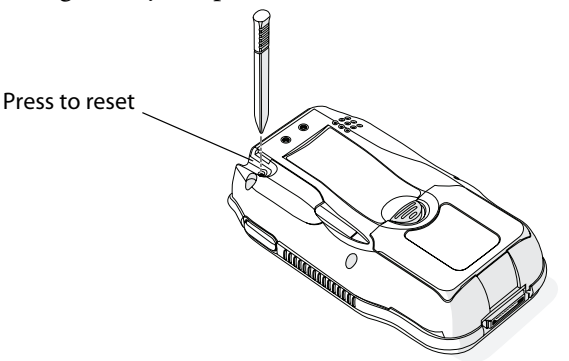

## **Software Build Version**

Intermec

To check to see if your CN2B Computer has the latest software build, select **Start > Internet Explorer >** the **Intermec** logo.

The latest software build version is displayed beneath the Version Information title. This information is useful should you need assistance.

| 🎊 Interne                  | t Explorer      | # ◀€ 1:34      | 8                                                                                                    |
|----------------------------|-----------------|----------------|----------------------------------------------------------------------------------------------------|
| file://\windo              | ws\16_OEM.      | htm 👻          | e de la comercia de la comercia de l |
| Inter                      | mec             |                | <b></b>                                                                                                    |
| Version Inf                | ormation        |                |                                                                                                    |
| Software Bu                | iild v4.95 Prei | mium           | =                                                                                                    |
| Patent Inf                 | ormation        |                |                                                                                                    |
| This produc<br>US patents: | t is covered b  | y the followin | ng <mark>-</mark>                                                                                                    |
| 4,455,523                  | 5,410,141       | 5,740,366      |                                                                                                    |
| 4,553,081                  | 5,425,051       | 5,790,536      |                                                                                                    |
| 4,709,202                  | 5,468,947       | 5,805,807      |                                                                                                    |
| 4,737,702                  | 5,488,575       | 5,862,171      | -                                                                                                    |
| View Tools                 | 💠 🔁 🗲           | 2 🗄            | ⊴ ^                                                                                                    |

## **Software Tools**

The following Intermec software tools are available as free downloads:

### SmartSystems Foundation Console (www.intermec.com/SmartSystems)

This tool includes a management console that provides a default method to configure and manage Intermec devices "out-of-the-box," without the purchase of additional software licenses. This is for anyone who must configure and deploy multiple devices or manage multiple licenses.

### Intermec Resource Kits (www.intermec.com/IDL)

Resource Kits provide tools that build applications using the features of Intermec devices. Resource kits include: Bluetooth, Communications, Data Collection, Device Settings, Mobile Gadgets, Printing, and RFID.

This is for anyone who develops software for the CN2B Computer.

## **Storage Media**

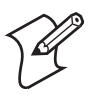

**Note:** MultiMediaCards (MMCs) and CompactFlash (CF) storage cards are not supported in CN2B Computers.

**Note:** The CN2B Computer currently supports Delkin Devices Secure Digital cards only. Intermec cannot guarantee that other SD cards will work with the CN2B Computer.

The CN2B Computer supports the Secure Digital storage card. The CompactFlash card slot is embedded in the CN2B Computer and cannot be removed.

The following procedures explain how to:

- insert an SD card.
- access the files on an SD card.
- remove an SD card.

For help using a Secure Digital card to install applications and files, see "Using a Secure Digital Card to Upgrade the CN2B Computer" on page 81.

#### To insert the SD card

1 Before inserting the Secure Digital card, you must attach one of the pull-tabs that ships with the CN2B Computer. A Secure Digial card without a pull-tab can be very difficult to remove.

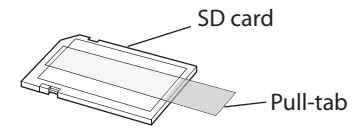

2 Align the Secure Digital card as shown in the next illustration, and insert the Secure Digital card into the slot.

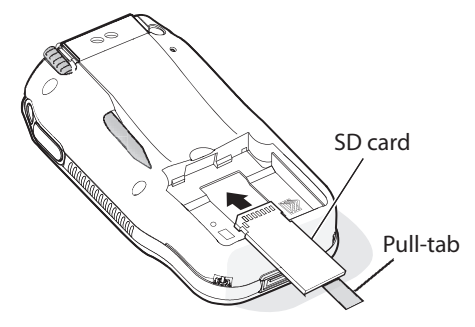

**3** Push the card into the slot until it is fully inserted.

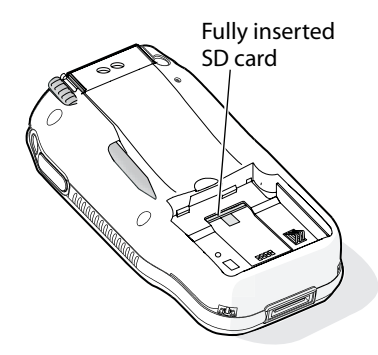

**4** Align the battery contacts as shown in the next illustration, and insert the battery in the battery compartment. Press down on the battery until it clicks into place.

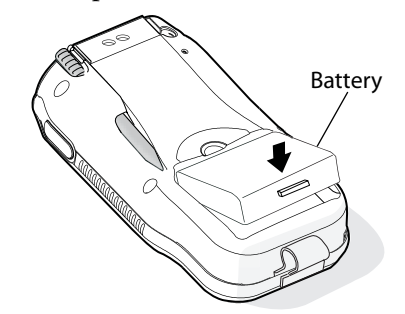

**5** Install the battery door.

#### To access files stored on the Secure Digital card

If you have a Secure Digital card inserted in your CN2B Computer, it appears as the "\Storage Card" folder. To access this folder, select My Device, then tap the "\Storage Card" folder. You can copy files to and from this folder just as you would any other folder on the CN2B Computer.

#### To remove the Secure Digital card

- 1 Press and hold the **Power** key for two to three seconds, and then release the **Power** key to turn off the CN2B Computer.
- 2 Place the CN2B Computer face-down on a clean, flat, stable surface.
- **3** Push down on the battery door latch, and pull up on the battery door.

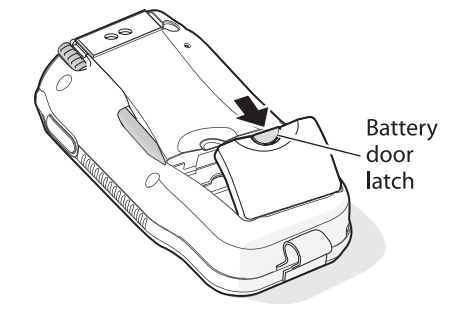

**4** Remove the battery door and set it aside.

**5** Insert the stylus between the battery and the CN2B case, and press straight down until the battery is released.

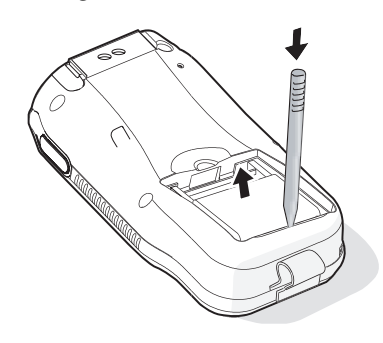

- **6** Remove the battery and set it aside.
- 7 Pull the tab toward the bottom on the CN2B Computer to remove the Secure Digital card.

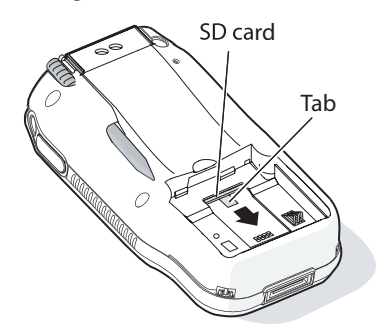

## **Wireless Network Support**

Radios are installed at the factory and cannot be installed by a user. The CN2B Computer must be serviced to install or replace radios. Contact your Intermec representative for more information. See Chapter 4, "Network Support" for information about supported radios.

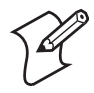

**Note:** Changes or modifications not expressly approved by Intermec could void the user's authority to operate the equipment.

## Accessories

The following accessories are available for the CN2B Computer. *Note that this is not a complete list.* Contact your Intermec representative for information about these and other accessories that are not in this list.

| AC Wall Adaptor                          |
|------------------------------------------|
| Battery                                  |
| Car Charger                              |
| Handstrap                                |
| Holster                                  |
| Modem Dock                               |
| Replacement Stylus Kit - tethered stylus |
| Screen Cleaner Kit                       |
| Screen Protector Kit - 3 pack            |
| Single USB Client Dock                   |
| Two-Wire Phone Cord                      |
| Universal Power Supply                   |
| USB Type B Interface Cable               |

## **Physical and Environmental Specifications**

Use these specifications to locate technical information about the CN2B Computer and its available features and options.

#### Display

Transflective: TFT all-light readable color display with LED backlightPixels:240x320Diagonal:89 mm (3.52 in)Colors:65 K

#### Environmental

| Operating Temperature:    | -10° to 50°C (14° to 122°F)                 |
|---------------------------|---------------------------------------------|
| Storage Temperature:      | -20° to 60°C (-4° to 140°F)                 |
| Relative Humidity:        | 5% to 95% noncondensing                     |
| Rain and Dust Resistance: | IP54 compliant                              |
| Drop Specifications:      | 0.9  m (3  ft)  drop, 26  times on concrete |

#### **Secure Digital Expansion Slots**

The CN2B Computer supports the Delkin Devices Secure Digital storage card.

#### **Integrated Scanner Options**

EV10 Linear Imager

#### **Integrated Wireless**

802.11b/g (Wi-Fi<sup>®</sup> certified): Bluetooth<sup>TM</sup> compatible module WLAN (802.11b/g)

#### **Keypad Options**

Numeric

#### Memory and Storage

RAM Memory: 64 MB Flash ROM: 64 MB, includes ROM folder for application storage

#### Microprocessor

Intel<sup>®</sup> XScale<sup>™</sup> PXA255 Application Processor, 400 MHz

#### **Operating System**

Microsoft<sup>®</sup> Windows<sup>®</sup> Mobile software for Pocket PC

#### **Physical Dimensions**

| 147 mm (5.8 in) |
|-----------------|
| 86 mm (3.4 in)  |
| 35 mm (1.4 in)  |
| 370 g (11.9 oz) |
|                 |

#### Power

Battery Type:

Lithium-Ion (LiIon), 3.7V, (1x2150 mAh cells), customer-replaceable 7.95 Watt-hours Battery Capacity: Battery Life: 6-10 hours, application dependent Recharging Time: 4 hours Charging Range: 0° to 40°C (32° to 104°F)

#### **Regulator Approvals**

FCC Part 15 Class B; UL Listing; CE Mark; CB Report

#### Standard Communications

RS232; USB

#### Chapter 1 — Using the CN2B Computer
# Windows Mobile 2003

This chapter introduces Microsoft Windows Mobile 2003 for Pocket PC. While using your CN2B Computer, keep these key points in mind:

- Tap **Start** on the navigation bar, located at the top of the screen, to quickly move to programs, files, and settings. Use the command bar at the bottom of the screen to perform tasks in programs. The command bar includes menus, icons, and the onscreen keyboard.
- Tap and hold an item to see a pop-up menu containing a list of actions you can perform. Pop-up menus give you quick and easy access to the most common actions.

Below is a list of Windows Mobile 2003 components described in this chapter. Tap **Start** > **Help** on your CN2B Computer to find additional information on Windows Mobile components.

| Microsoft ActiveSync (page 34)      |
|-------------------------------------|
|                                     |
| Pocket Word (page 57)               |
|                                     |
| MSN Messenger (page 62)             |
|                                     |
| Microsoft Reader ( <b>page 66</b> ) |
|                                     |

## **Software Builds**

Go to **"Software Build Version" on page 12** to determine which Intermec build of Windows Mobile 2003 is on your unit.

## Where to Find Information

This chapter describes your CN2B Computer hardware, provides an overview of the programs on your CN2B Computer, and explains how to connect your CN2B Computer to a desktop, a network, or the Internet. For instructions on setting up your CN2B Computer and installing Active-Sync, see the Quick Start Guide. The following is a guide to more information to assist you use your CN2B Computer.

|                                                                   | See this Source:                                                                                                    |
|-------------------------------------------------------------------|----------------------------------------------------------------------------------------------------|
| Programs on the mobile computer.                                  | This chapter and mobile computer Help. To view Help, tap <b>Start &gt; Help</b> .                                                     |
| Additional programs that can be installed on the mobile computer. | The Windows Mobile Companion CD.                                                                                                    |
| Connecting to and synchronizing with a desktop.                   | The Quick Start Guide or <i>ActiveSync Help</i> on your desktop. To view Help, click <b>Help</b> > <b>Microsoft ActiveSync Help</b> . |
| Last-minute updates and detailed technical information.           | The Read Me files, located in the Microsoft ActiveSync folder on the desktop and on the <i>Windows Mobile Companion CD</i> .          |
| Up-to-date information on your<br>Windows Mobile.                 | www.microsoft.com/windowsmobile/resources/communities/default.mspx                                                                    |

Windows Mobile and many of the technologies supported by the CN2B Computer are not from Intermec. Many of the utilities and features on a Windows Mobile device come directly from Microsoft without any modification from Intermec. There may be certain Microsoft-specific issues that Intermec would not be able to support, so contact our front-line support personnel to determine the best source of assistance.

Use these URLs for additional information about Microsoft Windows Mobile (Pocket PC):

- msdn.microsoft.com/support/
- support.microsoft.com/
- **news://news.microsoft.com** (a free support option)

## **Basic Skills**

Learning to use your CN2B Computer is easy. This section describes the basic concepts of using and customizing your CN2B Computer.

## **Today Screen**

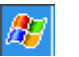

When you turn on your CN2B Computer for the first time each day (or *after four hours of inactivity*), you see the **Today** screen. You can also display it by tapping the **Start** flag (*shown left*) and then **Today**. On the Today screen, you can see important information for the day.

Tap to start a program Tap and hold to change the time format

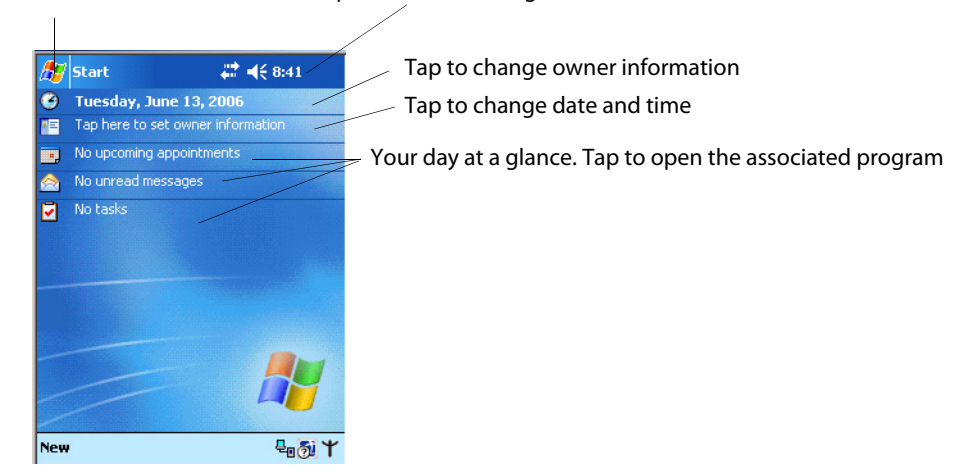

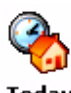

To customize what is displayed on the Today screen, including the background image, tap **Start > Settings >** the **Personal** tab > **Today**.

#### Today

Status icons display information such as low batteries or when the CN2B Computer is connected to a desktop or to the Internet. You can tap an icon to open the associated setting or program.

## Programs

You can switch from one program to another by selecting it from the Start menu. (You can customize which programs you see on this menu. For information, see "Adjusting Settings" on page 31.) To access some programs, tap **Start** > **Programs**, and then the program name.

You can also switch to some programs by pressing a program icon. Your CN2B Computer has one or more program icons located on the front or side of the computer. The icons on the icons identify the programs to which they switch.

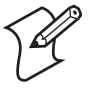

**Note**: Some programs have abbreviated labels for check boxes and dropdown menus. To see the full spelling of an abbreviated label, tap and hold the stylus on the label. Drag the stylus off the label so that the command is not carried out.

The following is a partial list of programs that are on your CN2B Computer. Look on the *Windows Mobile Companion CD* for additional programs that you can install onto your CN2B Computer.

| <b>O ActiveSync</b> | Synchronize information between your CN2B Computer and desktop.                                                       |
|---------------------|----------------------------------------------------------------------------------------------------|
| 📻 Calendar          | Keep track of your appointments and create meeting requests.                                                          |
| E Contacts          | Keep track of your friends and colleagues.                                                                            |
| 🙆 Inbox             | Send and receive e-mail messages.                                                                                     |
| C Internet Explorer | Browse Web and WAP (Wireless Application Protocol) sites, and down-<br>load new programs and files from the Internet. |
| L Notes             | Create handwritten or typed notes, drawings, and recordings.                                                          |
| <b>V</b> Tasks      | Keep track of your tasks.                                                                                             |
| 📀 Windows Media     | Play digital audio and video files that are stored on your CN2B Computer or on a network.                             |

## **Navigation Bar and Command Bar**

The navigation bar is located at the top of the screen. It displays the active program and current time, switches to programs, and closes screens.

| 🏂 Start            | # ◀€ 11:29 |                                           |
|--------------------|------------|-------------------------------------------|
| 🖵 (° 🕫 🕲 —         | Tap to s   | witch to a program that you recently used |
| 🗞 Today            |            |                                           |
| 🐵 ActiveSync       |            |                                           |
| 📑 Calendar         |            |                                           |
| 🔚 Contacts         |            |                                           |
| 🚖 Inbox            | Tap to     | o switch to a program.                    |
| 🜔 Internet Explore | r          |                                           |
| 📒 Notes            |            |                                           |
| Tasks              |            |                                           |
| 📀 Windows Media    |            |                                           |
| 🚰 Programs 📃       | Tap to s   | ee more programs.                         |
| 🗟 Settings         |            | ee mere programmer                        |
| Find               | Tap to c   | hange device settings.                    |
| Help               |            |                                           |
|                    | Tap to se  | e a Help topic for the current screen.    |

Use the command bar at the bottom of the screen to perform tasks in programs. The command bar includes menu names, icons, and the **Input Panel** icon. To create a new item in the current program, tap New. To see the name of an icon, tap and hold the stylus on the icon. Drag the stylus off the icon so that the command is not carried out.

New Edit Tools 💷 🖉 👝 Tap to display the input panel.

Tap to select icon commands.

Tap to select menu commands.

### **Pop-up Menus**

Use pop-up menus to quickly perform an action on an item. For example, you can use a pop-up menu to delete or make a copy of an item. To access a pop-up menu, tap and hold the item on which you want to perform the action. When the menu appears, tap the action to perform, or tap anywhere outside the menu to close the menu without performing the action.

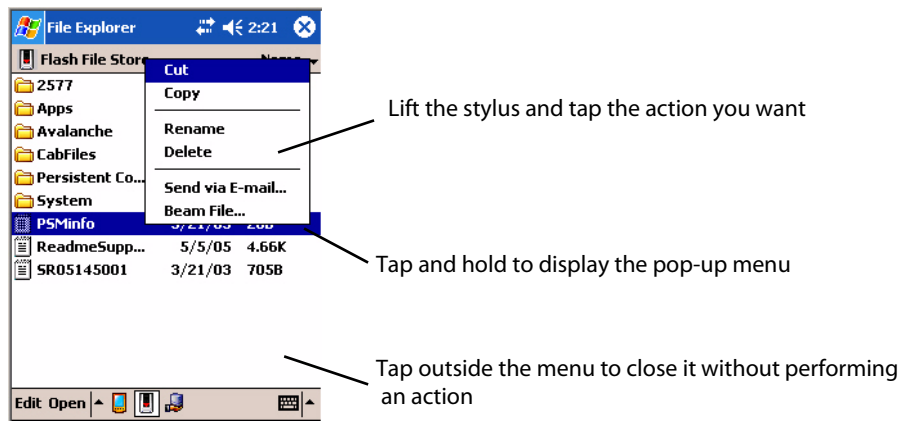

## Notifications

When you have something to do, your device notifies you in a variety of ways. For example, if you have set up an appointment in Calendar, an e-mail message arrives, or a friend sends you an instant message, you are notified in any of the following ways:

- A message box appears on the screen.
- A sound, which you can specify, is played.
- A light flashes on your CN2B Computer.

You can choose the notification types.

## **Entering Information**

You can enter information on your CN2B Computer in several ways, depending on the type of device you have and the program you are using:

Synchronizing

Using Microsoft ActiveSync, synchronize or copy information between your desktop and CN2B Computer. For more information on Active-Sync, see *ActiveSync Help* on your desktop.

• Typing

Using the input panel, enter typed text into the CN2B Computer either by tapping keys on the onscreen keyboard or using handwriting recognition software.

• Writing

Using the stylus, write directly on the screen.

Drawing

Using the stylus, draw directly on the screen.

Recording

Create a stand-alone recording or embed a recording into a document or note.

Use the input panel to enter information in any program on your CN2B Computer. You can either type using the onscreen keyboard or write using **Block Recognizer**, Letter Recognizer, or Transcriber. In either case, the characters appear as typed text on the screen.

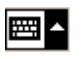

To show or hide the input panel, tap the **Input Panel** icon. Tap the arrow next to the **Input Panel** icon to see your choices.

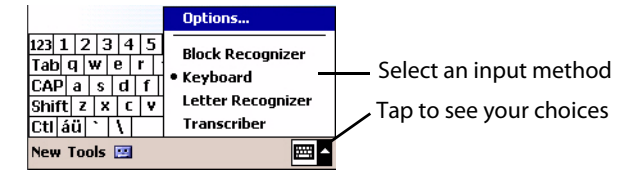

When you use the input panel, your CN2B Computer anticipates the word you are typing or writing and displays it above the input panel. When you tap the displayed word, it is inserted into your text at the insertion point. The more you use your CN2B Computer, the more words it anticipates.

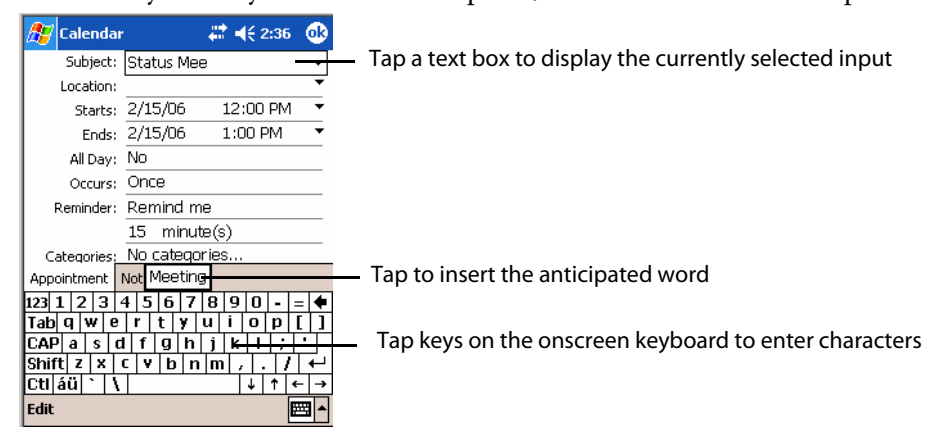

#### **Typing With the Onscreen Keyboard**

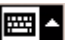

Tap the input panel arrow, then tap **Keyboard**. On the soft keyboard that is displayed, tap the keys with your stylus.

- To type lowercase letters, tap the keys with the stylus.
- To type a single uppercase letter or symbol, tap the Shift key. To tap multiple uppercase letters or symbols, tap the CAP key.
- To convert a letter to uppercase, tap and hold the stylus on the letter and drag up.
- To add a space, drag the stylus to the right across at least two keys.
- To backspace a character, drag the stylus to the left over at least two keys.

• To insert a carriage return, tap and hold the stylus anywhere on the keyboard and drag down.

| 123  | 1 : | 2 3 | 3 4 | 1 5 | i   6 | 7   | 8   | 9   | 0   | - | =        | ŧ |
|------|-----|-----|-----|-----|-------|-----|-----|-----|-----|---|----------|---|
| Tab  | q   | w   | е   | r   | t     | Y   | u   | i   | 0   | р | ]        | ] |
| CAP  | a   | s   | d   | f   | g     | h   | j   | k   | 1   | ; | •        |   |
| Shif | ti  | z > | ( ( | : V | / It  | o r | ו n | n , | , . |   | 1        | ⊷ |
| Ctl  | áü  | `   | ١   |     |       |     |     |     | ¢   | ⇒ | ÷        | → |
| Edit |     |     |     |     |       |     |     |     |     |   | <b>2</b> | - |

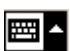

To use larger keys, tap the input panel arrow, tap **Options**, select "Keyboard" from the **Input method** drop-down list, then select **Large keys**.

| 🎊 Settings                  | <b>₩ 4</b> € 2:42 🐽                          |
|-----------------------------|----------------------------------------------|
| Input                       |                                              |
| Input method:               | Keyboard 👻                                   |
| ) Large keys                | e r t                                        |
| 🔿 Small keys                | d f g                                        |
| Use gestures<br>remove them | for the following keys and from the keyboard |
| ● Space                     | Shift + key                                  |
| Here Backsp                 | ace 📭 Enter                                  |
| Input Method W              | ord Completion Options                       |
| If stylus taps beco         | ome inaccurate, <u>align</u> the             |
| touch screen.               |                                              |
|                             | <b>₩</b>                                     |

#### **Using Block Recognizer**

Character recognition software gives you a fast and easy method for entering information in any program on your CN2B Computer. Letters, numbers, and punctuation you write are translated into typed text.

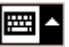

Tap the input panel arrow, then tap **Block Recognizer**. Write a letter in the box, which then is converted to typed text that appears on the screen.

For specific instructions on using Block Recognizer, with Block Recognizer open, tap the question mark next to the writing area.

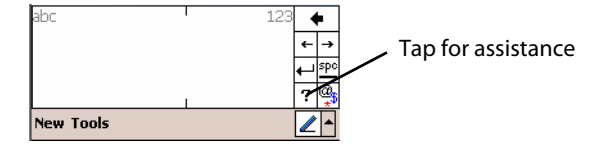

#### **Using Letter Recognizer**

With Letter Recognizer, you can write letters using the stylus just as you would on paper.

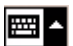

Tap the input panel arrow, then tap Letter Recognizer. Write a letter in the box. When you write a letter, it is converted to typed text that appears on the screen. For specific instructions on using Letter Recognizer, with Letter Recognizer open, tap the question mark next to the writing area.

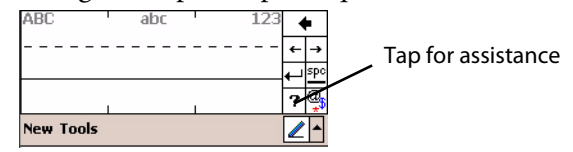

#### Using Transcriber

With Transcriber, you can write anywhere on the screen using the stylus just as you would on paper. Unlike Letter Recognizer and Block Recognizer, you can write a sentence, then pause and let Transcriber change the written characters to typed characters.

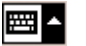

Tap the input panel arrow, then tap **Transcriber**. Tap **ok**, then write anywhere on the screen.

For specific instructions on using Transcriber, with Transcriber open, tap the question mark in the lower, right-hand corner of the screen.

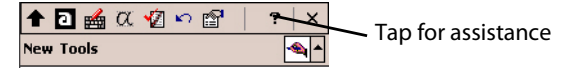

#### Selecting Typed Text

To edit or format typed text, you must select it first. Drag the stylus across the text you want to select. You can cut, copy, and paste text by tapping and holding the selected words and then tapping an editing command on the pop-up menu, or by tapping the command on the Edit menu.

## Writing on the Screen

In any program that accepts writing, such as the Notes program, and in the Notes tab in Calendar, Contacts, and Tasks, you can use your stylus to write directly on the screen. Write the way you do on paper. You can edit and format what you have written and convert the information to text at a later time.

• Tap the **Pen** icon to switch to writing mode. This action displays lines on the screen to help you write.

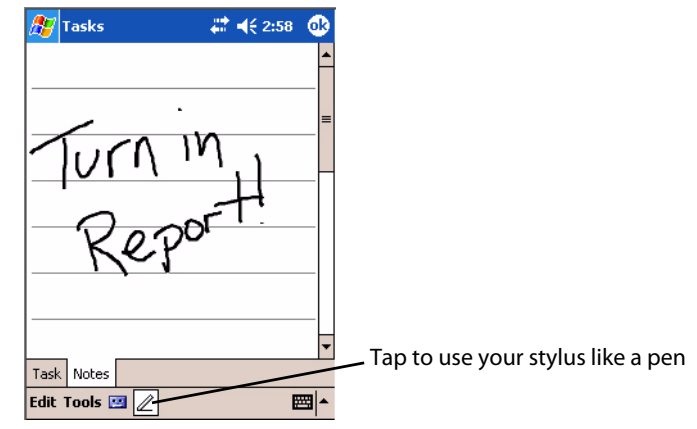

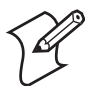

**Note:** Some programs that accept writing may not have the **Pen** icon. See related documentation to find out how to switch to writing mode.

#### Selecting the Writing

If you want to edit or format writing, you must select it first.

- 1 Tap and hold the stylus next to the text you want to select until the insertion point appears.
- 2 Without lifting, drag the stylus across the text you want to select.

If you accidentally write on the screen, tap **Tools** > **Undo** and try again. You can also select text by tapping the **Pen** icon to deselect it and then dragging the stylus across the screen.

You can cut, copy, and paste written text in the same way you work with typed text: tap and hold the selected words and then tap an editing command on the pop-up menu, or tap the command on the **Edit** menu.

#### **Converting Writing to Text**

You can convert words you write in print or cursive to text by tapping **Tools** > **Recognize**. If a word is not recognized, it keeps its original form.

To convert only certain words, tap **Pen** to disable the writing function, tap twice over the word or phrase to highlight, then tap **Tools** > **Recognize**. The writing is turned to text

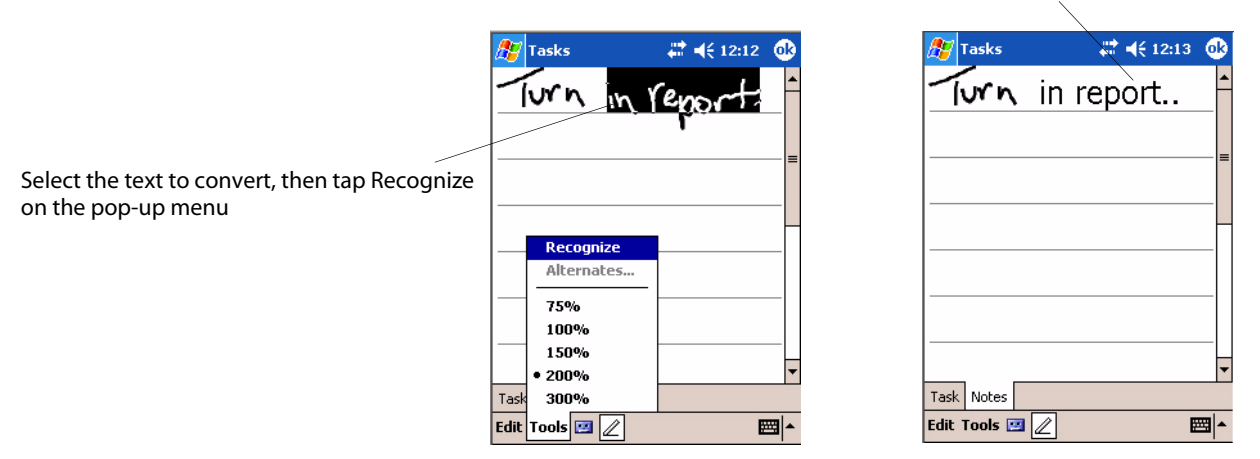

If the conversion is incorrect, you can choose different words from a list of alternates or return to the original writing. To do so, tap and hold the incorrect word (tap one word at a time). On the pop-up menu, tap **Alternates**. Tap the word use from the menu with a list of alternate words, or tap the writing at the top of the menu to return to the original writing.

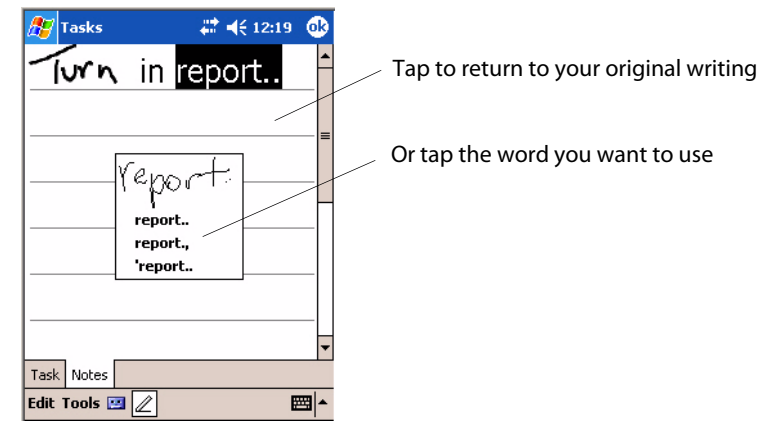

Tips for getting good recognition:

- Write neatly.
- Write on the lines and draw descenders below the line. Write the cross of the "t" and apostrophes below the top line so they are not confused with the word above. Write periods and commas above the baseline.
- For better recognition, increase the zoom level to 300% by using the **Tools** menu. Recognition does not work well below a 150% zoom level.
- Write the letters of a word closely and leave big gaps between words so the CN2B Computer can easily tell where words begin and end.
- Hyphenated words, foreign words that use special characters such as accents, and some punctuation cannot be converted.
- If you add writing to a word to change it (such as changing a "3" to an "8") after you attempt to recognize the word, the writing you add is not included if you attempt to recognize the writing again.

## **Drawing on the Screen**

You can draw on the screen in the same way that you write on the screen. The difference between writing and drawing on the screen is how you select items and how they are edited. For example, you can resize selected drawings, while you cannot resize writing.

## **Creating a Drawing**

• After your first stroke, wait for a drawing box to appear around the area you marked. Subsequent strokes in or touching the drawing box become part of the drawing. Drawings that do not cross the borders of the box are considered writing.

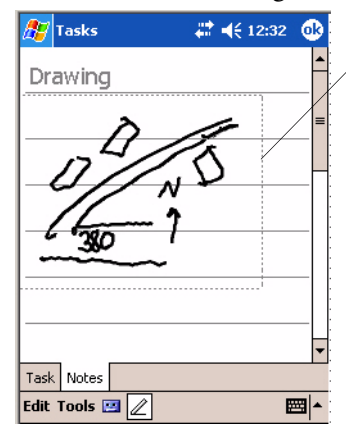

The drawing box indicates the boundary

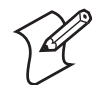

**Note:** You may want to change the zoom level so that you can more easily work on or view your drawing. Tap **Tools** and then a zoom level.

## **Selecting a Drawing**

To edit or format a drawing, select it first. Tap and hold the stylus on the drawing until the selection handle appears. To select multiple drawings, deselect the **Pen** icon and then drag to select the drawings you want.

You can cut, copy, and paste selected drawings by tapping and holding the selected drawing and then tapping an editing command on the pop-up menu, or by tapping the command on the **Edit** menu. To resize a drawing, make sure the **Pen** icon is not selected, and drag a selection handle.

## **Recording a Message**

In any program where you can write or draw on the screen, you can also capture thoughts, reminders, and phone numbers by recording a message.

In the Inbox program, you can add a recording to an e-mail message. In Calendar, Tasks, and Contacts, you can include a recording in the **Notes** tab. In the Notes program, you can create a stand-alone recording or add a recording to an open note.

## **Creating a Recording**

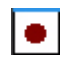

1 Hold the CN2B Computer microphone near your mouth or source of sound. Tap the red recording button and make your recording.

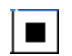

- 2 Tap the black stop recording button when finished. If you are recording in an open note, an icon appears in the note. If you are creating a standalone recording, it appears in the note list.
- **3** To play a recording, tap the recording icon in the open note or tap the recording in the note list.

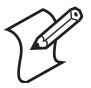

**Note**: To quickly create a recording, hold down the **Record** hardware icon. When you hear the beep, begin your recording. Release the icon when you are finished. The new recording is stored in the open note or as a standalone recording if no note is open.

## **Playing a Recording**

To play a recording, tap it in the list or tap its icon in the note.

| 27   | Tasks    | <b>₩ 4</b> € 12:58 | ø        |                                           |
|------|----------|--------------------|----------|-------------------------------------------|
| •    |          |                    | 1        |                                           |
|      | <u>-</u> |                    | =        | Indicates an embedded recording           |
| Q    | uote     | e from Adam        | _        | Tap to show or hide the recording toolbar |
| Tasł | < Notes  |                    |          |                                           |
| Edit | Tools    |                    | <b>₩</b> |                                           |

## **Using My Text**

When using Inbox or MSN Messenger, use **My Text** to quickly insert preset or frequently used messages into the text entry area. To insert a message, tap **My Text** and tap a message.

- To quickly add common messages, tap My Text, then tap a message.
- To edit a My Text message, tap Tools > Edit My Text Messages. Tap the message to edit and enter new text at the bottom of the screen.

| <b>%</b> Iı | nbox                  | # ◀€ 1:03 | •   |
|-------------|-----------------------|-----------|-----|
|             | To: Adam              |           |     |
| sena        | SUD): Finance Meeting | ]         | ¥   |
| Hi, can     | n you meet at 2:00?   |           |     |
|             |                       |           |     |
| Г           | Yes.                  |           | /   |
|             | No.                   |           |     |
|             | Thanks.               |           |     |
|             | Please call my mo     | bile.     |     |
| 123         | Please call my ass    | sistant.  | - 4 |
| Tab         | I'll be right there.  | ۱, I      | īj  |
| CAP         | I'm running late.     | ;         |     |
| Shif        | I'll get back to yo   | u. /      | ₽   |
| Cti         | I love my Pocket      | PL!   -   | ← → |
| Edit M      | 1y Text 🔚 🛄           |           | ₩   |

## **Finding and Organizing Information**

The Find feature on your CN2B Computer helps you quickly locate information. Tap Start > Find. Enter the text you want to find, select a data type, and then tap Go to initiate the search.

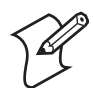

**Note:** To quickly find information that is taking up storage space on your CN2B Computer, select **Larger than 64 KB in Type**.

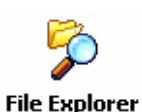

You can also use the File Explorer to find files on your CN2B Computer and to organize these files into folders. Tap **Start > Programs > File Explorer**.

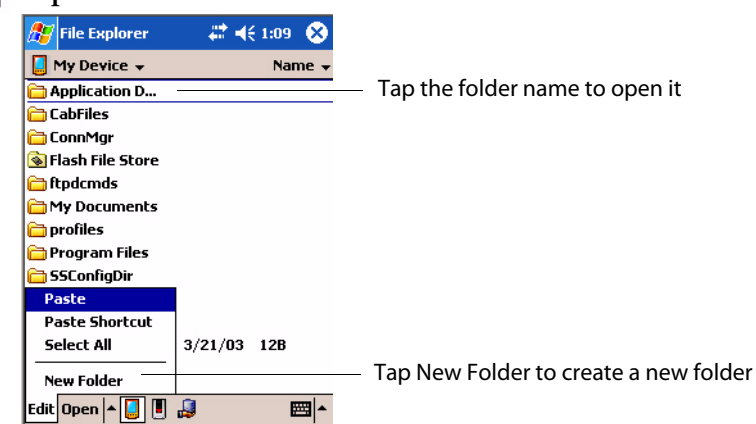

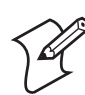

**Note**: You can move files in File Explorer by tapping and holding the item to move, and then tapping **Cut** or **Copy** and **Paste** on the pop-up menu.

## **Customizing Your CN2B Computer**

You can customize your CN2B Computer by adjusting settings and installing additional software.

## **Adjusting Settings**

You can adjust settings to suit the way you work. To see available options, tap **Start > Settings >** either the **Personal** tab or the **System** tab located at the bottom of the screen. You might want to adjust the following:

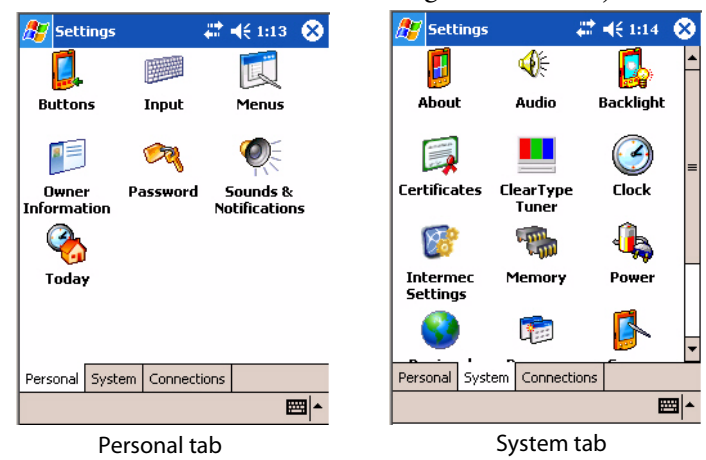

| Menus             | To customize what appears on the <b>Start</b> menu, and to enable a pop-up menu from the <b>New</b> icon. |
|-------------------|----------------------------------------------------------------------------------------------------|
| Owner Information | To enter your contact information.                                                                        |
| Password          | To limit access to your CN2B Computer.                                                                    |
| Today             | To customize the look and information displayed on the <b>Today</b> screen.                               |
| Clock             | To change the time or to set alarms.                                                                      |
| Power             | To maximize battery life.                                                                                 |

## **Adding or Removing Programs**

Programs added to your CN2B Computer at the factory are stored in ROM (Read Only Memory). You cannot remove this software, and you cannot accidentally lose ROM contents. ROM programs can be updated using special installation programs with a \*.XIP extension. All other programs and data files added to your CN2B Computer after factory installation are stored in RAM (Random Access Memory).

Install any program created for your CN2B Computer, as long as there is enough memory. The most popular place to find software for your CN2B Computer is on the Windows Mobile Web site (www.microsoft.com/windowsmobile/resources/communities/default.mspx).

#### Adding Programs Using ActiveSync

Install the appropriate software for your CN2B Computer on your desktop before installing it on your CN2B Computer.

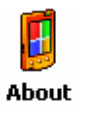

1 Determine your CN2B Computer and processor type so that you know which version of the software to install. Tap Start > Settings > the System tab > About > the Version tab, then make a note of the information

in Processor.

| 🏂 Set                                                                                                    | tings                         | # H                             | € 12:36        | •   |  |  |
|----------------------------------------------------------------------------------------------------|-------------------------------|---------------------------------|----------------|-----|--|--|
| About                                                                                                    |                               |                                 |                |     |  |  |
| Microsoft@ Pocket PC<br>Version 4.20.0 (Build 14053)<br>© 1996 - 2003 Microsoft Corporation.<br>All rights reserved. |                               |                                 |                |     |  |  |
| This con<br>U.S. ani                                                                                                 | nputer progi<br>d internation | ram is protect<br>nal copyright | ed by<br>laws. |     |  |  |
|                                                                                                    | Processor:                    | ARM PXA2                        | 55             |     |  |  |
|                                                                                                    | Memory:                       | 58.68 MB                        |                |     |  |  |
| Expa                                                                                                    | ansion slot:                  | NUCITUSE                        |                |     |  |  |
|                                                                                                    | owner:                        |                                 |                |     |  |  |
| Version                                                                                                    | Device ID                     | Copyrights                      |                |     |  |  |
|                                                                                                    |                               |                                 | 6              | ≝ ^ |  |  |

- 2 Download the program to your desktop (or insert the CD or disk that contains the program). You may see a single \*.XIP, \*.EXE, or \*.ZIP file, a SETUP.EXE file, or several versions of files for different CN2B Computer types and processors. Be sure to select the program designed for the Windows Mobile and your CN2B Computer processor type.
- **3** Read any installation instructions, Read Me files, or documentation.
- **4** Connect your CN2B Computer and desktop.
- **5** Double-click the \*.EXE file.
  - If the file is an installer, the installation wizard begins. Follow the directions on the screen. Once the software is installed, the installer automatically transfers the software to your CN2B Computer.
  - If the file is not an installer, an error message stating that the program is valid but it is designed for a different type of computer is displayed. Move this file to your CN2B Computer. If you cannot find any installation instructions for the program in the Read Me file or documentation, use ActiveSync Explore to copy the program file to the Program Files folder on your CN2B Computer. For more information on copying files using ActiveSync, see *ActiveSync Help*.

Once installation is complete, tap **Start** > **Programs**, and then the program icon to switch to it.

### Adding a Program Directly from the Internet

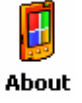

 Determine your CN2B Computer and processor type so that you know which version of the software to install. Tap Start > Settings > the System tab > About > the Version tab, then make a note of the information in Processor.

- 2 Download the program to your CN2B Computer straight from the Internet using Pocket Internet Explorer. You may see a single \*.XIP, \*.EXE, or \*.ZIP file, a SETUP.EXE file, or several versions of files for different CN2B Computer types and processors. Be sure to select the program designed for the Windows Mobile and your CN2B Computer processor type.
- **3** Read program installation instructions, Read Me files, or other documentation. Many programs provide installation instructions.
- **4** Tap the file, such as a \*.XIP or \*.EXE file to start the installation wizard. Follow the directions on the screen.

## Adding a Program to the Start Menu

Tap **Start** > **Settings** > **Menus** > the **Start Menu** tab, and then the check box for the program. If you do not see the program listed, you can either use File Explorer on the CN2B Computer to move the program to the **Start Menu** folder, or use ActiveSync on the desktop to create a shortcut to the program and place the shortcut in the **Start Menu** folder.

#### Using File Explorer on the CN2B Computer

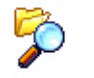

File Explorer

Tap Start > Programs > File Explorer, and locate the program (tap the folder list, labeled My Documents by default, and then My Device to see a list of all folders on the CN2B Computer). Tap and hold the program and tap Cut on the pop-up menu. Open the Start Menu folder located in the Windows folder, tap and hold a blank area of the window, and tap Paste on the pop-up menu. The program now appears on the Start menu. For more information on using File Explorer, see "Finding and Organizing Information" on page 30.

#### Using ActiveSync on the desktop

Use the Explorer in ActiveSync to explore your CN2B Computer files and locate the program. Right-click the program, and then click **Create Short-cut**. Move the shortcut to the Start Menu folder in the Windows folder. The shortcut now appears on the Start menu. For more information, see *ActiveSync Help*.

## **Removing Programs**

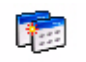

Tap Start > Settings > the System tab > Remove Programs.

Remove Programs

If the program does not appear in the list of installed programs, use File Explorer on your CN2B Computer to locate the program, tap and hold the program, and then tap **Delete** on the pop-up menu.

## **Microsoft ActiveSync**

Visit the following Microsoft Web site for the latest in updates, technical information, and samples:

#### www.microsoft.com/windowsmobile/resources/communities/ default.mspx

Using Microsoft ActiveSync, you can synchronize the information on your desktop with the information on your CN2B Computer. Synchronization compares the data on your CN2B Computer with your desktop and updates both computers with the most recent information. For example:

- Keep Pocket Outlook data up-to-date by synchronizing your CN2B Computer with Microsoft Outlook data on your desktop.
- Synchronize Microsoft Word and Microsoft Excel files between your CN2B Computer and desktop. Your files are automatically converted to the correct format.

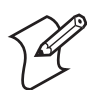

**Note**: By default, ActiveSync does not automatically synchronize all types of information. Use ActiveSync options to turn synchronization on and off for specific information types.

With ActiveSync, you can also:

- Back up and restore your CN2B Computer data.
- Copy (rather than synchronize) files between your CN2B Computer and desktop.
- Control when synchronization occurs by selecting a synchronization mode. For example, you can synchronize continually while connected to your desktop or only when you choose the synchronize command.
- Select which information types are synchronized and control how much data is synchronized. For example, you can choose how many weeks of past appointments you want synchronized.

Before you begin synchronization, install ActiveSync on your desktop from the *Windows Mobile Companion CD*. For more information on installing ActiveSync, see your Quick Start card. ActiveSync is already installed on your CN2B Computer.

After installation is complete, the ActiveSync Setup Wizard helps you connect your CN2B Computer to your desktop, set up a partnership so you can synchronize information between your CN2B Computer and your desktop, and customize your synchronization settings. Your first synchronization process automatically begins when finished using the wizard.

After your first synchronization, look at Calendar, Contacts, and Tasks on your CN2B Computer. Notice that information you have stored in Microsoft Outlook on your desktop was copied to your CN2B Computer, and you did not have to type a word. Disconnect the CN2B Computer from your computer and you are ready to go! Once you have set up ActiveSync and completed the first synchronization process, you can initiate synchronization from your CN2B Computer. To switch to ActiveSync on your CN2B Computer, tap **Start** > **ActiveSync**. Note that if you have a wireless LAN card, you can synchronize remotely from your CN2B Computer.

For information about using ActiveSync on your desktop, start ActiveSync on your desktop, and then see *ActiveSync Help*.

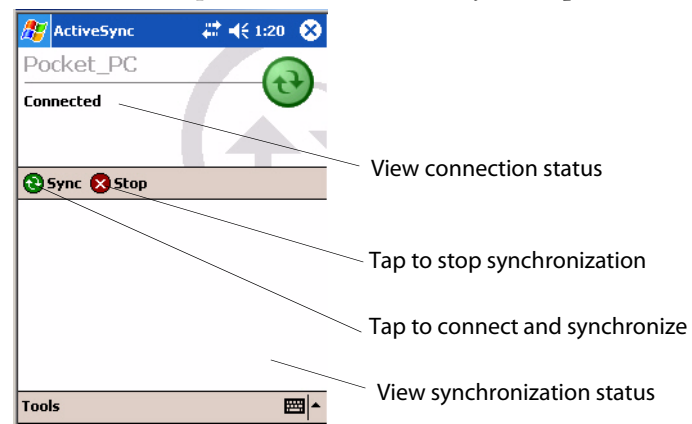

For more information about ActiveSync on your CN2B Computer, switch to ActiveSync, then tap **Start** > **Help**.

## **Microsoft Pocket Outlook**

Microsoft Pocket Outlook includes Calendar, Contacts, Tasks, Inbox, and Notes. You can use these programs individually or together. For example, you can use e-mail addresses stored in Contacts to address e-mail messages in Inbox.

Using ActiveSync, you can synchronize information in Microsoft Outlook or Microsoft Exchange on your desktop with your CN2B Computer. You can also synchronize this information directly with a Microsoft Exchange server. Each time you synchronize, ActiveSync compares the changes you made on your CN2B Computer and desktop or server and updates both computers with the latest information. For information on using Active-Sync, see *ActiveSync Help* on the desktop.

You can switch to any program by tapping it on the Start menu.

## **Calendar: Scheduling Appointments and Meetings**

🧾 Calendar

To switch to Calendar on the CN2B Computer, tap **Start > Calendar**.

Use Calendar to schedule appointments, including meetings and other events. You can check your appointments in one of several views (Day, Week, Month, Year, and Agenda) and set Calendar to remind you of appointments with a sound or other method. Appointments for the day can display on the Today screen. If you use Outlook on your desktop, you can synchronize appointments between your device and desktop.

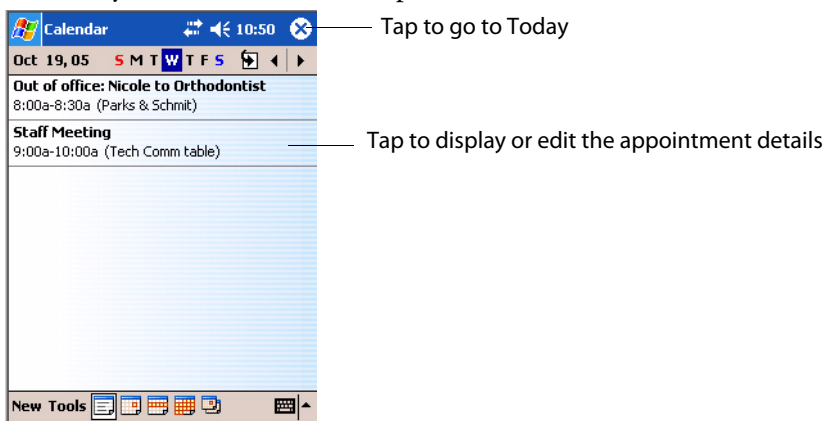

#### Synchronizing Calendar

Calendar items stored on your device can be synchronized with calendar items on your desktop or Microsoft Exchange Server. (Note you can only synchronize information directly with an Exchange Server if your company is running Microsoft Mobile Information Server 2002 or later.) Calendar synchronization is automatically selected in ActiveSync.

Calendar items entered on one computer are copied to the other during synchronization. Handwritten notes and drawings are saved as metafiles (pictures). For information on synchronization, see *ActiveSync Help* on the desktop.

## Why Use Categories in the Calendar?

Use categories to group related tasks, contacts, and appointments. Then, use these groupings to quickly display only the information you want. For example, you can share your device with another by assigning appointments to a category with a special project's name. You can then use this category to filter Calendar and only display appointments for that project.

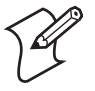

**Note**: In Month View, the day of an appointment assigned to the Holiday category appears in red.

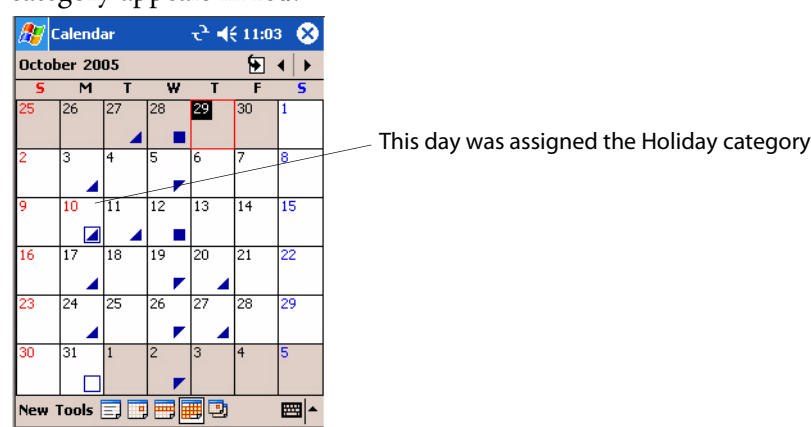

## What's an All Day Event?

An appointment can either be a normal appointment or an all day event, which lasts the full day or spans many days. Examples include a trade show, a vacation, or a seminar. You can also use all day events to schedule an annual event, such as a birthday or anniversary. In this case, change the Status box to Free (you may need to scroll to see it) so that it does not show time as busy in your calendar. All day events do not occupy blocks of time in Calendar; they appear in banners at the top of the calendar.

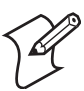

**Note**: You cannot modify or create all-day events with attendees on the device. If you create all-day events with attendees on your desktop, use ActiveSync to copy such events to the device. Then, view them in Calendar. For more information on copying files, see *ActiveSync Help*. To use the device to schedule an appointment with attendees lasting all day, set type to "Normal," then adjust the date and time appropriately.

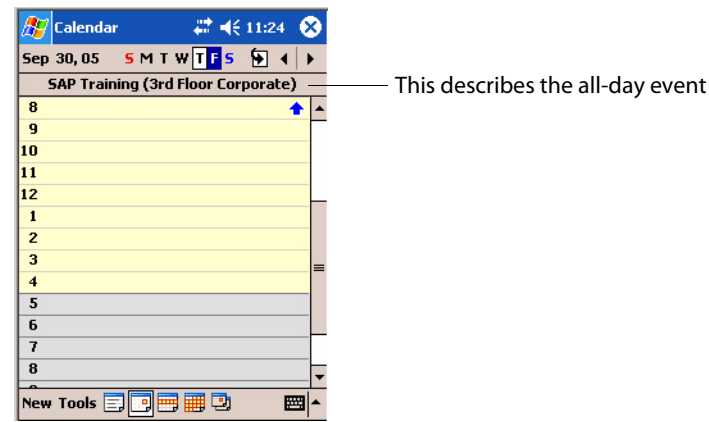

## What's a Recurrence Pattern?

If you have an appointment or task that you do on a regular basis, such as a weekly team meeting or a monthly status report, enter the item once and set a recurrence pattern for it. If the default patterns in the list are not what you need, you can create your own pattern using the wizard.

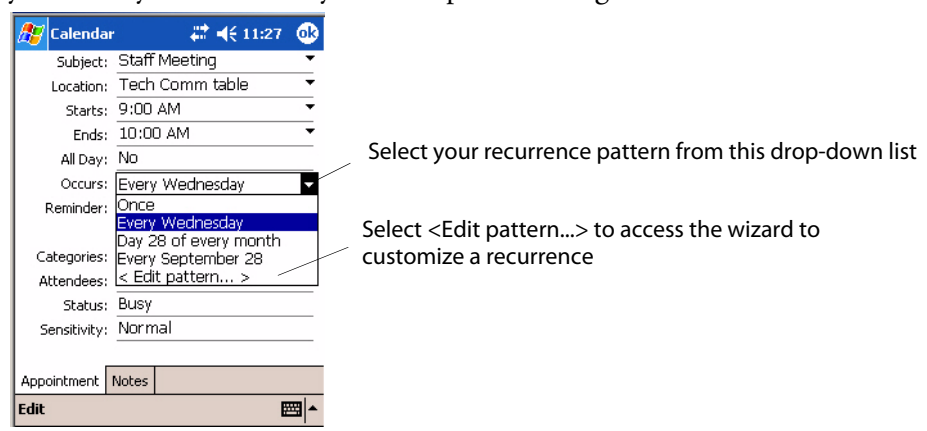

#### **Viewing Appointments**

You can view appointments in one of several views (Agenda, Day, Week, and Month). In Agenda view, upcoming appointments are displayed in bold. To see detailed appointment information in any view, tap the appointment. To see a list of available actions for an appointment, tap and hold the appointment. Tap **Start** > **Today** to quickly see your appointments for the day.

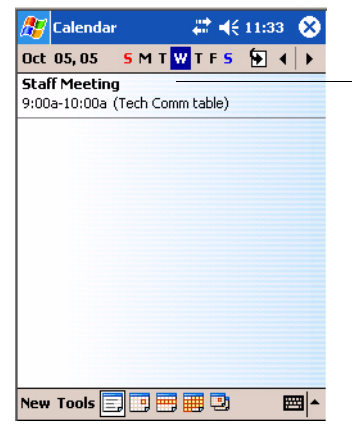

This displays the appointment in bold

Month view displays symbols to indicate the types of appointments you have on a given day. An upward triangle indicates a morning appointment; a downward triangle indicates an afternoon appointment. If you have appointments in the morning and afternoon, a solid square is displayed. If you have an all-day event not marked Free, a hollow square is displayed.

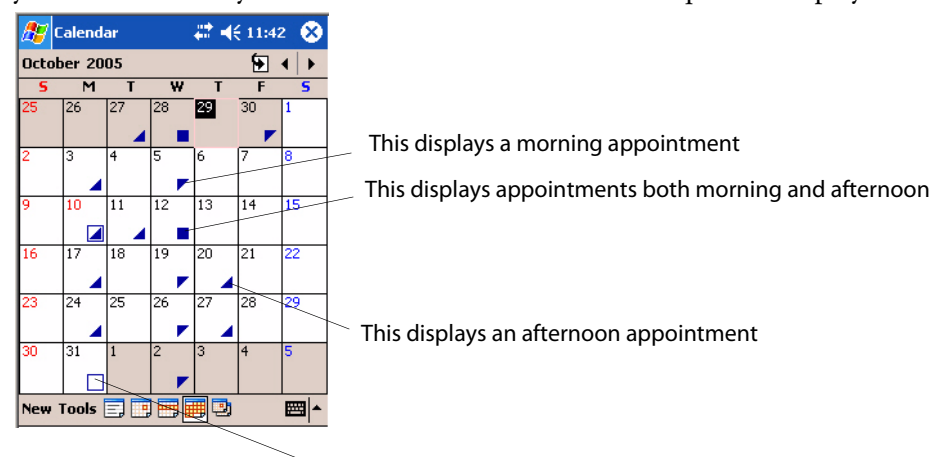

This displays an all-day event not marked Free

#### **Creating or Changing an Appointment**

To create an appointment, tap **New**. To select a new date from a pop-up calendar, tap the display date. To enter or select a new time, tap the display time. Enter the appointment details, and when finished, tap **OK** to return to the calendar.

If you are working in Day view, tap the time slot for the new appointment and then tap **New** to have the time automatically entered for you. To change an appointment, tap it in the calendar, then tap **Edit**. Change any appointment detail by tapping it and entering the new information.

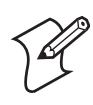

**Note**: Tap the arrows to the right of the description and location boxes to choose from previous entries.

When entering a time, you can type military and abbreviated time forms, such as 2300 (becomes 11:00 PM), 913pm (becomes 9:13 PM), 911 (becomes 9:11 AM), and 9p (becomes 9:00 PM).

| 🎊 Calenda    | r                  | Tap to return to the calendar (appointment is saved<br>automatically) |
|--------------|--------------------|-----------------------------------------------------------------------|
| Subject:     |                    |                                                                       |
| Location:    | <b>`</b>           | Tap to choose from predefined text                                    |
| Starts:      | 9/29/05 12:00 PM 🔻 |                                                                       |
| Ends:        | 9/29/05 1:00 PM 🔹  | Tap to choose from previously entered locations                       |
| All Day:     | No                 | rup to choose nom previously entered locations                        |
| Occurs:      | Once               |                                                                       |
| Reminder:    | Remind me          | Tap to choose a date and time                                         |
|              | 15 minute(s)       |                                                                       |
| Categories:  | No categories      |                                                                       |
| Attendees:   | No attendees       | Use Notes to record information                                       |
| Status:      | Busy               |                                                                       |
| Sensitivity: | Normal             |                                                                       |
|              |                    |                                                                       |
| Appointment  | Notes              |                                                                       |
| Edit         |                    |                                                                       |

#### Creating an All Day Event

To create an all day event, do the following:

- 1 Tap New.
- 2 Tap All Day, then select Yes.

| 🆅 Calendar   | r             | •   |                                              |
|--------------|---------------|-----|----------------------------------------------|
| Subject:     | SAP Training  | •   |                                              |
| Location:    |               | •   |                                              |
| Starts:      | 9/29/05       | •   |                                              |
| Ends:        | 9/29/05       | •   |                                              |
| All Day:     | Yes           | -   | Tap to coloct whether this is an all day ov  |
| Occurs:      | No            |     | Tap to select whether this is an all-day eve |
| Reminder:    | Yes           |     |                                              |
|              | 15 minute(s)  |     |                                              |
| Categories:  | No categories |     |                                              |
| Attendees:   | No attendees  |     |                                              |
| Status:      | Busy          |     |                                              |
| Sensitivity: | Normal        |     |                                              |
|              |               |     |                                              |
| Appointment  | Notes         |     |                                              |
| dit          | E             | ≝ ▲ |                                              |

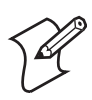

**Note**: To change an all-day event, switch to Day or Agenda view, tap the event listed at the top of the calendar, then tap **Edit**. Change any appointment detail by tapping it and entering the new information.

You cannot modify or create all day events with attendees on the CN2B Computer. If you create all day events with attendees on your desktop, use ActiveSync to copy such events to the CN2B Computer. Then, view them in Calendar. For more information on copying files, see *ActiveSync Help*. To use the device to schedule an appointment with attendees lasting all day, set type to Normal, then adjust date and time accordingly.

#### Setting a Reminder for an Appointment

Do the following to set a reminder for an appointment in the calendar:

- 1 Tap the appointment, then tap Edit to change the appointment.
- 2 Tap Reminder and select Remind me.
- **3** To change how many minutes before the appointment you are reminded, tap the minutes displayed, then select the new minutes from a drop-down or enter the new minutes. Tap **minutes** to change hours, days, or weeks.

|              |              | -    |                                         |
|--------------|--------------|------|-----------------------------------------|
| 🖉 Calendar   | ·            | •    |                                         |
| Subject:     | SAP Training | •    |                                         |
| Location:    |              | •    |                                         |
| Starts:      | 9/29/05      | •    |                                         |
| Ends:        | 9/29/05      | -    |                                         |
| All Day:     | Yes          |      |                                         |
| Occurs:      | Once         |      |                                         |
| Reminder:    | Remind me    | -    | Tap whether to enable the reminder feat |
|              | None         |      |                                         |
| Categories:  | Remind me    |      |                                         |
| Attendees:   | No attendees |      |                                         |
| Status:      | Busy         |      |                                         |
| Sensitivity: | Normal       |      |                                         |
|              |              |      |                                         |
| Appointment  | Notes        |      |                                         |
| Edit         |              | ਸ਼ ▲ |                                         |

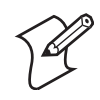

**Note**: To automatically set a reminder for all new appointments, in the calendar, tap **Tools** > **Options**, select **Set reminders for new items**, then tap the number and timeframe options to change the information given.

| 🎊 Calendar       | # ◀€ 1:12     | •   |
|------------------|---------------|-----|
| Options          |               |     |
| 1st day of week: | Sunday        | •   |
| Week view:       | 5-day week    | •   |
| Show half hou    | r slots       |     |
| Show week nu     | mbers         |     |
| Use large font   |               |     |
| Set reminders    | for new items |     |
| 15 🔻             | minute(s)     | •   |
| Show icons:      | 🌋 🗘 🖪 🎧 🧟     | Þ   |
| Send meeting     |               | _   |
| requests via:    | ActiveSync    | •   |
|                  |               |     |
|                  | E             | ਾ = |

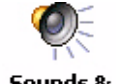

To choose how you are reminded, for example by a sound, tap **Start** > **Settings** > the **Personal** tab > the **Sounds & Notifications** icon.

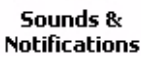

#### Adding a Note to an Appointment

You can add written or typed notes and even recordings (if your device supports recordings) to an appointment. This is a good place for maps, drawings, and other detailed information.

1 In the calendar, tap the appointment, then tap Edit.

2 Tap the Notes tab to enter notes. For specific instructions, tap Start > Help > Notes to see *Notes Help*.

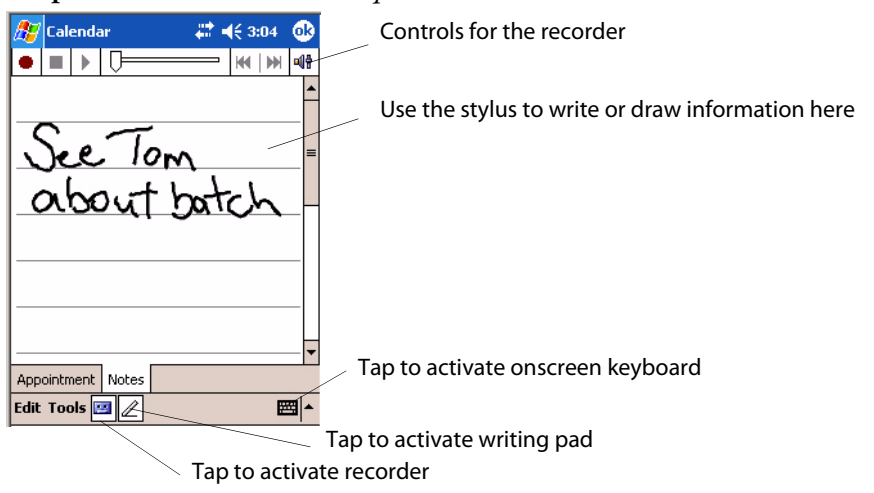

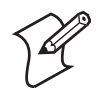

**Note**: To edit an existing note, tap the appointment in the calendar, tap **Edit**, then tap the **Notes** tab.

#### **Making an Appointment Recurring**

Do the following to make a recurring appointment:

- 1 In the calendar, tap the appointment, then tap Edit.
- **2** Tap **Occurs** and select a pattern from the list. Or, to create a new pattern, tap **<Edit pattern...>**, and follow the steps in the wizard.

| 🏂 Calendai                | r                                         | # ◀€ 3:23                        | ⅆ   |                                                                                              |
|---------------------------|-------------------------------------------|----------------------------------|-----|----------------------------------------------------------------------------------------------|
| Subject:                  | Batch Reca                                | all                              | •   |                                                                                              |
| Location:                 |                                           |                                  | •   |                                                                                              |
| Starts:                   | 9/29/05                                   | 12:00 PM                         | •   |                                                                                              |
| Ends:                     | 9/29/05                                   | 1:00 PM                          | •   | Calaat waa ay waa ay waatta wa ƙwaxa thia liat                                               |
| All Day:                  | No                                        |                                  |     | Select your recurrence pattern from this list                                                |
| Occurs:                   | Once                                      |                                  | •   |                                                                                              |
| Reminder:                 | Once<br>Every Thur                        | sdav                             |     |                                                                                              |
| Categories:<br>Attendees: | Day 29 of e<br>Every Septi<br>< Edit patt | every month<br>ember 29<br>ern > |     | Select <edit pattern=""> to access the wizard with which to customize your recurrence</edit> |
| Status:                   | Busy                                      |                                  |     |                                                                                              |
| Sensitivity:              | Normal                                    |                                  |     |                                                                                              |
|                           |                                           |                                  |     |                                                                                              |
| Appointment               | Notes                                     |                                  |     |                                                                                              |
| Edit                      |                                           | E                                | ₩ ▲ |                                                                                              |

#### Assigning an Appointment to a Category

- **1** In the calendar, tap the appointment, then tap **Edit**.
- 2 Tap Categories.
- **3** On the **Select** tab, select the categories to which you want to assign the appointment.
- **4** To create a new category, tap the **Add/Delete** tab, enter the category name, then tap **Add**. The new category is automatically selected in the **Select** tab.

|                                 | # <b>4</b> € 3:28 @ |                                              |
|---------------------------------|---------------------|----------------------------------------------|
| Business<br>Holiday<br>Personal |                     | _ A check mark indicates a selected category |
| Staff                           |                     |                                              |
|                                 |                     |                                              |
|                                 |                     |                                              |
| Select Add/Delete               |                     |                                              |
| Edit                            | <b>E</b>            |                                              |

**5** Tap ok to return to the appointment.

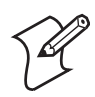

**Note**: To find an appointment assigned to a category, tap **Tools** > **Categories** and select the type of appointment that you want displayed. To show all appointments again, tap **Tools** > **Categories** and clear all categories.

#### **Sending a Meeting Request**

Use Calendar to schedule meetings with people who use Outlook or Pocket Outlook. When attendees receive a meeting request, they can accept or decline the meeting. If accepted, the meeting is added to their schedule, their response is sent back to you, and your calendar is updated.

Before sending a meeting request, enter e-mail addresses in Contacts Help and set up Inbox to send and receive messages. For more information on sending and receiving meeting requests, tap **Start** > **Help** > **Calendar** to see *Calendar Help*, and tap **Start** > **Help** > **Inbox** to see *Inbox Help*.

- 1 Tap New, then enter the meeting information.
- 2 Hide the onscreen keyboard, if needed, then tap Attendees. Only those contacts with e-mail addresses are displayed. Select the contacts you want to invite, then tap ok to return to the appointment.
- **3** Select other desired options and then tap **ok**.
- **4** Inbox automatically creates a meeting request and sends it to the attendees the next time you synchronize with your desktop. Textual notes entered in the **Notes** tab (excluding writing or recordings) are sent also.

| 🎊 Calendar          | , <b>4</b> € 3:31 🔮 | Ð   |   |
|---------------------|---------------------|-----|---|
| 💹 Gruber, Jim       | jgruber2@n          | •   |   |
| 🗌 Gruber, Mike      | mpg5540@            | П   |   |
| 🗌 Janell. Gruber@co | Janell.Grub         |     |   |
| 🗌 Jasa, "Jaz"       | JazHotShot          |     |   |
| 🗌 Joel Kurth        | jkurth@the          |     | / |
| 🖌 Klees, Dottie     | dale.klees@,        | T I |   |
| 🗌 Kurth, Judy       | heyjude082          |     |   |
| 🗌 Linda Bahr        | bahr.linda@         | _   |   |
| LindaL. Allen@ho    | LindaL.Allen        | =   |   |
| MAAS, ROBERTA       | dudnbert2           |     |   |
| 🗌 Mayer, Jenny      | jlmayer580          |     |   |
| 🗌 Retchless, Nathan | nathan.retc         |     |   |
| 🗌 Ross Marla        | marla-ross          | Π   |   |
| 🗌 Roush, Rebecca    | iowaspinne          | Ц   |   |
| 🗌 ¥elarde, Susan    | Susan.¥elar         | •   |   |
|                     |                     | •   |   |

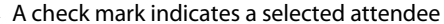

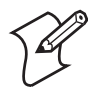

**Note**: If you are sending the meeting request through a connection to an ISP or the network, rather than through synchronization with your desktop, tap **Tools** > **Options**. From the Send meeting requests via drop-down list, tap the service to use to send the meeting request.

#### **Finding an Appointment**

There are two ways to find an appointment:

- Tap **Start** > **Find**, enter the appointment name, tap the **Type** arrow and select **Calendar** from the drop-down list, and then tap **Go**.
- In the calendar, tap Tools > Categories and select the type of appointment you want displayed. To show all appointments again, tap Tools > Categories and clear all categories.

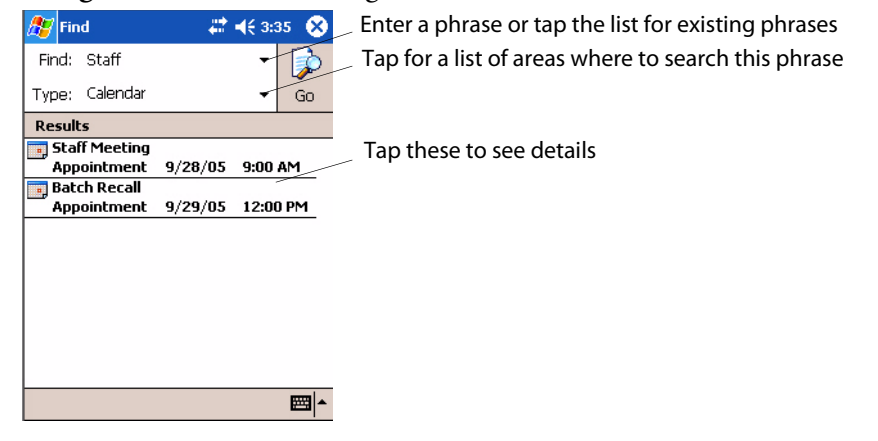

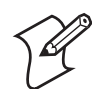

**Note:** In Find, you can tap the **Find** arrow to select from a list of items of previously searched items or phrases.

#### **Deleting an Appointment**

- 1 In the calendar, tap and hold the appointment.
- **2** On the pop-up menu, tap **Delete Appointment**. The next time you synchronize, the appointment is also deleted from the desktop.

#### **Changing Calendar Options**

In the calendar, tap **Tools** > **Options**.

• To see appointment indicators, select icons to display in **Show icons**. You can choose to display indicators for such things as recurring appointments, appointments with notes, and appointments with reminders. Tap and hold an icon to see its name. • If you are having trouble reading the calendar, select **Use large font**. You may see less appointment information.

| 🎊 Calendar       | # ◀€ 3:39                                                | ۵          | <b>T</b>                                            |
|------------------|----------------------------------------------------------|------------|-----------------------------------------------------|
| Options          |                                                          | _/         | Tap this to view larger text                        |
| 1st day of week: | Sunday                                                   | 7          |                                                     |
| Week view:       | 5-day week                                               | •          |                                                     |
| Show half hour   | slots                                                    |            |                                                     |
| Show week nur    | mbers                                                    |            | The Show icons consist of:                          |
| Use large font   | /                                                        |            | / Reminder Recurs Note Location Attendees Private   |
| Set reminders f  | or new items                                             | /          | neminaer, needis, note, Eocation, Attenaces, i mate |
| 15 🔻             | minute(s)                                                | <b>-</b> ∕ |                                                     |
| Show icons:      | <u>``</u> ↓]] (1) (2) (2) (2) (2) (2) (2) (2) (2) (2) (2 | P          |                                                     |
| Send meeting     | ActiveSync                                               | _          |                                                     |
| Tequests via.    | ActiveSync                                               | •          |                                                     |
|                  | E                                                        | ₩.         |                                                     |

## **Contacts: Tracking Friends and Colleagues**

🖪 Contacts

To switch to Contacts on the CN2B Computer, tap **Start > Contacts**.

Contacts maintains a list of your friends and colleagues so that you can easily find the information you are looking for, whether you are at home or on the road. You can enter both personal and business information.

If you use Microsoft Outlook on your desktop, you can synchronize contacts between your CN2B Computer and your desktop.

Select the category of contacts you want displayed

| Contacts<br>All Contacts<br>Find a name                                                                                                    | Tap and enter part of a name to quickly find it    |
|----------------------------------------------------------------------------------------------------|----------------------------------------------------|
| #ab cde fgh jjk im opq rst uvw xyz<br>Jasa, "Jaz" JazHotShots@aol.ce<br>Joel Kurth jkurth@the-ark.com e<br>Kdn 73053@a                                              | Tap to display or edit contact details             |
| Beam Contact     Inda@mayo.ee       Delete Contact     bert2@msn.ce                                                                                                 | Tap to see additional phone #s and email addresses |
| Mayer, Jenny<br>Mmjenk@aol<br>Retchless, N nathan.retchless@ e<br>Ross Marla marla-ross@uiowae<br>Roush, Rebe iowaspinner@yaho e<br>Velarde Sus Suscan Velarde@ad e | Tap and hold to display a pop-up menu              |
| New View Tools                                                                                                    |                                                    |

Tap to toggle between Name and Company views

## **Creating a Contact**

- 1 Tap New, then use the input panel to enter a name and other contact information. Scroll down to see all available fields.
- **2** To assign the contact to a category, scroll to and tap **Categories**, then select a category from the list, which can display contacts by category.

- **3** To add notes, tap the **Notes** tab. You can enter text, draw, or create a recording. For more information on creating notes, see "**Notes: Capturing Thoughts and Ideas**" on page 52.
- 4 When finished, tap OK to return to the contact list.

| <b>5</b> 5 Co | ntacts   | # ◀€ 3:59 | ø   |
|---------------|----------|-----------|-----|
| r             | Vame:    |           | •   |
| Job           | o title: |           |     |
| Depart        | ment:    |           |     |
| Com           | pany: _  |           | =   |
| Wo            | rk tel:  |           |     |
| Wor           | k fax:   |           |     |
| Work          | addr: _  |           | •   |
| E             | E-mail:  |           |     |
| Mob           | ile tel: |           |     |
| Web           | page: _  |           |     |
| Offic         | te loc:  |           | 4   |
| Hon           | ne tel:  |           |     |
| Home          | addr:    |           | • • |
| Details       | Notes    |           |     |
| Edit          |          |           | -   |

#### **Synchronizing Contacts**

Contacts stored on your device can be synchronized with Outlook contacts stored on your desktop or with Mobile Information Server 2002 or later.

New items entered in a location are copied to another during synchronization. Handwritten notes and drawings are saved as pictures when synchronizing with the desktop, but are removed when synchronizing with a server.

For information on synchronization, see *ActiveSync Help* on the desktop.

#### **Viewing Contacts**

The contact list displays the contact name and the first primary phone number or e-mail address specified for that contact. Contacts are ordered by name of contact or company.

- Tap the default letter (home, w ork, mobile, or e-mail) to the right of the contact to see additional phone numbers and e-mail addresses.
- Use your up/down controls on your keypad to select a contact, then press the left/right controls on your keypad to change the default number, displayed as a letter to the right of the contact name.
- To see more contact information, tap the contact.
- To see a list of available actions for a contact via a pop-up menu, tap and hold the contact.
- To see a list of contacts employed by a specific company, tap View > By Company. Then, tap the desired company name.

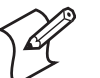

**Note**: You can change the appearance of the contact list by tapping **Tools** > **Options**.

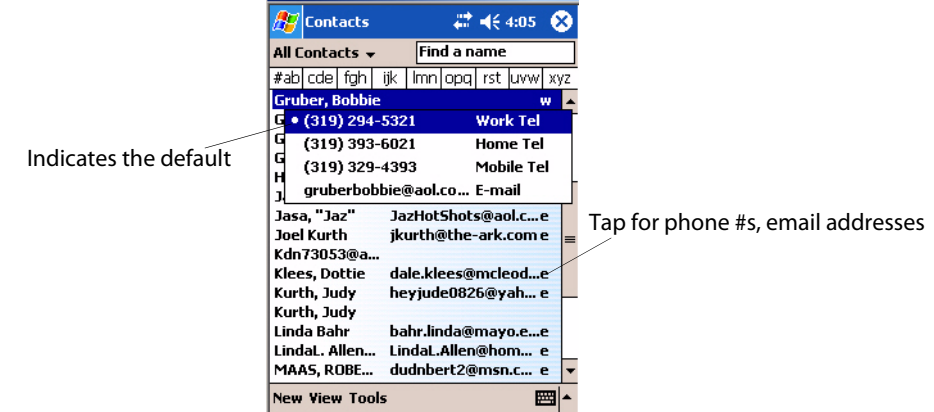

## **Creating or Changing a Contact**

- To create a contact, tap New. To enter notes, tap the Notes tab. When finished, tap ok to return to the contact list.
- To change a contact, tap it in the contact list, and then tap Edit. To cancel edits, tap Edit > Undo. When finished making changes, tap ok to return to the contact list.

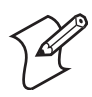

**Note**: If you enter a name with more than two words, the middle word is recorded as a middle name. If your contact has a double first or last name, tap the **Name** arrow and enter the names in the proper boxes.

| 🥂 Co    | onta             | cts   |      |       |     | ÷  |     | I <del>E</del> 4 | :11 | L ( | •        |
|---------|------------------|-------|------|-------|-----|----|-----|------------------|-----|-----|----------|
|         | Nam              | e:    | Linc | la B  | ahr |    |     |                  |     | •   | -        |
| Je Je   | ob tit           | e:    |      |       |     |    |     |                  |     | _   | _        |
| Depa    |                  | Title | :    |       |     |    |     |                  | _   |     |          |
| _ Co    | I                | First | ; Li | inda  | 1   |    |     |                  |     |     |          |
| w N     | Mi               | ddle  | :    |       |     |    |     |                  |     |     |          |
| W       |                  | Last  | : 0  | Grub  | ber | Ba | hr  |                  | _   |     |          |
| Wo      | Su               | uffix | : _  |       |     |    |     |                  | -   | •   |          |
| '       | E-ma             | ail:  | bah  | r.lir | nda | @r | nay | ю.е              | edu | 7   | Ł        |
| Mo      | b <u>ile t</u> i | el:   |      |       |     |    |     |                  |     |     | -        |
| Details | No               | tes   |      |       |     |    |     |                  |     |     |          |
| 123 1   | 2 3              | 3 4   | 5    | 6     | 7   | 8  | 9   | 0                | -   | =   | +        |
| Tab q   | W                | е     | r    | t     | y   | u  | i   | 0                | р   | ]   | ]        |
| CAP     | a s              | d     | f    | g     | h   | j  | k   | 1                | ;   | Ŀ   |          |
| Shift   | z >              | :   C | ٧    | b     | n   | m  | ų,  | 1.               | 1   | 1   | <u>+</u> |
| Ctl ái  | i `_             | 1     |      |       |     |    |     | †                | Ť   | +   | →        |
| Edit    |                  |       |      |       |     |    |     |                  |     |     | -        |

Tap anywhere outside the box to return to details

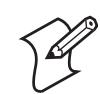

Note: New contacts are added to the displayed category.

#### Adding a Note to a Contact

You can add written or typed notes and even recordings (if your device supports recordings) to a contact. Notes are handy for maps and drawings.

1 In the contact list, tap the contact.

2 Tap the Notes tab. For specific instructions, tap Start > Help > Notes to see *Notes Help*.

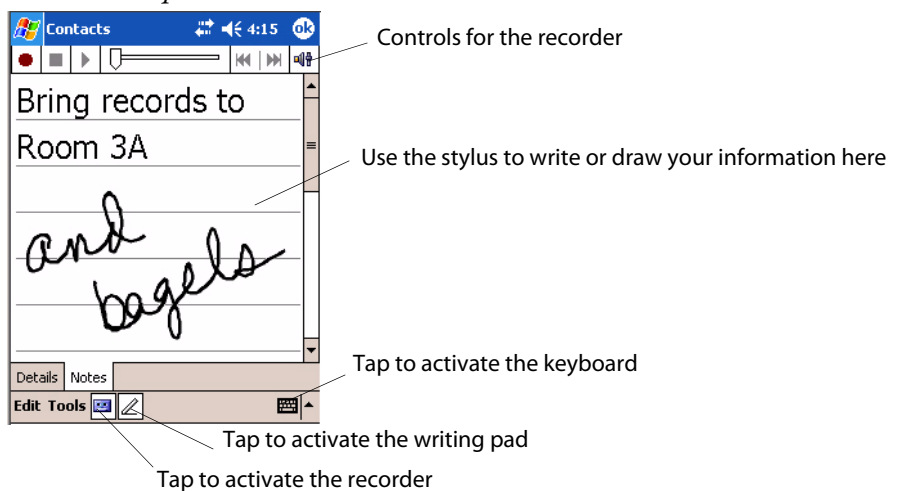

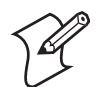

**Note:** To edit an existing note, tap the contact, tap **Edit**, then tap the **Notes** tab.

#### Assigning a Contact to a Category

- 1 In the contact list, tap the contact, and then tap Edit.
- 2 Scroll to and tap Categories.
- **3** On the Select tab, check the categories to assign to the contact.
- **4** To create a new category, tap the Add/Delete tab, enter the category name, then tap Add. The new category is automatically checked in the Select tab.
- 5 Tap ok to return to the contacts.

| 🎊 Contacts        | <b>#                                    </b> | A chack mark indicator a colocted category |
|-------------------|----------------------------------------------|--------------------------------------------|
| Business          |                                              | A check mark mulcales a selected category  |
| 🗌 Holiday         |                                              |                                            |
| Personal          | r i i                                        |                                            |
| Reviews           |                                              |                                            |
| <b>Staff</b>      |                                              |                                            |
|                   |                                              |                                            |
|                   |                                              |                                            |
|                   |                                              |                                            |
|                   |                                              |                                            |
|                   |                                              |                                            |
|                   |                                              |                                            |
|                   |                                              |                                            |
|                   |                                              |                                            |
| Select Add/Delete |                                              |                                            |
| Edit              | <b>₩</b>                                     |                                            |

### **Copying a Contact**

- 1 In the contact list, select the contact. For multiple contacts, tap and drag.
- 2 Tap Tools, and then select Copy Contacts.

## Sending a Message to a Contact

- 1 In the contact list, tap and hold the contact. To select multiple contacts, tap and drag. Then, tap and hold the selected contacts.
- 2 On the pop-up menu, select Send Email or Send SMS, depending upon the type of message to send.

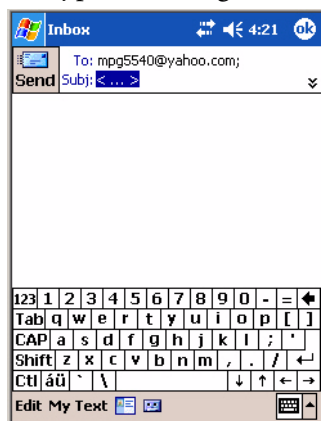

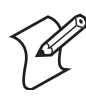

**Note**: To send an e-mail message, use an e-mail address configured for the contact. To send an SMS (Short Messaging Service) message, use an SMS number for the contact, which is usually the mobile phone number.

## **Finding a Contact**

- Tap **Start** > **Find**, enter the contact name (first, last, or middle), phone number, or address, select **Contacts** for the type, then tap **Go**.
- From Contacts, start typing a contact name until you see it displayed on the screen. To show all contacts again, tap the text box at the top of the screen and clear the text, or tap the arrow to the right of the text box.
- In the contact list, tap the category list (labeled All Contacts by default) and tap the category to which you have assigned a contact. To show all contacts again, select All Contacts.
- To view the names of companies for which your contacts work, in the contact list, tap View > By Company. The number of contacts that work for that company is displayed to the right of the company name.

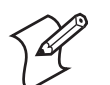

**Note**: To quickly move through the contacts, tap a set of letters at the top. This takes you to the contact names beginning with those letters.

| -•   | cone   | uccs  |        |        |      | -    | 1.2.5 | <u> </u> |
|------|--------|-------|--------|--------|------|------|-------|----------|
| Busi | ness   | •     |        | Fin    | dan  | ame  |       | /        |
| #ab  | cde    | fgh   | ijk    | lmn    | opq  | rst  | uvw   | худ      |
| Grea | at No  | rther | 'n (3) | )      |      |      |       |          |
| Gr   | uber   | , Bo  |        |        |      |      |       |          |
| Gr   | uber   | , Jim | jg     | rubei  | 2@n  | etze | ro    | e        |
| Ku   | rth, : | Judy  | he     | yjud   | e082 | 6@y  | ah    | e        |
| Pear | nuts   | (1)   |        |        |      |      |       |          |
| Gr   | uber   | Bah.  | ba     | hr.lir | nda@ | may  | o.e   | e        |
| Spo  | rtsZo  | ne (2 | 2)     |        |      |      |       |          |
| Bo   | bbie   | Gru   |        |        |      |      |       |          |
| Gr   | uber   | , Bo  | (3     | 19) 2  | 94-5 | 321  |       | w        |
|      |        |       |        |        |      |      |       |          |
|      |        |       |        |        |      |      |       |          |
|      |        |       |        |        |      |      |       |          |
|      |        |       |        |        |      |      |       |          |
|      |        |       |        |        |      |      |       |          |
|      |        |       |        |        |      |      |       |          |
| Nam  | Viou   |       | Je     |        |      |      | E     |          |

Enter the first few letters of the contact in question here

Tap to jump to that portion of the contacts list

#### **Deleting a Contact**

- 1 In the contact list, tap and hold the contact. To select multiple contacts, tap and drag. Then, tap and hold the selected contacts.
- 2 On the pop-up menu, tap Delete Contact. The next time you synchronize, the contact is deleted from the desktop also.

#### Adding a Contact to Speed Dial

You can create speed dials to call frequently-called numbers with a single tap. Before you can create a speed dial entry for a phone number, that number must already exist in Contacts.

- 1 From the Phone keypad, tap Speed Dial > New.
- **2** Tap the desired contact name and number.
- **3** In the Location field, tap the Up/Down arrows to select an available location to assign as the new speed dial entry. The first speed dial location is reserved for your voice mail.

To delete a speed dial entry, go to the Speed Dial list, tap and hold the contact name in the box to the right of the assigned speed dial number, then tap **Delete**.

#### **Changing Contacts Options**

In the contact list, tap **Tools** > **Options**.

- The area code and country/region for new contacts are automatically entered based on the information in **Country/Region settings**.
- If you are having trouble reading the contacts in the contact list, select Use large font.
- To increase the available space for displaying contacts in the list, clear **Show ABC tabs**.

| List view settings         Show ABC tabs         Show contact names only         Use large font         Country/Region settings         Area code:         425         Country/         United States    Select from a drop-down list | Contacts 4:33 (b)<br>Options                                             | Clear this to view more contacts per screen |
|----------------------------------------------------------------------------------------------------|--------------------------------------------------------------------------|---------------------------------------------|
| Country/Region settings       Enter the three-digit area code         Area code:       425         Country/       United States         Select from a drop-down list                                                                  | List view settings  Show ABC tabs Show contact names only Use large font | = = = = = = = = = = = = = = = =             |
| Country/<br>Country/<br>Region: United States Select from a drop-down list                                                                                                    | Country/Region settings                                                  | Enter the three-digit area code             |
|                                                                                                    | Country/ United States                                                   | Select from a drop-down list                |

## Tasks: Keeping a To Do List

Tasks

To switch to Tasks on your CN2B Computer, tap Start > Tasks.

Use Tasks to keep track of what you have to do. A variety of task information can display on the Today screen. If you use Microsoft Outlook on your desktop, you can synchronize tasks between your device and desktop. Select the type of tasks to display

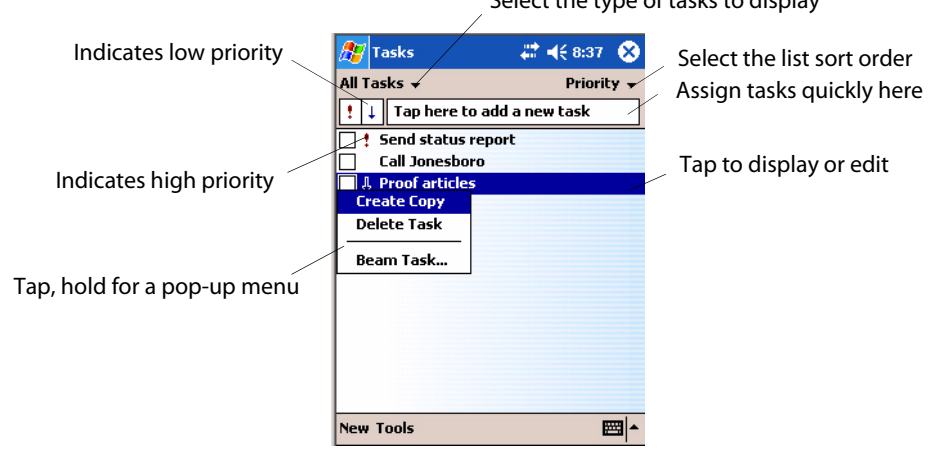

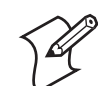

**Note**: To change the way information is displayed in the list, tap **Tools** > **Options**.

## **Creating a Task**

- To create a task, enter text in the **Tap here to add a new task** box at the top of the screen. If you do not see this box, tap **Tools** > **Entry Bar**.
- To create a task with detailed information, such as start and due dates, tap New. To enter notes, tap the Notes tab.

You can enter a start date and due date or enter other information by first tapping the field. If the input panel is open, you need to hide it to see all available fields. You can enter text, draw, or create a recording. For more information on creating notes, see "Notes: Capturing Thoughts and Ideas" on page 52.

- To change a task, tap it in the task list, and then tap Edit.
- Using the onscreen keyboard, enter a description.
- To assign the task to a category, tap **Categories** and select a category from the list. In the task list, you can display tasks by category.
- When finished, tap **ok** to return to the task list.

| 🎊 Tasks      | # ◀€ 9:10 🛛 🚯     | Tap to choose from predefined subjects    |
|--------------|-------------------|-------------------------------------------|
| Subject:     | Send Approval 🔹 🔨 |                                           |
| Priority:    | Normal            |                                           |
| Status:      | Not Completed     |                                           |
| Starts:      | None              |                                           |
| Due:         | None              |                                           |
| Occurs:      | Once              |                                           |
| Reminder:    | None              |                                           |
| Categories:  | No categories     |                                           |
| Sensitivity: | Normal            |                                           |
|              |                   | Use Notes to store additional information |
|              |                   |                                           |
|              |                   | _                                         |
| Task Notes   |                   |                                           |
| Edit         | <b>₩</b>          |                                           |

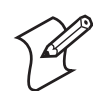

**Note**: To create a task with only a subject, tap **Entry Bar** on the **Tools** menu. Then, tap **Tap here** to add a new task and enter the information.

#### Synchronizing Tasks

Tasks stored on your CN2B Computer can synchronize with Microsoft Outlook on your desktop. Task synchronization is automatically selected in ActiveSync.

New items entered on one computer are copied to the other during synchronization. Handwritten notes and drawings are saved as metafiles (pictures). For more information on synchronization, see *ActiveSync Help* on the desktop.

## **Notes: Capturing Thoughts and Ideas**

**U**Notes

To switch to Notes on your CN2B Computer, tap Start > Notes.

Notes helps you quickly capture your ideas, notes, and thoughts. You can create a note using written and typed text, drawings, and recordings. You can also share your notes with others through e-mail, infrared, and synchronization with your desktop.

| 🎊 Notes         | - #‡ +€ | 9:25 🛞   | / | Tap to change the sort order of the list                                                                        |
|-----------------|---------|----------|---|----------------------------------------------------------------------------------------------------|
| 🖰 All Folders 👻 |         | Name 🛪   |   |                                                                                                    |
| Logoadd_SP      | 9:22 a  | 159k     | / | Tap to open a note or play a recording                                                                          |
| Note1           | 9:20 a  | 944b     |   |                                                                                                    |
| Create Copy     | 9·22 a  | 3m       |   |                                                                                                    |
| Delete          | JILL U  | om       |   |                                                                                                    |
| Select All      |         |          | _ | Tap and hold to display a pop-up menu                                                                           |
|                 |         | /        |   | . Francisco e Construitor de Construitor de Construitor de Construitor de Construitor de Construitor de Constru |
| Send via E-mail |         | /        |   |                                                                                                    |
| Beam File       |         |          |   |                                                                                                    |
| Rename/Move     |         | _        | _ | Tap to record                                                                                                   |
|                 | /       |          | / | Tap to access the Recording toolbar                                                                             |
|                 |         | ( ) M 📲  |   |                                                                                                    |
| New Tools 📴     |         | <b>•</b> |   |                                                                                                    |

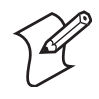

**Note**: To create documents with advanced formatting or templates, such as bulleted lists and tabs, use word processing software developed for your device, such as Pocket Word.

#### **Creating a Note**

To create your note, tap New, then write, draw, type, or record your information. For information about using the input panel, writing and drawing, and creating recordings, see "Basic Skills" on page 21.

• Writing

Using the stylus, write directly on the screen.

- **Drawing** Using the stylus, draw directly on the screen.
- Typing

Using the input panel, enter typed text into the CN2B Computer. Do this by tapping keys on the onscreen keyboard or by using handwriting recognition software.

Recording

Create a stand-alone recording or embed a recording into a note.

#### **Synchronizing Notes**

Notes can be synchronized between your desktop and device either through notes synchronization or file synchronization. Notes synchronization synchronizes the notes on the CN2B Computer with Outlook Notes on the desktop. File synchronization does all notes on the CN2B Computer with the My Documents folder for the CN2B Computer on the desktop. To synchronize notes through synchronization, first select the Notes information type for synchronization in ActiveSync. The next time you synchronize, all notes in My Documents and its subfolder on your device appear in Outlook Notes on your desktop. Notes that contain only text appear as regular notes in Outlook on your desktop, while notes containing written text or drawings appear in the device format. In addition, all notes in the Notes group in Outlook on the desktop appear in Notes on the device.

To synchronize your notes as files, in ActiveSync, select the Files information type for synchronization and clear the Notes information type. When you select Files, the My Documents folder for the CN2B Computer is created on your desktop. All .PWI files placed in the My Documents folder on your device and all .DOC files placed in the My Documents folder for the CN2B Computer on your desktop are synchronized. Password-protected files cannot be synchronized.

ActiveSync converts documents during synchronization. For information on synchronization or file conversion, see *ActiveSync Help* on the desktop.

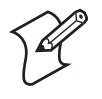

**Note**: When you delete or change an item on either your desktop or CN2B Computer, the item is changed or deleted in the other location the next time you synchronize.

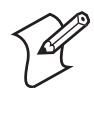

**Note**: If you synchronize your notes using file synchronization and then later decide to use notes synchronization, all of your notes are synchronized with Outlook on your desktop and no longer store in the **My Documents** folder for the CN2B Computer.

## **Inbox: Sending and Receiving E-mail Messages**

🙆 Inbox

To switch to Inbox on your CN2B Computer, tap Start > Inbox.

You can receive Internet e-mail messages and SMS messages in Inbox. Internet e-mail messages are sent by using an address you receive from your Internet service provider (ISP) or your employer. SMS messages are sent and received through your wireless phone service provider by using a phone number as the message address.

You can send and receive e-mail by synchronizing with your desktop, or by connecting to a Post Office Protocol 3 (POP3) or Internet Message Access Protocol 4 (IMAP4) mail server. You need to set up an e-mail account for each method that you use except for Microsoft ActiveSync, which is set up by default. The ActiveSync folder on your CN2B Computer stores messages that you send and receive through synchronization with a desktop. Account names appear as folders in the folder list (located on the left, under the navigation bar) in the Inbox message list.

With synchronization, messages are synchronized between the device Inbox and the PC Inbox by using ActiveSync and Microsoft Exchange or Microsoft Outlook. For more information, see "Synchronizing E-mail Messages" on page 54.

## **Synchronizing E-mail Messages**

After selecting Inbox for synchronization in ActiveSync, e-mail messages are synchronized as part of the general synchronization process. During synchronization:

- Messages are copied from the Inbox folder on your desktop or the Microsoft Exchange server to the Inbox folder on your CN2B Computer. (Note that you can only synchronize information directly with an Exchange Server if your company is running Microsoft Mobile Information Server 2002 or later.) By default, you receive messages from the last three days only, the first 100 lines of each new message, and file attachments of less than 100 KB in size.
- Messages in the Outbox folder on your device are transferred to Exchange or Outlook and then sent from those programs.
- The messages on the two computers are linked. When you delete a message on your CN2B Computer, it is deleted from your desktop the next time you synchronize.
- Messages in subfolders in other e-mail folders in Outlook are synchronized only if they were selected for synchronization in ActiveSync.

For information on initiating Inbox synchronization or changing synchronization settings, see *ActiveSync Help* on your desktop or select **Start** > **Help** > **Connections** to see *Connections Help*.

## **Managing E-mail Messages and Folders**

Each e-mail account and SMS account has its own folder hierarchy with five default folders: Inbox, Outbox, Deleted Items, Drafts, and Sent Items. The messages you receive and send through the mail account are stored in these folders. You can also create additional folders within each hierarchy. The Deleted Items folder contains messages that were deleted on the device. The behavior of the Deleted Items and Sent Items folders depends on the Inbox options you have chosen.

The behavior of the folders you create depends on whether you are using ActiveSync, SMS, POP3, or IMAP4.

• If you use ActiveSync,

e-mail messages in the Inbox folder in Outlook automatically synchronize with your device. You can select to synchronize additional folders by designating them for ActiveSync. The folders you create and the messages you move are then mirrored on the server. For example, if you move two messages from the Inbox folder to a folder named Family, and you have designated Family for synchronization, the server creates a copy of the Family folder and copies the messages into that folder. You can then read the messages while away from your desktop.

• If you use SMS,

messages are stored in the Inbox folder.
• If you use POP3

and you move e-mail messages to a folder you created, the link is broken between the messages on the device and their copies on the mail server. The next time you connect, the mail server sees that the messages are missing from the device Inbox and deletes them from the server. This prevents you from having duplicate copies of a message, but it also means that you no longer have access to messages that you move to folders created from anywhere except the CN2B Computer.

• If you use IMAP4,

the folders created and the e-mail messages moved are mirrored on the server. Thus, messages are available to you anytime you connect to your mail server, whether it is from your CN2B Computer or desktop. This synchronization of folders occurs whenever you connect to your mail server, create new folders, or rename or delete folders when connected.

For all accounts except ActiveSync, you can access folder options by tapping **Tools** > **Manage Folders**.

#### **Connecting to a Mail Server**

In addition to synchronizing e-mail messages with your desktop, you can send and receive e-mail messages by connecting to an e-mail server using a network card connected to your CN2B Computer. You need to set up a remote connection to a network or an ISP, and a connection to your e-mail server. For more information, see "Remote Access (Modems)" on page 100.

When you connect to the e-mail server, new messages are downloaded to the CN2B Computer Inbox folder, messages in the CN2B Computer Outbox folder are sent, and messages that were deleted on the e-mail server are removed from the CN2B Computer Inbox folder.

Messages that you receive directly from an e-mail server are linked to your e-mail server rather than your desktop. When you delete a message on your CN2B Computer, it is also deleted from the e-mail server the next time you connect based on the settings selected in ActiveSync.

You can work online or offline. When working online, you read and respond to messages while connected to the e-mail server. Messages are sent as soon as you tap **Send**, which saves space on your CN2B Computer.

When working offline, once you have downloaded new message headers or partial messages, you can disconnect from the e-mail server and then decide which messages to download completely. The next time you connect, Inbox downloads the complete messages you have marked for retrieval and sends the messages you have composed.

#### Setting Up or Changing an Account

- To set up a POP3 or IMAP4 e-mail account, tap Accounts > New Account. Follow the instructions in the New Account Wizard.
- To set up an SMS account, tap Accounts > Accounts, and then tap SMS. Follow the instructions on the screen.

To change options for an account, tap **Accounts** > **Accounts**, then tap the name of the account, and follow the instructions on the screen.

To delete an account, tap **Accounts** > **Accounts**, tap and hold the name of the account, then tap **Delete**.

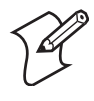

**Note**: You can set up several e-mail accounts including your ActiveSync account, but you can set up, but not delete, only one SMS account. You cannot add a new account while connected. Tap **Accounts** > **Disconnect** to disconnect.

#### **Downloading Messages from the Server**

In Inbox, tap **Accounts** > **Connect** to open a connection to the Internet or your corporate network, depending on the account. For more information, tap **Start** > **Help** > **Connections** to see *Connections Help*.

- 1 Tap Accounts and ensure that the account you want to use is selected (marked by a bullet.)
- 2 Tap Connect. The messages on your CN2B Computer and e-mail server are synchronized: new messages are downloaded to the CN2B Inbox folder, messages in the CN2B Outbox folder are sent, and messages that were deleted from the server are removed from the CN2B Inbox. Tap a message in the message list to open it.
- 3 If you read a message and decide that you need the full copy, tap Edit > Mark for Download while in the message window. If you are in the message list, tap and hold the message, and then tap Mark for Download. This also downloads message attachments if you selected those options when you set up the e-mail account. You can also choose to download full copies of messages by default.
- 4 When finished, tap Accounts > Disconnect.

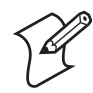

Note: Receiving entire messages consumes storage memory.

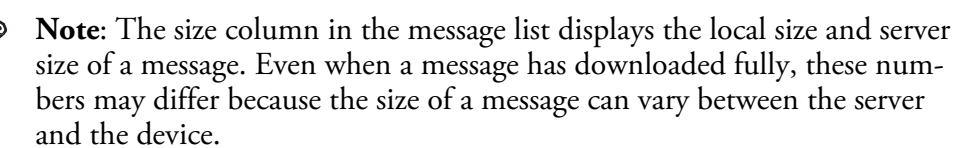

#### **Composing and Sending Messages**

- 1 In the message list, tap New.
- 2 To select an account, tap the From list and select "ActiveSync," "SMS," or the desired e-mail account.
- **3** Enter the e-mail address or SMS address of one or more recipients, separating them with semicolons. To access addresses and phone numbers from Contacts, tap To.
- 4 Enter your message. To quickly add common messages, tap My Text and tap a desired message.

- 5 To check spelling, tap Edit > Spell Check.
- 6 Tap Send. If you are working offline, the message is moved to the Outbox folder and is sent the next time you connect.

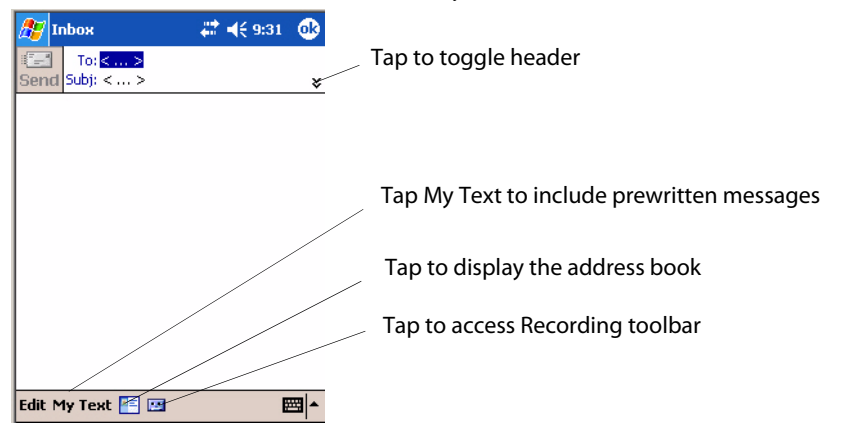

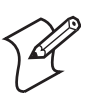

**Note**: If you are sending an SMS message and want to know if it was received, before sending the message, tap **Edit** > **Options** > **Request SMS text message delivery notification**.

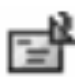

You can directly call the sender of an SMS message by tapping the **SMS** icon, then selecting **Call**.

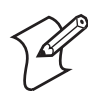

**Note**: Depending on the e-mail address options that you select, you can use a directory service in addition to your contact list to verify names.

# **Companion Programs**

The companion programs consist of Microsoft Pocket Word, Microsoft Pocket Excel, Windows Media Player, and Microsoft Reader. To switch to a companion program on your CN2B Computer, tap **Start > Programs**.

# **Pocket Word**

Pocket Word works with Microsoft Word on your desktop to give you access to copies of your documents. You can create new documents on your CN2B Computer, or you can copy documents from your desktop to your CN2B Computer. Synchronize documents between your desktop and your CN2B Computer to have up-to-date content in both locations.

#### **Creating a Document**

Pocket Word Use Pocket Word to create documents, letters, meeting minutes, etc. To create a new file, tap **Start** > **Programs** > **Pocket Word** > **New** for either a blank document or a template, depending on what you have selected under **Tools** > **Options**. Select an input mode from the View menu.

You can open only one document at a time; when you open a second document, you have to save the first. You can save a document you create or edit in formats such as Word (.DOC), Pocket Word (.PSW), Rich Text Format (.RTF), and Plain Text (.TXT).

Pocket Word contains a list of files stored on your CN2B Computer. Tap a file in the list to open it. To delete, make copies of, and send files, tap and hold a file in the list, then, select the action on the pop-up menu.

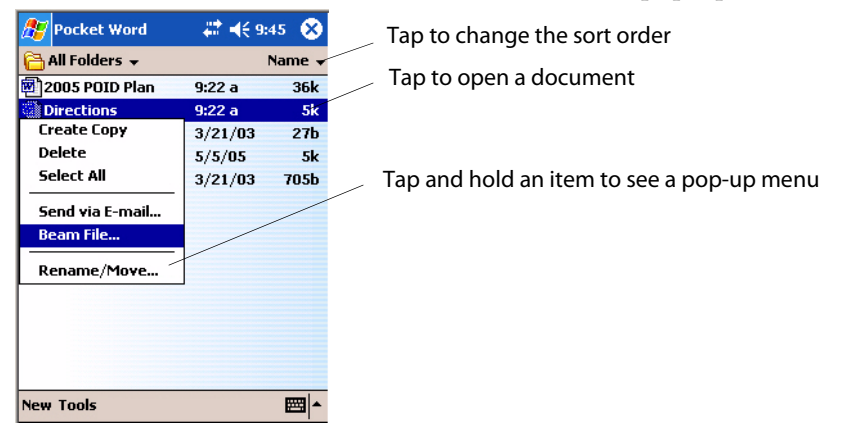

You can enter information in Pocket Word in one of four modes (typing, writing, recording, and drawing), which are displayed on the View menu. Each mode has its own toolbar, which you can show and hide by tapping the Show/Hide Toolbar icon on the command bar.

You can change the zoom magnification by tapping **View** > **Zoom**, then select the percentage you want. Select a higher percentage to enter text and a lower one to see more of your document.

If you are opening a Word document created on a desktop, you may select **View > Wrap to Window** so that you can see the entire document.

To check spelling, select text, then tap **Tools** > **Spell Check**. To use your new document as a template, move the document to the Templates folder.

You can insert the data in a document. First, make sure that no drawings are selected, tap and hold anywhere on the document, then tap **Insert Date** from the pop-up menu.

#### **Typing Mode**

Using the input panel, enter typed text into the document. For more information on entering typed text, see "Basic Skills" on page 21.

To format existing text and to edit text, first select the text. You can select text as you do in a Word document, using your stylus instead of the mouse to drag through the text you want to select. You can search a document to find text by tapping Edit > Find/Replace.

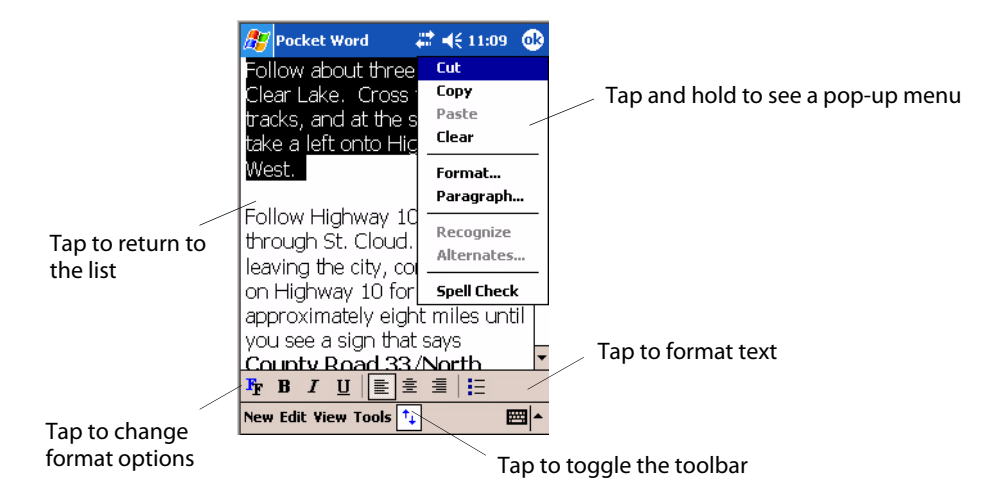

# Writing Mode

In writing mode, use your stylus to write directly on the screen. Ruled lines are displayed as a guide, and the zoom magnification is greater than in typing mode to allow you to write more easily. For more information on writing and selecting writing, see "Basic Skills" on page 21.

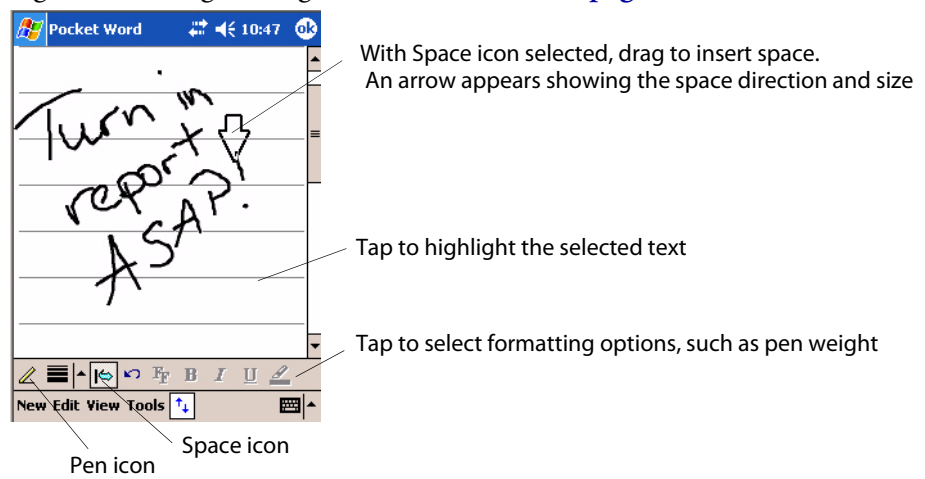

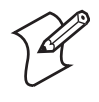

**Note:** If you cross three ruled lines in a single stylus stroke, the writing becomes a drawing, and can be edited and manipulated as described in "Drawing Mode" on page 60.

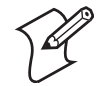

**Note**: Written words are converted to graphids (metafiles) when a Pocket Word document is converted to a Word document on your desktop.

## **Recording Mode**

In recording mode, embed a recording into your document. Recordings are saved as .WAV files. For more information on recording, see "Basic Skills" on page 21.

For more information on using Pocket Word, tap **Start** > **Help** > **Pocket Word** to see *Pocket Word Help*.

#### **Drawing Mode**

In drawing mode, use your stylus to draw on the screen. Grid lines appear as a guide. When you lift your stylus off the screen after the first stroke, a drawing box indicating the boundaries of the drawing appears. Every subsequent stroke within or touching the drawing box becomes part of the drawing. For more information on drawing and selecting drawings, see "Basic Skills" on page 21.

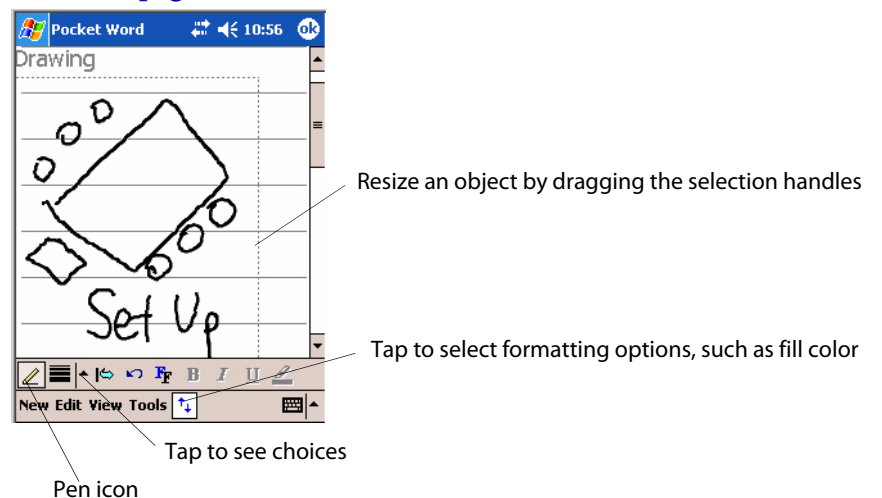

#### Synchronizing Pocket Word Documents

Pocket Word documents can be synchronized with Word documents on your desktop. To synchronize files, first select the Files information type for synchronization in ActiveSync. When you select Files, the My Documents folder for the CN2B Computer is created on your desktop. Place all files you want to synchronize with the device in this folder. Password-protected files cannot be synchronized.

All Pocket Word files stored in My Documents and its subfolders are synchronized with the desktop. ActiveSync converts documents during synchronization.

For more information on synchronization or file conversion, see *ActiveSync Help* on the desktop.

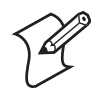

**Note**: When you delete a file on either your desktop or your CN2B Computer, the file is deleted in the other location the next time you synchronize.

# **Pocket Excel**

You can create and edit workbooks and templates in Microsoft Pocket Excel as you do in Microsoft Excel on your desktop. Pocket Excel workbooks are usually saved as .PXL files, and also in .XLS format.

When you close a workbook, it is automatically named and placed in the Pocket Excel workbook list. You can attach a password to a workbook to help ensure privacy.

#### **Creating a Workbook**

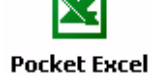

Use Pocket Excel to create workbooks, such as expense reports and mileage logs. To create a new file, tap Start > Programs > Pocket Excel > New. A **Pocket Excel** blank workbook appears. Or, if you have selected a template for new workbooks in the **Tools** > **Options** dialog, that template appears with appropriate text and formatting already provided. You can open only one workbook at a time; when you open a second workbook, save the first. You can save a workbook you create or edit in a variety of formats, including Pocket Excel (.PXL) and Excel (.XLS). You can also save a workbook as a template by moving the workbook to the Templates folder.

> Pocket Excel contains a list of the files stored on your CN2B Computer. Tap a file in the list to open it. To delete, make copies of, and send files, tap and hold a file in the list. Then select the appropriate action from the popup menu.

Pocket Excel provides fundamental spreadsheet tools, such as formulas, functions, sorting, and filtering. Tap View > Toolbar to see the toolbar.

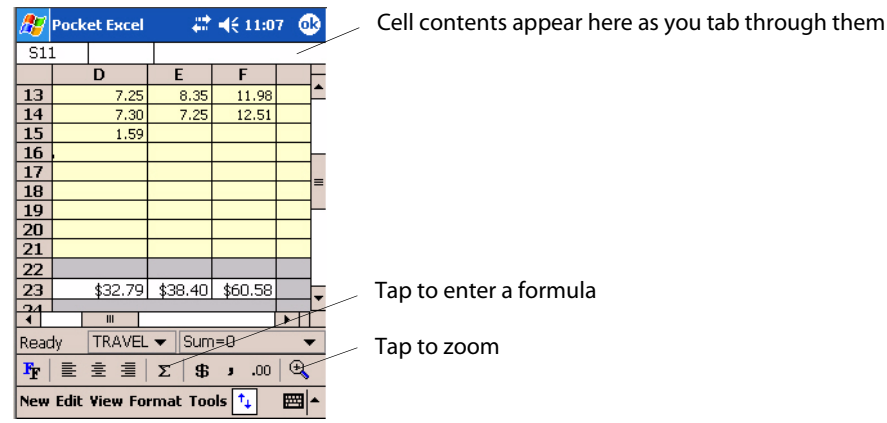

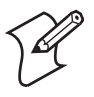

**Note:** If your workbook contains sensitive information, you can protect it with a password. To do so, open the workbook, tap **Edit** > **Password**. Every time you open the workbook, enter a password, preferably one that is easy for you to remember but hard for others to guess.

#### Tips for Working in Pocket Excel

Note the following when working in large worksheets in Pocket Excel:

- View in full-screen mode to see as much of your worksheet as possible. Tap **View** > **Full Screen**. To exit full-screen mode, tap **Restore**.
- Tap View > Zoom and select a percentage so that you can easily read the worksheet.
- Show and hide window elements. Tap View and then tap the elements you want to show or hide.
- Freeze panes on a worksheet to keep certain rows and columns visible as you work. Select the cells, then tap View > Freeze Panes to freeze them. Tap View > Unfreeze Panes to undo this process.

- Split panes to view different areas of a large worksheet. Tap View > Split. Then drag the split bar to where you want it. To remove the split, tap View > Remove Split.
- Show and hide rows. To hide a row, select a cell in the row you want to hide. Then tap Format > Row > Hide. To show a hidden row, tap Tools > Go To, and then type a reference that is in the hidden row. Then tap Format > Row > Unhide.
- Do the same to show and hide columns. To hide a column, select a cell in the column you want to hide. Then tap **Format** > **Column** > **Hide**. To show a hidden column, tap **Tools** > **Go To**, and then type a reference that is in the hidden column. Then tap **Format** > **Column** > **Unhide**.

For more information on using Pocket Excel, tap **Start** > **Help** > **Pocket Excel** to see *Pocket Excel Help*.

# **MSN Messenger**

MSN Messenger on your CN2B Computer provides the same chat environment as MSN Messenger on your desktop. These features include:

- Seeing who is online
- Sending and receiving instant messages
- · Having an instant message conversation with a group of contacts
- Telling contacts that you are unavailable
- Blocking contacts from seeing your status or sending you messages

To use MSN Messenger, you need a Microsoft Passport account, or a Microsoft Exchange e-mail account that your employer provides. Once you have one of these accounts, do the following:

- 1 Set up a connection on your CN2B Computer, such as a wireless connection, that enables you to connect to the Internet.
- **2** Set up an account in MSN Messenger.
- **3** Sign in to MSN Messenger.

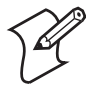

**Note**: To set up a free Hotmail account, go to **www.hotmail.com**. To set up a Microsoft Passport account, go to **www.passport.com**. To set up an Exchange account, see your network administrator.

For more information on using MSN Messenger, tap Start > Help > MSN Messenger to see *MSN Messenger Help*.

To switch to MSN Messenger, tap **Start** > **Programs** > **MSN Messenger**.

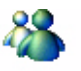

#### ... . .

MSN Messenger

#### Setting Up an Account

Before you can use MSN Messenger, you must set up the instant messaging accounts to use. For MSN Messenger Service, you must have a Microsoft Passport or Hotmail account. For Exchange Instant Messaging, you must have an Exchange account.

- Create a connection for your device. To use MSN Messenger Service, set up a connection to the Internet; to use Exchange Instant Messaging, set up a connection to your corporate network. See "Remote Access (Modems)" on page 100 for more information on getting connected.
- 2 In MSN Messenger, tap Tools > Options > the Accounts tab.
- 3 Select either Enable MSN Messenger Service, or Enable Exchange Instant Messaging, or both.
- 4 Enter your sign-in name and password for the selected accounts. Your sign-in name is usually in the username@domain.com form.
- **5** If you selected both accounts, under Sign in using this account first, select which account to sign in to first.

| 🎊 MSI                 | N Messe                          | nger 🗼      | # ◀€ 12:00   | •   |  |
|-----------------------|----------------------------------|-------------|--------------|-----|--|
| Accoun                | ts                               |             |              |     |  |
| Sign in r             | ble MSN f<br>name: [             | Messenger   | Service      |     |  |
| Passwo                | rd: [                            |             |              | 7   |  |
| Sign in r             | ble Exchaname:                   | ange Instar | nt Messaging | -   |  |
| Passwo                | rd:                              |             |              |     |  |
| Sign in               | Sign in using this account first |             |              |     |  |
| MSN Messenger Service |                                  |             |              |     |  |
| OExc                  | hange In:                        | stant Mess  | aging        |     |  |
|                       |                                  | 1           |              |     |  |
| General               | Privacy                          | Accounts    |              |     |  |
|                       |                                  |             | Ē            | ≝ ^ |  |

#### Signing In and Out

- To sign in, tap anywhere on the screen and follow the directions.
- To sign out, tap Tools > Sign Out.
- To sign in upon connecting, tap Tools > Options > General and select the Run this program upon connection box.
- Signing in to an Exchange account may take several minutes depending upon your connection speed. Reducing the number of Exchange contacts decreases your sign-in time.

#### **Working with Contacts**

The MSN Messenger window shows all of your messenger contacts at a glance, divided into Online and Not Online categories. From this view, while connected, you can chat, send e-mail, block the contact from chatting with you, or delete contacts from your list using the pop-up menu.

| 🎊 MSN Messenger 💿 🗱 📢 1:41 🛛 😣 |   |                                       |
|--------------------------------|---|---------------------------------------|
| 🔏 Anne (work) (Online)         |   |                                       |
| <u> Online</u>                 |   | Tap a contact to start a chat         |
| 🔤 🚮 Anne (home) (Away)         |   |                                       |
| <u>گ</u> Not Online            |   |                                       |
| Andrew                         |   |                                       |
|                                |   | Tap and hold to display a pop-up menu |
| Send an Instant Message        |   |                                       |
| Send Mail (bobbiesexpress@hot  |   |                                       |
| Block                          |   |                                       |
| Delete Contact                 |   |                                       |
| Properties                     |   |                                       |
|                                |   |                                       |
|                                |   |                                       |
| Tools Chats                    | • |                                       |

To add a contact, tap **Tools** > **Add a Contact** and follow the directions on the screen. To delete a contact, tap and hold the contact's name, then tap **Delete Contact** from the pop-up menu. To see others online without being seen, tap **Tools** > **My Status** > **Appear Offline**.

#### **Managing Contacts**

To be alerted each time you are added to a contact list, tap **Tools** > **Options** > the **Privacy** tab.

- To block a contact from seeing your status and sending you messages, tap the contact and tap the right arrow. This moves the contact to the **My Block List**.
- To unblock a contact, tap the contact and tap the left arrow. This moves the contact to the My Allow List.
- To receive an alert when someone adds you to their contacts list, select Alert me when I am added to a Passport contact list.
- To see who has you listed as a contact, tap View.

| 🌮 MSN Messenger                                                                                           |                     | # ◀€ 1:45                                                            | •          |  |
|----------------------------------------------------------------------------------------------------|---------------------|----------------------------------------------------------------------|------------|--|
| My Allow List<br>Can see my online<br>status and send m<br>messages                                       | e Ca<br>ne st<br>mi | l <b>y Block List</b><br>an't see my on<br>atus or send m<br>essages | line<br>1e |  |
| All other u<br>amt1965@<br>Andrew<br>Anne (home)<br>Bobbie<br>catkisser78<br>grandmagru                   |                     | ansascome                                                            |            |  |
| Alert me when I am added to a Passport<br>contact list<br>Users who have me in their contact View<br>list |                     |                                                                      |            |  |
| General Privacy                                                                                           | Accounts            |                                                                      |            |  |
|                                                                                                    |                     | Ē                                                                    | ≖ ^        |  |

#### **Sending a Message**

- Tap a contact to whom you want to send a message. Enter your message in the text entry area at the bottom of the screen and tap **Send**. To quickly add common messages, tap **My Text** and tap a desired message.
- To invite another contact to an ongoing chat, tap Tools > Invite and tap a contact.
- To see who is already chatting or to switch between chats, tap Chats.

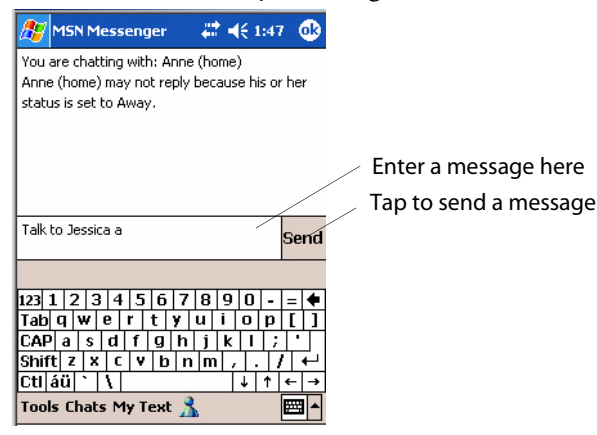

#### Windows Media Player for Windows Mobile

📀 Windows Media

Use Microsoft Windows Media Player for Windows Mobile to play digital audio and video files that are stored on your CN2B Computer or on a network. To switch to Windows Media Player on your CN2B Computer, tap **Start > Windows Media**.

Use Microsoft Windows Media Player on your desktop to copy digital audio and video files to your CN2B Computer. You can play Windows Media and MP3 files on your Windows Mobile.

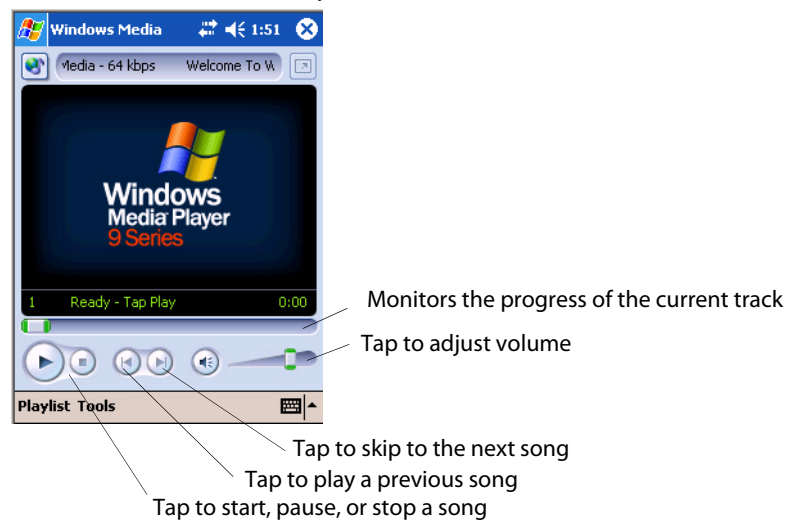

For more information about using Windows Media Player for Windows Mobile, tap Start > Help > Windows Media Player.

# Microsoft Reader

Use Microsoft Reader to read eBooks on your CN2B Computer. Download books to your desktop from your favorite eBook Web site. Then, use ActiveSync to copy the book files to your activated CN2B Computer. The books appear in the Reader Library, where you can tap them in the list to open them. Each book consists of a cover page, an optional table of contents, and the pages of the book. You can:

- Page through the book by using the Up/Down control on your CN2B Computer or by tapping the page number on each page.
- Annotate the book with highlighting, bookmarks, notes, and drawings.
- Search for text and look up definitions for words.

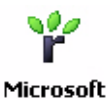

The Guidebook contains the information needed to use the software. To open the Guidebook, tap Help on the Reader command bar. Or, on a book page, tap and hold the book title, and then tap Help on the pop-up menu. Reader

To switch to Microsoft Reader, tap **Start > Programs > Microsoft Reader.** 

### **Getting Books on Your CN2B Computer**

You can download book files from the Web. Just visit your favorite eBook retailer and follow the instructions to download the book files.

Sample books and a dictionary are also included in the "\Extras\MSReader" path on the Windows Mobile Companion CD.

Use ActiveSync to download the files from your desktop to your activated mobile computer described in the *Read Me* file in the "\MSReader" folder.

#### Using the Library

The Library is your Reader home page; it displays a list of all books stored on your CN2B Computer or storage card. To open the Library:

- 1 On the Reader command bar, tap Library.
- **2** On a book page, tap the book title, then tap **Library** on the menu.
- **3** To open a book, tap its title in the Library list.

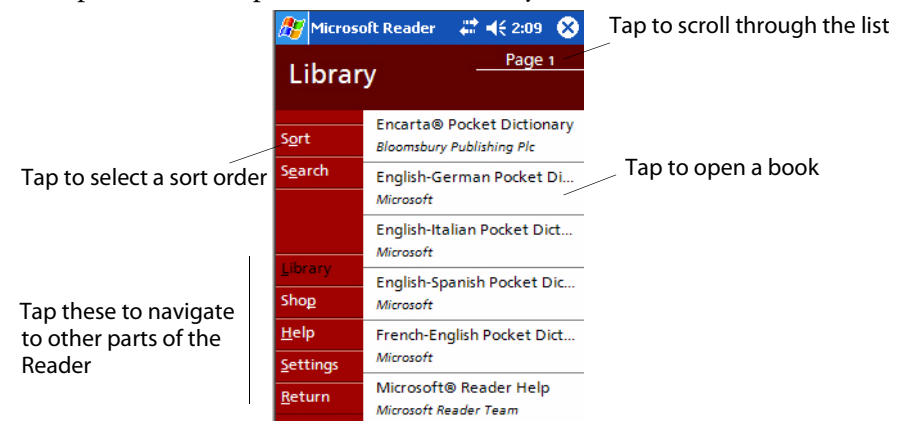

## **Reading a Book**

Each book consists of a cover page (which includes navigation options), an optional table of contents, and the pages of the book.

The first time you open a book, go to the first page or to the table of contents, if there is one. Subsequently, whenever you open the book, you are automatically taken to the last page read.

With the text, each book page includes a page number and book title. You can also page through a book by using the Up/Down/Left/Right controls on your CN2B Computer.

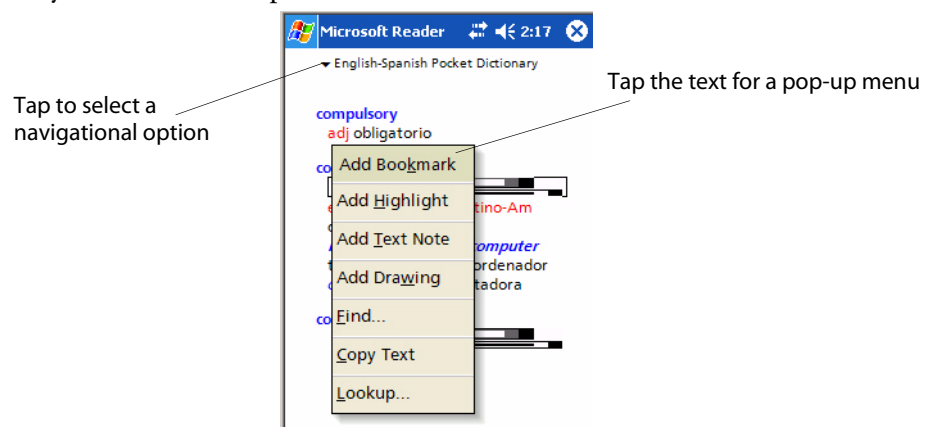

### **Using Reader Features**

Reading a book electronically gives you several options not available with paper books. These options are available from any book page.

Select text by dragging across the text on the page. Then, tap an option on the pop-up menu, as described here:

| Searching for Text      | Find text in a book by tapping <b>Find</b> on the pop-up menu. Enter the word you want to search for, and tap the desired <b>Find</b> option. Reader highlights found text on the page. To close <b>Find</b> , tap outside the box. To return to your original page, tap the title and then tap <b>Return</b> on the pop-up menu. |
|-------------------------|----------------------------------------------------------------------------------------------------|
| Copying Text            | You can copy text from books that support this feature into any program that accepts text.<br>On a book page, select the text you want to copy. Then, tap <b>Copy Text</b> on the pop-up<br>menu. The text can be pasted into the program of your choice.                                                                         |
| Adding Bookmarks        | When you add a bookmark to a book, a color-coded bookmark icon appears in the right margin. You can add multiple bookmarks to a book. Then, from anywhere in the book, tap the bookmark icon to go to the bookmarked page.                                                                                                    |
| Highlighting Text       | When you highlight text, it appears with a colored background.                                                                                                    |
| Attaching Notes to Text | When you attach a note to text, you enter the text in a notepad that appears on top of the book page. A <b>Note</b> icon displays in the left margin. To show or hide the note, tap the icon.                                                                                                    |
| Adding Drawings         | When you add a drawing, a <b>Drawing</b> icon appears in the bottom, left corner of the page, and drawing tools appear across the bottom of the page. Draw by dragging your stylus.                                                                                                    |
| Annotations Index       | To see a list of a book's annotations, including bookmarks, highlights, text notes, and drawings, tap <b>Annotations Index</b> on the book's cover page. You can tap an entry in the list to go to the annotated page.                                                                                                    |

#### **Removing a Book**

When you finish reading a book, you can delete it to conserve space on your CN2B Computer. If a copy of the book is stored on your desktop, you can download it again at any time.

To remove a book from your CN2B Computer, tap and hold the title in the Library list, and then tap **Delete** on the pop-up menu.

# **Pocket Internet Explorer**

Use Microsoft Pocket Internet Explorer to view Web or WAP pages in either of these ways:

- During synchronization with your desktop, download your favorite links and mobile favorites that are stored in the Mobile Favorites subfolder in Internet Explorer on the desktop.
- Connect to an ISP or network and browse the Web. To do this, create the connection first, as described in "Remote Access (Modems)" on page 100.

When connected to an ISP or network, you can also download files and programs from the Internet or intranet.

Conternet Explorer To switch to Pocket Internet Explorer on your CN2B Computer, tap Start > Internet Explorer.

# **The Mobile Favorites Folder**

Only items stored in the Mobile Favorites subfolder in the Favorites folder in Internet Explorer on your desktop are synchronized with your CN2B Computer. This folder was created automatically with ActiveSync installed.

# **Favorite Links**

During synchronization, the list of favorite links in the Mobile Favorites folder on your desktop is synchronized with Pocket Internet Explorer on your CN2B Computer. Both computers are updated with changes made to either list each time you synchronize. Unless you mark the favorite link as a mobile favorite, only the link is downloaded to your CN2B Computer. Connect to your ISP or network to view the content.

- In ActiveSync on your desktop, click Tools > Options, and select "Favorites" from the Mobile Device list. For more information on using ActiveSync, see *ActiveSync Help* on the desktop.
- In Internet Explorer on your desktop, save or move favorite links to the Mobile Favorites subfolder in the Favorites list via Favorites > Organize Favorites. For more information on using Internet Explorer, see *Internet Explorer Help* on the desktop.
- **3** Connect your CN2B Computer to your desktop. If synchronization does not start automatically, in ActiveSync on your desktop, click **Sync**.

#### **Mobile Favorites**

If you are using Microsoft Internet Explorer 5.0 or later on your desktop, you can download mobile favorites to your CN2B Computer. Synchronizing mobile favorites downloads Web content to your CN2B Computer so that you can view pages while disconnected from your ISP and desktop.

Use the Internet Explorer plug-in installed with ActiveSync to create mobile favorites quickly. To create a mobile favorite:

- In ActiveSync on your desktop, click Tools > Options, and select "Favorites" from the Mobile Device list. For more information on using ActiveSync, see *ActiveSync Help* on the desktop.
- **2** In Internet Explorer 5.0 or greater on your desktop, browse to the page you want to view offline, then click **Tools** > **Create Mobile Favorite**.
- **3** To change the link name, enter a new name in the **Name** box.
- 4 In the Update box, select a desired update schedule to keep the page in the Mobile Favorites folder up to date. You can also update content by clicking Tools > Synchronize in Internet Explorer.
- **5** To save the link in a subfolder of Mobile Favorites, click **Create In** and select the desired subfolder.
- 6 Click OK. Internet Explorer downloads the latest version of the page to your desktop.
- 7 To download the pages that are linked to the mobile favorite you just created, in Internet Explorer on the desktop, right-click the mobile favorite, then click **Properties**. On the **Download** tab, specify the number of links deep you want to download. *To conserve CN2B Computer memory, go only one level deep*.
- 8 Connect your CN2B Computer to your desktop. If synchronization between your CN2B Computer and desktop does not start, in Active-Sync on your desktop, click **Sync**.

Mobile favorites take up storage memory on your CN2B Computer. To minimize the amount of memory used:

- In the settings for the Favorites information, type in ActiveSync options, turn off pictures and sounds, or stop some mobile favorites from being downloaded to the CN2B Computer. For more information, see *Active-Sync Help*.
- Limit the number of downloaded linked pages. In Internet Explorer on the desktop, right-click the mobile favorite you want to change and then **Properties**. In the **Download** tab, specify "0" or "1" for the number of linked pages you want to download.

# **Using AvantGo Channels**

AvantGo is a free interactive service that gives you access to personalized content and thousands of popular Web sites. You subscribe to AvantGo channels directly from your CN2B Computer, then synchronize your CN2B Computer and desktop, or connect to the Internet to download the content. Visit the AvantGo website for information. Tap the Add or Remove link to add or remove channels. Do the following to synchronize an AvantGo channel:

- 1 In Pocket Internet Explorer on your CN2B Computer, tap 🔯 to display your list of favorites.
- 2 Tap the AvantGo Channels link.
- **3** Tap Activate.
- **4** Follow instructions on the screen. Synchronize the CN2B Computer with the desktop, then tap **My Channels** to complete the setup.
- **5** When synchronization is complete, tap the **AvantGo Channels** link in your list of favorites to see a few of the most popular channels.

## **Using Pocket Internet Explorer**

You can use Pocket Internet Explorer to browse mobile favorites and channels that were downloaded to your CN2B Computer without connecting to the Internet. You can also connect to the Internet through an ISP or a network connection and browse the Web.

| <i></i> Internet Explorer 🛛 🛤 📢 2:23 🔗                                                                                              |  |  |  |  |
|----------------------------------------------------------------------------------------------------|--|--|--|--|
| file://\windows\default.htm 🔹 👌                                                                                                    |  |  |  |  |
| Microsoft <sup>®</sup><br>Pocket Internet Explorer                                                                                  |  |  |  |  |
| Welcome to Pocket Internet<br>Explorer. Not online yet? Find out<br>how to <u>get connected</u> and <u>save</u><br>offline content. |  |  |  |  |
| Intermec                                                                                                    |  |  |  |  |
| Avant Go*                                                                                                    |  |  |  |  |
| PocketPC.com                                                                                                    |  |  |  |  |
|                                                                                                    |  |  |  |  |
| View Tools 💠 🔁 🚰 ☆ 🛛 📼 🔺                                                                                                    |  |  |  |  |
|                                                                                                    |  |  |  |  |

Refresh icon Home icon

#### **Viewing Mobile Favorites and Channels**

- 1 Tap the Favorites icon to display your list of favorites.
- **2** Tap the page you want to view.

| 🎥 Internet Explorer 🛛 🗱 📢 2:26 🐽                                                                |                                                |
|-------------------------------------------------------------------------------------------------|------------------------------------------------|
| Favorites                                                                                       | Tap to view a favorite                         |
| Mobile Favorites AvantGo Channels MSN Mobile Pocket PC Web Guide Pocket PC.com WindowsMedia.com | ~                                              |
|                                                                                                 | Tap to add or delete a folder or favorite link |
| Open Add / Delete                                                                               |                                                |
|                                                                                                 |                                                |

The page that was downloaded the last time you synchronized with your desktop opens. If the page is not on your CN2B Computer, the favorite is dimmed. Synchronize with your desktop again to download the page to your CN2B Computer, or connect to the Internet to view the page.

#### **Browsing the Internet**

- 1 Set up a connection to your ISP or corporate network using Connections, as described in "Remote Access (Modems)" on page 100.
- 2 To connect and start browsing, do one of the following:
  - Tap the Favorites icon, and then tap the favorite you want to view.
  - Tap View > Address Bar. In the address bar that appears at the top of the screen, enter the Web address you want to visit and then tap Go. Tap the arrow to choose from previously entered addresses.

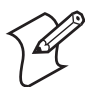

**Note**: To add a favorite link while using the CN2B Computer, go to the page you want to add, tap and hold on the page, and tap **Add to Favorites**.

Chapter 2 — Windows Mobile 2003

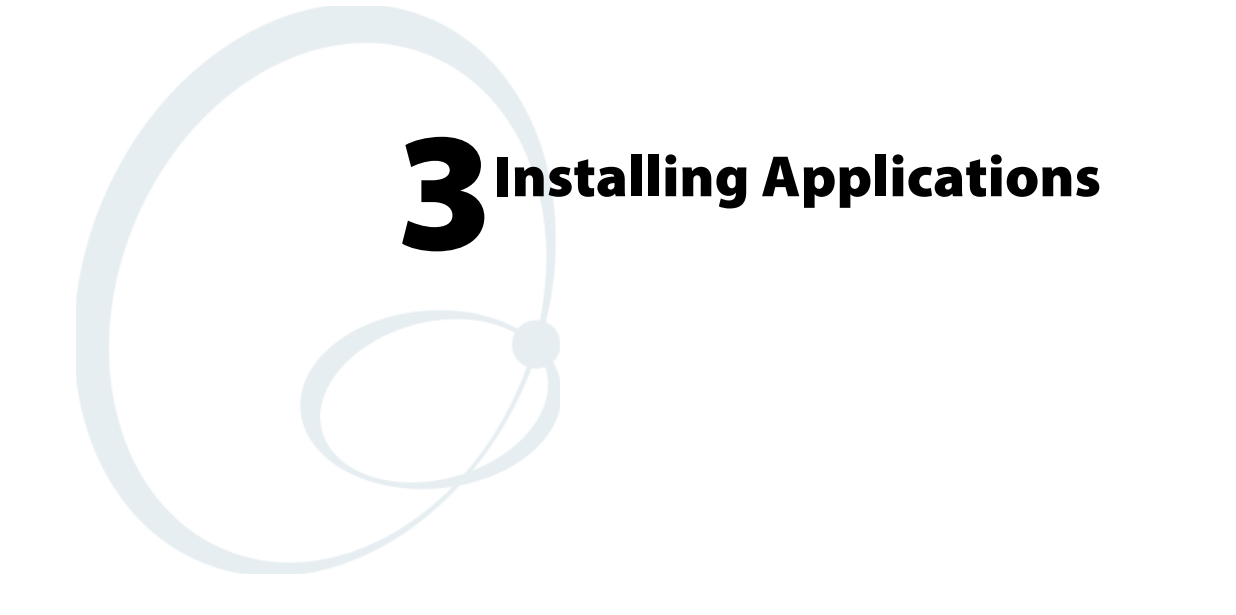

There are multiple ways to get an application to your CN2B Mobile Computer; like there are multiple ways to package the application for delivery.

# **Packaging an Application**

Use any of these methods to package an application for installation:

- For very simple applications, the application itself might be the only file that needs to be delivered.
- It could be a directory structure that contains the application, supporting files like ActiveX controls, DLLs, images, sound files, and data files.
- Or, you could package an application via a CAB file.

Consider any of the following when choosing a location into which to store your application:

- In the basic CN2B Computer, there are two built-in storage options: the Object Store and the Persistent Storage Manager (PSM). The Object Store is RAM that looks like a disk. Anything copied here is deleted when a cold-boot is performed on the CN2B Computer. The PSM is an area of storage which is embedded in a section of the system's FLASH memory. This storage area is *not* erased during a cold-boot. It may, however, be erased during the reflashing process. In addition to storing applications and data files, you do have the option to store a persistent registry to the PSM region.
- If the optional Secure Digital storage card is in the system, then consider this card the primary location for placing an applications install files. This storage card creates the "\Storage Card" folder.
- Use the small nonvolatile Flash File Store region to hold CAB files that rebuild the system at cold-boot or install applications from a CAB file *into* the Flash File Store so they are "ready-to-run" when a cold-boot is performed. Since the FLASH in the system has a limited number of write cycles, do not use the Flash File Store for excessive writing purposes; however, reading is okay.

Files copied to any of these locations are safe when a cold-boot is performed on a CN2B Computer — *providing the AutoRun system is installed in the appropriate location* You can find this system in the CN2B Management Tools portion. Copying a CAB file to the "\CabFiles" folder on one of these cards automatically extracts that CAB file on every cold-boot to ensure that your system is properly set up (see page 83).

# **Installing Applications**

Consider any of these options to get the package to the preferred location on your CN2B Computer: Microsoft ActiveSync (page 75), FTP Server (page 76), Secure Digital storage cards (page 76), Wavelink Avalanche (page 76), SmartSystems<sup>™</sup> Console (page 77), or Registry (page 77).

# **Using Microsoft ActiveSync**

| 5 | Ú | 9 |
|---|---|---|
| l | ۶ |   |

**Note:** These instructions assume the CN2B Management Tools were installed on your desktop.

The Microsoft ActiveSync tool is located on the *CN2B Companion CD*. See **Chapter 2**, **"Windows Mobile 2003"** for information about this tool as provided by Microsoft Corporation.

This can be a serial, USB, or InfraRed ActiveSync connection. Files can be copied using File Explorer on a desktop or a laptop computer. This is usually good when updating few CN2B Computers.

These instructions assume that Microsoft ActiveSync was installed onto your desktop and is up and running. If not, go to Chapter 2, "Windows Mobile 2003" for an URL from which to download the latest application.

- 1 Connect your CN2B Computer to your desktop computer via an Active-Sync cable.
- 2 Wait for a "Connected" message to appear in the Microsoft ActiveSync application to signal a connection to the CN2B Computer. If necessary, select File > Get Connected to initiate a connection.

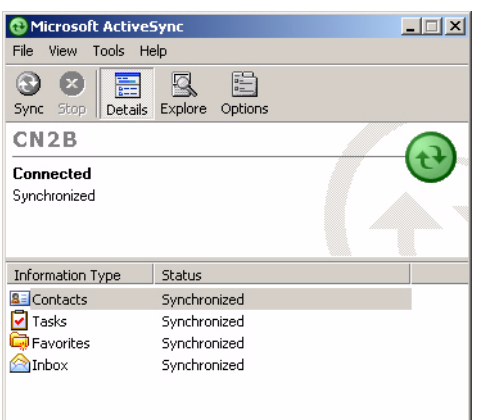

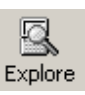

- 3 Click Explore to access the Mobile Device folder on your unit.
- **4** From your desktop, select **Start** > **Windows Explorer**, then browse the "C:\Intermec\CN2B Mgmt Tools\CabFiles" path for any CAB files needed for your CN2B Computer. Select the appropriate file, right-click the file for a pop-up menu, then select **Copy**.
- **5** Within the Mobile Device directory, go to the directory where you want the files located on the CN2B Computer, do a right-click for a pop-up menu, then select **Paste**.
- 6 When all of the files are pasted, perform a warm-boot on the CN2B Computer. When the computer reboots, wait for the LED on the top left of your keypad to stop blinking. Tap Start > Programs > File Explorer to locate the newly copied executable files, then tap these files to activate their utilities.

# **Using the FTP Server**

The CN2B Computer has a built-in FTP Server that connects to a network via 802.11b/g or WAN (Wireless Access Network). This allows connections to the CN2B Computer to perform file transfers or computer management functions. Another benefit is you can create FTP scripts to automate the process of copying files to the CN2B Computer. This option is good for when a large number of CN2B Computers need updating. See Chapter 7, "Programming" for information.

# **Copying a Secure Digital Storage Card**

Use these steps to install an application using a Secure Digital storage card:

1 Suspend the CN2B Computer, remove the battery from the CN2B Computer, then remove its Secure Digital storage card.

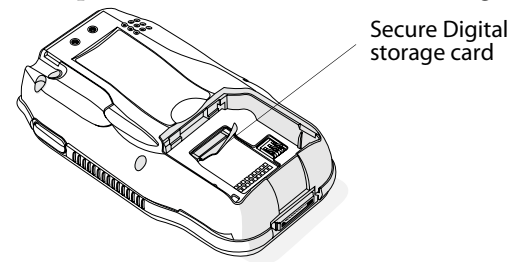

- **2** Using a Secure Digital card reader connected to your desktop PC, insert the Secure Digital card into your card reader.
- **3** Create a "\CabFiles" directory on the Secure Digital card, then copy (build into cabfiles) your application, data files, and all required DLLs and drivers into this directory.
- **4** Remove the Secure Digital card from your card reader and reinstall it into the CN2B Computer.
- **5** Perform a warm-boot on the CN2B Computer to install these files.

## **Using Wavelink Avalanche**

You can use the Wavelink Avalanche device management system to install applications on all of your wireless CN2B Computers.

The wireless CN2B Computer ships with the Avalanche Enabler already loaded on it. The Avalanche Enabler is configured to activate automatically (typically on a warm boot).

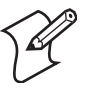

**Note**: If you manually activate the Avalanche Enabler on the CN2B Computer, you may be prompted for a password when you exit the Avalanche Enabler. The default password is leave.

When the Avalanche Enabler is activated, the CN2B Computer attempts to connect to the Avalanche Agent. When the CN2B Computer connects to the Agent, the Agent determines whether an update is available and immediately starts the software upgrade, file transfer, or configuration update.

#### To use Avalanche to remotely manage the CN2B Computer

- 1 Install software packages and updates for the CN2B Computer using the Avalanche Management Console. For help using the console, see the online help.
- **2** Schedule the CN2B Computer updates or manually initiate an update using the Avalanche Management Console.

For information on using Wavelink Avalanche, contact your local Intermec representative or visit the Wavelink web site at www.wavelink.com.

## **Using the SmartSystems Console**

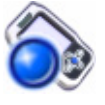

You can use the SmartSystems Console to drag-and-drop Intermec applications onto your CN2B Computers. The CN2B Computer ships with the SmartSystems client loaded on it. The console is part of SmartSystems Foundation and is available from the Intermec web site. To download SmartSystems Foundation, go to www.intermec.com/idl and open the Device Management page.

#### To use SmartSystems Console to install an application

- **1** Download your application file from the Intermec web site and unzip it on your desktop.
- **2** From the SmartSystems Console, drag-and-drop the application onto each CN2B Computer discovered in your network.

For information on using the SmartSystems Console, see its online help.

# **Replicating Settings Using the Registry**

The following information updates the registry on your CN2B Computer, confirms the registry update, then copies the information onto other CN2B Computers in your network.

If you are using DHCP, no changes are necessary.

If using Static IP, the new CN2B Computer has the IP address of the original CN2B Computer because the copied registry includes this information. When you change the IP address using the Intermec Settings applet, the information is lost when a warm-boot is performed, and the original IP address is used.

Load the REGFLUSH.CAB file to install the Registry Save application, run this application, then perform a warm-boot to keep the new IP address.

To install the Registry Save application after a cold-boot is performed, change the properties of the REGFLUSH.CAB file to that of read-only. Using ActiveSync, copy the CAB file to the "Flash File Store\Persistent Copy\CabFiles" folder on the CN2B Computer, then perform a cold-boot to load this file.

#### **Deleting the Old Registry File**

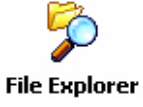

1 On the original CN2B Computer, select Start > Programs > File Explorer, then tap My Device > Flash File Store. Scroll down to the bottom of the list of files and folders, press and hold your stylus in the white area beneath for a pop-up menu, then select View All Files.

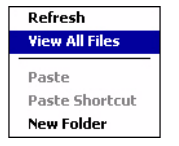

2 Look for a "registry" file. If one exists, select to highlight that file, press and hold for a pop-up menu, select **Delete**, then **Yes** to remove this file.

| 🎊 File Explorer      | #‡ +€   | ( 9:23 🛞 |
|----------------------|---------|----------|
| 📕 Flash File Store - | •       | Name 🗸   |
| <u>a</u> 2577        |         |          |
| 🛅 Apps               |         |          |
| 🛅 Avalanche          |         |          |
| 🛅 CabFiles           |         |          |
| 🛅 Persistent Co      |         |          |
| 🛅 System             |         |          |
| 🖬 ignore_my_d        | 3/21/03 | OB       |
| 🗒 PSMinfo            | 3/21/03 | 28B      |
| 🖺 ReadmeSupp         | 10/3/05 | 94B      |
| 🖺 SR05145001         | 3/21/03 | 705B     |
| Registry             | 10/4/05 | 2.85K    |
|                      |         |          |
|                      |         |          |
|                      | 0       |          |
| Edit Open 🔺 📙 🚺      | 2       |          |

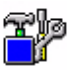

3 Select Start > Settings > the System tab > the Utilities icon > the Registry Save tab, then check Enable Registry Storage to enable the registry save flag. Tap ok to close, then close the Settings.

Utilities

| <i>8</i> 7                                                                                                    | Settings   | <b>#</b>    | ' ◀€ 11:29 | ok |
|----------------------------------------------------------------------------------------------------|------------|-------------|------------|----|
| Uti                                                                                                    | ities      |             |            |    |
| Registry settings can be saved between cold<br>boots. The registry is saved during device<br>resets or when applications use the<br>RegFlushKey function. |            |             |            |    |
| Enable Registry Storage                                                                                                    |            |             |            |    |
|                                                                                                    |            |             |            |    |
|                                                                                                    |            |             |            |    |
|                                                                                                    |            |             |            |    |
| Reg                                                                                                    | istry Save | Wakeup Mask | App Launch |    |
|                                                                                                    |            |             |            |    |

4 Select Start > Registry Save, then tap ok when told the registry is saved.

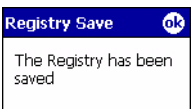

#### **Confirming the New Registry File**

To confirm whether the new registry file exists, do the following:

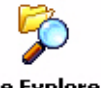

1 On the CN2B Computer, select Start > Programs > File Explorer, then tap My Device > Flash File Store. Press and hold your stylus in the white area beneath for a pop-up menu, then select View All Files.

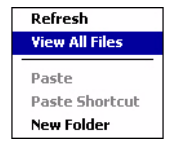

**2** The new registry file should be on the root of the Flash File Store folder with today's date.

| 🎊 File Explorer    | # ₩     | 10:06 🛞 |
|--------------------|---------|---------|
| 📕 Flash File Store | •       | Name 🗸  |
| <u>a</u> 2577      |         |         |
| 🚞 Apps             |         |         |
| 🚞 Avalanche        |         |         |
| 🚞 CabFiles         |         |         |
| 🛅 Persistent Co    |         |         |
| 🚞 System           |         |         |
| 🖬 ignore_my_d      | 3/21/03 | OB      |
| 🗒 PSMinfo          | 3/21/03 | 28B     |
| 🗒 ReadmeSupp       | 10/3/05 | 94B     |
| registry           | 10/4/05 | 131K    |
| 🖺 SR05145001       | 3/21/03 | 705B    |
|                    |         |         |
|                    |         |         |
| Edit Open 🔺 📙 📕    | 2       | E = 1   |

## **Updating Other Computers in Your Network**

These instructions assume you have Windows XP on your desktop.

1 Connect your CN2B Computer to your desktop using Microsoft Active-Sync and a cradle. Make sure the ActiveSync application on your desktop is up and running and connected to your CN2B Computer.

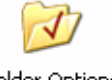

2 On your desktop, select Start > Settings > Control Panel, double-click Folder Options, then click the View tab.

Folder Options

File Explorer

**3** Beneath "Hidden files and folders," check **Show hidden files and folders**, then click **OK** to close.

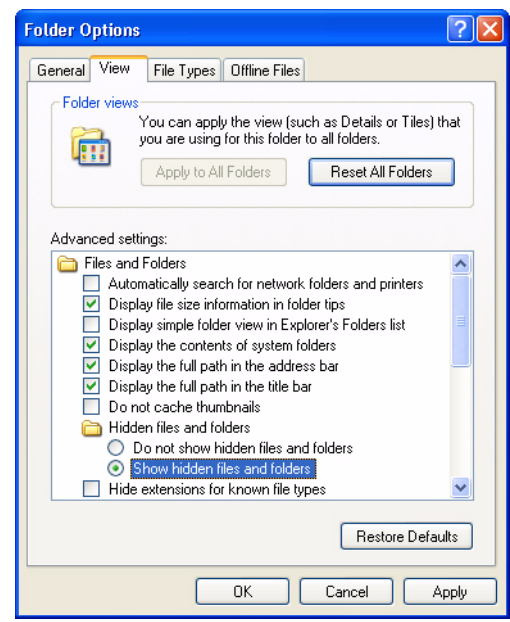

- **4** Remove the CN2B Computer from the cradle, and put another CN2B Computer in its place. The ActiveSync application on your desktop should connect to the new unit.
- 5 Follow the instructions for "Deleting the Old Registry File" on page 78, put the new registry file in the root of the Flash File Store folder on the new CN2B Computer, enable the registry save flag via the Utilities applet, perform a warm-boot. and make sure these settings are saved.

# **Updating the System Software**

When you upgrade your CN2B Computer, you are updating the operating system (OS) and the Persistent Storage Manager (PSM) files.

The PSM files are stored in the Flash File Store region, and deliver Intermec value-added functionality such as data collection, unit configuration and diagnostics, and Intermec's wireless security suite.

You need to download the latest upgrade files from the Intermec web site to your desktop PC.

- 1 Start your web browser and go to the Intermec web site at www.intermec.com/wm2003.
- 2 Click the **PPC 2003 OS** link, fill out the appropriate information, then click **Submit Information**. Click **OK** to continue.
- **3** Click the link and download the .zip file to your PC.

- **4** Follow the steps in one of the next sections:
  - If you are using a Secure Digital card to upgrade the CN2B Computer, see below.
  - If you are using the SmartSystems Console to upgrade the CN2B Computer, see "Using the SmartSystems Console to Upgrade the CN2B Computer" on page 82.

## Using a Secure Digital Card to Upgrade the CN2B Computer

To use a Secure Digital card to upgrade the CN2B Computer, you need a Secure Digital card reader and a Secure Digital card formatted as FAT.

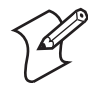

**Note**: The CN2B Computer currently supports Delkin Devices Secure Digital cards only. Intermec cannot guarantee that other Secure Digital cards will work with the CN2B Computer.

1 Suspend the CN2B Computer, remove the battery from the CN2B Computer, then remove its Secure Digital storage card.

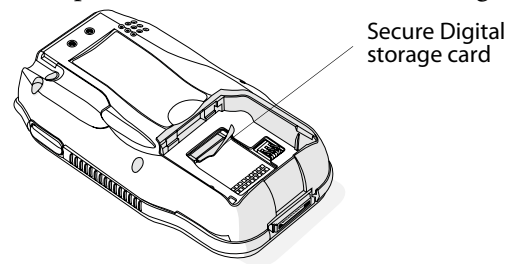

- **2** Place the Secure Digital storage card in your desktop PC card drive, then copy all required upgrade files to the storage card.
- **3** Remove the Secure Digital card from your desktop, reinstall it into the CN2B Computer, and insert the CN2B Computer into a dock connected to external power.
- 4 Press the **Reset** button inside the stylus holder to perform a cold-boot. Do not use force or a sharp object when pressing the **Reset** button, or you may damage the **Reset** button.

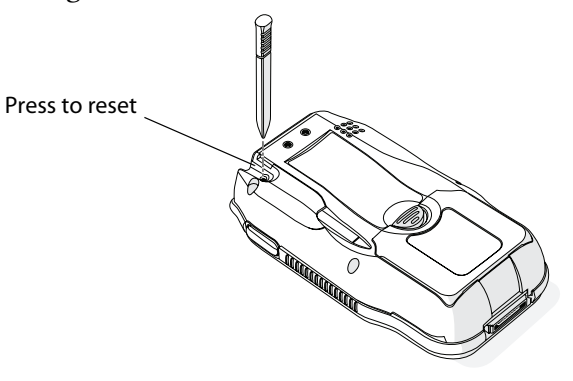

5 When the Bootloader Menu shows "complete," remove the Secure Digital card, insert the battery, then install the battery door. Press the **Reset** button again to load the new operating system.

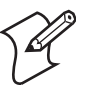

**Note**: The upgrade will fail if the CN2B Computer is not connected to external power. For help, see "Accessories" on page 16.

When the CN2B Computer finishes booting, you may use it. You have reset the CN2B Computer to its default configuration. You need to set the date and time and to set its network communications parameters to reestablish communications with the other devices in the wireless network.

# Using the SmartSystems Console to Upgrade the CN2B Computer

You can use the SmartSystems Console to upgrade the operating system on your CN2B Computer. The console is part of SmartSystems Foundation and is available from the Intermec web site via the Intermec Developer Library (IDL). Before you can upgrade your computer, you need:

- the SmartSystems Foundation. To download SmartSystems Foundation, go to www.intermec.com/idl and open the Device Management page.
- the device upgrade .exe file. This file is available from the Intermec web site at www.intermec.com. Go to Service & Support > Downloads. Make sure the file you select is for your language.
- 1 Install SmartSystems Foundation on your desktop PC, then open the console.
- 2 Make sure the console and CN2B Computers are on the same subnet.
- 3 Make sure your CN2B Computers are either in a CN2B Communications Dock or charging dock, or that power management is disabled.
- 4 Download the device upgrade .exe file to your desktop PC.
- 5 Double-click the .exe file on your desktop PC. An InstallShield application starts and walks you through the process of extracting the upgrade files in the default location.

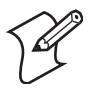

**Note**: Do not change the default location where InstallShield extracts the files. The SmartSystems Console requires the files be in this location.

6 From the SmartSystems Console, locate the device upgrade to install.

7 Drag-and-drop the device upgrade onto each CN2B Computer you want to upgrade. The SmartSystems Console will tell you that it is installing the upgrade on your CN2B Computer.

Once the upgrade is done downloading to your CN2B Computer, your CN2B Computer replaces the operating system and then automatically performs a cold boot. Progress messages do appear on the CN2B screen.

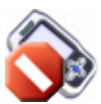

The SmartSystems Console will show your CN2B Computer as offline *(note the red stop sign)* until the device reboots and reconnects to the system.

# **Migrating from Another Computer**

As you migrate from another mobile computer to a CN2B Computer, you need to consider the following: When converting an application to run on the CN2B Computer, most APIs should work. Below are a few exceptions:

- The other computer may use the "\SDMMC Disk" folder for nonvolatile storage. You may need to change the application to store data onto the "Storage Card" folder instead of the "\SDMMC Disk" folder if a Secure Digital storage card is present in the system.
- If the application uses the RegFlushKey() API, it must first verify that the proper media is available in the system.
- Keyboard remapping is available on the CN2B Computer should you need to map these keys like that of the original computer (see page 182).
- Targeting the ARM (SA1110) processor which creates applications that run on the CN2B Computer requires the Windows Mobile 2003 SDK.

# **Installing Cabinet Files**

CAB files *(short form of "cabinet" files)* are compressed folders as defined by Microsoft. A "cabinet" file is a single file, usually suffixed with .CAB, that stores compressed files in a file library. A compressed file can be spread over several cabinet files. During installation, the setup application decompresses the files stored in a cabinet and copies them to the user's system.

For the CN2B Computer, CAB files register DLLs, create shortcuts, modify registry entries, and run custom setup programs. Tap a CAB file to extract that file or place the CAB file on one of the approved storage devices in the "\CabFiles" folder, then perform a warm-boot on the CN2B Computer.

There are two methods available to extract a CAB file:

- Tap a CAB file to extract it. With this method, the CAB file is automatically deleted when the extraction process is successful, *unless* the CAB file is set with the read-only attribute.
- Use AUTOCAB to extract all files when a cold-boot is performed on the CN2B Computer. See the *Software Tools User's Manual* for information.

Chapter 3 — Installing Applications

# Network Support

This chapter includes information about the different networks supported by the CN2B Mobile Computer, and ways to configure and manage those networks. Note that the CN2B Mobile Computer automatically installs the appropriate software for radio or phone use when the unit is turned on.

Below are the main topics of this chapter:

- Personal Area Networks (page 86)
- Local Area Networks (page 92)
- Wide Area Networks (page 100)
- Remote Access (Modems) (page 100)
- Management (page 108)

# Personal Area Networks

"Bluetooth" is the name given to a technology standard using short-range radio links, intended to replace cables connecting portable and fixed electronic devices. The standard defines a uniform structure for a range of devices to communicate with each other with minimal user effort. Its key features are robustness, low complexity, low power, and low cost. The technology offers wireless access to LANs, the mobile phone network, and the internet for a host of home appliances and mobile computer interfaces.

Wireless Printing can also be done with Microsoft APIs, including Bluetooth extensions for Winsock, and Bluetooth virtual COM ports. Information about other Bluetooth software is in the Bluetooth Resource Kit and the Bluetooth Resource Kit User's Guide via the Intermec Developer Library (IDL), which is available as a download from the Intermec web via www.intermec.com/idl. See your Intermec representative for information.

## About the Application

Bluetooth is not started automatically by default after a cold-boot is performed. To run Bluetooth, tap Start > Settings > the Connections tab > Bluetooth the Bluetooth icon. The CN2B Computer retains the Bluetooth state when warm-boots are performed, for example:

- If Bluetooth is active, and a warm-boot was performed, the CN2B Computer boots up with the Bluetooth state activated and Bluetooth virtual COM ports (such as printing) registered. However, you must reactivate connections, as the system does not do these automatically.
- If Bluetooth is inactive, and a warm-boot was performed, the CN2B Computer boots up with Bluetooth deactivated.

#### Mode

The default tab activates or deactivates Bluetooth. When Bluetooth is activated, the CN2B Computer discovers and connects to remote devices.

| <i>8</i> 7 s                                                                            | ettings                                                          | - #‡ € 2:                   | 15 🐽 |  |
|-----------------------------------------------------------------------------------------|------------------------------------------------------------------|-----------------------------|------|--|
| Bluet                                                                                   | ooth:                                                            |                             |      |  |
| Turn Bluetooth On to enable<br>this device to discover and<br>connect to remote devices |                                                                  |                             |      |  |
|                                                                                         | Dn                                                               |                             |      |  |
| Turr<br>conr<br>devi                                                                    | n Bluetooth Off t<br>hections from rer<br>ces and to save<br>Off | to disable<br>mote<br>power |      |  |
| Mode                                                                                    | Wireless Printing                                                | File Transfer               | A +  |  |
|                                                                                         |                                                                  |                             | -    |  |

#### **Wireless Printing**

Use this tab to print via Bluetooth devices. Tap **Device Discovery** to discover (or scan) for remote Bluetooth devices. When the CN2B Computer is finished scanning, any newly discovered devices appear in the upper **Devices** box.

Tap Clear Devices to remove the list from the Devices box.

To print to a Bluetooth device, select any of the devices listed in the **Devices** box, then tap **Connect**. Once connected, the selected device moves to the lower **Connected** box.

To view connection information or register a COM port for a device, from the lower **Connected** box, select a device, then tap **Properties**. *See "Properties" below for information*.

When done printing to a device, select that device in the **Connected** box, then tap **Disconnect**. This moves the device in question back to the upper **Devices** box.

| 🎊 Settings             | att 🕂 📢 2:25 🛛 🕸        |
|------------------------|-------------------------|
| Bluetooth              |                         |
| Devices                |                         |
| WM_ThingA (0020eC      | 7f: Device<br>Discovery |
|                        | Clear Devices           |
|                        | Connect                 |
| Connected              |                         |
| WindowsCE2 (0020e      | 071 Properties          |
|                        | Disconnect              |
| Mode Wireless Printing | File Transfer A         |
|                        | <b>E</b>                |

#### **Properties**

Select a COM Port from the **Choose COM Port** box to register for this device, then check **Enable Wireless Printing** to complete the COM port registration. To change your COM port selection, clear (uncheck) the **Enable Wireless Printing** box, select a new COM port, then check **Enable Wireless Printing** again. **Choose COM Port** items already in use are grayed out.

When you enable Wireless Printing, a status message is shown near the bottom of the screen to confirm your action. To print a test page to your printer, tap **Print Test Page**.

Check **Default** to set this printer to identify the assigned COM Port as the WPPort in the registry. See the *Bluetooth Resource Kit User's Guide* for more details on WPPort.

| WindowsCE2 (UU2  | 20e07f1012)    |
|------------------|----------------|
| Choose           | COM Port       |
| O COM4           | O COM7         |
| ⊖ сом5           | 🔿 сомв         |
| € COM6           | 🔾 сомя         |
| Enable Wire      | eless Printina |
| Default          |                |
| Printer is not e | enabled        |
| Drint            | Test Dane      |
| Plint            | Test Page      |

Tap ok to return to the Wireless Printing page.

## **File Transfer**

Use this page to enable your unit to receive files from another Bluetooth device, or from any device that supports this function.

| 🎊 Settings                                                                               | #‡ ◀€ 2:26 🛛 🚯                      |
|------------------------------------------------------------------------------------------|-------------------------------------|
| Bluetooth                                                                                |                                     |
| Remote devices car<br>and connect to this<br>beam files, contacts<br>and business cards. | discover<br>device to<br>calendars, |
| Enable                                                                                   |                                     |
| 🔿 Enable for 3 min                                                                       | utes                                |
| 🔿 Disable                                                                                |                                     |
|                                                                                          |                                     |
|                                                                                          |                                     |
| Mode Wireless Printing                                                                   | File Transfer A                     |
|                                                                                          | <b>E</b> •                          |

# **Connecting with Bluetooth**

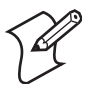

**Note**: While these instructions apply to many Bluetooth devices, these instructions use the Nokia 3650 for example purposes.

Before you connect to the network, make sure Bluetooth is enabled on your CN2B Computer so you can discover and connect to remote devices.

Tap **Start** > **Settings** > the **Connections** tab > the **Bluetooth** icon. Tap **On** to activate Bluetooth, then tap **ok** to exit the applet.

| Bl | ue | to | oth |
|----|----|----|-----|
|    |    |    |     |

| s 🖉                  | ettings                                                          | 2:                            | 15 🐽     |
|----------------------|------------------------------------------------------------------|-------------------------------|----------|
| Bluet                | ooth:                                                            |                               |          |
| Turr<br>this<br>conr | n Bluetooth On t<br>device to discovi<br>nect to remote (        | o enable<br>er and<br>devices | 0        |
| •                    | Dn                                                               |                               |          |
| Turr<br>conr<br>devi | n Bluetooth Off t<br>nections from rei<br>ces and to save<br>Off | to disable<br>mote<br>power   |          |
| Mode                 | Wireless Printing                                                | File Transfer                 | A I      |
|                      |                                                                  |                               | <b>*</b> |

Also make sure Bluetooth is enabled on your mobile phone. For example, with the Nokia 3650, go to its menu, select **Connect** > **Bluetooth**, then set **My phone's visibility** to "Shown to all."

Do the following to establish a Bluetooth connection between your CN2B Computer and your mobile phone, then establishing a dial-up networking session with your wireless network. Once connected, you should be able to browse Internet websites and use other online resources from your CN2B Computer.

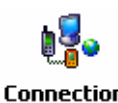

1 Tap Start > Settings > the Connections tab > the Connections icon, then tap Add a new modem connection.

| ns | 🎊 S              | ettings                         |                         | # ◀€ 2::           | 31 🐽     |
|----|------------------|---------------------------------|-------------------------|--------------------|----------|
|    | Conn             | ections                         |                         |                    | 0        |
|    | To sel<br>tap or | t up or chang<br>ne of the foll | ge connec<br>owing link | tion informa<br>s. | ition,   |
|    | My I9<br>Add a   | 5P<br>new modem                 | connectio               | <u>ח</u>           |          |
|    | My W<br>Add a    | ork Netwo                       | rk<br>connectio         | n                  |          |
|    | Add a<br>Set up  | new VPN se<br>my proxy s        | rver conn<br>erver      | ection             |          |
|    |                  |                                 |                         |                    |          |
|    |                  |                                 |                         |                    |          |
|    | Tasks            | Advanced                        |                         |                    |          |
|    |                  |                                 |                         |                    | <b>•</b> |

2 Enter a name for the connection, such as "Nokia." In the Select a modem list, select "Bluetooth," then tap Next to continue.

| 🎊 Settings                 | #7 € 3:48 |
|----------------------------|-----------|
| ISP Connection             | 0         |
| Enter a name for the conne | ection:   |
| Nokia                      |           |
| Select a modem:            |           |
| Bluetooth                  | -         |
| <b>Cancel</b> Ba           | Next      |
|                            | <b></b>   |

**3** Tap **New...** if the phone is not listed in the known devices. Make sure your Bluetooth device is turned on before you start the search.

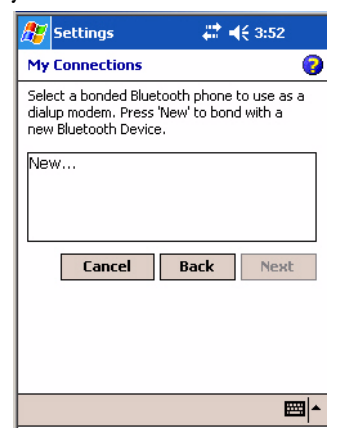

**4** When the discovery of devices is complete, select your Bluetooth device, then tap **Next** to continue.

| Select a Bluetooth device |
|---------------------------|
|                           |
| Searching complete.       |
| Noki23650                 |
| SF51 Scanner 0020e07f1570 |
| WindowsCE<br>WM_ThingA1   |
|                           |
| Cancel Back Next          |
|                           |
|                           |
|                           |
|                           |
5 Enter the correct **Device PIN** on both the Bluetooth device and the CN2B Computer, then tap **Next** to continue.

| 🎊 Settings                                                                                                    | #:+                                 | ÷ 4:25                |
|----------------------------------------------------------------------------------------------------|-------------------------------------|-----------------------|
| Enter Device Blue                                                                                                | tooth PIN                           | 0                     |
| Enter a Bluetooth PIN of your choice to bond<br>with Nokia3650. The same PIN must be<br>entered on both devices. |                                     |                       |
| Please check your d<br>to learn how to ans                                                                       | levice's instruct<br>wer to PIN req | tion manual<br>uests. |
| Device PIN:                                                                                                    | ****                                |                       |
| Cancel                                                                                                    | Back                                | Next                  |
|                                                                                                    |                                     |                       |
|                                                                                                    |                                     |                       |
|                                                                                                    |                                     |                       |
|                                                                                                    |                                     |                       |
|                                                                                                    |                                     |                       |

6 Enter a name for the device if needed, then tap **Finish**.

| 🎥 Settings 🛛 🗮 📢 4:54               |    |
|-------------------------------------|----|
| Name the Bluetooth Device 🛛 💡       | ĺ. |
| Enter a name for the bonded device. |    |
| Name: Nokia3650                     |    |
|                                     |    |
|                                     |    |
| Cancel Back Finish                  |    |
|                                     |    |
|                                     |    |
| <b>™</b>                            | 1  |

7 After bonding completes, select your Bluetooth device from the list of bonded devices, then tap **Next**.

| 🎊 Settings                                                                | ar <b>4</b> € 4:56 🛛 🚯                        |
|---------------------------------------------------------------------------|-----------------------------------------------|
| My Connections                                                            | 0                                             |
| Select a bonded Blueto<br>dialup modem. Press 'N<br>new Bluetooth Device. | ooth phone to use as a<br>Jew' to bond with a |
| New<br>Nokia3650                                                          |                                               |
|                                                                           |                                               |
| Cancel                                                                    | Back Next                                     |
|                                                                           |                                               |
|                                                                           |                                               |
|                                                                           |                                               |

8 Enter the appropriate number as it should be dialed for your Bluetooth connection, then tap **Next** to continue.

| 🎊 Settings                                                                | # ◀€ 5:02                                                 |
|---------------------------------------------------------------------------|-----------------------------------------------------------|
| Nokia                                                                     | 0                                                         |
| Enter the number exa<br>dialed, Include any ex<br>an outside line or cred | ctly as it should be<br>«tra numbers, such as<br>it card. |
| *99#                                                                      |                                                           |
| If you travel or chang<br>use dialing rules.                              | e area codes often,                                       |
| Cancel                                                                    | Back Next                                                 |
|                                                                           |                                                           |
|                                                                           |                                                           |
|                                                                           |                                                           |
|                                                                           | <b>•</b>                                                  |

9 Enter the user name, password, and domain required for your Bluetooth device, then tap **Finish.** 

| 🎊 Settings         | # <b>*</b> -  | € 11:49        |
|--------------------|---------------|----------------|
| Nokia              |               | 0              |
| User name:         |               |                |
| Password:          |               |                |
| Domain:*           |               |                |
| * If provided by I | SP or network | administrator. |
|                    | 4             | dvanced        |
| Cancel             | Back          | Finish         |
| 123 1 2 3 4        | 5678          | 9 0 - = ቀ      |
| Tab q w e r        | tyui          | i o p [ ]      |
| CAP a s d i        | f g h j       | k     ;   '    |
| Shift z x c        | V b n m       | 7.74           |
|                    |               |                |
| Ctl áü 🔪 🔪         |               | ↓ ↑ ← →        |

Now you can establish a connection to your network via the Internet Explorer application. To disconnect, tap the Connectivity icon in the top menu bar, then select **Disconnect**.

# **Local Area Networks**

By default, the CN2B Computer comes with a 802.11b/g radio and Bluetooth. The CN2B Computer is capable of supporting 802.11i security requirements.

The CN2B Computer is a versatile mobile computer that you can easily add to your wired or wireless data collection network. You can connect your CN2B Computer to your network using:

- USB communications
- 802.11b/g radio communications

### **Configuring USB Communications**

You can place the CN2B in the CN2B Modem Dock or the CN2B Communications Dock to transfer data to and receive data from another device using USB communications. The USB cable, communications dock, and modem dock are sold separately. For more information on accessories and how to order them, see "Accessories" on page 16.

#### To use USB communications with your CN2B Computer

- 1 Connect the CN2B Communications Dock to the USB port of the other device using an appropriate USB cable.
- 2 Make sure that your USB device is configured for USB communications.
- **3** Insert the CN2B Computer into the CN2B Communications Dock.
- **4** Turn on the CN2B Computer.

# Configuring 802.11b/g Radio Communications

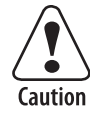

Make sure all components with antennas are at least 30 cm (1 ft) apart when power is applied. Failure to comply could result in equipment damage.

The wireless CN2B has an internal 802.11b/g radio to transfer data using wireless communications. This manual assumes you have already set up your wireless communications network, including your access points. If you are using a UDP Plus network, you also need to have your Intermec Application Server communicating with a host computer.

Your CN2B Computer supports TCP/IP and UDP Plus.

#### Configuring the Network Parameters for a TCP/IP Network

In a TCP/IP network, the CN2B Computer communicates with a host computer directly using TCP/IP. The access point acts as a bridge to allow communications between the wired and wireless networks.

- 1 Configure the infrastructure mode, network name (SSID), host IP address, and IP settings (if not using DHCP) on each CN2B Computer in the network.
- 2 Configure security. For help, see "Configuring Your Wireless Network" on page 197.

#### **Configuring the Network Parameters for a UDP Plus Network**

In a UDP Plus network, the CN2B Computer communicates with a host computer through the Intermec Application Server. The Intermec Application Server translates UDP Plus packets on the wireless network into TCP/IP packets on the wired network and vice versa. The access point acts as a bridge to allow communications between wired and wireless networks.

1 Configure the network name (SSID), controller IP address, IP settings (if not using DHCP), and controller port (set to 5555) on each CN2B Computer in the network.

2 Configure security. For help, see "Configuring Your Wireless Network" on page 197.

The easiest way to configure the network parameters on the CN2B Computer is to use the Intermec Settings applet. For help, see "Intermec Settings Applet" on page 192.

#### **Network Adapters**

The CN2B Computer has the 802.11b/g radio and wireless printing. It does not have an external antenna. Other radios are *not* supported. See the Developer's Support web site for information on network adapters.

#### Wireless 802.11 Communications

When "Wireless 802.11" is selected via the NDISTRAY pop-up menu,

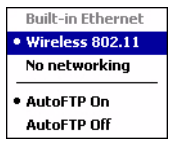

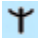

the Wireless 802.11 antenna icon (shown to the left) appears in the Windows system tray.

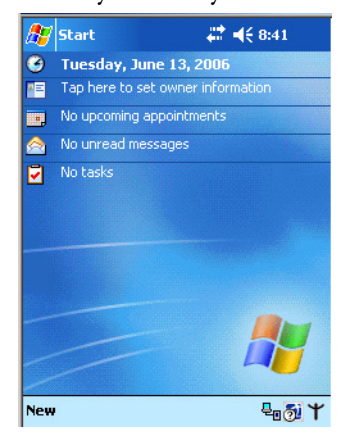

To configure wireless 802.11 communications on the CN2B Computer, tap Start > Settings > the System tab > the Wireless Network icon. Go to Wireless Appendix A, "Configurable Settings" for information.

#### **No Networking**

When "No networking" is selected via the NDISTRAY pop-up menu,

| Built-in Ethernet          |
|----------------------------|
| Wireless 802.11            |
| No networking              |
| AutoFTP On     AutoFTP Off |
| AULUI IF UII               |

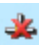

the **disconnected** icon *(shown to the left)* appears in the Windows system tray.

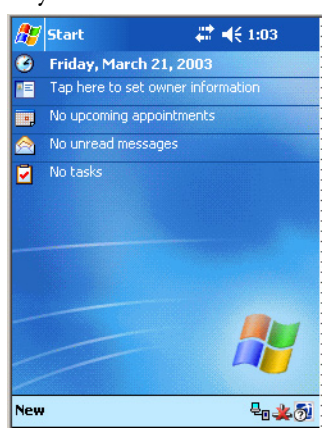

# **Network Selection APIs**

These APIs change the network adapter configuration programmatically. Both drivers support the same IOCTL function numbers for loading and unloading the drivers. Go to **Chapter 7**, **"Programming"** to see the APIs.

#### **Network Connections**

Tap Start > Settings > the Connections tab > the Connections icon > the Advanced tab > Network Card > the Network Adapters tab to access the network connections for this unit, then tap ok when finished.

| 🎥 Settings 🛛 🗮 📢 1:13                                                                                           | ❹}  |
|----------------------------------------------------------------------------------------------------|-----|
| Configure Network Adapters                                                                                      | 0   |
| My network card connects to:                                                                                    |     |
| Work                                                                                                    | •   |
| Tap an adapter to modify settings:                                                                              |     |
| 802.11bg High Speed Wireless LAN<br>L2TP NDISWAN Miniport<br>AsyncMac NDISWAN Miniport<br>PPTP NDISWAN Miniport |     |
| Wireless Network Adapters                                                                                       | -   |
|                                                                                                    | 3 ▲ |

# **Creating a Wireless Network Connection**

Microsoft Corporation's wireless network configuration tool is called "Wireless Zero Config." Intermec recommends that you use the Wireless Network applet instead as it offers more security choices and exhibit better roaming behavior. Go to page 195 for information about the Wireless Network applet.

Networks already configured are preferred networks and are listed in Wireless networks. You can connect to only preferred networks or search for and connect to any available network.

A wireless network can be added either when the network is detected, or manually by entering settings information. To determine if authentication information is needed, see your network administrator.

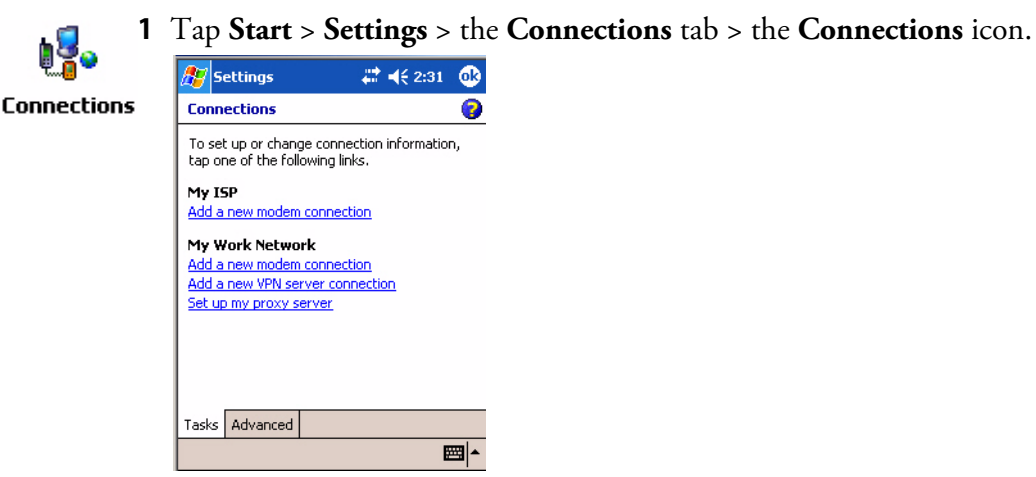

2 Tap the Advanced tab > Network Card > the Wireless tab > Add New.

| 🏂 Seti           | tings d                       | 🗱 📢 2:47                   | •   |
|------------------|-------------------------------|----------------------------|-----|
| Configu          | ire Wireless Netw             | orks                       | 0   |
| Add              | New                           |                            |     |
| ×1, r<br>×1, [No | SSID]                         | Unavailable<br>Unavailable | -   |
| Network          | s to access:                  |                            |     |
| All Avai         | lable                         |                            | •   |
| Auto<br>netw     | matically connect to<br>vorks | non-preferred              | 1   |
| Wireless         | Network Adapters              |                            |     |
|                  |                               | E                          | ≝ ^ |

**3** Tap the **General** tab, then enter a network name. If the network was detected, the network name is entered and cannot be changed.

From **Connects to**, select to what your network is to connect. If you select "Work," you can do a vpn connection or use proxy servers. If you select "The Internet," you can connect directly to the internet.

To connect to an ad-hoc connection, select **This is a device-to-device** (ad-hoc) connection.

| 🎊 Settings                                     | # ◀€ 2:49     | •        |
|------------------------------------------------|---------------|----------|
| Configure Wir                                  | eless Network | 0        |
| Network name:                                  | Management    |          |
| Connects to:                                   | The Internet  | -        |
| This is a device-to-device (ad-hoc) connection |               |          |
| General Networ                                 | kKey 802.1x   |          |
|                                                |               | <b>•</b> |

**4** Tap the Network Key tab, then do the following:

#### **To Disable Authentication**

- **a** Set Authentication to either "Open" if WEP keys are not required; or "Shared" when WEP keys are required for association.
- **b** Set Data Encryption to "Disabled."

| 🏂 s    | ettings      |       | #          | € 2:51     | ۵    |
|--------|--------------|-------|------------|------------|------|
| Confi  | igure Netv   | vork  | Authent    | ication    | 0    |
| Authe  | ntication:   | 0     | Open       |            | -    |
| Data I | Encryption:  |       | Disabled   |            | •    |
| V Tł   | ne Key is pr | ovide | d for me a | automatica | illy |
| Neti   | work key:    | ****  | ******     | ***        |      |
| Key    | index;       | 1     | Ŧ          |            |      |
|        |              |       |            |            |      |
|        |              |       |            |            |      |
|        |              |       |            |            |      |
|        | _            |       |            |            |      |
| Genera | al Network   | Key   | 802.1×     |            |      |
|        |              |       |            | E          | ≝ ▲  |

#### **To Enable WEP Encryption**

- **a** Set **Authentication** to either "Open" if WEP keys are not required; or "Shared" when WEP keys are required for association.
- **b** Set **Data Encryption** to "WEP."
- **c** To change the network key, clear **The Key is provided for me automatically** box, then enter the new **Network key** and select the appropriate **Key index**.

| 🎊 Settings       | <b># 4</b> € 2:53 00        |
|------------------|-----------------------------|
| Configure Netw   | vork Authentication 🛛 👩     |
| Authentication:  | Open 🔻                      |
| Data Encryption: | WEP 🔻                       |
| 🗌 The Key is pr  | ovided for me automatically |
| Network key:     | *****                       |
| Key index:       | 1 -                         |
|                  |                             |
|                  |                             |
|                  |                             |
|                  |                             |
| General Network  | Key 802.1x                  |
|                  |                             |

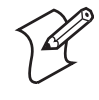

Note: The following information applies when you have **Enable** Microsoft's Wireless Zero Config checked via the Wireless Network applet (see page 195).

#### To Enable WPA Authentication

Set Authentication to "WPA" (page 197) and Data Encryption to "WEP" (page 197) or "TKIP" (page 196).

| 🎊 Settings         | 🗱 📢 7:35 🛛 🚯             |
|--------------------|--------------------------|
| Configure Networ   | k Authentication 🛛 💡     |
| Authentication:    | WPA 🔻                    |
| Data Encryption:   | TKIP 🔻                   |
| The Key is provi   | ded for me automatically |
| Network key: **    | ****                     |
| Key index: 1       | Ŧ                        |
|                    |                          |
|                    |                          |
|                    |                          |
|                    |                          |
| General Network Ke | ey 802.1x                |
|                    | <b>₩</b>                 |

#### To Enable WPA Authentication Using a Preshared Key

Set Authentication to "WPA-PSK" (page 197), Data Encryption to "WEP" (page 197) or "TKIP" (page 196), and enter the new Network key.

| xey.                                     |                                       |  |
|------------------------------------------|---------------------------------------|--|
| 🎊 Settings                               | 🗱 📢 7:37 - 🚳                          |  |
| Configure Network Authentication 🛛 💡     |                                       |  |
| Authentication:                          | WPA-PSK 👻                             |  |
| Data Encryption:                         | WEP 🔻                                 |  |
| The Key is provided for me automatically |                                       |  |
| Network key: ***********                 |                                       |  |
| Key index: 1 👻                           |                                       |  |
|                                          |                                       |  |
|                                          |                                       |  |
|                                          |                                       |  |
|                                          |                                       |  |
| General Network K                        | ey 802.1×                             |  |
|                                          | · · · · · · · · · · · · · · · · · · · |  |

5 Tap the 802.1x tab, select either "PEAP" or "Smart Card or Certificate" for the EAP type, then tap Properties to adjust its settings.

| - 10 P.C.               |
|-------------------------|
| - 🗱 <b>-</b> € 7:39 - 🕪 |
| thentication 🛛 💡        |
| vork access control     |
| l or Certificate 🛛 🔻    |
| Properties              |
|                         |
|                         |
|                         |
|                         |
|                         |
|                         |
|                         |
|                         |
| 02.1×                   |
|                         |

- 6 Tap ok to return to the Configure Wireless Network screen.
- 7 From the Networks to access drop-down list, select "All Available," "Only access points," or "Only computer-to-computer" depending on the type of networks to which you connect.

To connect only to networks you have already configured, clear Automatically connect to non-preferred networks.

Tap **ok** to close this screen.

| <i>8</i> 7                                                                                                    | Set          | tings                         | # € 7:47        | •  |
|----------------------------------------------------------------------------------------------------|--------------|-------------------------------|-----------------|----|
| Со                                                                                                    | nfigu        | ire Wireless Netv             | vorks           | 0  |
| Add New<br>tsunami Available<br>[No SSID] Available<br>TiedemannWA21b Available<br>eric Available<br>i psup3 Available<br>esyvoxdemo Available |              |                               |                 |    |
| Net                                                                                                    | work         | s to access:                  |                 |    |
| All Available 👻                                                                                                    |              |                               | -               |    |
|                                                                                                    | Auto<br>netv | omatically connect t<br>vorks | o non-preferred | ł  |
| Wire                                                                                                    | eless        | Network Adapters              | 5               |    |
|                                                                                                    |              |                               | E               | ₩. |

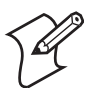

**Note**: If you select to automatically connect to non-preferred networks, your device detects new networks and provide you the opportunity to configure them.

#### **AutoIP/DHCP**

Automatic Private IP Addressing (AutoIP) is enabled by default in Windows Mobile 2003. To remain compatible with other versions of Pocket PC, this setting needs to be enabled. You can configure the registry settings in HKEY\_LOCAL\_MACHINE\Comm\NETWLAN1\TcpIp to set the required AutoIP/DHCP behavior. AutoInterval, AutoMask, AutoSubnet, AutoIP, and AutoSeed are other registry keys that can modify the behavior of AutoIP. You can find the appropriate settings and behavior of each of these keys in Microsoft Help.

When a TCP/IP client cannot find a DHCP server, it generates an AutoIP address from the 169.254.xxx.xxx block. The client then tries to check for a DHCP server every 15 seconds and if a DHCP server is found, the client drops the AutoIP address and uses the address from the DHCP server.

In the MSDN Windows CE documentation available out on the Microsoft Developer Network web site (www.msdn.com), see "Automatic Client Configuration" for more information on AutoIP.

To disable AutoIP, set the AutoCfg registry entry to "0." If a DHCP server cannot be found, instead of using AutoIP, the system will display the "Unable to obtain a server assigned IP address" message.

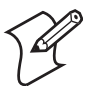

**Note**: If you try to disable AutoIP using a CAB file to set the registry value for AutoIP, remember to set the EnableDHCP value to "1" to keep DHCP enabled.

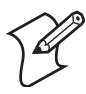

**Note:** For more attempts a DHCP client makes to get a DHCP address, use the DhcpRetryDialogue and DhcpMaxRetry registry settings.

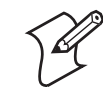

**Note**: Change the AutoInterval registry key value to make the client retry more often to obtain a DHCP address.

# **Wide Area Networks**

The CN2B Computer does not support wide area networks.

# **Remote Access (Modems)**

You can set up connections to the Internet and corporate network at work to browse the Internet or intranet, send and receive e-mail and instant messages, and synchronize information using ActiveSync. Connections can be made using a wireless network.

Your CN2B Computer has two groups of connection settings: My ISP and My Work Network. Use My ISP settings to connect to the Internet. Use My Work Network settings to connect to any private network.

• My ISP: Once connected, you can send and receive e-mail messages by using Inbox and view Web or WAP pages by using Pocket Internet Explorer. The communication software for creating an ISP connection is already installed on your CN2B Computer. Your service provider provides the software needed to install other services, such as paging and fax services. If this is the method you want to use, see "Connecting to an Internet Service Provider (ISP)" on page 101. • My Work Network: Connect to the network at your company or organization where you work. Once connected, you can send and receive email messages by using Inbox, view Web or WAP pages by using Pocket Internet Explorer, and synchronize with your desktop. If this is the method you want to use, see "Connecting to Work" on page 103.

### **Connecting to an Internet Service Provider (ISP)**

You can connect to your ISP, and use the connection to send and receive email messages and view Web or WAP pages.

Obtain your ISP dial-up access telephone number, user name, and password from your ISP. Some ISPs require information in front of the user name, such as MSN/username.

1 Tap **Start > Settings >** the **Connections** tab > the **Connections** icon. In

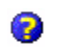

To view additional information for any screen in the wizard or while changing settings, tap the **Help** icon.

My ISP, tap Add a new modem connection.

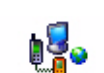

Connections

| Connections                   | 0                   |
|-------------------------------|---------------------|
|                               | <u> </u>            |
| To set up or change conne     | ection information, |
| tap one or the rollowing lin  | IKS,                |
| My ISP                        |                     |
| Add a new modem connect       | tion                |
| Mu Work Notwork               |                     |
| Add a new modern connect      | tion                |
| Add a new Modelli connect     | nection             |
| Set up my proxy server        |                     |
| <u>bec up my proxy berver</u> |                     |
|                               |                     |
|                               |                     |
|                               |                     |
|                               |                     |
| Tasks Advanced                |                     |
|                               |                     |

2 Enter a name for the connection, such as "ISP Connection."

If using an external modem connected to your CN2B Computer with a cable, select "Hayes Compatible on COM1" from the **Select a modem** list. Tap **Next** to continue.

| 🎊 Settings           | <b>#</b>    | <b>€ 2:33</b> |
|----------------------|-------------|---------------|
| Make New Connec      | tion        | 0             |
| Enter a name for the | connection: |               |
| ISP Connection       |             |               |
| Select a modem:      |             |               |
| Hayes Compatible     | on COM1:    | -             |
| Cancel               | Back        | Next          |
|                      |             |               |
|                      |             | <b>E</b>      |

**3** Enter the access phone number, then tap Next.

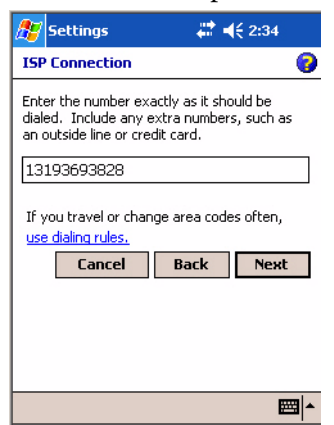

**4** Enter the user name, password, and domain (if provided by an ISP or your network administrator), then tap **Finish**.

| 🎊 Settings          | <b>₩ 4</b> € 2:35            |
|---------------------|------------------------------|
| ISP Connection      | 0                            |
| User name:          |                              |
| Password:           |                              |
| Domain:*            |                              |
| * If provided by Is | SP or network administrator. |
|                     | Advanced                     |
| Cancel              | Back Finish                  |
|                     |                              |
|                     |                              |
|                     |                              |
|                     | <b>₩</b> •                   |

5 Tap the Advanced tab from the Connections screen, then tap Select Location to specify your current location. These settings apply to all connections. Tap Use dialing rules, tap OK, then tap Edit to continue.

| 🎊 Settings                                                                          | 🚓 📢 2:36 🛛 🐽                                           |
|-------------------------------------------------------------------------------------|--------------------------------------------------------|
| Dialing Locations                                                                   | 0                                                      |
| Based on your location, d<br>how a number is dialed ar<br>to use if more than one e | ialing rules determine<br>nd the best number<br>xists. |
| ✓ Use dialing rules                                                                 |                                                        |
| Select where you are                                                                | dialing from:                                          |
| ⊖Home<br>●Work                                                                      |                                                        |
|                                                                                     |                                                        |
| Ec                                                                                  | lit New                                                |
|                                                                                     |                                                        |
|                                                                                     |                                                        |
|                                                                                     | <b>•</b>                                               |

**6** Specify your current phone type. If your phone type is pulse dialing, check the **Pulse dialing** box. If your type is tone dialing (as most phone lines are), then clear the **Pulse dialing** box. Continue to tap **ok** to close each page and return to the Settings page.

| 🎊 Settings            | at 📢 2:38 🛛 🐽    |
|-----------------------|------------------|
| Work                  | 0                |
| Name: Work            |                  |
| Country code: 1       |                  |
| Disable call waiting: | ~                |
| ✓ Pulse dialing       |                  |
| Г                     | Dialing Patterns |
| -                     |                  |
|                       |                  |
|                       |                  |
| Edit                  | E ≤ 4            |

To start the connection, start using one of the following programs. Once connected, you can:

- Send and receive e-mail messages by using Inbox. Before you can use Inbox, you need to provide the information it needs to communicate with the e-mail server.
- Visit Web and WAP pages by using Pocket Internet Explorer. For more information, see "Pocket Internet Explorer" on page 68.
- Send and receive instant messages with MSN Messenger. For more information, see "MSN Messenger" on page 62.

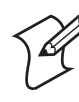

**Note:** To change modem connection settings in My ISP, tap **Manage** existing connections. Select the desired modem connection, tap **Settings**, and follow the instructions on the screen.

# **Connecting to Work**

If you have access to a network at work, you can send e-mail messages, view intranet pages, synchronize your CN2B Computer, and possibly access the Internet. You can connect to work by creating a modem connection via a RAS (Remote Access Server) account. Before you can create this modem connection, your network administrator needs to set up a RAS account for you. Your network administrator may also give you Virtual Private Network (VPN) settings.

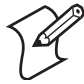

**Note**: To change modem connection settings in My Work Network, tap **Manage existing connections**. Select the desired modem connection, tap **Edit**, and follow the instructions on the screen.

To view additional information for any screen in the wizard or while changing settings, tap the **Help** icon.

| <b>⊎</b> <mark>8</mark> ∘ 1 | Tap <b>Start</b> > <b>Settings</b> > the <b>Connections</b> tab > the <b>Connections</b> icon. In My Work Network, tap <b>Add a new modem connection</b> . |
|-----------------------------|----------------------------------------------------------------------------------------------------|
| Connections                 | // Settings #                                                                                                    |
|                             | Connections 💡                                                                                                    |
|                             | To set up or change connection information, tap one of the following links.                                                                                |
|                             | My ISP<br>Add a new modem connection                                                                                                    |
|                             | My Work Network                                                                                                    |
|                             | Add a new modem connection                                                                                                    |
|                             | Set up my proxy server                                                                                                    |
|                             |                                                                                                    |
|                             |                                                                                                    |
|                             |                                                                                                    |
|                             | Tasks Advanced                                                                                                    |

-

- 2 Enter a name for the connection, such as "Company Connection." In the Select a modem list, select your modem type, then tap Next to continue. If your modem type does not appear, try reinserting your CN2B Computer into your CN2B Modem Dock.
  - If using an external modem connected to your CN2B Computer with a cable, select "Hayes Compatible on COM1."
  - If using any type of external modem, select the modem by name. If a listing does not exist for your external modem, select "Hayes Compatible on COM1."
  - Wireless connections can be made via a mobile phone network or GPRS. If using a mobile phone network to connect, select "Cellular Line." If using GPRS, tap "Cellular Line (GPRS)."

| 🎥 Settings 🛛 🗱 ┥< 2:41           |
|----------------------------------|
| Make New Connection              |
| Enter a name for the connection: |
| Company Connection               |
| Select a modem:                  |
| Hayes Compatible on COM1: 🔹      |
| Cancel Back Next                 |
| E 1                              |

- **3** Enter the access phone number, using some of the following guidelines. If you know part of the phone number changes frequently as you travel, create dialing rules to avoid creating numerous modem connections for the same phone number. For more information, tap Use Dialing Rules.
  - Enter the phone number exactly as you want it dialed. For example, if you call from a business complex or hotel that requires a nine before dialing out, enter "9" in front of the phone number.

- Enter the APN provided by your mobile phone service provider.
- When using dialing rules, phone numbers are entered differently. To use additional numbers, such as a "9" to dial from an office complex or hotel, you must use additional dialing rules or change dialing patterns. See "Create Dialing Rules" via the online help for information.
- **a** In the **Country/Region** box, enter the appropriate code when dialing internationally. For more information, contact an operator at your local phone company.
- **b** In the Area code box, enter the area code, if needed.
- **c** Enter the main phone number, then tap **Next** to continue.

| 🏂 Settings                                                         | <b># 4</b> € 2:43 |
|--------------------------------------------------------------------|-------------------|
| Company Cor                                                        | nnection 💡        |
| Country/Region                                                     | a code:           |
| Area code:<br>425<br>If you travel or<br>use dialing rule<br>Cance | Phone number:     |
|                                                                    | ₩ *               |

**4** Enter the user name, password, and domain (if provided by an ISP or your network administrator). If a domain name was not provided, try the connection without entering a domain name, then tap **Finish**.

| 🏂 Settings         | <b>₩ 4</b> € 2:44            |
|--------------------|------------------------------|
| Company Conn       | ection 💡                     |
| User name:         |                              |
| Password:          |                              |
| Domain:*           |                              |
| * If provided by I | SP or network administrator. |
|                    | Advanced                     |
| Cancel             | Back Finish                  |
|                    |                              |
|                    |                              |
|                    |                              |
|                    |                              |

### **Creating a VPN Server Connection to Work**

A VPN connection helps you to securely connect to servers, such as a corporate network, via the Internet. Ask your network administrator for the user name, password, domain name, TCP/IP settings, and host name or IP address of the VPN server.

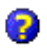

To view additional information for any screen in the wizard or while changing settings, tap the **Help** icon.

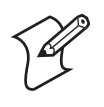

**Note**: To change existing settings in My Work Network, tap **Manage existing connections** > the **VPN** tab. Select the desired VPN connection, tap **Settings**, and follow the instructions on the screen.

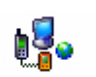

Connections

1 Tap Start > Settings > the Connections tab > the Connections icon. Tap Add a new VPN server connection beneath My Work Network to initiate this procedure.

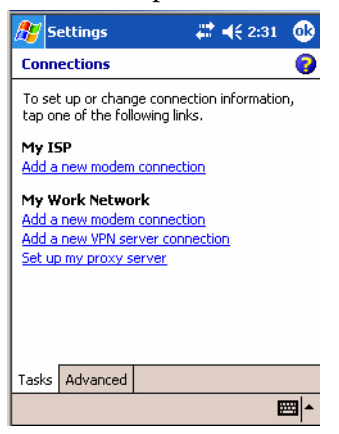

2 In Name, enter a name for the connection, such as a company's name.

In Host name/ IP, enter the VPN server name or IP address.

Next to **VPN type**, select the type of authentication to use with your device: "IPSec/L2TP" or "PPTP." If you are not sure which option to choose, ask your network administrator. Tap **Next** to continue.

| 🎊 Settings              |                              | ##+  | <b>€ 7:50</b> |  |
|-------------------------|------------------------------|------|---------------|--|
| Make New Cor            | nect                         | tion | 0             |  |
| Name:<br>Host name/ IP: | My                           | VPN  |               |  |
| VPN type:               | VPN type:   IPSec/L2TP  PPTP |      |               |  |
| Cance                   | I                            | Back | Next          |  |
|                         |                              |      |               |  |
|                         |                              |      | <b>*</b>      |  |

**3** Select the type of authentication. If you select **A pre-shared key**, enter the key provided by your network administrator.

| 🎊 Settings 🛛 🗱 📢 7:51                    | 5   |
|------------------------------------------|-----|
| My VPN                                   | 0   |
| Authenticate IPSec/L2TP connections usin | g:  |
| A pre-shared key                         |     |
|                                          |     |
|                                          |     |
| Cancel Back Nex                          | t   |
|                                          |     |
|                                          |     |
|                                          |     |
| 1                                        | ₩ • |

**4** Enter your user name, password, and domain name as provided by your ISP or network administrator. If a domain name was not provided, try the connection without entering a domain name.

| 🎊 Settings           | # -          | € 7:52        |
|----------------------|--------------|---------------|
| My VPN               |              | 0             |
| User name:           |              |               |
| Password:            |              |               |
| Domain:*             |              |               |
| * If provided by ISP | or network a | dministrator. |
|                      | Ad           | lvanced       |
| Cancel               | Back         | Finish        |
|                      |              |               |
|                      |              |               |
|                      |              |               |
|                      |              | <b>•</b>      |

**5** You should not need to change any **Advanced** settings. Instances where to change advanced settings include the server to which you are connecting does not use dynamically-assigned addresses, and you need to enter your TCP/IP settings; or to change server DNS or WINS settings.

To change advanced settings, tap **Advanced**. Otherwise, tap **Finish**. Insert necessary equipment, such as a network card, into the device, and use a desired program to automatically begin connecting.

## **Ending a Connection**

42

- When connected via modem or VPN, tap the **Connectivity** icon on the navigation bar, then tap **Disconnect**.
  - When connected via cable or cradle, detach your device.
  - When connected via Infrared, move away from other computers.
  - When connected via a wireless network, switch off the connection.

# Management

Use the following tool and information to configure and manage your network. You can also contact your Intermec representative for support.

#### SmartSystems<sup>™</sup> Foundation Console (www.intermec.com/SmartSystems)

This tool, available as a free download from Intermec, includes a management console that provides a default method to configure and manage Intermec devices "out-of-the-box," without the purchase of additional software licenses. This is for anyone who must configure and deploy multiple devices or manage multiple licenses.

Use the Intermec Settings applet to gather, view, and update device configuration settings within the SmartSystems Foundation. Information about the settings you can configure with the Intermec Settings applet is in the *Intermec Computer Command Reference Manual* (P/N: 073529) available online at www.intermec.com.

Information about the SmartSystems Foundation is available as an online help within the SmartSystems Console application. Select **SmartSystems** > **Help** in the console to access the manual.

See the Data Collection Resource Kit in the IDL for information about data collection functions. The IDL is available as a download from the Intermec web site at www.intermec.com/idl. Contact your Intermec representative for more information.

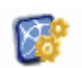

Tap **Start** > **Settings** > the **System** tab > the **Intermec Settings** icon, then tap to expand the SmartSystems Information option.

Intermec Settings

| 1ntermec Settings 🗛 🖣    | <del>,</del> 1:31 🛛 🗙 |
|--------------------------|-----------------------|
| Data Collection          |                       |
| Communications           |                       |
| Device Settings          |                       |
| SmartSystems Information |                       |
| 😟 Ready-to-Work          |                       |
| 😟 - Identity             |                       |
| 🗄 Administrator          |                       |
|                          |                       |
| ION Configuration        |                       |
| Printers                 |                       |
|                          |                       |
|                          |                       |
|                          |                       |
|                          |                       |
|                          |                       |
|                          |                       |
|                          |                       |
| File Edit View Help 🔲 🏷  |                       |

## **SNMP Configuration on the Mobile Computer**

In short, SNMP is an application-layer protocol that uses the exchange of management information between network devices. The CN2B Computer is such an SNMP-enabled device. Use SNMP to control and configure the CN2B Computer anywhere on an SNMP-enabled network.

The CN2B Computer supports four proprietary Management Information Bases (MIBs) and Intermec provides SNMP support for MIB-II through seven read-only MIB-II (RFC1213-MIB) Object Identifiers (OIDs). Note that you can query these seven OIDs through an SNMP management station.

#### **Management Information Base**

The Management Information Base is a database that contains information about the elements to be managed. The information identifies the management element and specifies its type and access mode (Read-Only, Read-Write). MIBs are written in ASN.1 (Abstract Syntax Notation.1) — a machine independent data definition language. *Note: Elements to manage are represented by objects. The MIB is a structured collection of such objects.* 

You will find the following MIB files either in the CN2B Management Tools or on the web via **www.intermec.com**:

• INTERMEC.MIB

Defines the root of the Intermec MIB tree.

ITCADC.MIB

Defines objects for Automated Data Collection (ADC).

• ITCSNMP.MIB

Defines objects for Intermec SNMP parameters and security methods, such as an SNMP security IP address.

• **ITCTERMINAL.MIB** Defines objects for parameters, such as key clicks.

#### **Object Identifiers**

Each object has a unique identifier called an OID, which consist of a sequence of integer values represented in dot notation. Objects are stored in a tree structure and OIDs are assigned based on the position of the object in the tree. For example, the internet OID is equal to 1.3.6.1. Seven MIB OIDs are shown in the following table:

| MIB-II Item | OID                         | Group or Table             | Description                                                                                                    |
|-------------|-----------------------------|----------------------------|----------------------------------------------------------------------------------------------------|
| ifNumber    | 1.3.6.1.2.1.2.1.0           | Interfaces Group           | Indicates the number of adapters<br>present in the system. For the<br>CN2B Computer, if one adapter<br>is present in the system, then<br><i>ifNumber</i> = 1 and ifIndex = 1. |
| ifIndex     | 1.3.6.1.2.1.2.2.1.1.ifIndex | Interfaces Table (ifTable) | A unique value for each interface.<br>The value ranges between 1 and<br>the value of <i>ifNumber</i> .                                                                        |
| ifDescr     | 1.3.6.1.2.1.2.2.1.2.ifIndex | Interfaces Table (ifTable) | A textual string containing infor-<br>mation about the interface.                                                                                                    |
| ifType      | 1.3.6.1.2.1.2.2.1.3.ifIndex | Interfaces Table (ifTable) | An integer containing informa-<br>tion about the type of the inter-<br>face. It is equal to 1 for Other.                                                                      |

#### **MIB Object Identifiers**

#### **MIB Object Identifiers**

| MIB-II Item    | OID                            | Group or Table                    | Description                                                                                                    |
|----------------|--------------------------------|-----------------------------------|----------------------------------------------------------------------------------------------------|
| ipAdEntAddr    | 1.3.6.1.2.1.4.20.1.1.IpAddress | IP address Table<br>(ipAddrTable) | The IP address to which this<br>entry's addressing information<br>pertains ( <i>same as CN2B IP</i><br><i>address</i> ), where IP Address is the<br>valid non-zero IP address of the<br>CN2B Computer. |
| ipAdEntIfIndex | 1.3.6.1.2.1.4.20.1.2.IpAddress | IP address Table<br>(ipAddrTable) | Index value that uniquely identi-<br>fies the interface that this entry is<br>applicable <i>(same as ifIndex)</i> .                                                                                    |
| ipAdEntNetMask | 1.3.6.1.2.1.4.20.1.3.IpAddress | IP address Table<br>(ipAddrTable) | The subnet mask associated with the IP address of this entry <i>(same as Subnet Mask)</i> .                                                                                                    |

#### **Configuring with SNMP**

The community string allows an SNMP manager to manage the CN2B Computer with a specified privilege level. The default read-only or read/ write community string is "public" and "private." See the specific configuration parameter for its OID.

- 1 Configure CN2B Computers for RF or Ethernet communications.
- **2** Determine the OID (Object Identifier) for the parameter to change. The Intermec base OID is 1.3.6.1.4.1.1963.
- **3** Use your SNMP management station to get and set variables that are defined in the Intermec MIBs. You can set the traps, identification, or security configuration parameters for SNMP.

# Printer Support

The CN2B Mobile Computer works with the following printers from Intermec. Contact an Intermec representative for information about these printers.

- 6820 Portable or Fixed Mount 80-Column Printer
- **PB20** 2" Belt-Mount Printer with a Bluetooth compatible module from Socket Communications
- **PB40** 4" Belt-Mount Printer with a Bluetooth compatible module from Socket Communications
- PB42 4" Printer

# **Printing ASCII**

The methods for printing using Pocket PC at this time are as follows:

- Add port drivers to print ASCII directly to the port.
- Use LinePrinter ActiveX Control from the Printing Resource Kit via the Intermec Developer Library (IDL) available as a download from the Intermec webs site at www.intermec.com/idl. Contact your Intermec representative for more information.
- Via wireless printing see the Bluetooth Resource Kit User's Guide for more information.

# **Directly to a Port**

Printing directly to the port sends RAW data to the printer. The format of this data depends upon your application and the printer capabilities.

You must understand the printer commands available for your specific printer. Generally, applications just send raw ASCII text to the printer. Since you are sending data to the printer from your application directly to the port you are in complete control of the printers operations. This allows you to do line printing *(print one line at a time)* rather than the page format printing offered by the GDI approach. It is also much faster since data does not have to be converted from one graphics format to the other (display to printer). Most Intermec printers use Epson Escape Sequences to control print format operations.

These commands are available in documentation you receive with your printers or from technical support. Win32 APIs are required to print directly to the port.

# **Directly to a Generic Serial Port**

To print directly to a generic serial port printer (non-Intermec printers):

- Use CreateFile() to open ports COM1 can open on most devices.
- Use WriteFile() to send data directly to the printer.
- Use CloseHandle() when you are finished printing to close the port.

# **NPCP Printer Driver**

The NPCP printer communications driver (NPCPPORT.DLL) is a Stream Device Driver built into the operating system. The driver supports only NPCP communications to and from the 6820 Printers over a selected serial port.

All applications use WIN32 API functions to access the drivers. Basic operations are easily implemented by applications through the CreateFile(), WriteFile(), ReadFile(), DeviceIOControl(), and CloseHandle() Win32 APIs. Operations to upgrade printer modules, perform printer diagnostics, and get printer configuration are performed largely via DeviceIOControl() functions.

#### **About NPCP**

NPCP (Norand<sup>®</sup> Portable Communications Protocol) is a proprietary protocol that provides session, network, and datalink services for Intermec mobile computers in the Intermec LAN environment used with printers and data communications.

### **NPCP Driver Installation and Removal**

Use LPT9: for the NPCP printer device and COM1 for the last parameter. COM1 is the connection available via the CN2B Computer.

Applications use the RegisterDevice() function to install the driver. DeregisterDevice() uninstalls the device driver and frees memory space when the driver is not required. Use the HANDLE returned by RegisterDevice() as the parameter to DeregisterDevice().

Use the RegisterDevice() function call as demonstrated below. Specify the full path name to the driver starting at the root for the RegisterDevice() function to work properly. The last parameter to RegisterDevice() is a DWORD that represents the name of the port for the NPCP stream driver to use. Build this parameter on the stack if it is not to be paged out during the call. The first parameter "LPT" (Device Name) and the second parameter "9" (index), indicate the name of the registered device, such as LPT9. This is used in the CreateFile() function call.

```
Install()
{
HANDLE hDevice;
TCHAR port[6];
port[0] = TCHAR('C');
port[1] = TCHAR('O');
port[2] = TCHAR('M');
port[3] = TCHAR('1');
port[3] = TCHAR('1');
port[4] = TCHAR(':');
port[5] = TCHAR(0);
hDevice = RegisterDevice ( (TEXT("LPT"), 9,
TEXT("\\STORAGE CARD\\WINDOWS\\NPCPPORT.dll"), (DWORD)port);
}
```

#### **Opening the NPCP Driver**

The application opens the NPCP driver by using the CreateFile() function. The call can be implemented as follows. The first parameter "LPT9:" must reflect the device name and index used in the RegisterDevice() function call and will fail for any of the following reasons:

```
hFile = CreateFile(_T("LPT9:"), GENERIC_WRITE |
GENERIC_READ, 0, NULL, OPEN_ALWAYS, FILE_ATTRIBUTE_NORMAL,
NULL);
```

- The port associated with the device during RegisterDevice() is in use.
- The NPCP device is already open.
- The share mode is not set to zero. The device cannot be shared.
- Access permissions are not set to GENERIC\_WRITE | GENERIC\_READ. Both modes must be specified.

#### **Closing the NPCP Driver**

Using the CloseHandle() (hFile) function closes the NPCP driver. Where *hFile* is the handle returned by the CreateFile() function call.

- TRUE = the device is successfully closed.
- FALSE = an attempt to close NULL HANDLE or an already closed device.

#### **Reading from the NPCP Driver**

Reading of the NPCP printers is not supported since all responses from the printer are the result of commands sent to the printer. DeviceIoControl() functions are provided where data is to be received from the printer.

### Writing to the NPCP Driver

All Print data can be sent to the printer using the WriteFile() function. The print data written to the driver must contain the proper printer commands for formatting. If the function returns FALSE, the NPCP error may be retrieved using IOCTL\_NPCP\_ERROR. See the description on the next page.

### **NPCP Driver I/O Controls**

An application uses the DeviceIoControl() function to specify an printer operation to perform. Certain I/O controls are required to bind and close communication sessions with the printer, and must be completed before any other commands to the driver can execute properly.

The function returns TRUE to indicate the device successfully completed its specified I/O control operation, otherwise it returns FALSE. The following I/O control codes are defined:

```
#define IOCTL_NPCP_CANCEL
CTL_CODE(FILE_DEVICE_SERIAL_PORT, 0x400, METHOD_BUFFERED, FILE_ANY_ACCESS)
#define IOCTL_NPCP_BIND
CTL_CODE(FILE_DEVICE_SERIAL_PORT, 0x401, METHOD_BUFFERED, FILE_ANY_ACCESS)
#define IOCTL_NPCP_CLOSE
CTL_CODE(FILE_DEVICE_SERIAL_PORT, 0x402, METHOD_BUFFERED, FILE_ANY_ACCESS)
#define IOCTL_NPCP_ERROR
CTL_CODE(FILE_DEVICE_SERIAL_PORT, 0x403, METHOD_BUFFERED, FILE_ANY_ACCESS)
#define IOCTL_NPCP_ERROR
CTL_CODE(FILE_DEVICE_SERIAL_PORT, 0x403, METHOD_BUFFERED, FILE_ANY_ACCESS)
#define IOCTL_NPCP_FLUSH
CTL_CODE(FILE_DEVICE_SERIAL_PORT, 0x404, METHOD_BUFFERED, FILE_ANY_ACCESS)
```

#define IOCTL\_NPCP\_IOCTL
CTL\_CODE(FILE\_DEVICE\_SERIAL\_PORT,0x405,METHOD\_BUFFERED,FILE\_ANY\_ACCESS)

#define IOCTL\_NPCP\_PRTVER
CTL CODE(FILE DEVICE SERIAL PORT,0x406,METHOD BUFFERED,FILE ANY ACCESS)

#### • IOCTL\_NPCP\_CANCEL

This cancels all printing at the printer. It flushes the printer buffers and re initializes the printer to its default state. No parameters are required.

#### • IOCTL\_NPCP\_BIND

This command is required before any data is sent or received by the printer. Once the driver is opened, the application must bind the communications session with the printer before any data can be sent or received by the printer. If an error occurs during the bind, the application may use IOCTL\_NPCP\_ERROR to get the current extended error code. No parameters are required.

#### • IOCTL\_NPCP\_CLOSE

This command closes the current session with the printer. This function always returns TRUE. No parameters are required.

#### • IOCTL\_NPCP\_ERROR

This command returns the extended NPCP error code in PL/N format. The word returned will contain the PL/N compatible error code in the low byte and completion flags in the high byte. If the frame that returned an error was not received correctly by the printer the FRAME\_NOT\_ACKED bit is set in the high byte. This operation always returns TRUE. An output buffer of at least two bytes is required. See "NPCP Error Codes" on page 116.

#### • IOCTL\_NPCP\_FLUSH

This command allows the application to poll the printer for errors while the report is completing the print process at the printer. If an error occurs during the polling process, the operation will return FALSE and the application can get the extended error code by using IOCTL\_NPCP\_ERROR. No parameters are required.

### **NPCP Printer Communications**

All NPCP printer communications should be based on the following flow:

- **1** Use CreateFile(); to open the printer driver.
- 2 Use IOCTL\_NPCP\_BIND to bind a session with the printer; IOCTL\_NPCP\_ERROR to check for errors on the bind to ensure success; and IOCTL\_NPCP\_CANCEL to cancel outstanding print jobs.
- **3** Use IOCTL\_NPCP\_FLUSH to poll the printer to free up printer buffer resources. Use IOCTL\_NPCP\_FLUSH to poll the printer's status. If an error is reported by the IOCTL, then use IOCTL\_NPCP\_ERROR to get the error and determine the correct recovery procedure.

- 4 Use WriteFile(); to write your data to the printer. Check for errors and that all data were written. Use IOCTL\_NPCP\_ERROR to get the extended error. If the error is critical in nature, use IOCTL\_NPCP\_CLOSE, followed by CloseFile(), to end the communications session. Start a new session, beginning with step 1 to ensure proper printing. For noncritical errors display the error and retry the operation.
- 5 After all data is sent to the printer, ensure that the printer continues to print the report properly by polling the printer's status. Use IOCTL\_NPCP\_FLUSH to poll the printer's status. If an error is reported by the IOCTL, then use IOCTL\_NPCP\_ERROR to get the error and determine the correct recovery procedure.

#### **Sample Code**

See sample code in the "\CN2B Dev Tools\Installable Drivers\Port Drivers\Npcp\NPCPPrint\" directory for more details on printing, printer communications and error code handling.

#### **NPCP Error Codes**

Call the IOCTL\_NPCP\_ERROR I/O control function to receive PL/N compatible error codes. Applications must decide how to act upon the data returned.

```
// Definition of NPCP communications Errors and Printer Errors
#define PNRDY (BYTE)102 // link not ready error
#define RXTMO (BYTE)104 // link no receive error
#define TXTMO (BYTE)106 // link no transmit error
#define BADADR (BYTE)111 // frame address error
#define GAPERR (BYTE)112 // link gap error (timeout) in receive data
#define LSRPE (BYTE)113 // frame parity error on length field
#define IFTS (BYTE)120 // session layer - invalid frame this state
#define NS_NE_VR (BYTE)121 // session layer sequence error
#define NR NE VS (BYTE)122 // session layer sequence error
#define MAC CRCERR (BYTE)124 // MAC CRC error
#define RLENERR (BYTE) 123 // MAC too much data received
#define FRMERR (BYTE)200 // Frame Reject
#define FRMERR IF (BYTE)201 // Frame Reject - Invalid Frame
#define FRMERR NR (BYTE)202 // Frame Reject - NR Mismatch
#define FRMERR NS (BYTE) 203 // Frame Reject - NS Mismatch
#define NDMERR (BYTE) 204 // Normal Disconnect mode error
#define BINDERR (BYTE)210 // bind error
#define IPLDUR (BYTE)221 // invalid presentation layer response
#define HEADJAM (BYTE)222 // printer head jam
#define PAPEROUT (BYTE)223 // printer paper out
#define LOWVOLTS (BYTE)224 // printer low voltage
#define HIVOLTS (BYTE)225 // printer over voltage
#define LOWBAT (BYTE)226 // printer low battery
#define COVEROFF (BYTE)227 // printer cover off error
#define HEADFAULT (BYTE)228 // printer head short or driver short error
#define PFFAULT (BYTE)229 // paper feed motor fault.
#define FRAME NOT ACKED 0x8000 // frame was not received by printer and need to
be resent.
```

# **O'Neil Printer Driver**

The DTR printer communications driver is a Stream Device Driver named ONEIL.DLL.

All applications use WIN32 API functions to access drivers. Basic operations are easily implemented by applications through the CreateFile(), WriteFile(), DeviceIOControl() and CloseHandle() Win32 APIs.

The driver supports communications to PB20, PB40, and PB42 printers over a selected serial port.

#### **DTR Driver Installation and Removal**

Your application must install the device driver by using the RegisterDevice() function. The driver name is ONEIL.DLL. We recommend that you use "DTR" for the Device Name parameter, "1" for the Device Driver index parameter, and use any of the following strings for the last parameter:

- NULL (==0) Defaults to COM1 @ 9600
- "COM1" only COM port specified defaults to 9600
- "COM1:9600" sets to COM port and specified bit rate
- "COM1:19200" sets to COM port and specified bit rate

Use the HANDLE returned by RegisterDevice() as the parameter to DeregisterDevice(). The correct usage of the RegisterDevice() function call is demonstrated below. You may use DeregisterDevice() to uninstall the driver.

```
Install()
{
HANDLE hDevice;
TCHAR port[6];
port[0] = TCHAR(`C');
port[1] = TCHAR(`O');
port[2] = TCHAR(`M');
port[3] = TCHAR(`M');
port[3] = TCHAR(`1');
port[4] = TCHAR(`:');
port[5] = TCHAR(0);
hDevice = RegisterDevice ( (TEXT("DTR"), 1, TEXT("\\WINDOWS\\ONEIL.DLL"),
(DWORD)port);
```

```
}
```

### **Opening the DTR Driver**

The application opens the DTR driver by using the CreateFile() function. The call can be implemented as follows:

hFile = CreateFile(\_T("DTR1:"), GENERIC\_WRITE, 0, NULL, OPEN ALWAYS, FILE ATTRIBUTE NORMAL, NULL); The first parameter "DTR1:" must reflect the device name and index used in the RegisterDevice() function call.

The function call will fail for any of the following reasons:

- The port associated with the device during RegisterDevice() is currently in use.
- The DTR device is already open.
- The share mode is not set to zero. The device cannot be shared.
- Access permissions are not set to GENERIC\_WRITE.

#### **Closing the DTR Driver**

Using the CloseHandle() (hFile) function closes the DTR driver. Where *hFile* is the handle returned by the CreateFile() function call.

- TRUE indicates the device is successfully closed.
- FALSE indicates an attempt to close a NULL HANDLE or an already closed device.

#### Writing to the DTR Driver

You can use the WriteFile() function to send all Print data to the printer. The print data being written must contain the proper formatting printer commands.

#### **DTR Printer Communications**

All DTR printer communications should be based on the following flow:

- **1** Use CreateFile() to open the printer driver.
- **2** Use WriteFile() to write your data to the printer. Check for errors and that all data were written.
- **3** Use CloseHandle() to close the driver.

# **Configuring PB42 Printers Via Intermec Settings**

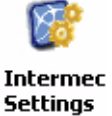

Tap **Start** > **Settings** > the **System** tab > the **Intermec Settings** icon to access the applet. Tap (+) to expand the **Printers** option, then tap (+) to expand the **PB42 Settings** option and make your adjustments.

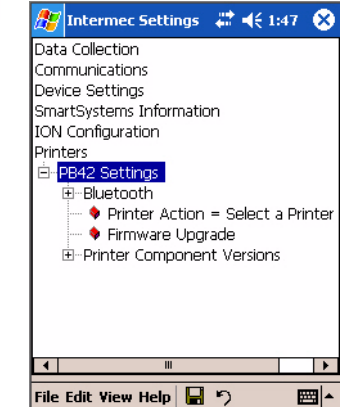

#### Chapter 5 — Printer Support

# Scanner Support

The CN2B Mobile Computer is available with linear imaging technologies, such as the APS Linear Imager, which includes the EV10 Scan Engine.

The APS Imager reads 1D symbologies and PDF417 bar codes. Linear imaging using Vista Scanning technologies reads low-contrast bar codes, laminated bar codes, and bar codes displayed on CRT or TRT displays. This imaging uses harmless LEDs for illumination and does not require any warning labels. Vista Scanning is more reliable than lasers as it is a completely solid state with no moving parts or oscillating mirrors.

An ImageDemo application shows the more common features of the CN2B Computer imager. See the *ImageDemo User's Guide* for information.

# **Scanner Control and Data Transfer**

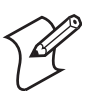

**Note:** To use these methods, enable the Data Collection functionality on the CN2B Computer using the bootloader configuration menu.

The Data Server and associated software provide several ways to manipulate scanner control and data transfer between the scanner subsystem and user applications:

Automatic Data Collection COM Interfaces:

These COM interfaces allow user applications to receive bar code data, and configure and control the bar code reader engine.

• ITCAxBarCodeReaderControl functions:

These ActiveX controls allow user applications to collect bar code data from the scanner, to configure the scanner, and to configure audio and visual notification when data arrives.

• ITCAxReaderCommand functions:

Use these ActiveX controls to modify and retrieve configuration information using the reader interface commands.

• Scanning EasySet bar code labels:

You can use the EasySet bar code creation software from Intermec to print configuration labels. Scan the labels to change the scanner configuration and data transfer settings.

Use the Intermec EasySet software to print configuration labels you can scan to change your configuration settings. For more information, see the EasySet online help. EasySet is available from the Intermec Data Capture web site.

For more information, see the Data Collection Resource Kit in the Intermec Developer Library (IDL), which is available as a download from the Intermec web site at www.intermec.com/idl. Contact your Intermec representative for more information.

# **Data Collection Configuration**

You can configure scanner settings for the CN2B Computer via the Intermec Settings applet. From the CN2B Computer, tap **Start** > **Settings** > the **Intermec System** tab > the **Intermec Settings** icon. See the *Intermec Computer Com***settings** mand Reference Manual (P/N: 073529) for information about the settings you can configure with this applet. This online manual is available from the Intermec web site at www.intermec.com.

# **Internal Scanners**

The Intermec Internal Scanner feature allows Automatic Data Collection (ADC) by accepting data from the COM1 port and wedging it into the keyboard interface. You can enable or disable this feature from the Today screen on the CN2B Computer.

Do the following from the Intermec Settings applet. Information about the settings you can configure with this applet is described in the *Intermec Computer Command Reference Manual*. The online manual is available from the Intermec web site at www.intermec.com.

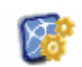

1 From the CN2B Computer, tap Start > Settings > the System tab > the Intermec Settings icon.

Intermec Settings

| 🎥 Intermec Settings 💭 📢 1 | 1:27 🛛 😣 |
|---------------------------|----------|
| Data Collection           |          |
| Communications            |          |
| Device Settings           |          |
| SmartSystems Information  |          |
| ION Configuration         |          |
| Drinters                  |          |
| Printers                  |          |
|                           |          |
|                           |          |
|                           |          |
|                           |          |
|                           |          |
|                           |          |
|                           |          |
|                           |          |
|                           |          |
|                           |          |
|                           |          |
| File Edit View Help 📮 🍤   |          |

2 Tap the Data Collection option, then tap (+) to expand Internal Scanner. *This sample screen is for the EV10 scanner model.* 

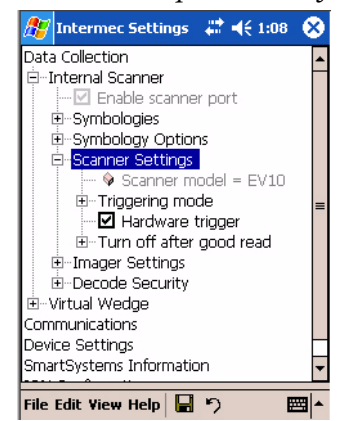

# **Linear Imager Settings**

Depending on what is selected as the scanner model, image settings, decode security, and virtual wedge are configured from the Intermec Settings applet. See the the *Intermec Computer Command Reference Manual*, available from the Intermec web site at www.intermec.com, for more information about each enabled option.

### **Internal Scanner Supported Symbologies**

The EV10 Scanner supports these symbologies:

Code 39, UPC/EAN, Code 128, Interleaved 2 of 5, Code 93, Codabar, Standard 2 of 5, MSI, Plessey, Code 11, Matrix 2 of 5, Telepen, RSS, Vest Code 39, ISBT 128, Code 93i

The EV10 also supports the following stacked symbologies:

PDF 417, Micro PDF, Macro PDF, Codablock, RSS

### **Reading Distances**

Typical reading distances are done in an office environment using office lights (4 lux). Minimum distances are measured in the dark (0 lux). Both reading distances are provided in respective scan engine integration guides. Contact your Intermec representative for more information.

Below are the minimum standard reading distances for the CN2B Computers built with the EV10 integrated scan engine. When correctly mounted, an exit window reduces reading distances by about 4%.

#### EV10 Minimum Reading Distances with 0.04" Setbacks

| Symbology | Bar Code Content | Density          | Minimum<br>Distances | Maximum<br>Distances |
|-----------|------------------|------------------|----------------------|----------------------|
| Code 39   | RESO 0.100 MM    | 0.1mm/ 4 mil     | 6.25 cm/ 4.26"       | 13.87 cm/ 5.46"      |
|           | R 0.125 MM       | 0.125 mm/ 5 mil  | 9.80 cm/ 3.86"       | 16.92 cm/ 6.66"      |
|           | 0.25             | 0.25 mm/ 10 mil  | 5.99 cm/ 2.36"       | 23.77 cm/ 9.36"      |
|           | .5               | 0.5 mm/ 20 mil   | 3.96 cm/ 1.56"       | 30.89 cm/ 12.16"     |
|           | R1MM             | 1 mm/ 40 mil     | 7.53 cm/ 2.96"       | 39.78 cm/ 15.66"     |
| UPC/EAN   | 120010010100     | 0.33 mm/ 13 mil  | 4.98 cm/ 1.96"       | 25.81 cm/ 10.16"     |
| PDF417    | 10 mil           | 0.254 mm/ 10 mil | 9.80 cm/ 3.86"       | 16.92 cm/ 6.66"      |
|           | 15 mil           | 0.381 mm/ 15 mil | 7.77 cm/ 3.06"       | 18.95 cm/ 7.46"      |

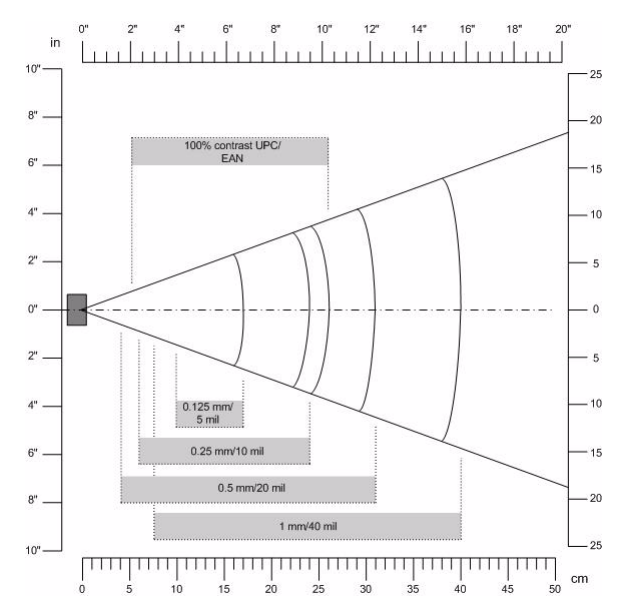

# **Programming**

The following programming information pertains to the CN2B Mobile Computer:

- Creating CAB Files (page 126)
- Customization and Lockdown (page 140)
- FTP Server (page 141)
- Kernel I/O Controls (page 150)
- Network Selection APIs (page 161)
- Notifications (page 181)
- Reboot Functions (page 182)
- Remapping the Keypad (page 182)

# **Creating CAB Files**

The Windows CE operating system uses a .CAB file to install an application on a Windows CE-based device. A .CAB file is composed of multiple files that are compressed into one file. Compressing multiple files into one file provides the following benefits:

- All application files are present.
- A partial installation is prevented.
- The application can be installed from several sources, such as a desktop computer or a Web site.

Use the CAB Wizard application (CABWIZ.EXE) to generate a .CAB file for your application.

# **Creating Device-Specific CAB Files**

Do the following to create a device-specific .CAB file for an application, *in the order provided*:

- 1 Create an .INF file with Windows CE-specific modifications (see below).
- **2** *Optional* Create a SETUP.DLL file to provide custom control of the installation process (page 136).
- **3** Use the CAB Wizard to create the .CAB file, using the .INF file, the optional SETUP.DLL file, and the device-specific application files as parameters (page 139).

#### **Creating an .INF File**

An .INF file specifies information about an application for the CAB Wizard. Below are the sections of an .INF file:

#### [Version]

This specifies the file creator, version, and other relevant information.

#### Required? Yes

- Signature: "signature\_name" "\$Windows NT\$"
- **Provider**: *"INF\_creator"* The company name of the application, such as "Microsoft."
- CESignature "\$Windows CE\$"

#### Example

[Version] Signature = "\$Windows NT\$" Provider = "Intermec" CESignature = "\$Windows CE\$"
## [CEStrings]

This specifies string substitutions for the application name and the default installation directory.

#### Required? Yes

- AppName: *app\_name* Name of the application. Other instances of %AppName% in the .INF file are replaced with this string value, such as RP32.
- InstallDir: *default\_install\_dir* Default installation directory on the device. Other instances of %Install-Dir% in the .INF file are replaced with this string value. Example: \SDMMC\_Disk\%AppName%

#### Example

#### [CEStrings]

AppName="Game Pack" InstallDir=%CE1%\%AppName%

## [Strings]

This section is optional and defines one or more string keys. A string key represents a string of printable characters.

#### Required? No

• string\_key: value

String of letters, digits, or other printable characters. Enclose *value* in double quotation marks """" if the corresponding string key is used in an item that requires double quotation marks. No string\_keys is okay.

### Example

#### [Strings]

reg\_path = Software\Intermec\My Test App

### [CEDevice]

Describes the targeted application platform. All keys are optional. If a key is nonexistent or has no data, Windows CE does not perform any checking with the exception being *UnsupportedPlatforms*. If the *UnsupportedPlatforms* key exists but no data, the previous value is not overridden.

#### Required? Yes

- **ProcessorType**: *processor\_type* The value that is returned by **SYSTEMINFO**.dwProcessorType.For example, the value for the ARM CPU is 2577
- UnsupportedPlatforms: *platform\_family\_name* This lists known unsupported platform family names. If the name specified in the [CEDevice.xxx] section is different from [CEDevice], both *platform\_family\_name* values are unsupported for the microprocessor specified by xxx. The unsupported platform family names list is appended to the previous list. Application Manager does not display the

application for an unsupported platform. Also, a user is warned during the setup process if the .CAB file is copied to an unsupported device.

#### Example

#### [CEDevice]

UnsupportedPlatforms = pltfrm1 ; pltfrm1 is unsupported
[CEDevice.SH3]

UnsupportedPlatforms = ; pltfrm1 is still unsupported

• VersionMin: *minor\_version* 

Numeric value returned by **OSVERSIONINFO**.dwVersionMinor. The .CAB file is valid for the currently connected device if the version of this device is greater than or equal to **VersionMin**.

- VersionMax: *major\_version* Numeric value returned by OSVERSIONINFO.dwVersionMajor. The .CAB file is valid for the currently connected device if the version of this device is less than or equal to VersionMax.
- BuildMin: *build\_number* Numeric value returned by OSVERSIONINFO.dwBuildNumber. The .CAB file is valid for the currently connected device if the version of this device is greater than or equal to BuildMin.
- BuildMax: *build\_number* Numeric value returned by OSVERSIONINFO.dwBuildNumber. The .CAB file is valid for the currently connected device if the version of this device is less than or equal to BuildMax.

### Example

This shows three [**CEDevice**] sections: one giving basic information for any CPU and two specific to the SH3 and the MIPS microprocessors.

[CEDevice] ; A "template" for all platforms UnsupportedPlatforms = pltfrm1; Does not support pltfrm1 ; The following specifies version 1.0 devices only. VersionMin = 1.0 VersionMax = 1.0 [CEDevice.ARM]; Inherits all [CEDevice] settings ; This will create a .CAB file specific to ARM devices. ProcessorType = 2577; ARM .cab file is valid for ARM microprocessors. UnsupportedPlatforms = ; pltfrm1 is still unsupported ; The following overrides the version settings so that no version checking is performed. VersionMin = VersionMax =

```
[CEDevice.MIPS] ; Inherits all [CEDevice] settings
; This will create a .CAB file specific to "MIPS" devices.
ProcessorType = 4000; MIPS .CAB file is valid for MIPS microprocessor.
UnsupportedPlatforms =pltfrm2; pltfrm1, pltfrm2 unsupported for MIPs .CAB
file.
```

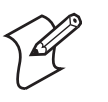

**Note**: To create the two CPU-specific .CAB files for the SETUP.INF file in the previous example, run the CAB Wizard with the "/cpu arm mips" parameter.

## [DefaultInstall]

This describes the default installation of your application. Note that under this section, you will list items expanded upon later in this description.

### Required? Yes

- **Copyfiles:** *copyfile\_list\_section* Maps to files defined later in the .INF file, such as Files.App, Files.Font, and Files.Bitmaps.
- AddReg: *add\_registry\_section* Example: RegSettings.All
- **CEShortcuts**: *shortcut\_list\_section* String that identifies one more section that defines shortcuts to a file, as defined in the [**CEShortcuts**] section.
- CESetupDLL: *setup\_DLL* Optimal string that specifies a SETUP.DLL file. It is written by the Independent Software Vendor (ISV) and contains customized functions for operations during installation and removal of the application. The file must be specified in the [SourceDisksFiles] section.
- CESelfRegister: *self\_reg\_DLL\_filename* String that identifies files that self-register by exporting the DllRegisterServer and DllUnregisterServer Component Object Model (COM) functions. Specify these files in the [SourceDiskFiles] section. During installation, if installation on the device fails to call the file's exported DllRegisterServer function, the file's exported DllUnregisterServer function is not called during removal.

## Example

### [DefaultInstall]

AddReg = RegSettings.All CEShortcuts = Shortcuts.All

## [SourceDiskNames]

This section describes the name and path of the disk on which your application resides.

## Required? Yes

- disk\_ordinal: disk\_label,,path 1=,"App files", C:\Appsoft\RP32\... 2=,"Font files",,C:\RpTools\... 3=,"CE Tools",,C:\windows ce tools...
- **CESignature**: "\$Windows CE\$"

```
[SourceDisksNames]; Required section
1 = ,"Common files",,C:\app\common; Using an absolute path
[SourceDisksNames.SH3]
2 = ,"SH3 files",,sh3; Using a relative path
[SourceDisksNames.MIPS]
2 = ,"MIPS files",,mips; Using a relative path
```

## [SourceDiskFiles]

This describes the name and path of the files in which your application resides.

Required? Yes

• filename: disk\_number[,subdir] RPM.EXE = 1,c:\appsoft\... WCESTART.INI = 1 RPMCE212.INI = 1 TAHOMA.TTF = 2

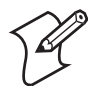

Note: [,subdir] is relative to the location of the INF file.

## Example

```
[SourceDisksFiles]; Required section
begin.wav = 1
end.wav = 1
sample.hlp = 1
[SourceDisksFiles.SH3]
sample.exe = 2; Uses the SourceDisksNames.SH3 identification of 2.
[SourceDisksFiles.MIPS]
sample.exe = 2; Uses the SourceDisksNames.MIPS identification of 2.
```

## [DestinationDirs]

This describes the names and paths of the destination directories for the application on the target device. *Note Windows CE does not support directory identifiers.* 

### Required? Yes

• file\_list\_section:0,subdir

String that identifies the destination directory. The following list shows the string substitutions supported by Windows CE. Use these only for the beginning of the path. \

%CE1% **\Program Files** %CE2% \Windows %CE3% \My Documents %CE4% \Windows\Startup %CE5% \My Documents %CE6% \Program Files\Accessories %CE7% \Program Files\Communication %CE8% \Program Files\Games

| %CE9%                                                             | \Program Files\Pocket Outlook                                   |  |
|-------------------------------------------------------------------|-----------------------------------------------------------------|--|
| %CE10%                                                            | \Program Files\Office                                           |  |
| %CE11%                                                            | \Windows\Start Menu\Programs                                    |  |
| %CE12%                                                            | \Windows\Start Menu\Programs\Accessories                        |  |
| %CE13%                                                            | \Windows\Start Menu\Programs\Communications                     |  |
| %CE14%                                                            | \Windows\Start Menu\Programs\Games                              |  |
| %CE15%                                                            | \Windows\Fonts                                                  |  |
| %CE16%                                                            | \Windows\Recent                                                 |  |
| %CE17%                                                            | \Windows\Start Menu                                             |  |
| %InstallDir%                                                      |                                                                 |  |
| Contains the p                                                    | ath to the target directory selected during installation. It is |  |
| declared in the                                                   | [CEStrings] section                                             |  |
| %AppName%                                                         |                                                                 |  |
| Contains the application name defined in the [CEStrings] section. |                                                                 |  |
|                                                                   |                                                                 |  |

#### [DestinationDirs]

Files.Common = 0,%CE1%\My Subdir; \Program Files\My Subdir Files.Shared = 0,%CE2%; \Windows

### [CopyFiles]

This section, under the [**DefaultInstall**] section, describes the default files to copy to the target device. Within the [**DefaultInstall**] section, files were listed that must be defined elsewhere in the INF file. This section identifies that mapping and may contain flags.

#### Required? Yes

- **copyfile\_list\_section**: *destination\_filename*,[source\_filename] The source\_filename parameter is optional if it is the same as *destination\_filename*.
- copyfile\_list\_section: *flags* The numeric value that specifies an action to do while copying files. The following table shows values supported by Windows CE.

| Flag                      | Value      | Description                                                                                                    |
|---------------------------|------------|----------------------------------------------------------------------------------------------------|
| COPYFLG_WARN_IF_SKIP      | 0x00000001 | Warn user if skipping a file is attempted after error.                                                         |
| COPYFLG_NOSKIP            | 0x00000002 | Do not allow a user to skip copying a file.                                                                    |
| COPYFLG_NO_OVERWRITE      | 0x00000010 | Do not overwrite files in destination directory.                                                               |
| COPYFLG_REPLACEONLY       | 0x00000400 | Copy the source file to the destination directory only if<br>the file is already in the destination directory. |
| CE_COPYFLG_NO_DATE_DIALOG | 0x20000000 | Do not copy files if the target file is newer.                                                                 |
| CE_COPYFLG_NODATECHECK    | 0x40000000 | Ignore date while overwriting the target file.                                                                 |
| CE_COPYFLG_SHARED         | 0x80000000 | Create a reference when a shared DLL is counted.                                                               |

[DefaultInstall.SH3] CopyFiles = Files.Common, Files.SH3 [DefaultInstall.MIPS] CopyFiles = Files.Common, Files.MIPS

## [AddReg]

This section, under the [**DefaultInstall**] section, is optional and describes the keys and values that the .CAB file adds to the device registry. Within the [**DefaultInstall**] section, a reference may have been made to this section, such as "AddReg=RegSettings.All". This section defines the options for that setting.

### Required? No

- add\_registry\_section:*registry\_root\_string* String that specifies the registry root location. The following list shows the values supported by Windows CE.
  - HKCR Same as HKEY\_CLASSES\_ROOT
  - HKCU Same as HKEY\_CURRENT\_USER
  - HKLM Same as HKEY\_LOCAL\_MACHINE

• add\_registry\_section:*value\_name* Registry value name. If empty, the "default" registry value name is used.

• add\_registry\_section:flags

Numeric value that specifies information about the registry key. The following table shows the values that are supported by Window CE.

| Flag                     | Value      | Description                                                                                                    |
|--------------------------|------------|----------------------------------------------------------------------------------------------------|
| FLG_ADDREG_NOCLOBBER     | 0x00000002 | If the registry key exists, do not overwrite it. Can be used with any of the other flags in this table.                                                                                    |
| FLG_ADDREG_TYPE_SZ       | 0x00000000 | REG_SZ registry data type.                                                                                                    |
| FLG_ADDREG_TYPE_MULTI_SZ | 0x00010000 | REG_MULTI_SZ registry data type. Value field that follows can be a list of strings separated by commas.                                                                                    |
| FLG_ADDREG_TYPE_BINARY   | 0x00000001 | REG_BINARY registry data type. Value field that fol-<br>lows must be a list of numeric values separated by com-<br>mas, one byte per field, and must not use the 0x<br>hexadecimal prefix. |
| FLG_ADDREG_TYPE_DWORD    | 0x00010001 | REG_DWORD data type. The noncompatible format in the Win32 Setup .INF documentation is supported.                                                                                          |

## Example

AddReg = RegSettings.All

#### [RegSettings.All]

```
HKLM,%reg_path%,,0x00000000,alpha; <default> = "alpha"
HKLM,%reg_path%,test,0x00010001,3; Test = 3
HKLM,%reg_path%\new,another,0x00010001,6; New\another = 6
```

### [CEShortCuts]

This section, a Windows CE-specific section under the [DefaultInstall] section, is optional and describes the shortcuts that the installation application creates on the device. Within the [DefaultInstall] section, a reference may have been made to this section, such as "ShortCuts.All". This section defines the options for that setting.

#### Required? No

- shortcut\_list\_section:shortcut\_filename
   String that identifies the shortcut name. It does not require the .LNK extension.
- **shortcut\_list\_section**:*shortcut\_type\_flag* Numeric value. Zero or empty represents a shortcut to a file; any nonzero numeric value represents a shortcut to a folder.
- shortcut\_list\_section:target\_file\_path
   String value that specifies the destination location. Use the target file
   name for a file, such as MyApp.exe, that must be defined in a file copy
   list. For a path, use a file\_list\_section name defined in the [Destination-Dirs] section, such as DefaultDestDir, or the %InstallDir% string.
- shortcut\_list\_section:standard\_destination\_path
   Optional string value. A standard %CEx% path or %InstallDir%. If no
   value is specified, the shortcut\_list\_section name of the current section or
   the DefaultDestDir value from the [DestinationDirs] section is used.

#### Example

CEShortcuts = Shortcuts.All
[Shortcuts.All]
Sample App,0,sample.exe; Uses the path in DestinationDirs. Sample App,0,sample.exe,%InstallDir%; The path is explicitly specified.

#### Sample .INF File

[Version]; Required section Signature = "\$Windows NT\$" Provider = "Intermec Technologies Corporation" CESignature = "\$Windows CE\$"

#### ;[CEDevice]

;ProcessorType =

#### [DefaultInstall]; Required section

CopyFiles = Files.App, Files.Fonts, Files.BitMaps, Files.Intl, Files.TelecomNcsCE, Files.Windows, Files.Import, Files.Export, Files.Work, Files.Database, Files.WinCE AddReg = RegSettings.All ;CEShortcuts = Shortcuts.All

```
[SourceDisksNames]; Required section
1 = ,"App files" ,,c:\appsoft\...
2 = ,"Font files" ,,c:\WinNT\Fonts
3 = ,"CE Tools" ,,c:\windows ce tools\wce400\700ie\mfc\lib\x86
```

```
[SourceDisksFiles]; Required section
rpm.exe = 1,C:\Appsoft\program\wce400\WCEX86Rel700
```

```
wcestart.ini = 1
rpmce212.ini = 1
intermec.bmp = 1
rpmlogo.bmp = 1
rpmname.bmp = 1
import.bmp = 1
export.bmp = 1
clock.bmp = 1
printer.bmp = 1
filecopy.bmp = 1
readme.txt = 1
lang eng.bin = 1
rpmdata.dbd = 1,database\wce1
tahoma.ttf = 2
mfcce212.dll = 3
olece212.dll = 3
olece211.dll = 1,c:\windows ce tools\wce400\NMSD61102.11\mfc\lib\x86
rdm45wce.dll = 1,c:\rptools\rdm45wce\4 50\lib\wce400\wcex86rel
picfmt.dll = 1,c:\rptools\picfmt\1 00\wce400\wcex86rel6110
fmtctrl.dll = 1, c: rptools fmtctrl \sqrt{1} 00 wce400 wcex86 rel6110
ugrid.dll = 1,c:\rptools\ugrid\1 00\wce400\wcex86rel6110
simple.dll = 1,c:\rptools\pspbm0c\1 00\wce400\wcex86rel
psink.dll = 1,c:\rptools\psink\1 00\wce400\WCEX86RelMinDependency
pslpwce.dll =1,c:\rptools\pslpm0c\1 00\wce400\WCEX86RelMinDependency
npcpport.dll = 1,c:\rptools\cedk\212 03\installable drivers\printer\npcp
;dexcom.dll = 1,c:\rptools\psdxm0c\1 00\x86
ncsce.exe = 1,c:\rptools\ncsce\1 04
nrinet.dll = 1,c:\rptools\ncsce\1 04
```

#### [DestinationDirs]; Required section

;Shortcuts.All = 0,%CE3% ; \Windows\Desktop Files.App= 0,%InstallDir% Files.DataBase= 0,%InstallDir%\DataBase Files.BitMaps= 0,%InstallDir%\DataBase Files.Fonts= 0,%InstallDir%\Bitmaps Files.Intl= 0,%InstallDir%\Telecom\NcsCE Files.Windows= 0,%InstallDir%\Telecom\NcsCE Files.Import= 0,%InstallDir%\Windows Files.Export= 0,%InstallDir%\Import Files.Export= 0,%InstallDir%\Export Files.Work= 0,%InstallDir%\Work Files.WinCE= 0,\storage card\wince

[CEStrings]; Required section
AppName = Rp32
InstallDir = \storage card\%AppName%

[Strings]; Optional section
;[Shortcuts.All]
;Sample App,0,sample.exe; Uses the path in DestinationDirs.
;Sample App,0,sample.exe,%InstallDir%; The path is explicitly specified.

```
[Files.App]
rpm.exe,,,0
rpm.ini,rpmce212.ini,,0
mfcce212.dll,,,0
olece212.dll,,,0
olece211.dll,,,0
rdm45wce.dll,,,0
```

```
picfmt.dll,,,0
fmtctrl.dll,,,0
ugrid.dll,,,0
simple.dll,,,0
psink.dll,,,0
pslpwce.dll,,,0
npcpport.dll,,,0
;dexcom.dll,,,0
[Files.DataBase]
rpmdata.dbd,,,0
[Files.Fonts]
tahoma.ttf,,,0
[Files.BitMaps]
intermec.bmp,,,0
rpmlogo.bmp,,,0
rpmname.bmp,,,0
import.bmp,,,0
export.bmp,,,0
clock.bmp,,,0
printer.bmp,,,0
filecopy.bmp,,,0
[Files.Intl]
lang eng.bin,,,0
[Files.TelecomNcsCE]
ncsce.exe,,,0
nrinet.dll,,,0
[Files.Windows]
readme.txt,,,0
[Files.Import]
readme.txt,,,0
[Files.Export]
readme.txt,,,0
[Files.Work]
readme.txt,,,0
[Files.WinCE]
wcestart.ini,,,0
[RegSettings.All]
```

```
HKLM,"SOFTWARE\Microsoft\Shell\AutoHide",,0x00010001,1; Autohide the taskbar
HKLM,"SOFTWARE\Microsoft\Shell\OnTop",,0x00010001,0; Shell is not on top
HKLM,"SOFTWARE\Microsoft\Clock",SHOW_CLOCK,0x00010001,0
; Clock is not on taskbar
```

## **Using Installation Functions in SETUP.DLL**

SETUP.DLL is an optional file that enables you to perform custom operations during installation and removal of your application. The following list shows the functions that are exported by SETUP.DLL.

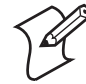

Note: Use [**DefaultInstall**] > **CESelfRegister** (page 129) in the .INF file to point to SETUP.DLL.

| Install_Init   | Called before installation begins. Use this function to check the application version when reinstall-<br>ing an application and to determine if a dependent application is present.                                            |
|----------------|----------------------------------------------------------------------------------------------------|
| Install_Exit   | Called after installation is complete. Use this function to handle errors that occur during applica-<br>tion installation.                                                                                                    |
| Uninstall_Init | Called before the removal process begins. Use this function to close the application, if the applica-<br>tion is running.                                                                                                    |
| Uninstall_Exit | Called after the removal process is complete. Use this function to save database information to a file and delete the database and to tell the user where the user data files are stored and how to reinstall the application. |

## **After the CAB File Extraction**

Cab files that need to cause a warm reset after cab extraction need to create the \_\_RESETMEPLEASE\_\_.TXT file in the "\Windows" directory. The preferred method to create this file is within the DllMain portion of the SETUP.DLL file. It looks like this:

```
#include <windows.h>
#include <Tlhelp32.h>
#include <winioctl.h>
#include <ce setup.h>
                  // in the public SDK dir
#define IOCTL TERMINAL RESET CTL CODE (FILE DEVICE UNKNOWN, FILE ANY ACCESS,
2050, METHOD NEITHER)
BOOL APIENTRY DllMain (HANDLE h, DWORD reason, LPVOID lpReserved )
{
return TRUE;
} // DllMain
// $DOCBEGIN$
// BOOL IsProcessRunning( TCHAR * pname );
11
// Description: Get process table snapshot, look for pname running.
11
// Arguments: pname - pointer to name of program to look for.
// for example, app.exe.
//
// Returns: TRUE - process is running.
11
         FALSE - process is not running.
// $DOCEND$
```

```
BOOL IsProcessRunning ( TCHAR * pname )
{
HANDLE hProcList;
PROCESSENTRY32 peProcess;
DWORD thDeviceProcessID;
TCHAR lpname[MAX PATH];
if ( !pname || !*pname ) return FALSE;
_tcscpy( lpname, pname );
tcslwr( lpname );
hProcList = CreateToolhelp32Snapshot( TH32CS SNAPPROCESS, 0 );
if ( hProcList == INVALID HANDLE VALUE ) {
return FALSE;
} // end if
memset( &peProcess, 0, sizeof(peProcess) );
peProcess.dwSize = sizeof(peProcess);
if ( !Process32First( hProcList, &peProcess ) ) {
CloseToolhelp32Snapshot( hProcList );
return FALSE;
} // end if
thDeviceProcessID = 0;
do {
tcslwr( peProcess.szExeFile );
if ( tcsstr( peProcess.szExeFile, lpname ) ) {
thDeviceProcessID = peProcess.th32ProcessID;
break;
} // end if
} while ( Process32Next( hProcList, &peProcess ) );
if ( ( GetLastError() == ERROR NO MORE FILES ) && ( thDeviceProcessID == 0 ) )
{
CloseToolhelp32Snapshot( hProcList );
return FALSE;
} // end if
CloseToolhelp32Snapshot( hProcList );
return TRUE;
} // IsProcessRunning
codeINSTALL INIT Install Init(
HWND hwndParent,
BOOL fFirstCall,
BOOL fPreviouslyInstalled,
LPCTSTR pszInstallDir )
{
return codeINSTALL INIT CONTINUE;
}
codeINSTALL EXIT Install Exit (
HWND hwndParent,
LPCTSTR pszInstallDir,
```

#### Chapter 7 — Programming

```
WORD cFailedDirs,
WORD cFailedFiles,
WORD cFailedRegKeys,
WORD cFailedRegVals,
WORD cFailedShortcuts )
{
HANDLE h;
TCHAR srcfile[MAX PATH];
TCHAR dstfile[MAX PATH];
if (cFailedDirs || cFailedFiles || cFailedRegKeys ||
cFailedRegVals || cFailedShortcuts)
return codeINSTALL EXIT UNINSTALL;
if ( IsProcessRunning( L"autocab.exe" ) )
{
h = CreateFile( L"\\Windows\\ resetmeplease_.txt",
(GENERIC READ | GENERIC WRITE), 0, NULL, CREATE ALWAYS,
FILE ATTRIBUTE HIDDEN, NULL );
if ( h != INVALID HANDLE VALUE )
CloseHandle( h );
else
// Couldn't create the file. If it failed because the file already exists, it
is not fatal.
// Otherwise, notify user of the inability to reset the device and they will
have to
// perform it manually after all of the installations are complete.
} // end if
}
else
{
DWORD dret;
h = CreateFile( L"SYI1:",
(GENERIC WRITE | GENERIC READ), 0, NULL, OPEN EXISTING,
FILE ATTRIBUTE NORMAL, NULL );
// Force a warm start NOW.
if ( h != INVALID HANDLE VALUE )
DeviceIoControl( h, IOCTL TERMINAL RESET, NULL, 0, NULL, 0, &dret, NULL);
// Won't return, but we'll show clean up anyway
CloseHandle( h );
}
else
// Couldn't access SYSIO. Notify user.
} // end if
} // end if
return codeINSTALL EXIT DONE;
}
codeUNINSTALL INIT
Uninstall Init(
HWND hwndParent,
```

```
LPCTSTR pszInstallDir ) {
// TODO: Perform the reverse of INSTALL_INIT here
return codeUNINSTALL_INIT_CONTINUE;
}
codeUNINSTALL_EXIT
Uninstall_Exit(HWND hwndParent) {
// TODO: Perform the reverse of INSTALL_EXIT here
return codeUNINSTALL_EXIT_DONE;
}
```

The system software looks for the following directory structure and files on the installed media card whether it be a Secure Digital card or embedded flash file system. No other folders need exist.

```
\2577\autorun.exe
\2577\autorun.dat
\2577\autocab.exe
\2577\autocab.dat
\cabfiles\*.cab
```

## **Creating CAB Files with CAB Wizard**

After you create the .INF file and the optional SETUP.DLL file, use the CAB Wizard to create the .CAB file. The command-line syntax for the CAB Wizard is as follows:

```
cabwiz.exe "inf_file" [/dest dest_directory] [/err error_file] [/cpu cpu_type
[cpu_type]]
```

A batch file, located in <program> directory, with the following commands, works well:

```
cabwiz.exe c:\appsoft\<program>\<inf_file_name>
cd \appsoft\<program>
```

| "inf_file"     | The SETUP.INF file path.                                                                                                    |
|----------------|----------------------------------------------------------------------------------------------------|
| dest_directory | The destination directory for the .CAB files. If no directory is specified, the .CAB files are created in the "inf_file" directory.                                                                                                    |
| error_file     | The file name for a log file that contains all warnings and errors that are encountered when the .CAB files are compiled. If no file name is specified, errors are displayed in message boxes. If a file name is used, the CAB Wizard runs without the user interface (UI); this is useful for automated builds. |
| cpu_type       | Creates a .CAB file for each specified microprocessor tag, which is a label used in the Win32 SETUP.INF file to differentiate between different microprocessor types. The <i>/cpu</i> parameter, followed by multiple <i>cpu_type</i> values, must be the last qualifier in the command line.                    |

This example creates .CAB files for the ARM and MIPS microprocessors, assuming the Win32 SETUP.INF file contains the ARM and MIPS tags:

cabwiz.exe "c:\myfile.inf" /err myfile.err /cpu arm mips

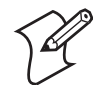

**Note**: CABWIZ.EXE, MAKECAB.EXE, and CABWIZ.DDF (Windows CE files available on the Windows CE Toolkit) must be installed in the same directory on the desktop computer. Call CABWIZ.EXE using its full path for the CAB Wizard application to run correctly.

## **Troubleshooting the CAB Wizard**

To identify and avoid problems that might occur when using the CAB Wizard, follow these guidelines:

- Use %% for a percent sign (%) character when using this character in an .INF file string, as specified in Win32 documentation. This does not work under the [Strings] section.
- Do not use .INF or .CAB files created for Windows CE to install applications on Windows-based desktop platforms.
- Ensure the MAKECAB.EXE and CABWIZ.DDF files, included with Windows CE, are in the same directory as CABWIZ.EXE.
- Use the full path to call CABWIZ.EXE.
- Do not create a .CAB file with the MAKECAB.EXE file included with Windows CE. You must use CABWIZ.EXE, which uses MAKECAB.EXE to generate the .CAB files for Windows CE.
- Do *not* set the read-only attribute for .CAB files.

# **Customization and Lockdown**

Pocket PC (Windows Mobile) is a hardware specification created by Microsoft Corporation. Devices that wish to carry the Pocket PC logo must meet the minimum hardware requirements set in the Pocket PC specification. Manufacturers are free to add extra hardware functionality.

Pocket PC devices also use a specialized version of the CE operating system. This operating system is built from Windows CE 4.2 but contains customizations, most notably the lack of a desktop and the addition of the Today Screen.

To carry the Pocket PC logo, all devices must be tested at an Independent Test Laboratory. The ITL testing is done based on Microsoft requirements. The test lab then reports the findings back to Microsoft Corporation and Intermec. If the CN2B Computer passed all tests, Intermec is allowed to ship the device with the Pocket PC logo. Each time the operating system is modified, Intermec must resubmit to ITL testing. This means we cannot change the operating system much and still be a Pocket PC device. For example, if we remove Word from the Start menu, the device would fail ITL testing and we would not be able to ship devices with the Pocket PC logo.

Although many customers want a Pocket PC device, some customers would prefer that their users not have access to all of the Pocket PC features. Intermec cannot customize the operating system in any way but a custom application can:

- Delete items from the Start menu and Programs folder. These items are just shortcuts in the file system so the application is not really being deleted. Cold booting the device brings these items back so the application will need to be run on every cold boot.
- Use the RegFlushKey() API to save a copy of the registry to a storage device. See the CN2B Management Tools portion for more information on how to do this. Saving a copy of the registry restores most system settings in a cold boot situation.
- Use the SHFullScreen() API in conjunction with other APIs to make the application take up the entire display and prevent the start menu from being available.
- Remap keys and disable keys on the keypad.
- Create a custom SIP.
- Make changes to the registry to configure the device.

Should you want your CN2B Computer to display a full screen, keep in mind that your computer is Pocket-PC certified by Microsoft Corporation. Check out resources on programming for the Pocket PC, using the following links. These give full instructions on how to display full screen.

- Instructions on how to create a full screen application for eVC++ applications using an SHFullScreen() API: support.microsoft.com/support/kb/articles/Q266/2/44.asp
- Instructions on how to create a full screen application for eVB applications also using the SHFullScreen() API: support.microsoft.com/support/kb/articles/Q265/4/51.asp

# **FTP Server**

FTP support is provided through the FTP Server application FTP-DCE.EXE (MS Windows CE Versions) which is provided as part the base system.

FTPDCE is the Internet File Transfer Protocol (FTP) server process. The server can be invoked from an application or command line. Besides servicing FTP client requests the FTP Server also send a "network announcement" to notify prospective clients of server availability.

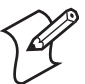

**Note**: You should consult the RFC959 specification for proper use of some of these commands at the following URL:

- www.ietf.org/rfc/rfc959.txt for the text version, or
- www.w3.org/Protocols/rfc959/ for an html version.

Do the following to send commands:

- **1** Start an FTP client and connect to the device FTP server.
- **2** Log in with "intermec" as the user name and "cr52401" for the password.
- **3** From the FTP client, send the command.
- **4** Wait for a response.

## Synopsis ftpdce [ options ]

## **Options**

| –Aaddr    | (where <i>addr</i> is in the form of a.b.c.d) Sets the single target address to which to send the network announcement. <i>Default is broadcast</i> .                                                                                                    |
|-----------|----------------------------------------------------------------------------------------------------|
| –Bbyte    | Sets the FTP data block size. Smaller sizes may be useful over slower links. <i>Default is 65536</i> .                                                                                                    |
| –Cname    | Sets the device name. Used by Intermec management software.                                                                                                    |
| –Fvalue   | Disables the default Intermec account. A value of "0" disables the account. <i>Default is "1"</i> . Note that disabling the default account without providing a working access control list on the server will result in a device that will not accept any FTP connections. |
| -Hsec     | Sets the interval between network announcements in seconds. "0" turns the network announcement off. <i>Default is 30 seconds.</i>                                                                                                    |
| –Iaddr    | (where <i>addr</i> is in the form of a.b.c.d) Sets the preferred 6920 Communications Server (optional).                                                                                                    |
| -Llog     | (where log is either "0" or "1") Sets the state of logging. Default is 0 (disabled).                                                                                                    |
| -Nsec     | Specifies the number of seconds to wait before initially starting FTP server services.                                                                                                    |
| –Pport    | Sets the UDP port on which the network announcement are sent. Default port is 52401.                                                                                                    |
| –Qport    | Sets the port on which the FTP Server will listen for connections. Default port is 21.                                                                                                    |
| –Rdir     | Sets the FTP mount point to this directory. Default is the root folder of the object store.                                                                                                    |
| –Tscrip   | Sets the script name for the 6920 Communications Server to process.                                                                                                    |
| –Uurl     | Sets the default URL for this device.                                                                                                    |
| –Z"parms" | Sets extended parameters to be included in the network announcement.                                                                                                    |

## **Configurable Parameters Via the Registry Editor**

The following parameters receive default values during the installation of the Intermec FTP Server components. A few of the parameters are visible in the registry by default, but most must be created to modify the default behavior of the FTP server.

## BlockSize

Setting this parameter configures the Intermec FTP Server to transmit and receive Ethernet packets using the specified data block size. By default, the FTP server transmits and receives data using a 64K data block size. Adjusting this value may be useful in certain wireless TCP/IP installations.

| Key         | HKLM\Software\Intermec\IFTP            |
|-------------|----------------------------------------|
| Value Type  | REG_DWORD - data block size, in bytes. |
| Valid Range | 0x100-0x10000 (256-65536 decimal).     |
| Default     | 65536                                  |

## DeviceName

This parameter configures the Intermec FTP Server to include the specified device name in the Intermec Device Network Announcement (IDNA). Adjusting this value may be useful in assigning a symbolic name to this device for asset tracking.

| Key         | HKLM\Software\Intermec\IFTP |
|-------------|-----------------------------|
| Value Type  | REG_SZ                      |
| Valid Range | None.                       |
| Default     | None.                       |

## DeviceURL

This parameter configures the Intermec FTP Server to transmit the specified URL in the IDNA. This can be used by Intermec management software for asset management.

| Key         | HKLM\Software\Intermec\IFTP |
|-------------|-----------------------------|
| Value Type  | REG_SZ                      |
| Valid Range | None.                       |
| Default     | None.                       |

## **IDNATarget**

This parameter configures the Intermec FTP Server to transmit the IDNA to a specific destination instead of a general UDP broadcast. This parameter is useful on networks that do not allow UDP broadcasts to be routed between subnets. The use of this parameter restricts the reception of the IDNA to the target destination only.

| Key         | HKLM\Software\Intermec\IFTP |
|-------------|-----------------------------|
| Value Type  | REG_SZ                      |
| Valid Range | None.                       |
| Default     | None.                       |

## ManifestName

This parameter configures the Intermec FTP Server to transmit the specified manifest name in the IDNA. This parameter is used by the Intermec 6920 Communications Server for communication transactions. See 6920 Communications Server documentation for proper use of this parameter.

| Кеу         | HKLM\Software\Intermec\IFTP |
|-------------|-----------------------------|
| Value Type  | REG_SZ                      |
| Valid Range | None.                       |
| Default     | iftp.ini                    |

## **PauseAtStartup**

This configures the Intermec FTP Server to sleep for the specified number of seconds before making the FTP service available on the device.

| Key         | HKLM\Software\Intermec\IFTP    |
|-------------|--------------------------------|
| Value Type  | REG_DWORD - stored in seconds. |
| Valid Range | None.                          |
| Default     | 0                              |

## Root

This parameter configures the Intermec FTP Server to set the root of the FTP mount point to the specified value. *Note that this must map to an exist-ing directory or you will not be able to log into the FTP Server.* 

| Key         | HKLM\Software\Intermec\IFTP |
|-------------|-----------------------------|
| Value Type  | REG_SZ                      |
| Valid Range | None.                       |
| Default     | ١                           |

## **Transferring Files Over TCP/IP Networks**

The File Transfer Protocol (FTP) server transfers files over TCP/IP networks. The FTPDCE.EXE program is a version that does not display a window, but can run in the background.

FTPDCE is the Internet File Transfer Protocol (FTP) server process. The server can be invoked from an application or command line. Besides servicing FTP client requests, the FTP Server also sends a "network announcement" to notify prospective clients of server availability.

The FTP Server currently supports the following FTP requests:

| CDUP | Changes to the parent directory of the current working directory.                                            |
|------|----------------------------------------------------------------------------------------------------|
| CWD  | Changes working directory.                                                                                   |
| DELE | Deletes a file.                                                                                              |
| HELP | Gives help information.                                                                                      |
| LIST | (This FTP request is the same as the ls -lgA command). Gives list files in a directory.                      |
| MKD  | Makes a directory.                                                                                           |
| MODE | (Always Uses Binary). Specifies data transfer mode.                                                          |
| NLST | (Not supported) Gives a name list of files in directory (this request is the same as the <i>ls</i> command). |
| NOOP | Does nothing.                                                                                                |
| PASS | Specifies a password.                                                                                        |
| PWD  | Prints the current working directory.                                                                        |
| QUIT | Terminates session.                                                                                          |
| RETR | Retrieves a file.                                                                                            |
| RMD  | Removes a directory.                                                                                         |
| RNFR | Specifies rename-from file name.                                                                             |
| RNTO | Specifies rename-to file name.                                                                               |
| STOR | Stores a file.                                                                                               |
| SYST | Shows the operating system type of server system.                                                            |
| TYPE | (Binary transfers only.) Specifies the data transfer type with the Type parameter.                           |
| USER | Specifies user name.                                                                                         |
| XCUP | (Not Normally Used) Changes the parent directory of the current working directory.                           |
| XCWD | (Not Normally Used) Changes the current directory.                                                           |
| XMKD | (Not Normally Used) Creates a directory.                                                                     |
| XPWD | (Not Normally Used) Prints the current working directory.                                                    |
| XRMD | (Not Normally Used) Removes a directory.                                                                     |

| SITE | The following extended OEM commands are supported by the SITE request. For Microsoft FTP clients, you can send site commands by preceding the command with "quote" such as "quote site status." |                                                                                                |                                                                                                    |
|------|----------------------------------------------------------------------------------------------------|------------------------------------------------------------------------------------------------|----------------------------------------------------------------------------------------------------|
|      | ATTRIB                                                                                                    | Gets or sets t                                                                                 | he attributes of a given file. (SITE ATTRIB)                                                                                                    |
|      |                                                                                                    | Usage:                                                                                         | QUOTE SITE ATTRIB $[+R   -R] [+A   -A] [+S   -S] [+H   -H] [[path]filename]+ Sets an attribute Clears an attribute Clears an attribute.R Read-only file attribute.A Archive file attribute.System file attribute.H Hidden file attribute.To retrieve the attributes of a file, only specify the file. The serverresponse will be: 200-AD SHRCEIX filename$ |
|      |                                                                                                    | To retrieve th<br>200-AD SHR                                                                   | ne attributes of a file, only specify the file. The server response will be:<br>RCEIX filename                                                                                                    |
|      |                                                                                                    | If the flag exi<br>defined above<br>C Compresse<br>E Encrypted<br>I INROM fl<br>X XIP file att | sts in its position shown above, it is set. Also, in addition to the values<br>e, there is also defined:<br>ed file attribute.<br>file attribute.<br>ile attribute.<br>eribute (execute in ROM, not shadowed in RAM).                                                                                                    |
|      | воот                                                                                                    | Reboots the s<br>reboot. The H<br>be terminated<br>warm boot. (a                               | erver OS. This will cause the system on which the server is executing to<br>FTP Server will shut down cleanly before reboot. All client connections will<br>d. Cold boot is default except for the PocketPC build in which the default is<br>SITE BOOT)                                                                                                    |
|      |                                                                                                    | Usage:                                                                                         | QUOTE SITE BOOT [WARM   COLD]                                                                                                    |
|      | COPY                                                                                                    | Copies a file                                                                                  | from one location to another. (SITE COPY)                                                                                                    |
|      |                                                                                                    | Usage:                                                                                         | QUOTE SITE COPY [source] [destination]                                                                                                    |
|      |                                                                                                    | Example:                                                                                       | QUOTE SITE COPY `\Storage Card\one.dat'<br>`\Storage Card\two.dat'                                                                                                    |
|      | EXIT                                                                                                    | Exits the FTI<br>client connec                                                                 | P Server. This command will shut down the FTP Server thus terminating all tions. (SITE EXIT)                                                                                                    |
|      |                                                                                                    | Usage:                                                                                         | QUOTE SITE EXIT                                                                                                    |
|      | HELP                                                                                                    | Gives site cor                                                                                 | nmand help information. (SITE HELP)                                                                                                    |
|      |                                                                                                    | Usage:                                                                                         | QUOTE SITE HELP [command]                                                                                                    |
|      | KILL                                                                                                    | Terminates a                                                                                   | running program. (SITE KILL)                                                                                                    |
|      |                                                                                                    | Usage:                                                                                         | QUOTE SITE KILL [program   pid]                                                                                                    |

| LOG    | Opens or clo                                                                  | oses the program log. (SITE LOG)                                                                                                    |
|--------|-------------------------------------------------------------------------------|----------------------------------------------------------------------------------------------------|
|        | Usage:                                                                        | QUOTE SITE LOG [open [filename]  close]                                                                                                    |
| PLIST  | Lists the run                                                                 | ning processes (SITE PLIST)                                                                                                    |
|        | Usage:                                                                        | QUOTE SITE PLIST                                                                                                    |
| RUN    | Starts a prog<br>the name wi                                                  | ram running. If the program to run has spaces in path or filename, wrapping th single quotes is required.                                                                                                    |
|        | Usage:                                                                        | QUOTE SITE RUN [program]                                                                                                    |
|        | Example:                                                                      | QUOTE SITE RUN '\Storage Card\app.exe'                                                                                                    |
| STATUS | Returns the<br>network ann<br>STATUS)                                         | current settings of the FTP Server. MAC, serial number, model, IP address, ouncement information as well as OS memory usage are returned. (SITE                                                                                                    |
|        | Usage:                                                                        | QUOTE SITE STATUS                                                                                                    |
| TIMEOU | JT Toggles idle<br>expires with<br>disconnected<br>nection time<br>(SITE TIME | timeout between 120 to 1200 seconds (2 to 20 minutes). If this timer<br>no activity between the client and the server, the client connection will be<br>l. If the optional seconds argument is supplied, the server will set the con-<br>out to the number of seconds specified. <i>Default is 120 seconds or 2 minutes</i> .<br>EOUT) |
|        | Usage:                                                                        | QUOTE SITE TIMEOUT [seconds]                                                                                                    |
| EKEY   | Gives site co                                                                 | mmand electronic key information. (SITE HELP)                                                                                                    |
|        | Usage:                                                                        | QUOTE SITE EKEY [command]                                                                                                    |
| EVAL   | Gives site co                                                                 | mmand electronic value information. (SITE HELP)                                                                                                    |
|        | Usage:                                                                        | QUOTE SITE EVAL [command]                                                                                                    |
| GVAL   | Gives site co                                                                 | mmand general value information. (SITE HELP)                                                                                                    |
|        | Usage:                                                                        | QUOTE SITE GVAL [command]                                                                                                    |
| PVAL   | Gives site co                                                                 | mmand value information. (SITE HELP)                                                                                                    |
|        | Usage:                                                                        | QUOTE SITE PVAL [command]                                                                                                    |

The remaining FTP requests specified in RFC 959 are recognized, but not implemented.

The banner returned in the parenthetical portion of its greeting shows the version number of the FTP Server as well as the MAC address, serial number and operating system of the machine hosting the server.

The FTP Server supports browsing from the latest Netscape and Microsoft web browsers. Drag-and-drop capability is available using this environment. The FTPDCMDS subdirectory contains commands to use from the web browser.

- Click EXITME.BIN to execute a SITE EXIT command.
- Click REBOOTME.BIN to execute SITE BOOT command.
- Use the GET command on these files to have the FTP Server execute these commands.
  - Security:

A customer configurable access control list may be installed on the CN2B Computer. This list will allow customers to restrict access via the FTP Server to users they wish and is in addition to default Intermec accounts that are disabled using the -F0 option at runtime.

The access control list is named FTPDCE.TXT and is placed in the same directory on the CN2B Computer as the FTPDCE.EXE server. The FTP Server encrypts this file to keep the information safe from unauthorized users. This file is encrypted when the FTP Server is started so a file that is placed onto the CN2B Computer after the FTP Server starts will require a restart of the FTP Server to take effect.

The format of the FTPDCE.TXT is as follows:

FTPDCE:user1!passwd1<cr><lf>user2!passwd2<cr><lf>user3!pas swd3<cr><lf>...

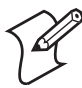

**Note**: The user accounts and passwords are case-sensitive. Once the access control list is encrypted on the CN2B Computer, the FTP Server hides this file from users. Once an access control list is installed on the CN2B Computer, a new one is not accepted by the FTP Server until the previous one is removed. Encrypted access control lists are not portable between CN2B Computers.

## **Stopping the FTP Server from Your Application**

To allow application programmers the ability to programmatically shut down the FTP Server, the FTP Server periodically tests to see if a named event is signaled. The name for this event is "ITC\_IFTP\_STOP" (no quotes).

For examples on how to use events, consult the Microsoft Developer Network Library at www.msdn.com. The MSDN Library is an essential resource for developers using Microsoft tools, products, and technologies. It contains a bounty of technical programming information, including sample code, documentation, technical articles, and reference guides.

## **Autostart FTP**

This automatically starts the FTP Server (FTPDCE.EXE) when the CN2B Computer is powered on. This is provided with the NDISTRAY program (the Network Driver Interface Specification tray application), which displays the popup menu that currently allows you to load and unload the network drivers. Tap the antenna icon in the System Tray of the Today screen *(a sample antenna icon is shown below)* for this pop-up menu.

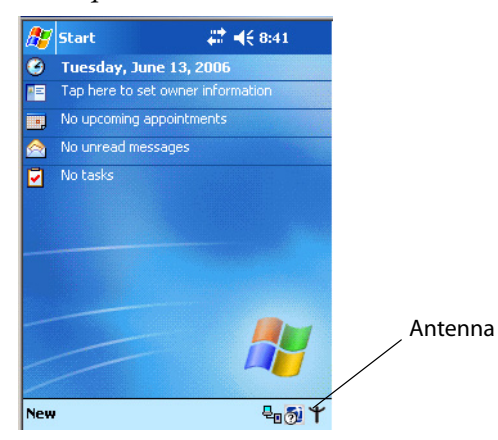

The default is to start the FTP Server at boot time, unless the following registry entry is defined and set to "0" which disables AutoFTP. "1" enables the AutoFTP. The entry can be set from the NDISTRAY pop-up menu by selecting either **AutoFTP On** or **AutoFTP Off**.

HKEY\_LOCAL\_MACHINE\Software\Intermec\Ndistray\StartupIFTP

These new entries are located below the selections to load the network drivers. If the StartupIFTP registry key is not defined, the FTP Server is loaded by default, to provide "out-of-the-box" capability for customers who want to begin loading files to the CN2B Computer without prior configuration.

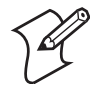

**Note**: If a network driver is unloaded using the NDISTRAY pop-up menu, and the FTP Server is running, the FTP Server is stopped.

On a resume, if AutoFTP is enabled and the FTP Server is running, it is stopped and restarted. NDISTRAY uses a helper application named RESE-TIFTP to implement the restart on resume feature.

#### To do an AutoFTP Installation Check:

- 1 Ensure the FTP Server is running "out-of-the-box" the first time.
- 2 Tap Start > Today to access the Today screen, then tap the antenna icon in the System Tray to bring up the NDISTRAY pop-up menu. Select AutoFTP Off to disable AutoFTP. Perform a warm-boot and confirm the FTP Server is not running.

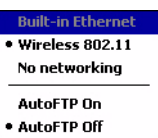

3 Tap Start > Today to access the Today screen, then tap the antenna icon in the System Tray to bring up the NDISTRAY pop-up menu. Select AutoFTP On to enable AutoFTP, reboot, confirm it is running.

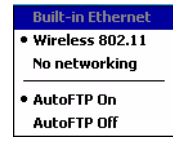

- **4** Unload the network driver when the FTP Server is running and confirm that it is not running any more.
- **5** Load the FTP Server, establish a connection, then suspend and resume. The server should still run, but the FTP connection to the client should be dropped.

# Kernel I/O Controls

This describes the KernelIoControl() functions available to application programmers. Most C++ applications need to prototype the function as the following to avoid link and compile errors.

extern "C" BOOL KernelIoControl(DWORD dwIoControlCode, LPVOID lpInBuf, DWORD nInBufSize, LPVOID lpOutBuf, DWORD nOutBufSize, LPDWORD lpBytesReturned);

# IOCTL\_HAL\_GET\_DEVICE\_INFO

This IOCTL returns either the platform type or the OEMPLATFORM name based on an input value.

### Syntax

BOOL KernelloControl( IOCTL\_HAL\_GET\_DEVICE\_INFO, LPVOID
lpInBuf, DWORD nInBufSize, LPVOID lpOutBuf, DWORD
nOutBufSize, LPDWORD lpBytesReturned );

|                 | Parameters                                                                                                    |
|-----------------|----------------------------------------------------------------------------------------------------|
| lpInBuf         | Points to a DWORD containing either the SPI_GETPLATFORMTYPE or SPI_GETOEMINFO value.                                                                                                    |
| lpInBufSize     | Must be set to sizeof(DWORD).                                                                                                    |
| lpOutBuf        | Must point to a buffer large enough to hold the return data of the function. If SPI_GETPLATFORMTYPE is specified in <i>lpInBuf</i> , then the "PocketPC\0" Unicode string is returned. If SPI_GETOEMINFO is specified in <i>lpInBuf</i> , then the "Intermec 700\0" Unicode string is returned. |
| nOutBufSize     | The size of <i>lpOutBuf</i> in bytes. Must be large enough to hold the string returned.                                                                                                    |
| lpBytesReturned | The actual number of bytes returned by the function for the data requested.                                                                                                    |

## **Return Values**

Returns TRUE if function succeeds. Returns FALSE if the function fails. GetLastError() may be used to get the extended error value.

## IOCTL\_HAL\_ITC\_READ\_PARM

### Usage

#include "oemioctl.h"

### Syntax

BOOL **KernelIoControl (** IOCTL\_HAL\_ITC\_READ\_PARM, LPVOID lpInBuf, DWORD nInBufSize, LPVOID lpOutBuf, DWORD nOutBufSize, LPDWORD lpBytesReturned );

### Parameters

| lpInBuf         | <pre>Points to this structure. See "ID Field Values" below. struct PARMS { BYTE id; BYTE ClassId; };</pre>                                                                                                    |
|-----------------|----------------------------------------------------------------------------------------------------|
| nInBufSize      | Must be set to the size of the PARMS structure.                                                                                                    |
| lpOutBuf        | Must point to a buffer large enough to hold the return data of the function. If this field is set to NULL and <i>nOutBufSize</i> is set to zero when the function is called the function will return the number bytes required by the buffer. |
| nOutBufSize     | The size of <i>lpOutBuf</i> in bytes.                                                                                                    |
| lpBytesReturned | Number of bytes returned by the function for the data requested.                                                                                                    |

## **Return Values**

Returns TRUE if function succeeds. Returns FALSE if the function fails. GetLastError() may be used to get the error value. Either ERROR\_INVALID\_PARAMETER or ERROR\_INSUFFICIENT\_BUFFER may be returned when this function is used to get the error.

### **ID Field Values**

The *id* field of the PARMS structure may be one of the following values:

#### **ID Field Values**

#### ITC\_NVPARM\_SERIAL\_NUM

This IOCTL returns the serial number of the device in BCD format. Six bytes are returned in the buffer pointed to by the *lpOutBuffer* parameter.

#### ITC\_NVPARM\_MANF\_DATE

This IOCTL returns the device date of manufacture in the BCD YYYY/MM/DD format. Four bytes are returned in the buffer pointed to by the *lpOutBuffer* parameter.

#### ITC\_NVPARM\_SERVICE\_DATE

This IOCTL returns the device's date of last service in BCD YYYY/MM/DD format. Four bytes are returned in the buffer pointed to by the *lpOutBuffer* parameter.

#### ITC\_NVPARM\_DISPLAY\_TYPE

This returns the device's display type. One byte is returned in the buffer pointed to by the *lpOutBuffer* parameter.

#### ID Field Values (continued)

#### ITC\_NVPARM\_ECN

This IOCTL returns ECNs applied to the device in a bit array format. Four bytes are returned in the buffer pointed to by the *lpOutBuffer* parameter.

#### ITC\_NVPARM\_CONTRAST

This IOCTL returns the device default contrast setting. Two bytes are returned in the buffer pointed to by the *lpOut-Buffer* parameter.

#### ITC\_NVPARM\_MCODE

This IOCTL returns the manufacturing configuration code for the device. Sixteen bytes are returned in the buffer pointed to by the *lpOutBuffer* parameter.

#### ITC\_NVPARM\_VERSION\_NUMBER

This IOCTL returns the firmware version for various system components. These values for the *ClassId* field of the PARMS structure are allowed when ITC\_NVPARM\_VERSION\_NUMBER is used in the *id* field:

•VN\_CLASS\_KBD Returns a five-byte string, including null terminator, that contains an ASCII value which represents the keypad microprocessor version in the system.Format of the string is *x.xx* with a terminating null character. •VN\_CLASS\_ASIC Returns a five-byte string, including null terminator, that contains an ASCII value which represents the version of the FPGA firmware in the system.Format of the string is *x.xx* with a terminating null character. •VN\_CLASS\_BOOTSTRAP Returns a five-byte string, including null terminator, that contains an ASCII value which represents the version of the Bootstrap Loader firmware in the system.Format of the string is *x.xx* with a terminating null character.

#### ITC\_NVPARM\_INTERMEC\_SOFTWARE\_CONTENT

This IOCTL reads the manufacturing flag bits from the nonvolatile data store that dictates certain software parameters. A BOOLEAN DWORD is returned in the buffer pointed to by *lpOutBuffer* that indicates if Intermec Content is enabled in the XIP regions. TRUE indicates that it is enabled. FALSE indicates that it is not enabled.

#### ITC\_NVPARM\_WAN\_RI

This reads the state of the WAN ring indicator flag. A BOOLEAN DWORD is returned in the buffer pointed to by *lpOutBuffer* that indicates the polarity of the WAN RI signal. TRUE indicates active high. FALSE indicates active low.

#### ITC\_NVPARM\_INTERMEC\_DATACOLLECTION\_SW

This IOCTL reads the state of the data collection software enabled flag. A BOOLEAN DWORD is returned in the buffer pointer to by *lpOutBuffer* that indicates the data collection software is to install at boot time. FALSE indicates the data collection software should not install.

#### ITC\_NVPARM\_INTERMEC\_DATACOLLECTION\_HW

This IOCTL reads the data collection hardware flags. A BYTE is returned in the buffer pointer to by *lpOutBuffer* that indicates the type of data collection hardware installed. The maximum possible value returned is

ITC\_DEVID\_SCANHW\_MAX.

•ITC\_DEVID\_SCANHW\_NONE No scanner hardware is installed.

•ITC\_DEVID\_INTERMEC\_EVIO EVIO linear imager is installed.

The high bit indicates whether the S6 scanning engine is installed. The bit mask for this is

ITC\_DEVID\_S6ENGINE\_MASK. A nonzero value indicates that the S6 scanning engine is installed.

#### ITC\_NVPARM\_80211\_INSTALLED

This IOCTL reads the state of the 802.11b/g radio installed flag. A BOOLEAN DWORD is returned in the buffer pointed to by *lpOutBuffer*. TRUE indicates that the 802.11b/g radio is installed. FALSE indicates that no 802.11b/g radio is installed.

#### ITC\_NVPARM\_80211\_RADIOTYPE

This IOCTL reads the 802.11b/g radio ID installed by manufacturing. A BYTE is returned in the buffer pointer to by *lpOutBuffer* that indicates the type of 802.11b/g radio hardware installed. The maximum possible value returned is ITC\_DEVID\_80211RADIO\_MAX. The current definitions are:

•ITC\_DEVID\_80211RADIO\_NONE No 802.11b/g radio installed.

•ITC\_DEVID\_80211RADIO\_INTEL\_2011B Intel 2011B radio installed.

#### ID Field Values (continued)

#### ITC\_NVPARM\_BLUETOOTH\_INSTALLED

This IOCTL reads the state of the Bluetooth radio installed flag. A BOOLEAN DWORD is returned in the buffer pointed to by *lpOutBuffer*. TRUE indicates that the Bluetooth radio is installed. FALSE indicates that no Bluetooth radio is installed.

#### ITC\_NVPARM\_SERIAL2\_INSTALLED

This IOCTL reads the state of the serial 2 (COM2) device installed flag. A BOOLEAN DWORD is returned in the buffer pointed to by *lpOutBuffer*. TRUE indicates that the serial 2 device is installed. FALSE indicates that no serial 2 device is installed.

#### ITC\_NVPARM\_SIM\_PROTECT\_HW\_INSTALLED

This IOCTL reads the state of the SIM card protection hardware installed flag. A BOOLEAN DWORD is returned in the buffer pointed to by *lpOutBuffer*. TRUE indicates that the SIM card protection hardware is installed. FALSE indicates that no SIM card protection hardware is installed.

#### ITC\_NVPARM\_SIM\_PROTECT\_SW\_INSTALLED

This IOCTL reads the state of the SIM card protection software installed flag. A BOOLEAN DWORD is returned in the buffer pointed to by *lpOutBuffer*. TRUE indicates that the SIM card protection software is installed. FALSE indicates that no SIM card protection software is installed.

#### ITC\_NVPARM\_SIM\_PROTECT\_SW\_INSTALLED

This IOCTL reads the state of the SIM card protection software installed flag. A BOOLEAN DWORD is returned in the buffer pointed to by *lpOutBuffer*. TRUE indicates that the SIM card protection software is installed. FALSE indicates that no SIM card protection software is installed.

## IOCTL\_HAL\_ITC\_WRITE\_SYSPARM

Describes and enables the registry save location.

#### Usage

#include "oemioctl.h"

#### Syntax

BOOL KernelioControl( IOCTL\_HAL\_ITC\_WRITE\_SYSPARM,LPVOID
lpInBuf,DWORD nInBufSize, LPVOID lpOutBuf, DWORD
nOutBufSize, LPDWORD lpBytesReturned );

#### Parameters

| lpInBuf         | A single byte that may be one of the <i>id</i> values. See the following "ID Field Values" table. |
|-----------------|---------------------------------------------------------------------------------------------------|
| nInBufSize      | Must be set to the size of the <i>lpInBuf</i> in bytes.                                           |
| lpOutBuf        | Must point to a buffer large enough to hold the data to be written to the nonvolatile data store. |
| nOutBufSize     | The size of <i>lpOutBuf</i> in bytes.                                                             |
| lpBytesReturned | The number of bytes returned by the function.                                                     |

#### **Return Values**

Returns TRUE if function succeeds. Returns FALSE if the function fails. GetLastError() may get the error value. When this function gets the error, either ERROR\_INVALID\_PARAMETER or ERROR\_INSUFFICIENT\_BUFFER is returned.

## **ID Field Values**

The *id* field of *lpInBuf* may be one of the following values:

#### ITC\_REGISTRY\_SAVE\_ENABLE

This function enables or disables the save registry to non-volatile media feature of the RegFlushKey() function. *lpOut-Buf* must be set to zero (FALSE) if the feature is to be disabled or one (TRUE) if the feature is to be enabled.

#### ITC\_WAKEUP\_MASK

This IOCTL sets a bit mask that represents the mask for the five programmable wakeup keys. The I/O key is not a programmable wakeup key. By default it is always the system resume key and all other keys are set to disable key wakeup. A zero in a bit position masks the wakeup for that key. A one in a bit position enables wakeup for that key. *IpOutBuf* must point to a buffer that contains a byte value of a wakeup mask consisting of the OR'ed constants as defined in OEMIOCTL.H. Only the following keys are programmable as wakeup events.

#define SCANNER\_TRIGGER1
#define SCANNER\_LEFT2
#define SCANNER\_RIGHT4
#define GOLD\_A18
#define GOLD\_A20x10

## IOCTL\_HAL\_GET\_DEVICEID

This IOCTL returns the device ID. There are two types of device IDs supported, which are differentiated based on the size of the *output* buffer. The UUID is returned if the buffer size is set to

*sizeof(UNIQUE\_DEVICEID)*, otherwise the oldstyle device ID is returned.

## Usage

#include "pkfuncs.h"
#include "deviceid.h"

## Syntax

BOOL KernelIoControl( IOCTL\_HAL\_GET\_DEVICEID,LPVOID
lpInBuf,DWORD nInBufSize,LPVOID lpOutBuf,DWORD
nOutBufSize,LPDWORD lpBytesReturned );

## Parameters

| lpInBuf         | Should be set to NULL. STRICT_ID settings are not supported.                                                                                                    |
|-----------------|----------------------------------------------------------------------------------------------------|
| lpInBufSize     | Should be set to zero.                                                                                                    |
| lpOutBuf        | Must point to a UNIQUE_DEVICEID structure as defined by DEVICEID.H if the UUID is to be returned.                                                                                                   |
| nOutBufSize     | The size of the UNIQUE_DEVICEID in bytes if the UUID is to be returned. A DEVICE_ID as defined by PKFUNCS.H is returned if the size in bytes is greater than or equal to <i>sizeof(DEVICE_ID)</i> . |
| lpBytesReturned | The number of bytes returned by the function.                                                                                                    |

## **Return Values**

Returns TRUE if function succeeds. Returns FALSE if the function fails. GetLastError() may be used to get the extended error value.

## IOCTL\_HAL\_GET\_OAL\_VERINFO

Returns the HAL version information of the Pocket PC image.

#### Usage

#include "oemioctl.h"

#### Syntax

BOOL KernelioControl( IOCTL\_HAL\_GET\_OAL\_VERINFO,LPVOID
lpInBuf,DWORD nInBufSize,LPVOID lpOutBuf,DWORD
nOutBufSize,LPDWORD lpBytesReturned );

## Parameters

| lpInBuf         | Should be set to NULL.                                                                                                    |
|-----------------|----------------------------------------------------------------------------------------------------|
| lpInBufSize     | Should be set to zero.                                                                                                    |
| lpBytesReturned | Returns sizeof(PVERSIONINFO).                                                                                                    |
| lpOutBuf        | Must point to a VERSIONINFO structure as defined by<br>OEMIOCTL.H. The fields should have these values:<br>• cboemverinfo sizeof (tagOemVerInfo);<br>• verinfover 1<br>• sig; "ITC\0"<br>• id; 'N'<br>• tgtcustomer ""<br>• tgtplat SeaRay<br>• tgtplatversion Current build version number<br>• tgtcputype[8]; "Intel\0"<br>• tgtcpu "PXA255\0";<br>• tgtcoreversion ""<br>• date Build time<br>• time Build date |
| nOutBufSize     | The size of VERSIONINFO in bytes.                                                                                                    |

## **Return Values**

Returns TRUE if function succeeds. Returns FALSE if the function fails. GetLastError() may be used to get the extended error value.

## IOCTL\_HAL\_GET\_BOOTLOADER\_VERINFO

Returns the HAL version information of the Pocket PC image.

#### Usage

#include "oemioctl.h"

#### Syntax

BOOL KernelIoControl( IOCTL\_HAL\_GET\_OAL\_VERINFO,LPVOID
lpInBuf, DWORD nInBufSize,LPVOID lpOutBuf,DWORD
nOutBufSize,LPDWORD lpBytesReturned );

| lpInBuf         | Should be set to NULL.                                                                                                    |
|-----------------|----------------------------------------------------------------------------------------------------|
| nInBufSize      | Should be set to zero.                                                                                                    |
| lpOutBuf        | Must point to a VERSIONINFO structure as defined by<br>OEMIOCTL.H. The fields should have these values:<br>• cboemverinfo Sizeof (tagOemVerInfo);<br>• verinfover 1<br>• sig; "ITC\0"<br>• id; 'B'<br>• tgtcustomer ""<br>• tgtplat SeaRay<br>• tgtplat SeaRay<br>• tgtplatversion Current build version number of the<br>bootstrap loader<br>• tgtcputype[8]; "Intel\0";<br>• tgtcoreversion ""<br>• date Build time<br>• time Build date |
| nOutBufSize     | The size of VERSIONINFO in bytes.                                                                                                    |
| lpBytesReturned | The number of bytes returned to <i>lpOutBuf</i> .                                                                                                    |

## **Return Values**

Returns TRUE if function succeeds. Returns FALSE if the function fails. GetLastError() may be used to get the extended error value.

## IOCTL\_HAL\_WARMBOOT

Causes the system to perform a warm-boot. The object store is retained.

### Usage

#include "oemioctl.h"

#### **Syntax**

BOOL **KernelIoControl (** IOCTL\_HAL\_WARMBOOT, LPVOID lpInBuf, DWORD nInBufSize, LPVOID lpOutBuf, DWORD nOutBufSize, LPDWORD lpBytesReturned );

## **Parameters**

| lpInBuf     | Should be set to NULL. |
|-------------|------------------------|
| lpInBufSize | Should be set to zero. |
| lpOutBuf    | Should be NULL.        |
| nOutBufSize | Should be zero.        |

## **Return Values**

None.

## IOCTL\_HAL\_COLDBOOT

Causes the system to perform a cold-boot. The object store is cleared.

### Usage

#include "oemioctl.h"

#### Syntax

```
BOOL KernelIoControl( IOCTL_HAL_COLDBOOT,LPVOID
lpInBuf,DWORD nInBufSize,LPVOID lpOutBuf,DWORD
nOutBufSize,LPDWORD lpBytesReturned );
```

#### Parameters

| lpInBuf     | Should be set to NULL. |
|-------------|------------------------|
| lpInBufSize | Should be set to zero. |
| lpOutBuf    | Should be NULL.        |
| nOutBufSize | Should be zero.        |

## **Return Values**

None.

## IOCTL\_HAL\_GET\_RESET\_INFO

This code allows software to check the type of the most recent reset.

### Usage

#include "oemioctl.h"

#### Syntax

```
BOOL KernelIoControl( IOCTL_HAL_GET_RESET_INFO,LPVOID
lpInBuf,DWORD nInBufSize,LPVOID lpOutBuf,DWORD
nOutBufSize,LPDWORD lpBytesReturned );
```

#### Parameters

| lpInBuf         | Should be set to NULL.                                      |
|-----------------|-------------------------------------------------------------|
| lpInBufSize     | Should be set to zero.                                      |
| lpOutBuf        | Must point to a HAL_RESET_INFO structure. See sample below. |
| nOutBufSize     | The size of HAL_RESET_INFO in bytes.                        |
| lpBytesReturned | The number of bytes returned by the function.               |

## **Return Values**

Returns TRUE if function succeeds. Returns FALSE if the function fails. May use GetLastError() to get the extended error value.

### Sample

```
typedef struct {
DWORD ResetReason;
                                          // most recent reset type
DWORD ObjectStoreState;
                                          // state of object store
} HAL RESET INFO, * PHAL RESET INFO;
// Reset reason types
#define HAL RESET TYPE UNKNOWN
                                    0
                                          // cold
#define HAL RESET REASON HARDWARE 1
#define HAL RESET REASON SOFTWARE 2
                                          // suspend
#define HAL RESET REASON WATCHDOG 4
                                   8 // power fail
16 // warm boot
#define HAL RESET BATT FAULT
                                  8
#define HAL RESET VDD FAULT
                                         // warm boot
// Object store state flags
#define HAL OBJECT STORE STATE UNKNOWN
                                          0
#define HAL OBJECT STORE STATE CLEAR
                                          1
```

## IOCTL\_HAL\_GET\_BOOT\_DEVICE

This IOCTL code allows software to check which device CE booted from.

#### Usage

#include "oemioctl.h"

#### Syntax

BOOL KernelioControl( IOCTL\_HAL\_GET\_BOOT\_DEVICE,LPVOID
lpInBuf,DWORD nInBufSize,LPVOID lpOutBuf,DWORD
nOutBufSize,LPDWORD lpBytesReturned );

#### Parameters

| lpInBuf         | Should be set to NULL.                                                                                                    |
|-----------------|----------------------------------------------------------------------------------------------------|
| lpInBufSize     | Should be set to zero.                                                                                                    |
| lpOutBuf        | Must point to a buffer large enough to hold a DWORD (4 bytes)<br>that contains the boot device. These boot devices are supported:<br>#define HAL BOOT_DEVICE_UNKNOWN 0<br>#define HAL BOOT_DEVICE_ROM_XIP 1<br>#define HAL BOOT_DEVICE_ROM_2<br>#define HAL BOOT_DEVICE_PCMCIA_ATA_3<br>#define HAL BOOT_DEVICE_PCMCIA_LINEAR_4<br>#define HAL BOOT_DEVICE_IDE_ATA_5<br>#define HAL_BOOT_DEVICE_IDE_ATAPI_6 |
| nOutBufSize     | The size of <i>lpOutBuf</i> in bytes (4).                                                                                                    |
| lpBytesReturned | The number of bytes returned by the function.                                                                                                    |

### **Return Values**

Returns TRUE if function succeeds. Returns FALSE if the function fails. May use GetLastError() to get the extended error value.

## IOCTL\_HAL\_REBOOT

Causes the system to perform a warm-boot. The object store is retained.

### Usage

#include "oemioctl.h"

#### **Syntax**

BOOL KernelioControl( IOCTL\_HAL\_REBOOT,LPVOID
lpInBuf,DWORD nInBufSize,LPVOID lpOutBuf,DWORD
nOutBufSize,LPDWORD lpBytesReturned );

#### Parameters

| lpInBuf     | Should be set to NULL. |
|-------------|------------------------|
| lpInBufSize | Should be set to zero. |
| lpOutBuf    | Should be NULL.        |
| nOutBufSize | Should be zero.        |

## **Return Values**

None.

## IOCTL\_PROCESSOR\_INFORMATION

Returns processor information.

#### Usage

#include "pkfuncs.h"

#### Syntax

BOOL KernelioControl( IOCTL\_PROCESSOR\_INFORMATION, LPVOID
lpInBuf, DWORD nInBufSize, LPVOID lpOutBuf, DWORD
nOutBufSize, LPDWORD lpBytesReturned );

| Parame | eters |
|--------|-------|
|--------|-------|

| lpInBuf         | Should be set to NULL.                                                                                                    |
|-----------------|----------------------------------------------------------------------------------------------------|
| nInBufSize      | Should be set to zero.                                                                                                    |
| lpOutBuf        | Should be a pointer to the PROCESSOR_INFO structure. The<br>PROCESSOR_INFO structure stores information that describes<br>the CPU more descriptively.<br>typedefPROCESSOR_INFO {<br>WORD wVersion; // Set to value 1<br>WCHAR szProcessorCore[40]; // "ARM\0"<br>WORD wCoreRevision; // 4<br>WCHAR szProcessorName[40]; // "PXA255\0"<br>WORD wProcessorRevision; // 0<br>WCHAR szCatalogNumber[100]; // 0<br>WCHAR szVendor[100]; // "Intel Corporation\0"<br>DWORD dwInstructionSet; // 0<br>DWORD dwClockSpeed; // 400<br>} |
| nOutBufSize     | Should be set to sizeof(PROCESSOR_INFO) in bytes.                                                                                                    |
| lpBytesReturned | Returns sizeof(PROCESSOR_INFO);                                                                                                    |

## **Return Values**

Returns TRUE if function succeeds. Returns FALSE if the function fails. May use GetLastError() to get the extended error value.

## IOCTL\_GET\_CPU\_ID

Returns Xscale processor ID.

### Usage

#include "oemioctl.h"

#### Syntax

BOOL KernelIoControl( IOCTL\_GET\_CPU\_ID,LPVOID lpInBuf, DWORD nInBufSize,LPVOID lpOutBuf,DWORD nOutBufSize,LPDWORD lpBytesReturned );

#### **Parameters**

| lpInBuf         | Should point to a CPUIdInfo structure defined in OEMIO-CTL.H. |
|-----------------|---------------------------------------------------------------|
| lpInBufSize     | Should be <i>sizeof(CPUIdInfo)</i> .                          |
| lpOutBuf        | Should be NULL.                                               |
| nOutBufSize     | Should be set to 0.                                           |
| lpBytesReturned | Returns <i>sizeof(PROCESSOR_INFO);</i>                        |

## **Return Values**

Returns TRUE if function succeeds. Returns FALSE if the function fails. May use GetLastError() to get the extended error value.

# **Network Selection APIs**

The Network Selection APIs change the network adapter configuration programmatically. Both drivers support the same IOCTL function numbers for loading and unloading the drivers. Loading and unloading of the 802.11b/g driver is performed by the FWL1: device in the system by performing DeviceIOControl() calls to the driver. Loading and unloading of the driver for the built-in Ethernet adapter is performed by the SYI1: device in the system by performing DeviceIOControl() calls to the driver.

- For loading an NDIS driver associated with an adapter, the IOCTL is IOCTL\_LOAD\_NDIS\_MINIPORT.
- For unloading NDIS drivers associated with an adapter the IOCTL is IOCTL\_UNLOAD\_NDIS\_MINIPORT.

#### Example

```
#include <winioctl.h>
#include "sysio.h"
void DoLoad(int nDevice) {
LPTSTR devs[] = { _T("SYI1:"), _T("FWL1:") };
HANDLE hLoaderDev;
DWORD bytesReturned;
hLoaderDev = CreateFile(devs[nDevice], GENERIC READ|GENERIC WRITE, 0,
NULL, OPEN EXISTING, 0, NULL);
if (hLoaderDev != INVALID HANDLE VALUE) {
      if (!DeviceIoControl( hLoaderDev, IOCTL LOAD NDIS MINIPORT, NULL, -1,
NULL, 0,
      &bytesReturned, NULL)) {
            MessageBox(NULL, TEXT("SYSIO IoControl Failed"), TEXT("Network
             loader"),MB ICONHAND);
             if (hLoaderDev!=INVALID HANDLE VALUE) CloseHandle(hLoaderDev);
            hLoaderDev = INVALID HANDLE VALUE; // bad handle
      }else {
             CloseHandle (hLoaderDev);
      }
}
}
void DoUnload(int nDevice) {
LPTSTR devs[] = { _T("SYI1:"), _T("FWL1:") };
HANDLE hLoaderDev;
DWORD bytesReturned;
hLoaderDev = CreateFile(devs[nDevice], GENERIC READ|GENERIC WRITE, 0,
NULL, OPEN EXISTING, 0, NULL);
if (hLoaderDev != INVALID HANDLE VALUE) {
      if (!DeviceIoControl( hLoaderDev, IOCTL UNLOAD NDIS MINIPORT, NULL, -1,
NULL, 0,
      &bytesReturned, NULL)) {
            MessageBox(NULL, TEXT("SYSIO IoControl Failed"), TEXT("Network
             loader"),MB ICONHAND);
             if (hLoaderDev!=INVALID HANDLE VALUE) CloseHandle(hLoaderDev);
             hLoaderDev = INVALID HANDLE VALUE; // bad handle
      }else {
             CloseHandle (hLoaderDev);
      }
}
}
                     The API provided by Intermec exposes a limited set of routines for a pro-
```

grammer to access and affect the 802.11b/g network interface card from

|                             | within their application. The routines provided also reads/writes values to<br>the CE registry pertaining to the 802.11b/g radio driver. By using the pro-<br>vided functions, a programmer can alter the 802.11b/g parameters of Net-<br>work Name (SSID), WEP keys, infrastructure modes, radio channel, and<br>power management modes. A programmer can also retrieve network con-<br>nect status and signal strength indication from the RF network card. |
|-----------------------------|----------------------------------------------------------------------------------------------------|
|                             | The API is contained within the 80211API.DLL file that should be present in any load with the 802.11b/g networking installed.                                                                                                    |
| NETWLAN.DLL<br>Prismnds.dll | This is the 802.11b/g driver. It is present in all CN2B CE loads that use the 802.11b/g net-<br>work interface card.                                                                                                    |
| 80211API.DLL                | This file is an Intermec authored file that provides the programmer with a set of API calls to configure or monitor status of the 802.11b/g network.                                                                                                    |
| 80211CONF.EXE               | This is the "Control Panel" for configuring the 802.11b/g network parameters. Note that it is an EXE file and is actually called by CPL802.CPL (see below).                                                                                                    |
| CPL802.CPL                  | A control panel application that does nothing but call 80211CONF.EXE.                                                                                                    |
| 80211SCAN.EXE               | Internally manages the Scan List activity.                                                                                                    |
| 802PM.DLL                   | This handles profile management for radio configurable values.                                                                                                    |
| URODDSVC.EXE                | This handles radio configuration and security authentication based on a selected profile.                                                                                                    |

The Profile Manager supports up to four radio configuration profiles. These profiles are the same as those set by the Wireless Network applet that runs on the Windows CE unit. You can configure different 802.11b/g profiles and switch between them using the 802.11 API. See the ConfigureProfile() function on page 176 for more information.

# **Basic Connect/Disconnect Functions**

These functions are available when using the 802.11b/g radio module.

## RadioConnect()

Connects to the available radio. Use this function if you plan on using a lot of API calls that talk directly to the radio. Note that the 802.11b/g radio must be enabled via NDISTRAY before you can connect to it.

| Syntax        | UINT RadioConnect( );                                                                                                    |
|---------------|----------------------------------------------------------------------------------------------------|
| Parameters    | None                                                                                                    |
| Return Values | ERROR_SUCCESS when successful, otherwise ERR_CONNECT_FAILED                                                                                                    |
| Remarks       | Call this function before calling other functions found within this API. It hunts out and connects to the 802.11b/g radio available on the system. Check extended error codes if anything else is returned. |
| Definitions   | #ifdef DYNAMIC_LOADING<br>typedef UINT (*PFN_RadioConnect)();<br>#else<br>UINT RadioConnect();<br>#endif                                                                                                    |
### RadioDisconnect()

Call this function when done using the 802.11 API to clean up a connection from a previous RadioConnect() call. If you do not call this function, you may leave memory allocated.

| Syntax        | UINT RadioDisconnect();                                                                                        |
|---------------|----------------------------------------------------------------------------------------------------|
| Parameters    | None                                                                                                    |
| Return Values | ERROR_SUCCESS when successful, otherwise<br>ERR_CONNECT_FAILED                                                 |
| Remarks       | None                                                                                                    |
| Definitions   | #ifdef DYNAMIC_LOADING<br>typedef UINT (*PFN_RadioDisconnect)();<br>#else<br>UINT RadioDisconnect();<br>#endif |

### RadioDisassociate()

Call this function to have the 802.11b/g radio disassociate from the current service set. The radio then enters an "off" mode until it is woken again by setting the Service Set Identifier (SSID). Also, the NDIS driver generates an NDIS media disconnect event.

| Syntax        | UINT RadioDisassociate( );                                                                                         |
|---------------|----------------------------------------------------------------------------------------------------|
| Parameters    | None                                                                                                    |
| Return Values | ERROR_SUCCESS on success, else ERR_CONNECT_FAILED                                                                  |
| Remarks       | None                                                                                                    |
| Definitions   | #ifdef DYNAMIC_LOADING<br>typedef UINT (*PFN_RadioDisassociate)();<br>#else<br>UINT RadioDisassociate();<br>#endif |

### **Query Information Functions**

#### GetAssociationStatus()

Call this to obtain the radio's current association status with a service set.

| Syntax        | UINT GetAssociationStatus( ULONG ゲ);                                                                                                    |  |
|---------------|----------------------------------------------------------------------------------------------------|--|
| Parameters    | NDIS_RADIO_ASSOCIATED Indicates the radio is associated with an access point                                                                                           |  |
|               | NDIS_RADIO_SCANNING Indicates radio is looking to associate with an access point                                                                                       |  |
| Return Values | ERROR_SUCCESS when successful, ERR_QUERY_FAILED when the query failed, or ERR_CONNECT_FAILED if a connection with the radio failed.                                    |  |
| Remarks       | Data is only valid if the function returns ERROR_SUCCESS. Also, if ERROR_SUCCESS is returned, your ULONG reference is populated by one of the parameters listed above. |  |

#### Definitions #ifdef DYNAMIC\_LOADING typedef UINT (\*PFN\_GetAssociationStatus)(ULONG &); #else UINT GetAssociationStatus(ULONG &); #endif

### GetAuthenticationMode()

Call this function to obtain the radio's current authentication mode.

| Syntax        | UINT GetAuthenticationMode( ULONG $\dot{\mathscr{C}}$ );                                                                                                    |                                                                                         |
|---------------|----------------------------------------------------------------------------------------------------|-----------------------------------------------------------------------------------------|
| Parameters    | NDIS_RADIO_AUTH_MODE_OPEN                                                                                                    | 802.11 Open Authentication. Indicates that the radio is using an open system.           |
|               |                                                                                                    | 802.11 Shared Authentication. Indicates that the radio is using a shared key.           |
|               |                                                                                                    | Auto switch between Open/Shared. Indicates automatic detection is used when available.  |
|               |                                                                                                    | Defined as error value. Indicates authentication mode was not determined or is unknown. |
|               |                                                                                                    | WPA Authentication                                                                      |
|               |                                                                                                    | WPA Preshared Key Authentication                                                        |
|               |                                                                                                    | WPA None                                                                                |
| Return Values | ERROR_SUCCESS when successful, ERR_QUERY_FAILED when the query failed, or ERR_CONNECT_FAILED if a connection with the radio failed.                              |                                                                                         |
| Remarks       | Data is only valid if ERROR_SUCCESS is returned. Also, if ERROR_SUCCESS is returned, your USHORT reference is populated with one of the parameters listed above. |                                                                                         |
| Definitions   | #ifdef DYNAMIC_LOADING<br>typedef UINT (*PFN_GetAuthenticationMode)(ULONG &);<br>#else<br>UINT GetAuthenticationMode(ULONG &);<br>#endif                         |                                                                                         |

### GetBSSID()

Call this function to get the current MAC address (BSSID) of the service set. In ESS mode, this is the MAC address of the access point the radio is associated with. In IBSS mode, this is a randomly generated MAC address, and serves as the ID for the IBSS.

| Syntax        | UINT GetBSSID( TCHAR * );                                                                                                    |
|---------------|----------------------------------------------------------------------------------------------------|
| Parameters    | Pointer to a character array, which is populated with the current BSSID after a successful call.                                    |
| Return Values | ERROR_SUCCESS when successful, ERR_QUERY_FAILED when the query failed, or ERR_CONNECT_FAILED if a connection with the radio failed. |
| Remarks       | If ERROR_SUCCESS is returned, your TCHAR array is populated with the BSSID of the current service set: xx-xx-xx-xx-xx               |

| Definitions | <pre>#ifdef DYNAMIC_LOADING typedef UINT (*PFN_GetBSSID)(TCHAR *); #else UINT GetBSSID(TCHAR *); #endif</pre> |
|-------------|----------------------------------------------------------------------------------------------------|
|             | #endif                                                                                                    |

### GetDiversity()

Call this function to get the current diversity setting of your 802.11b/g radio. This uses an optional NDIS5.1 OID to query the radio, of which a large number of 802.11b/g devices do not support. This may be inaccurate.

| Syntax        | UINT GetDiversity(USHORT *);                                                                                                    |
|---------------|----------------------------------------------------------------------------------------------------|
| Parameters    | None.                                                                                                    |
| Return Values | ERROR_SUCCESS when successful, ERR_QUERY_FAILED when<br>the query failed, or ERR_CONNECT_FAILED if a connection with<br>the radio failed. |
| Remarks       | If ERROR_SUCCESS is returned, your USHORT reference is populated with one of the parameters listed above.                                 |
| Definitions   | #ifdef DYNAMIC_LOADING<br>typedef UINT (*PFN_GetDiversity)(USHORT *);<br>#else<br>UINT GetDiversity(USHORT *);<br>#endif                  |

### GetLinkSpeed()

Call this function to get the current link speed of the 802.11b/g radio.

| Syntax        | UINT GetLinkSpeed( int ぐ);                                                                                                    |
|---------------|----------------------------------------------------------------------------------------------------|
| Parameters    | This accepts an int reference, and your int is populated with the cur-<br>rent link speed, in Mbps, rounded to the nearest whole integer, for<br>example: 1, 2, 5, 11, etc. |
| Return Values | ERROR_SUCCESS when successful, ERR_QUERY_FAILED when<br>the query failed, or ERR_CONNECT_FAILED if a connection with<br>the radio failed.                                   |
| Remarks       | Data returned is valid if ERROR_SUCCESS is returned.                                                                                                    |
| Definitions   | #ifdef DYNAMIC_LOADING<br>typedef UINT (*PFN_GetLinkSpeed)(int &);<br>#else<br>UINT GetLinkSpeed(int &);<br>#endif                                                          |

### GetMac()

Call this function to get the MAC address of the 802.11b/g radio.

| Syntax        | UINT GetMac( TCHAR * );                                                                                                    |
|---------------|----------------------------------------------------------------------------------------------------|
| Parameters    | Pointer to a character array, which is populated with the MAC address after a successful call.                                            |
| Return Values | ERROR_SUCCESS when successful, ERR_QUERY_FAILED when<br>the query failed, or ERR_CONNECT_FAILED if a connection with<br>the radio failed. |
| Remarks       | If ERROR_SUCCESS is returned, your TCHAR array is populated with the formatted MAC address of the adapter, as follows: xx-xx-xx-xx-xx-xx  |
| Definitions   | <pre>#ifdef DYNAMIC_LOADING typedef UINT (*PFN_GetMac)(TCHAR *); #else UINT GetMac(TCHAR *); #endif</pre>                                 |

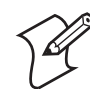

**Note**: Be sure to call RadioConnect() *before* calling this function for this function to work properly.

### GetNetworkMode()

Call this function to get the current Network Mode (SSID) for the 802.11b/g radio.

| Syntax        | UINT GetNetworkMode( ULONG ぐ);                                                                                                    |                                                                          |
|---------------|----------------------------------------------------------------------------------------------------|--------------------------------------------------------------------------|
| Parameters    | NDIS_NET_MODE_IBSS                                                                                                    | 802.11 Ad-Hoc Mode.                                                      |
|               |                                                                                                    | 802.11 Infrastructure Mode.                                              |
|               |                                                                                                    | Anything Else/Unknown Error                                              |
|               |                                                                                                    | Automatic Selection. Use of this option is not supported or recommended. |
|               |                                                                                                    | 5 Gigahertz 54 Mbps                                                      |
|               |                                                                                                    | 802.11 2.4 Gigahertz                                                     |
| Return Values | ERROR_SUCCESS when successful, ERR_QUERY_FAILED when the query failed, or ERR_CONNECT_FAILED if a connection with the radio failed. |                                                                          |
| Remarks       | If ERROR_SUCCESS is returned, your ULONG reference is populated with one of the parameters listed above.                            |                                                                          |
| Definitions   | #ifdef DYNAMIC_LOADING<br>typedef UINT (*PFN_GetNetworkMode)(ULON(<br>#else<br>UINT GetNetworkMode(ULONG &);<br>#endif              | G &);                                                                    |

#### GetNetworkType()

Call this function to get the current network type of the radio. Do not confuse this with GetNetworkMode().

| Syntax        | UINT GetNetworkType( ULONG ぐ);                                                                                                    |                                                   |
|---------------|----------------------------------------------------------------------------------------------------|---------------------------------------------------|
| Parameters    | NDIS_NET_TYPE_FH                                                                                                    | Indicates this is a frequency hopping radio.      |
|               |                                                                                                    | Indicates that this is a direct sequence radio.   |
|               |                                                                                                    | Indicates this radio is unknown or undefined.     |
| Return Values | ERROR_SUCCESS when successful, ERR_QUERY_FAILED when the query failed, or ERR_CONNECT_FAILED if a connection with the radio failed. |                                                   |
| Remarks       | If ERROR_SUCCESS is returned, your ULONG 1 listed above.                                                                            | reference is populated with one of the parameters |
| Definitions   | #ifdef DYNAMIC_LOADING<br>typedef UINT (*PFN_GetNetworkType)(ULONC<br>#else<br>UINT GetNetworkType(ULONG &);<br>#endif              | G &);                                             |

### GetSSID()

Call this function to get the desired SSID of the 802.11b/g radio.

| Syntax        | UINT GetSSID( TCHAR * );                                                                                                    |
|---------------|----------------------------------------------------------------------------------------------------|
| Parameters    | Pointer to a character array, which is populated with the current SSID when successful.                                             |
| Return Values | ERROR_SUCCESS when successful, ERR_QUERY_FAILED when the query failed, or ERR_CONNECT_FAILED if a connection with the radio failed. |
| Remarks       | If ERROR_SUCCESS is returned, your TCHAR array is populated with the desired SSID.                                                  |
| Definitions   | <pre>#ifdef DYNAMIC_LOADING typedef UINT (*PFN_GetSSID)(TCHAR *); #else UINT GetSSID(TCHAR *); #endif</pre>                         |

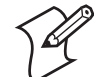

**Note**: Call RadioConnect() *before* this function for this function to work properly.

### GetPowerMode()

Call this function to get the current power savings mode of the radio.

| Syntax        | UINT GetPowerMode( ULONG グ);                                                                                       |                                                       |
|---------------|----------------------------------------------------------------------------------------------------|-------------------------------------------------------|
| Parameters    | NDIS_RADIO_POWER_MODE_CAM                                                                                          | Continuous Access Mode (ie: always on).               |
|               |                                                                                                    | Power Saving Mode.                                    |
|               |                                                                                                    | Unknown power mode.                                   |
|               |                                                                                                    | Auto.                                                 |
|               |                                                                                                    | Fast PSP, good savings, fast                          |
| Return Values | ERROR_SUCCESS when successful, ERR_QUEF<br>ERR_CONNECT_FAILED if a connection with t                               | XY_FAILED when the query failed, or the radio failed. |
| Remarks       | If ERROR_SUCCESS is returned, your ULONG reference is populated with one of the parameters listed above.           |                                                       |
| Definitions   | #ifdef DYNAMIC_LOADING<br>typedef UINT (*PFN_GetPowerMode)(ULONG<br>#else<br>UINT GetPowerMode(ULONG &);<br>#endif | &);                                                   |

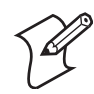

Note: Do not use Automatic Switching mode at this time.

### GetRSSI()

Call this function to get the current RSSI (Radio Signal Strength Indicator), in Dbm.

| Syntax        | UINT GetRSSI( ULONG & );                                                                                                    |
|---------------|----------------------------------------------------------------------------------------------------|
| Parameters    | References a ULONG that is populated with the current RSSI after a successful call.                                                       |
| Return Values | ERROR_SUCCESS when successful, ERR_QUERY_FAILED when<br>the query failed, or ERR_CONNECT_FAILED if a connection with<br>the radio failed. |
| Remarks       | If ERROR_SUCCESS is returned, your ULONG reference contains the RSSI. Valid RSSI range is from -100 Dbm to -30 Dbm.                       |
| Definitions   | #ifdef DYNAMIC_LOADING<br>typedef UINT (*PFN_GetRSSI)(ULONG &);<br>#else<br>UINT GetRSSI(ULONG &);<br>#endif                              |

### GetTXPower()

Call this function to get the current transmit power of the radio.

| Syntax        | UINT GetTXPower( ULONG $\phi$ );                                                                                   |                                                         |
|---------------|----------------------------------------------------------------------------------------------------|---------------------------------------------------------|
| Parameters    | NDIS_POWER_LEVEL_63                                                                                                | 63 mW                                                   |
|               |                                                                                                    | 30 mW                                                   |
|               |                                                                                                    | 15 mW                                                   |
|               |                                                                                                    | 5 mW                                                    |
|               |                                                                                                    | 1 mW                                                    |
|               |                                                                                                    | Unknown Value or Error.                                 |
| Return Values | ERROR_SUCCESS when successful, ERR_QUER<br>ERR_CONNECT_FAILED if a connection with t                               | Y_FAILED when the query failed, or he radio failed.     |
| Remarks       | If ERROR_SUCCESS is returned, your ULONG r<br>liwatts (mW). Valid ranges are from 5 mW to 100 r                    | reference is populated with the TX power in mil-<br>mW. |
| Definitions   | #ifdef DYNAMIC_LOADING<br>typedef UINT (*PFN_GetTXPower)(ULONG &);<br>#else<br>UINT GetTXPower(ULONG &);<br>#endif | ;                                                       |

### GetWepStatus()

Call this to get the current state of the radio's WEP and encryption levels.

| Syntax        | UINT GetWepStatus( ULONG ぐ);                                                           |                                                                                            |
|---------------|----------------------------------------------------------------------------------------|--------------------------------------------------------------------------------------------|
| Parameters    | NDIS_ENCRYPTION_1_ENABLED                                                              | WEP enabled; TKIP, AES not enabled, and transmit key may or may not be available.          |
|               | NDIS_ENCRYPTION_DISABLED                                                               | Indicates AES, TKIP, WEP disabled, and trans-<br>mit key available.                        |
|               | NDIS_ENCRYPTION_NOT_SUPPORTED                                                          | Indicates WEP, TKIP, AES not supported.                                                    |
|               | NDIS_ENCRYPTION_1_KEY_ABSENT                                                           | Indicates AES, TKIP, WEP disabled, and trans-<br>mit key not available.                    |
|               | NDIS_ENCRYPTION_2_ENABLED                                                              | Indicates TKIP, WEP enabled; AES not enabled, and transmit key available.                  |
|               | NDIS_ENCRYPTION_2_KEY_ABSENT                                                           | Indicates no transmit keys available for TKIP,<br>WEP, TKIP, WEP enabled; AES not enabled. |
|               | NDIS_ENCRYPTION_3_ENABLED                                                              | Indicates AES, TKIP, WEP enabled, and trans-<br>mit key available.                         |
|               | NDIS_ENCRYPTION_3_KEY_ABSENT                                                           | Indicates no transmit keys available for AES,<br>TKIP, WEP, AES, TKIP, WEP enabled.        |
| Return Values | ERROR_SUCCESS when successful, ERR_QUE<br>ERR_CONNECT_FAILED if a connection with      | ERY_FAILED when the query failed, or a the radio failed.                                   |
| Remarks       | If ERROR_SUCCESS returned, ULONG reference is populated with a parameter listed above. |                                                                                            |

Definitions #ifdef DYNAMIC\_LOADING typedef UINT (\*PFN\_GetWepStatus)(ULONG &); #else UINT GetWepStatus(ULONG &); #endif

### GetRadiolpAddress()

Call this function to obtain a formatted string indicating whether DHCP is enabled, and what is the current adapters IP address.

| Syntax        | UINT GetRadioIpAddress( TCHAR *);                                                                                                    |
|---------------|----------------------------------------------------------------------------------------------------|
| Parameters    | Pointer to a character array that contains the formatted string of the IP address and static/DHCP information.                                                   |
| Return Values | ERROR_SUCCESS when successful, ERR_QUERY_FAILED when<br>the query failed, or ERR_CONNECT_FAILED if a connection with<br>the radio failed.                        |
| Remarks       | If ERROR_SUCCESS is returned, your TCHAR array contains a string formatted as follows:<br>IP: DHCP Enabled\nxxx.xxx.xxx\n or<br>IP: DHCP Disabled\nxxx.xxx.xxx\n |
| Definitions   | #ifdef DYNAMIC_LOADING<br>typedef UINT (*PFN_GetRadioIpAddress)(TCHAR *);<br>#else<br>UINT GetRadioIpAddress(TCHAR *);<br>#endif                                 |

### GetCCXStatus()

Call this to get information about the current CCX status of the adapter.

| Syntax        | UINT GetCCXStatus( ULONG ぐ);                                                                                         |                                                     |
|---------------|----------------------------------------------------------------------------------------------------|-----------------------------------------------------|
| Parameters    | NDIS_NETWORK_EAP_MODE_OFF                                                                                            | Disable EAP mode.                                   |
|               |                                                                                                    | Enable EAP mode.                                    |
| Return Values | ERROR_SUCCESS when successful, ERR_QUER<br>ERR_CONNECT_FAILED if a connection with t                                 | Y_FAILED when the query failed, or he radio failed. |
| Remarks       | If ERROR_SUCCESS is returned, your ULONG r listed above.                                                             | eference is populated with one of parameters        |
| Definitions   | #ifdef DYNAMIC_LOADING<br>typedef UINT (*PFN_GetCCXStatus)(ULONG &<br>#else<br>UINT GetCCXStatus(ULONG &);<br>#endif | ;);                                                 |

### **Set Information Functions**

### AddWep()

Call this function to add a WEP key to the radio. Call this function multiple times when adding more than one WEP key. Save the "default" key for last. For example, when adding four keys, and the second key is the default transmit key, add keys 1, 3 and 4 *before* you add key 2.

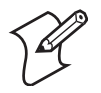

Note: Add the default transmit key *last*.

| Syntax        | UINT AddWep( ULONG, BOOL, TCHAR * );                                                                                                    |                                                                                                    |  |
|---------------|----------------------------------------------------------------------------------------------------|----------------------------------------------------------------------------------------------------|--|
| Parameters    | ULONG                                                                                                    | Specifies the key index to be set. Valid values are 0-3.                                                                                                    |  |
|               |                                                                                                    | When set to TRUE, specifies that this key is the default transmit key.                                                                                         |  |
|               |                                                                                                    | Pointer to a character array that specifies the key data in either HEX (length of 10 or 26) or ASCII (length of 5 or 13). This string must be null-terminated. |  |
| Return Values | ERROR_SUCCESS when successful, ERR_QUERY_FAILED when the query failed, or ERR_CONNECT_FAILED if a connection with the radio failed.                                  |                                                                                                    |  |
| Remarks       | When adding WEP keys to the radio, turn off encryption before you add the keys, then turn encryption back on afterwards. Also, be sure to add the TRANSMIT KEY last. |                                                                                                    |  |
| Definitions   | #ifdef DYNAMIC_LOADING<br>typedef UINT (*PFN_AddWep)(ULONG, BOOL, TCHAR *);<br>#else<br>UINT AddWep(ULONG, BOOL, TCHAR *);<br>#endif                                 |                                                                                                    |  |

### EnableWep()

Enables or disables WEP encryption on the radio (TRUE/FALSE).

| Syntax           | UINT EnableWep( BOOL );                                                                                                    |  |
|------------------|----------------------------------------------------------------------------------------------------|--|
| Parameters       | Set BOOL to TRUE to enable WEP encryption, or FALSE to disable WEP encryption.                                                                                                    |  |
| Return<br>Values | ERROR_SUCCESS when successful, ERR_QUERY_FAILED when the query failed, or ERR_CONNECT_FAILED if a connection with the radio failed.                                                                                                    |  |
| Remarks          | Call this function with TRUE as the parameter to enable WEP encryp-<br>tion. Call this function with the FALSE parameter to disable WEP<br>encryption. This call is an alias for EncryptionStatus(). See the following:<br>EnableWEP(TRUE) = EncryptionSta-<br>tus(NDIS_ENCRYPTION_1_ENABLED)<br>EnableWEP(FALSE) = EncryptionSta-<br>tus(NDIS_ENCRYPTION_DISABLED) |  |
| Definitions      | #ifdef DYNAMIC_LOADING<br>typedef UINT (*PFN_EnableWep)(BOOL);<br>#else<br>UINT EnableWep(BOOL);<br>#endif                                                                                                    |  |

**EncryptionStatus()** Call this function to set the desired encryption status.

| Syntax        | UINT EncryptionStatus( UINT mode );                                                                                         |                                                                                                    |
|---------------|----------------------------------------------------------------------------------------------------|----------------------------------------------------------------------------------------------------|
| Parameters    | NDIS_ENCRYPTION_1_ENABLED                                                                                                   | WEP is enabled; TKIP and AES are not enabled,<br>and a transmit key may or may not be available.<br>( <i>same as NDIS_RADIO_WEP_ENABLED</i> ) |
|               |                                                                                                    | Indicates that AES, TKIP, and WEP are dis-<br>abled, and a transmit key is available. <i>(Same as</i><br><i>NDIS_RADIO_WEP_DISABLED)</i>      |
|               |                                                                                                    | Indicates that encryption (WEP, TKIP, and AES) is not supported. <i>(Same as NDIS_RADIO_WEP_NOT_SUPPORTED)</i>                                |
|               |                                                                                                    | Indicates that AES, TKIP, and WEP are dis-<br>abled, and a transmit key is not available. <i>(Same</i><br><i>as NDIS_RADIO_WEP_ABSENT)</i>    |
|               |                                                                                                    | Indicates that TKIP and WEP are enabled; AES is not enabled, and a transmit key is available.                                                 |
|               |                                                                                                    | Indicates no transmit keys available for use by TKIP or WEP (enabled) and AES is not enabled.                                                 |
|               |                                                                                                    | Indicates that AES, TKIP, and WEP are enabled, and a transmit key is available.                                                               |
|               |                                                                                                    | Indicates there are no transmit keys available for use by AES, TKIP, or WEP, which are enabled.                                               |
| Return Values | ERROR_SUCCESS when successful, ERR_QUE<br>ERR_CONNECT_FAILED if a connection with                                           | ERY_FAILED when the query failed, or<br>a the radio failed.                                                                                   |
| Remarks       | None.                                                                                                    |                                                                                                    |
| Definitions   | #ifdef DYNAMIC_LOADING<br>typedef UINT (*PFN_EncryptionStatus)(UINT<br>#else<br>UINT EncryptionStatus(UINT mode);<br>#endif | mode);                                                                                                    |

### SetAuthenticationMode()

Call this function to set the desired authentication mode.

| Syntax        | UINT SetAuthenticationMode( ULONG );                                                                                            |                                                                                                    |
|---------------|----------------------------------------------------------------------------------------------------|----------------------------------------------------------------------------------------------------|
| Parameters    | NDIS_RADIO_AUTH_MODE_OPEN                                                                                                    | 802.11 Open Authentication. Indicates that the radio is using an open system.                                    |
|               |                                                                                                    | 802.11 Shared Authentication. Indicates that the radio is using a shared key.                                    |
|               |                                                                                                    | Auto switch between Open/Shared. Indicates automatic detection is used when available.                           |
|               |                                                                                                    | Defined as error value. Indicates the authenti-<br>cation mode was not determined at this time or<br>is unknown. |
|               |                                                                                                    | WPA Authentication                                                                                               |
|               |                                                                                                    | WPA Preshared Key Authentication                                                                                 |
|               |                                                                                                    | WPA None                                                                                                    |
| Return Values | ERROR_SUCCESS when successful, ERR_QUER<br>ERR_CONNECT_FAILED if a connection with t                                            | Y_FAILED when the query failed, or he radio failed.                                                              |
| Remarks       | None.                                                                                                    |                                                                                                    |
| Definitions   | #ifdef DYNAMIC_LOADING<br>typedef UINT (*PFN_SetAuthenticationMode)(UI<br>#else<br>UINT SetAuthenticationMode(ULONG);<br>#endif | LONG);                                                                                                    |

### SetChannel()

This function is currently not implemented. Ad-hoc networks automatically select a channel or use the already existing channel.

| Syntax        | UINT SetChannel( USHORT );                                                                                       |
|---------------|----------------------------------------------------------------------------------------------------|
| Parameters    | USHORT value that should populate with the desired channel (1-14).                                               |
| Return Values | None.                                                                                                    |
| Remarks       | None.                                                                                                    |
| Definitions   | #ifdef DYNAMIC_LOADING<br>typedef UINT (*PFN_SetChannel)(USHORT);<br>#else<br>UINT SetChannel(USHORT);<br>#endif |

### SetNetworkMode()

Call this function to set the desired Network Mode.

| Syntax        | UINT SetNetworkMode( ULONG );                                                                                        |                                                                          |
|---------------|----------------------------------------------------------------------------------------------------|--------------------------------------------------------------------------|
| Parameters    | NDIS_NET_MODE_IBSS                                                                                                   | 802.11 Ad-Hoc Mode.                                                      |
|               |                                                                                                    | 802.11 Infrastructure Mode.                                              |
|               |                                                                                                    | Anything Else/Unknown Error                                              |
|               |                                                                                                    | Automatic Selection. Use of this option is not supported or recommended. |
|               |                                                                                                    | 5 Gigahertz 54 Mbps                                                      |
|               |                                                                                                    | 802.11 2.4 Gigahertz                                                     |
| Return Values | ERROR_SUCCESS when successful, ERR_QUER<br>ERR_CONNECT_FAILED if a connection with t                                 | Y_FAILED when the query failed, or he radio failed.                      |
| Remarks       | None.                                                                                                    |                                                                          |
| Definitions   | #ifdef DYNAMIC_LOADING<br>typedef UINT (*PFN_SetNetworkMode)(ULONG<br>#else<br>UINT SetNetworkMode(ULONG);<br>#endif | 5);                                                                      |

### SetPowerMode()

Call this function to set the desired power mode.

| Syntax        | <pre>UINT SetPowerMode( ULONG mode );</pre>                                                                             |                                                     |
|---------------|----------------------------------------------------------------------------------------------------|-----------------------------------------------------|
| Parameters    | NDIS_RADIO_POWER_MODE_CAM                                                                                               | Continuous Access Mode (ie: always on).             |
|               |                                                                                                    | Power Saving Mode.                                  |
|               |                                                                                                    | Unknown power mode.                                 |
|               |                                                                                                    | Auto.                                               |
|               |                                                                                                    | Fast PSP, good savings, fast                        |
| Return Values | ERROR_SUCCESS when successful, ERR_QUER<br>ERR_CONNECT_FAILED if a connection with t                                    | Y_FAILED when the query failed, or he radio failed. |
| Remarks       | None.                                                                                                    |                                                     |
| Definitions   | #ifdef DYNAMIC_LOADING<br>typedef UINT (*PFN_SetPowerMode)(ULONG n<br>#else<br>UINT SetPowerMode(ULONG mode);<br>#endif | node);                                              |

#### SetSSID()

Call this function with a pointer to a null-terminated TCHAR array containing the desired SSID to set the desired SSID of the adapter.

| Syntax        | UINT SetSSID( TCHAR * );                                                                                                    |
|---------------|----------------------------------------------------------------------------------------------------|
| Parameters    | Pointer to a character array that contains the desired SSID. This should be null-terminated.                                        |
| Return Values | ERROR_SUCCESS when successful, ERR_QUERY_FAILED when the query failed, or ERR_CONNECT_FAILED if a connection with the radio failed. |
| Remarks       | If an "ANY" network is desired, pass in _T("ANY").                                                                                  |
| Definitions   | <pre>#ifdef DYNAMIC_LOADING typedef UINT (*PFN_SetSSID)(TCHAR *); #else UINT SetSSID(TCHAR *); #endif</pre>                         |

**SetCCXStatus()** Call this function to set the desired CCX / Network EAP status.

| Syntax        | UINT SetCCXStatus( ULONG );                                                                                       |                                                       |
|---------------|----------------------------------------------------------------------------------------------------|-------------------------------------------------------|
| Parameters    | NDIS_NETWORK_EAP_MODE_OFF                                                                                         | Disable Network EAP / CCX                             |
|               |                                                                                                    | Enable Network EAP / CCX                              |
| Return Values | ERROR_SUCCESS when successful, ERR_QUEF<br>ERR_CONNECT_FAILED if a connection with t                              | XY_FAILED when the query failed, or the radio failed. |
| Remarks       | None.                                                                                                    |                                                       |
| Definitions   | <pre>#ifdef DYNAMIC_LOADING typedef UINT (*PFN_SetCCXStatus)(ULONG); #else UINT SetCCXStatus(ULONG); #endif</pre> |                                                       |

#### SetMixedCellMode()

Call this function to set the desired mixed cell mode.

| Syntax        | UINT SetMixedCellMode( ULONG );                                                                                         |                                                     |
|---------------|----------------------------------------------------------------------------------------------------|-----------------------------------------------------|
| Parameters    | NDIS_MIXED_CELL_OFF                                                                                                    | Disable Mixed Cell                                  |
|               |                                                                                                    | Enable Mixed Cell                                   |
| Return Values | ERROR_SUCCESS when successful, ERR_QUER<br>ERR_CONNECT_FAILED if a connection with t                                    | Y_FAILED when the query failed, or he radio failed. |
| Remarks       | None.                                                                                                    |                                                     |
| Definitions   | #ifdef DYNAMIC_LOADING<br>typedef UINT (*PFN_SetMixedCellMode)(ULON<br>#else<br>UINT SetMixedCellMode(ULONG);<br>#endif | IG);                                                |

### RemoveWep()

Call this with a key index of 0-3 to remove the WEP key at that index.

| Syntax        | UINT RemoveWep( ULONG );                                                                                          |
|---------------|----------------------------------------------------------------------------------------------------|
| Parameters    | ULONG value that specifies the key index to set. Valid values are 0-3.                                            |
| Return Values | ERROR_SUCCESS when successful, ERR_QUERY_FAILED when fails, or ERR_CONNECT_FAILED if connection with radio fails. |
| Remarks       | On disassociation with all BSSIDs of the current service set, WEP key is removed by the adapter.                  |
| Definitions   | #ifdef DYNAMIC_LOADING<br>typedef UINT (*PFN_RemoveWEP)(ULONG);<br>#else<br>UINT RemoveWEP(ULONG);<br>#endif      |

### **Helper Functions**

### ConfigureProfile()

If using the Intermec 802.11 Profile Management system, you can pass a specific profile name to program the API to configure the radio.

| Syntax        | UINT ConfigureProfile( TCHAR * );                                                                                                    |
|---------------|----------------------------------------------------------------------------------------------------|
| Parameters    | Pointer to a character array that contains the profile name. This should be null-terminated.                                                                                                    |
| Return Values | ERROR_SUCCESS when successful, ERR_QUERY_FAILED when the query failed, or ERR_CONNECT_FAILED if a connection with the radio failed.                                                                                                    |
| Remarks       | Call this function with a pointer to a null-terminated TCHAR array that contains the name of the profile you wish to configure. This function reads profile data from the profile manager, sets that profile as the default active profile, and configures the radio appropriately. If needed, the supplicant and any other related services are automatically started and stopped. |
| Definitions   | <pre>#ifdef DYNAMIC_LOADING typedef UINT (*PFN_ConfigureProfile)(TCHAR *); #else UINT ConfigureProfile(TCHAR *); #endif</pre>                                                                                                    |

### EnableZeroConfig()

This enables or disables the Wireless Zero Configuration Wizard from Microsoft. After calling this function, a warm-boot is required for the change to take effect. *Note that enabling this effectively disables all SET commands in this API.* 

| Syntax        | UINT EnableZeroConfig( USHORT );                                                                                             |                                           |
|---------------|----------------------------------------------------------------------------------------------------|-------------------------------------------|
| Parameters    | TRUE                                                                                                    | Enable Wireless Zero Config               |
|               |                                                                                                    | Disable Wireless Zero Config              |
| Return Values | ERROR_SUCCESS when successfu query failed.                                                                                   | l, ERR_ZERO_CONFIG_CHANGE_FAILED when the |
| Remarks       | Call this function to set the desired Zero Config status.                                                                    |                                           |
| Definitions   | #ifdef DYNAMIC_LOADING<br>typedef UINT (*PFN_EnableZeroConfig)(USHORT);<br>#else<br>UINT EnableZeroConfig(USHORT);<br>#endif |                                           |

#### isZeroConfigEnabled()

Call this function to determine whether Zero Config is currently enabled.

| Syntax        | UINT isZeroConfigEnabled( );                                                                                           |
|---------------|----------------------------------------------------------------------------------------------------|
| Parameters    | None.                                                                                                    |
| Return Values | TRUE if ZeroConfig is enabled, and FALSE if it is disabled.                                                            |
| Remarks       | None.                                                                                                    |
| Definitions   | #ifdef DYNAMIC_LOADING<br>typedef UINT (*PFN_isZeroConfigEnabled)();<br>#else<br>UINT isZeroConfigEnabled();<br>#endif |

#### isSupplicantRunning()

Call this function to determine whether the security supplicant is running.

| Syntax        | UINT isSupplicantRunning();                                                                                            |
|---------------|----------------------------------------------------------------------------------------------------|
| Parameters    | None.                                                                                                    |
| Return Values | TRUE if the security supplicant is running, FALSE if not running.                                                      |
| Remarks       | None.                                                                                                    |
| Definitions   | #ifdef DYNAMIC_LOADING<br>typedef UINT (*PFN_isSupplicantRunning)();<br>#else<br>UINT isSupplicantRunning();<br>#endif |

### StartScanList()

If a scan list is configured on the system, this causes the API to begin the process of scanning for an available network. This call can take quite a while to process (*depending upon the length of the scan list and how long it takes to find a valid network*), you may wish to call it from a separate thread.

| Syntax        | UINT StartScanList();                                                                                     |
|---------------|----------------------------------------------------------------------------------------------------|
| Parameters    | None.                                                                                                    |
| Return Values | ERROR_SUCCESS when successful.                                                                            |
| Remarks       | Call this function to start the scan list functionality of the system.                                    |
| Definitions   | <pre>#ifdef DYNAMIC_LOADING typedef UINT (*PFN_StartScanList)(); #else UINT StartScanList(); #endif</pre> |

### StartSupplicant()

Call this to start the supplicant service if it is installed on the system.

| Syntax        | UINT StartSupplicant();                                                                                        |
|---------------|----------------------------------------------------------------------------------------------------|
| Parameters    | None.                                                                                                    |
| Return Values | ERROR_SUCCESS when successful.                                                                                 |
| Remarks       | None.                                                                                                    |
| Definitions   | #ifdef DYNAMIC_LOADING<br>typedef UINT (*PFN_StartSupplicant)();<br>#else<br>UINT StartSupplicant();<br>#endif |

### StopSupplicant()

Call this function to stop the supplicant service.

| Syntax        | UINT StopSupplicant();                                                                                      |
|---------------|----------------------------------------------------------------------------------------------------|
| Parameters    | None.                                                                                                    |
| Return Values | ERROR_SUCCESS when successful.                                                                              |
| Remarks       | None.                                                                                                    |
| Definitions   | <pre>#ifdef DYNAMIC_LOADING typedef UINT (*PFN_StopSupplicant)(); #else UINT StopSupplicant(); #endif</pre> |

### isDHCPEnabled()

Call this to determine whether DHCP is enabled on the current adapter.

| Syntax        | UINT isDHCPEnabled();                                                                                      |
|---------------|----------------------------------------------------------------------------------------------------|
| Parameters    | None.                                                                                                    |
| Return Values | TRUE if DHCP is enabled, FALSE if it is not.                                                               |
| Remarks       | None.                                                                                                    |
| Definitions   | #ifdef DYNAMIC_LOADING<br>typedef UINT (*PFN_isDHCPEnabled)();<br>#else<br>UINT isDHCPEnabled();<br>#endif |

#### RenewDHCP()

Call this to force a DHCP renewal on the current network adapter.

| Syntax        | UINT RenewDHCP();                                                                                  |
|---------------|----------------------------------------------------------------------------------------------------|
| Parameters    | None.                                                                                              |
| Return Values | ERROR_SUCCESS when successful.                                                                     |
| Remarks       | You should not have to call this function.                                                         |
| Definitions   | #ifdef DYNAMIC_LOADING<br>typedef UINT (*PFN_RenewDHCP)();<br>#else<br>UINT RenewDHCP();<br>#endif |

### GetCurrentDriverName()

Call this function to populate the TCHAR array with the driver name.

| Syntax        | UINT GetCurrentDriverName( TCHAR *);                                                                                                   |
|---------------|----------------------------------------------------------------------------------------------------|
| Parameters    | Pointer to a TCHAR array which contains the name of the driver when successful.                                                        |
| Return Values | ERROR_SUCCESS when successful.                                                                                                    |
| Remarks       | This function is called with a pointer to a TCHAR array that is large enough to hold the name of the driver PLUS the null terminator.  |
| Definitions   | #ifdef DYNAMIC_LOADING<br>typedef UINT (*PFN_GetCurrentDriverName)(TCHAR *);<br>#else<br>UINT GetCurrentDriverName(TCHAR *);<br>#endif |

### ResetRadioToSystemSave()

Call this function to force the radio to reset to the last desired active profile.

| Syntax        | UINT ResetRadioToSystemSave( );                                                                                              |
|---------------|----------------------------------------------------------------------------------------------------|
| Parameters    | None.                                                                                                    |
| Return Values | ERROR_SUCCESS when successful.                                                                                               |
| Remarks       | None.                                                                                                    |
| Definitions   | #ifdef DYNAMIC_LOADING<br>typedef UINT (*PFN_ResetRadioToSystemSave)();<br>#else<br>UINT ResetRadioToSystemSave();<br>#endif |

### EnableSuppLogging()

Call this function to set the desired supplicant logging mode.

| Syntax        | UINT EnableSuppLogging( ULONG );                                                                                       |                             |
|---------------|----------------------------------------------------------------------------------------------------|-----------------------------|
| Parameters    | NDIS_SUPP_LOGGING_ON                                                                                                   | Supplicant Logging Enabled  |
|               |                                                                                                    | Supplicant Logging Disabled |
| Return Values | ERROR_SUCCESS when successful.                                                                                         |                             |
| Remarks       | None.                                                                                                    |                             |
| Definitions   | #ifdef DYNAMIC_LOADING<br>typedef UINT (*PFN_EnableSuppLogging)(\<br>#else<br>UINT EnableSuppLogging(ULONG);<br>#endif | JLONG);                     |

#### SwitchPacketDriver()

Call this function to switch between available packet drivers on the system.

| Syntax        | UINT SwitchPacketDriver( USHORT );                                                                                        |                                           |  |
|---------------|----------------------------------------------------------------------------------------------------|-------------------------------------------|--|
| Parameters    | INTERMEC_PACKET_DRIVER                                                                                                    | Intermec Packet Driver (ZNICZIO)          |  |
|               |                                                                                                    | Microsoft Packet Driver (NDISUIO)         |  |
| Return Values | ERROR_SUCCESS when successful.                                                                                            |                                           |  |
| Remarks       | After switching to a new packet driver, perform                                                                           | n a warm boot for changes to take effect. |  |
| Definitions   | #ifdef DYNAMIC_LOADING<br>typedef UINT (*PFN_SwitchPacketDriver)(U<br>#else<br>UINT SwitchPacketDriver(USHORT);<br>#endif | JSHORT);                                  |  |

### Notifications

Use the following information to programmatically control the vibrator, to write an application to turn on the vibrator when a message is received via the WLAN radio link, and turn it off when the user hits a key.

Vibrator support is implemented in the NLED driver as a false LED. The vibrator is LED 5 and is identified with an CycleAdjust of -1. The vibrate option is only available in the notifications panel when the vibrator is present in the system.

Regarding an applications interface to NLED.DLL, LEDs must be available for use by applications. This is possible via two functions exported by the COREDLL.DLL file. To use the LED functions, declare these as extern "C" as follows:

extern "C" BOOL WINAPI NLEDGetDeviceInfo(UINT nInfoId, void \*pOutput); extern "C" BOOL WINAPI NLEDSetDevice( UINT nDeviceId, void \*pInput);

The LEDs are enumerated for access through the data structures associated with these APIs: Notification LED (0), Alpha Lock LED (2), Scanner LED (3), or Low Battery (4).

### **NLEDGetDeviceInfo**

#### Usage

#include "nled.h"

#### **Syntax**

BOOL NLEDGetDeviceInfo ( UINT nInfoId, void \*pOutput );

#### Parameters

| nInfoId | Integer specifying the information to return. These values are defined:                                                                                                    |                                                                                                    |  |
|---------|----------------------------------------------------------------------------------------------------|----------------------------------------------------------------------------------------------------|--|
|         |                                                                                                    | Indicates the <i>pOutput</i> buffer specifies the number of LEDs on the device.                        |  |
|         | NLED_SUPPORTS_INFO_ID                                                                                                    | Indicates the <i>pOutput</i> buffer specifies information about the capabilities supported by the LED. |  |
|         |                                                                                                    | Indicates the <i>pOutput</i> buffer contains information about the LED current settings.               |  |
| pOutput | Pointer to the buffer to which the information is returned. The buffer points to various structure types defined in "nled.h", depending on the value of <i>nId</i> , as detailed in the following table: |                                                                                                    |  |
|         |                                                                                                    | Structure in <i>pOutput</i><br>NLED_COUNT_INFO<br>NLED_SUPPORTS_INFO<br>NLED_SETTINGS_INFO             |  |

### **NLEDSetDevice**

### Usage

#include "nled.h"

### Syntax

BOOL NLEDSetDevice ( UINT nDeviceId, void \*pInput );

#### Parameters

| nDeviceId | Integer specifying the device identification. The following is defined: |  |
|-----------|-------------------------------------------------------------------------|--|
|           | Contains information about the desired LED settings.                    |  |
| pInput    | Pointer to the buffer that contains the NLED_SETTINGS_INFO structure.   |  |

## **Reboot Functions**

There are several methods, via Kernel I/O Control functions, that an application program can use to force the CN2B Computer to reboot.

### IOCTL\_HAL\_REBOOT

IOCTL\_HAL\_REBOOT performs a warm-boot. See page 159.

### IOCTL\_HAL\_COLDBOOT

Invoking with this forces a cold reboot, resets the CN2B Computer, reloads Windows CE as if a power-up was performed, and discards the contents of the Windows CE RAM-based object. See page 157.

### IOCTL\_HAL\_WARMBOOT

This function is supported on CN2B Computers. It performs a warm boot of the system, preserving the object store. See page 156.

## **Remapping the Keypad**

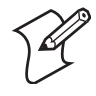

**Note**: Only experienced application developers should perform this function of remapping the keypad. Data within the CN2B Computer could be lost should any problems occur.

Applications have the ability to remap keys on the CN2B keypad. This allows applications to enable keys that would otherwise not be available, such as the **[F1]** function key. Also, to disable keys that should not be available, such as the alpha key because no alpha entry is required. Use caution when attempting to remap the keypad because improper remapping may cause the keypad to become unusable. This can be corrected by performing a cold-boot on the device that reloads the default keymap.

### **Choosing How to Change Keypad Registry Settings**

There are several ways to change the keypad registry settings:

- You can use a registry editing program to change the keypad registry entries. You can run the Microsoft eMbedded Visual C++ Remote Registry Editor on your PC, using ActiveSync to connect to the CN2B Computer. Or you can download and run a third-party registry editing program on your CN2B Computer. After you make your changes, you need to perform a warm boot on the CN2B Computer for the changes to take effect. For help, see "Performing a Warm-Boot" on page 11.
- You can write an application to change the keypad registry entries. An application gives you a convenient way to customize multiple CN2B Computers. Make sure your application sets the named event *KeybdSettingsChangeEvent* after you change the registry entries for the changes to take effect.
- You can use a .CAB file to edit the registry. You can install the \_\_ResetMePlease\_.txt file in your .CAB file to force a warm boot to activate the changes.

Note that remapping the keys in this way affects the key mapping for the entire system, not just for the application that does the remapping.

### Planes

There are three "planes" supported for the CN2B keypad. Keys used in more than one shift plane must be described in each plane.

#### **Unshifted Plane**

The unshifted plane contains values from the keypad when not pressed with other keys, such as the following:

|     | To Enter This |
|-----|---------------|
| [1] | 1             |
| [5] | 5             |
| [9] | 9             |

#### **Orange Plane**

The **orange** plane contains values from the keypad when a key is simultaneously pressed with the **orange** key, such as the following:

| Press the Keys | To Enter This |
|----------------|---------------|
| orange [0]     | Start menu    |
| orange [6]     | A4            |
| orange [9]     | PgDn          |

### Alpha (Green) Plane

The alpha plane contains values from the keypad when the keypad has been placed in alpha mode by pressing the green **[Alpha]** key, such as:

|             | To Enter This |
|-------------|---------------|
| [Alpha] [1] | Caps          |
| [Alpha] [5] | j             |
| [Alpha] [9] | W             |

### Locating the Registry Settings for Your Key Values

Key values for each plane are stored in the registry. All units ship with a default key mapping loaded in the registry. Applications that change the default mapping need to read the appropriate key from the registry into an array of words, modify the values required and then write the updated values back into the registry. The registry access can be done with standard Microsoft API calls, such as RegOpenKeyEx(), RegQueryValueEx(), and RegSetValueEx(). These registry keys contain the plane mappings:

- The unshifted plane mapping can be found in the registry at: hkey\_local\_machine\hardware\devicemap\keybd\vkey
- The orange plane mapping can be found in the registry at: hkey\_local\_machine\hardware\devicemap\keybd\vkeygold
- The alpha plane mapping can be found in the registry at: HKEY\_LOCAL\_MACHINE\HARDWARE\DEVICEMAP\KEYBD\VkeyAlpha

### How Key Values Are Stored in the Registry

To know which fields to update in the registry, you must know what Scan Codes are assigned to each physical key (see **page 185**). The Scan Code is used at the lowest level of the system to let the keypad driver know which physical key is pressed. The keypad driver takes that scan code and looks it up in a table (a copy of the table in the registry) to determine the values to pass to the operating system.

Each registry key is just an array that describes to the keypad driver what value needs to be passed for each physical key. The key values are indexed by the scan code, this is a zero-based index. For example in the unshifted plane, the [4] key has a scan code of 0x06. This means that the seventh word under the "Vkey" registry key has the value for the [4] key. Taking a sample of the "Vkey" registry key shows the following values:

00,00,0B,05,02,03,C1,07,04,03,BE,00,<u>34,00</u>,00,00,. . .

The value is 34,00. The values are in reverse byte order because that is the way the processor handles data. When writing an application, nothing needs to be done to swap the bytes, as this will happen automatically when the data is read into a byte value. This is something you just need to be

aware of when looking at the registry. Knowing this, we can see that the value that the keypad driver will pass to the system is a hex 34. Looking that up on an UNICODE character chart, we see that it maps to a "4". If you wanted the key, labeled "4", to output the letter "A" instead, you would need to change the seventh word to "41" (the hexadecimal representation of "A" from the UNICODE chart), then put the key back into the registry.

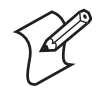

**Note**: Do not remap scan codes 0x01, 0x41, 0x42, 0x43, or 0x44, or the CN2B Computer becomes unit unusuable until a cold-boot is performed.

If you wish to disable a certain key, remap its scan code to 0x00.

### **Change Notification**

Just changing the registry keys do not immediately change the key mappings. Signal the "ITC\_KEYBOARD\_CHANGE" named event using the CreateEvent() API to notify the keypad driver the registry was updated.

### **Advanced Keypad Remapping**

It is also possible to map multiple key presses to one button and to map named system events to a button. The multiple key press option could be useful to cut down on the number of keys needed to press in a given situation or to remap which key behaves like the action key. Mapping events to a button could be useful to change which buttons will fire the scanner, control volume, and allow for suspending and resuming the device. If you need help performing one of these advanced topics please contact Intermec Technical Support.

### **Scan Codes**

At the lowest driver level, the CN2B keypad identifies keys as scan codes. These scan codes are sent via the keypad microcontroller, and cannot be changed without modifying the keypad firmware.

**Keypad Scan Codes and Registry Entries** 

| Press this Key | Meaning                | Scan Code | Registry Entry   |
|----------------|------------------------|-----------|------------------|
|                | Reserved               | 0x00      |                  |
| [I/O]          | I/O button             | 0x01      |                  |
|                | Scanner Handle Trigger | 0x100     | #define VK_SCAN3 |
|                | Scanner Left           | 0x03      | Fkeycode9        |
|                | Scanner Right          | 0x05      | Fkeycode10       |
| [4]            | 4/GHI/A2               | 0x06      | Fkeycode17       |

| Keypad Scan                             | Codes and Registry Entries (continued) |  |
|-----------------------------------------|----------------------------------------|--|
| · / · · · · · · · · · · · · · · · · · · |                                        |  |

| Press this Key | Meaning                  | Scan Code | Registry Entry |
|----------------|--------------------------|-----------|----------------|
|                | None                     | 0x07      |                |
|                | Left arrow/Back Tab      | 0x08      | Fkeycode2      |
|                | None                     | 0x09      |                |
| [BkSp]         | BkSp// (forward slash)   | 0x0A      | Fkeycode2      |
| orange         | orange key               | 0x0B      | Fkeycode3      |
|                | None                     | 0x0C      |                |
| [Esc]          | Esc/- (minus sign)       | 0x0D      | Fkeycode20     |
| [ <b>v</b> ]   | Down arrow               | 0x0E      | Fkeycode8      |
| [1]            | 1/Caps                   | 0x0F      | Fkeycode23     |
| [7]            | 7/PQRS/PgUp              | 0x10      | Fkeycode27     |
| [Alpha]        | [Alpha] key              | 0x11      | Fkeycode24     |
|                | None                     | 0x12      |                |
| [^]            | Up arrow/Volume increase | 0x13      | Fkeycode7      |
| →              | Right arrow/Tab          | 0x14      | Fkeycode5      |
| [2]            | 2/ABC                    | 0x15      | Fkeycode7      |
| [8]            | 8/TUV/* (asterisk)       | 0x16      | Fkeycode8      |
| [0]            | 0/Win                    | 0x17      | Fkeycode26     |
| [5]            | 5/JKL/A3                 | 0x18      | Fkeycode16     |
|                | None                     | 0x19      |                |
| [Action]       | Action/+ (plus symbol)   | 0x1A      |                |
| [3]            | 3/DEF/backlight          | 0x1B      | Fkeycode21     |
| [9]            | 9/WXYZ/PgDn              | 0x1C      | Fkeycode25     |
| [ENTER]        | Enter/@ (at symbol)      | 0x1D      | Fkeycode6      |
| [6]            | 6/MNO/A4                 | 0x1E      | Fkeycode18     |
|                | None                     | 0x1F-0x40 |                |
|                | Charge Detect            | 0x41      |                |
|                | LCD frontlight           | 0x42      |                |
|                | Ambient light            | 0x42      |                |

| Press this Key | Meaning           | Scan Code | Registry Entry |
|----------------|-------------------|-----------|----------------|
|                | Threshold crossed | 0x42      |                |
|                | Headset detected  | 0x43      |                |
|                | Keypad Backlight  | 0x44      |                |
|                | Ambient Light     | 0x44      |                |
|                | Threshold Crossed | 0x44      |                |

Keypad Scan Codes and Registry Entries (continued)

### **Understanding Keypad Attributes**

The keypad attributes are as follows.

- "OrangeObeyClear" = dword:0
- "OrangeOneShot" = dword:1
- "GreenObeyClear" = dword:0
- "GreenOneShot" = dword:0
- "MultimapTimeout" = dword:258 (see next section for a description)

When you press the Orange  $\square$  key or Green  $\square$  key, a timer starts and will turn Orange or Green mode off after three seconds. To force Orange or Green mode to stay active after the timer has expired (which is also called "locking" the mode) you must set \*ObeyClear to 0.

When you press a key in Orange or Green mode, the orange or green function for that key is produced and Orange or Green mode is turned off. To force Orange or Green mode to stay active after a key has been pressed (which is also called "locking" the mode) you must set \*OneShot to 0.

### **Creating Multiple Key Definitions**

In the case of multiple key definitions, the first byte is the number of possible keys (in words) that key physical key can cycle between. The second byte must be 0x80 (this is what makes it a multi-key definition). The values following should be two bytes for each possible key.

Multiple key definitions can also be used for FkeyCode and FkeyMeta mappings. In multi-key mode, only one VK code can be emitted by the key.

MultimapTimeout is the number of milliseconds you have to press the key again before the current selection is emitted. The default is 258, which equals 600ms (0.6 seconds).

To understand MultimapTimeout, consider the numeric keypad. When you press the Green  $\Box \bullet$  key and the [2] key, you have selected the "a" character. You have 0.6 seconds to press the [2] key again for "b." If you do

not press a key within 0.6 seconds, the "a" is emitted. If you press another key within 0.6 seconds, the timeout is cancelled, the "a" is emitted, and you have 0.6 seconds to press the second key again to select a different letter.

### Sample Registry Settings

This section lists sample keypad registry settings for the numeric keypad and the scroll keypad.

#### **Numeric Keypad Registry Settings**

```
[HKEY LOCAL MACHINE\HARDWARE\DEVICEMAP\KEYBD\FKEYS\27]
"FkeyCode2" = hex:08,00
"FkeyCode3" = hex:04,01; to enter Orange mode
"FkeyCode5" = hex:09,00
"FkeyCode6" = hex:0D,00
"FkeyCode7" = hex:32,00
"FkeyCode8" = hex:38,00
"FkeyCode10" = hex:01,01
"FkeyCode11" = hex:02,01
"FkeyCode16" = hex:35,00; to emit the number 5
"FkeyCode17" = hex:34,00
"FkeyCode18" = hex:36,00
"FkeyCode20" = hex:1B,00
"FkeyCode21" = hex:33,00
"FkeyCode22" = hex:6E,00
"FkeyCode23" = hex:31,00
"FkeyCode24" = hex:05,01
"FkeyCode25" = hex:39,00
"FkeyCode26" = hex:30,00
"FkeyCode27" = hex:37,00
"FkeyMeta5" = hex:10,00,09,00; to emit Shift-Tab (back tab)
"FkeyMeta23" = hex:5B,00,C1,00; to launch APP 1
"FkeyMeta24" = hex:BD,00
"FkeyAlpha2" = hex:20,00
"FkeyAlpha7" = hex:03,80,41,00,42,00,43,00
"FkeyAlpha8" = hex:03,80,54,00,55,00,56,00
"FkeyAlpha16" = hex:03,80,4A,00,4B,00,4C,00
"FkeyAlpha17" = hex:03,80,47,00,48,00,49,00
"FkeyAlpha18" = hex:03,80,4D,00,4E,00,4F,00
"FkeyAlpha20" = hex:14,00
"FkeyAlpha21" = hex:03,80,44,00,45,00,46,00
"FkeyAlpha23" = hex:BD,00
"FkeyAlpha25" = hex:04,80,57,00,58,00,59,00,5A,00
"FkeyAlpha26" = hex:12,00
"FkeyAlpha27" = hex:04,80,50,00,51,00,52,00,53,00
```

#### **Scroll Keypad Registry Settings**

```
[HKEY_LOCAL_MACHINE\HARDWARE\DEVICEMAP\KEYBD\FKEYS\9\0]
;"FkeyCode1" = hex:5B,00,C1,00
"FkeyCode1" = hex:70,00
"FkeyCode2" = hex:25,00
"FkeyCode3" = hex:04,01
;"FkeyCode4" = hex:5B,00,C2,00
"FkeyCode4" = hex:71,00
"FkeyCode5" = hex:27,00
```

```
"FkeyCode6" = hex:0D,00
"FkeyCode7" = hex: 26,00
"FkeyCode8" = hex:28,00
"FkeyCode9" = hex:00,01
"FkeyCode10" = hex:01,01
"FkeyCode11" = hex:02,01
;"FKeyMeta1" = hex:5B,00,C3,00
"FKeyMeta1" = hex:72,00
"FKeyMeta2" = hex:25,00
;"FKeyMeta3" = hex:5B,00,C5,00
"FKeyMeta3" = hex:74,00
;"FKeyMeta4" = hex:5B,00,C4,00
"FKeyMeta4" = hex:73,00
"FKeyMeta5" = hex:27,00
"FKeyMeta6" = hex:1B,00
"FKeyMeta7" = hex:03,01
"FKeyMeta8" = hex:06,01
```

```
"OrangeObeyClear" = dword:1
"OrangeOneShot" = dword:1
```

#### Chapter 7 — Programming

# Configurable Settings

www.intermec.com This appendix contains information about the Intermec Settings, Utilities, and Wireless Network applets that may be on the CN2B Mobile Computer. Information about using reader commands and configuration bar codes to configure some of your settings is also in this appendix.

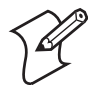

**Note**: Information about the settings you can configure with the Intermec Settings applet is described in the *Intermec Computer Command Reference Manual* (P/N: 073529). The online manual is available from the Intermec web site at www.intermec.com.

## **Configuration Parameters**

A configuration parameter changes the way the CN2B Computer operates, such as configuring a parameter to have the CN2B Computer emit a very loud beep in a noisy environment. Use either of the following methods to execute configuration parameters:

- Send parameters from an SNMP management station. See "SNMP Configuration on the Mobile Computer" on page 108.
- Scan EasySet bar codes. You can use the EasySet bar code creation software from Intermec to print configuration labels. Scan the labels to change the scanner configuration and data transfer settings.

Use the Intermec EasySet software to print configuration labels you can scan to change your configuration settings. For more information, see the EasySet online help. EasySet is available from the Intermec Data Capture web site.

Menus of available parameters for each group are listed. Use the scroll bars to go through the list. Expand each menu (+) to view its parameter settings. Tap a parameter to select, or expand a parameter to view its subparameters.

Note that each parameter or subparameter is shown with its default setting or current setting in (< >) brackets. Tap a parameter or subparameter to select that parameter, then do any of the following to change its setting: Tap **Apply** to apply any changes.

- Typing a new value in an entry field.
- Choosing a new value from the drop-down list.
- Selecting a different option. The selected option contains a bullet.
- Tap **Defaults**, then **Apply** to restore factory-default settings. Tap **Yes** when you are prompted to verify this action.
- Tap **Refresh** to discard changes and start again. Tap **Yes** when you are prompted to verify this action.

### **Intermec Settings Applet**

You may have the Intermec Settings applet. Information about the settings you can configure with this applet is described in the *Intermec Computer Command Reference Manual*. The online manual is available from the Intermec web site at www.intermec.com.

See the Data Collection Resource Kit in the Intermec Developer Library (IDL) for information about data collection functions. The IDL is available as a download from the Intermec web site at www.intermec.com/idl. Contact your Intermec representative for more information.

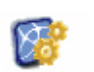

Intermec Settings To access the settings from the CN2B Computer, tap **Start > Settings >** the **System** tab **> Intermec Settings** to access its applet.

| 🎊 Intermec Settings 📰 🍕 11:27 | 8  |
|-------------------------------|----|
| Data Collection               |    |
| Communications                |    |
| Device Settings               |    |
| SmartSystems Information      |    |
| ION Configuration             |    |
| Printers                      |    |
|                               |    |
|                               |    |
|                               |    |
|                               |    |
|                               |    |
|                               |    |
|                               |    |
|                               |    |
|                               |    |
|                               |    |
| File Edit View Help F 🍤 🛛 🖺   | \$ |

### **Utilities Applet**

The Utilities applet examines and modifies settings and operational modes of specific hardware and software on the CN2B Computer, including the registry storage, wakeup mask, and application launch keys.

### **Registry Save**

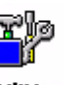

From the CN2B Computer, tap **Start** > **Settings** > the **System** tab > **Utilities** > the **Registry Save** tab to access the Registry Save page.

Utilities

For Windows Mobile 2003, the only medium available for saving the registry is the Flash File System (PSM). Registry data is stored in the "\Flash\_File\_Store\Registry" path. Check **Enable Registry Storage** to enable this function.

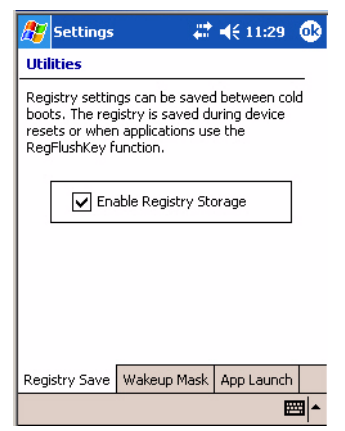

### **Wakeup Mask**

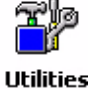

From the CN2B Computer, tap Start > Settings > the System tab > Utilities > the Wakeup Mask tab to access the Wakeup Mask page.

This page programs three scanner buttons and the A1 and A2 application keys to be "wakeup" or resume keys. That is, to prompt the CN2B Computer to "wake up" or resume activity after going to "sleep" as a result of being inactive after a length of time. This information remains between warm and cold boots. Check the appropriate box, then tap **ok** to apply.

| 🍠 Settings 🛛 🗮 📢 1:22 🚳                                                                           |  |  |  |  |
|---------------------------------------------------------------------------------------------------|--|--|--|--|
| Utilities                                                                                         |  |  |  |  |
| You can enable wakeup from certain keys.<br>Check the keys you want programmed as<br>wakeup keys. |  |  |  |  |
| Middle Scanner Button                                                                             |  |  |  |  |
| Left Scanner Button                                                                               |  |  |  |  |
| Right Scanner Button                                                                              |  |  |  |  |
| GOLD + A1 (Application 1)                                                                         |  |  |  |  |
| GOLD + A2 (Application 2)                                                                         |  |  |  |  |
|                                                                                                   |  |  |  |  |
| Registry Save Wakeup Mask App Launch                                                              |  |  |  |  |
|                                                                                                   |  |  |  |  |

Based on the setting, do the following to "wake up" the CN2B Computer.

| Middle Scanner Button     | Squeeze the button on the Scan Handle |  |
|---------------------------|---------------------------------------|--|
| Left Scanner Button       | Squeeze the left scanner button       |  |
| Right Scanner Button      | Squeeze the right scanner button      |  |
| GOLD + A1 (Application 1) | Press orange [period]                 |  |
| GOLD + A2 (Application 2) | Press orange [4]                      |  |

### **App Launch**

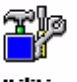

From the CN2B Computer, tap Start > Settings > the System tab > Utilities > the App Launch tab to access the Application Launch page.

Utilities

This page programs or maps two scanner buttons and four application keys to start up to six applications. Note that the left scanner button also acts as the record button.

*For CN2B Computers with an imager*, default mappings are shown in the following illustration.

| ど Settings                           | ÷.                    | ≹ € 1:28   | ( |
|--------------------------------------|-----------------------|------------|---|
| Jtilities                            |                       |            |   |
| Buttons                              | Applicatio            | ons -      |   |
| Record                               | Left Scanner          | Trigger 👻  |   |
| Right Scan                           | Right Scanner         | Trigger 🔻  |   |
| GOLD + A1                            | Right Scanner         | Trigger 🔻  |   |
| GOLD + A2                            | Calendar              | •          |   |
| GOLD + A3                            | Contacts              | •          |   |
| GOLD + A4                            | Tasks                 | •          |   |
| iet default valu<br>application laun | ies for<br>ch buttons | Defaults   |   |
| egistry Save                         | Wakeup Mask           | App Launch |   |
| egistry Save                         | Wakeup Mask           | App Launch |   |

#### For CN2B Computers without an imager,

the default maps the Record, Calendar, Contacts, and Tasks applications the top four and the A3 and A4 buttons are "unassigned."

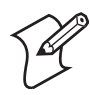

**Note**: Record, Calendar, Contacts, and Tasks are Pocket PC applications. See **Chapter 2**, "Windows Mobile 2003" for information.

- To assign an application to a button, select an application from the applicable drop-down list box.
- To assign a new application, select the "Add new application" option, which brings up an Open File dialog and browse Secure Digital storage cards for new applications.
- To disable or unmap a currently mapped application from a corresponding button, select "unassigned" from the applicable drop-down list.
- Tap **Defaults** in the lower right corner to restore defaults.

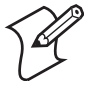

**Note**: You cannot map an application to more than one button. Should you assign the same application to two buttons, a verification prompt appears after the second button to confirm whether you want to remap the application. If you tap **Yes**, the applet changes the first button to "unassigned" and maps the application to the second button.

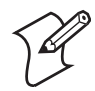

Note: All changes are activated immediate upon selection.

### **Wireless Network Applet**

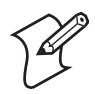

**Note**: See **Chapter 4**, **"Network Support**" for information about the 802.11b/g radio module.

### **About the Wireless Network**

Your wireless adapter (network interface card) connects to wireless networks of two types: infrastructure networks and ad-hoc networks.

- Infrastructure networks get you onto your corporate network and the internet. Your CN2B Computer establishes a wireless connection to an access point, which links you to the rest of the network. When you connect to a network via an access point, you are using the 802.11b/g infrastructure mode.
- Ad-hoc networks are private networks shared between two or more clients, even with no access point.

Each wireless network is assigned a name (or Service Set Identifier — SSID) to allow multiple networks to coexist in the same area without infringement.

Intermec recommends using security measures with wireless networks to prevent unauthorized access to your network and to ensure your privacy of transmitted data. The following are required elements for secure networks:

- Authentication by both the network and the user
- Authentication is cryptographically protected
- Transmitted data

There are many schemes available for implementing these features.

### Terminology

Below are terms you may encounter when configuring wireless networks:

- **CKIP** (Cisco Key Integrity Protocol) This is Cisco's version of the TKIP protocol, compatible with Cisco Airnet products.
- EAP (Extensible Authentication Protocol) 802.11b/g uses this protocol to perform authentication. This is not necessarily an authentication mechanism, but is a common framework for transporting actual authentication protocols. Intermec provides a number of EAP protocols for you to choose the best for the network.
- TKIP (Temporal Key Integrity Protocol) This protocol is part of the IEEE 802.11b/g encryption standard for wireless LANs., which provides per-packet key mixing, a message integrity check and a re-keying mechanism, thus overcoming most of the weak points of WEP. This encryption is more difficult to crack than the standard WEP. Weak points of WEP include:
  - No Installation Vector (IV) reuse protection
  - Weak keys or no key updates
  - No protection against message replay
  - No detection of message tampering

#### • WEP (Wired Equivalent Privacy) encryption

With preconfigured WEP, both the client CN2B Computer and access point are assigned the same key, which can encrypt all data between the two devices. WEP keys also authenticate the CN2B Computer to the access point — unless the CN2B Computer can prove it knows the WEP key, it is not allowed onto the network.

WEP keys are only needed if they are expected by your clients. There are two types available: 64-bit (5-character strings, 12345) (default) and 128-bit (13-character strings, 1234567890123). Enter these as either ASCII (12345) or Hex (0x3132333435).

• WPA (Wi-Fi Protected Access)

This is an enhanced version of WEP that does not rely on a static, shared key. It encompasses a number of security enhancements over WEP, including improved data encryption via TKIP and 802.11b/g authentication with EAP.

### **Configuring Your Wireless Network**

To start 802.11b/g communications on the CN2B Computer, tap Start > Settings > the System tab > Wireless Network to access the Profile Wizard Wireless for the 802.11b/g radio module.

A profile contains all the information necessary to authenticate you to the network, such as login name, password or certificate, and protocols by which you are authenticated.

You can have up to four profiles for different networks. For example, you may have different login names or passwords on different networks, or you may use a password on one network, and a certificate on another.

Use the Profiles page to select and configure between the networking environments assigned to this 802.11b/g radio.

| 🎥 Profile Wizard 💦 🗮 📢 1:37 🐽           |
|-----------------------------------------|
| Profiles Import/Export                  |
| Profile:                                |
| Edit Selected Profile                   |
| OK Cancel                               |
| Enable Microsoft's Wireless Zero Config |
| "Security powered by Odyssey"           |
| <b>□</b>                                |

• Profile:

Tap the drop-down list to choose between four different profiles assigned to this unit, then tap Edit Select Profile, make the changes *(starting on the next page)*, then tap OK to return to the Profiles page.

#### • Enable Microsoft's Wireless Zero Config

Check this box to enable Microsoft's Wireless Zero Config application. This effectively disables the Intermec software solution for 802.11b/g, including configuration via the Wireless Network applet.

#### Basic

Use the Basic page to set the network type, name, and manage battery power for this profile. Tap **ok** to return to the Profiles page.

• Profile Label:

Enter a unique name for your profile.

• Network type:

Tap the drop-down list to select either "Infrastructure" if your network uses access points to provide connectivity to the corporate network or internet; or "Ad-Hoc" to set up a private network with participants.

• Channel:

If you selected "Ad-Hoc" for the network type, select the channel on which you are communicating with others in your network. There are up to 11 channels available.

• SSID (Network Name):

This assumes the profile name *unless another name is entered in this field*. If you want to connect to the next available network or are not familiar with the network name, enter "ANY" in this field. Consult your LAN administrator for network names.

#### • Enable Power Management:

Check this box to conserve battery power (default), or clear this box to disable this feature.

| 🎥 Profile Wizard 💦 🗱 📢 1:48 🐽         |
|---------------------------------------|
| Basic Security Advanced               |
| Profile Label:                        |
| Profile_1                             |
| Network type: Channel:                |
| Ad-Hoc 🔻 3 👻                          |
| SSID (Network Name):                  |
| INTERMEC                              |
| Enable Power Management               |
| OK Cancel                             |
| · · · · · · · · · · · · · · · · · · · |

### Security

The following are available from the **8021x Security** drop-down list. *Note that the last five methods are available if you have purchased the security pack-age. Contact your Intermec representative for information.* 

- None (*next paragraph*)
- PEAP (page 200)
- TLS (page 202)
- TTLS (page 204)
- LEAP (page 208)
- EAP-FAST (page 209)

#### None

Use "None" to disable 802.11b/g Security and enable WEP encryption.

#### To Disable 802.1x Security

Set **8021x Security** as "None," **Association** to "Open," and **Encryption** to "None."

| 🎊 Profile Wizard 💦 🗱 📢 1:41 ( | ₽ |
|-------------------------------|---|
| Basic Security Advanced       | _ |
| 8021× Security                |   |
| None                          |   |
|                               |   |
|                               |   |
|                               |   |
|                               |   |
|                               |   |
|                               |   |
|                               |   |
| OK Cancel                     | 1 |
|                               |   |

#### **To Enable WEP Encryption**

- 1 Set 8021x Security as "None," Association to either "Open" if WEP keys are not required; or "Shared" when WEP keys are required for association, and Encryption to "WEP" (page 197).
- 2 If you had set Association to "Shared," then select a data transmission key from the Data TX Key drop-down list near the bottom of this screen, then enter the encryption key for that data transmission in the appropriate Key # field.

| 🎥 Profile Wizard 💦 👫 📢 1:42 🐽 |
|-------------------------------|
| Basic Security Advanced       |
| 8021× Security                |
| None 👻                        |
| Association Encryption        |
| Open 👻 WEP 💌                  |
| Key 1:                        |
| Key 2:                        |
| Key 3:                        |
| Key 4:                        |
| Data TX Key: Key 1 🔻          |
| OK Cancel                     |
| <b>_</b>                      |

### **PEAP** (Protected EAP)

This protocol is suitable for performing secure authentication against Windows domains and directory services. It is comparable to EAP-TTLS (see page 18), both in its method of operation and its security, though not as flexible. This does not support the range of inside-the-tunnel authentication methods supported by EAP-TTLS. Microsoft and Cisco both support this protocol.

Use "PEAP" to configure the use of PEAP as an authentication protocol and to select "Open," "WPA," or "Network EAP" as an association mode.

### To Enable PEAP with an Open Association

- 1 Set 8021x Security as "PEAP" and Association to "Open."
- 2 Enter your unique user name and password to use this protocol. Select **Prompt for password** to have the user enter this password each time to access the protocol; or leave **Use following password** as selected to automatically use the protocol without entering a password.
- 3 Tap Get Certificates to obtain or import server certificates (page 207).
- **4** Tap **Additional Settings** to assign an inner PEAP authentication and set options for server certificate validation and trust (page 202).

| 🎥 Profile Wizard 💦 🗱 📢 1:51 🐽                                                                                          |  |  |
|----------------------------------------------------------------------------------------------------|--|--|
| Basic Security Advanced                                                                                                |  |  |
| 8021× Security                                                                                                    |  |  |
| PEAP -                                                                                                    |  |  |
| Association Encryption                                                                                                 |  |  |
| Open 👻 WEP 👻                                                                                                    |  |  |
| Username: anonymous Password Prompt for password Use following password: ******** Get Certificates Additional Settings |  |  |
| OK Cancel                                                                                                    |  |  |
|                                                                                                    |  |  |

### **To Enable PEAP with WPA Encryption**

- 1 Set 8021x Security as "PEAP" and Association to "WPA" (page 197).
- 2 Enter your unique user name and password to use this protocol. Select **Prompt for password** to have the user enter this password each time to access the protocol, or leave **Use following password** as selected to automatically use the protocol without entering a password.
- 3 Tap Get Certificates to obtain or import server certificates (page 207).
- 4 Tap Additional Settings to assign an inner PEAP authentication and set options for server certificate validation and trust (page 202).

| 🎥 Profile Wizard 💦 🗱 📢 1:52 🐽        |  |  |  |
|--------------------------------------|--|--|--|
| Basic Security Advanced              |  |  |  |
| 8021× Security                       |  |  |  |
| PEAP 👻                               |  |  |  |
| Association Encryption               |  |  |  |
| WPA V TKIP V                         |  |  |  |
|                                      |  |  |  |
| Username: anonymous                  |  |  |  |
| Password                             |  |  |  |
| Prompt for password                  |  |  |  |
| Use following password:              |  |  |  |
| ****                                 |  |  |  |
| Get Certificates Additional Settings |  |  |  |
| Additional Sectings                  |  |  |  |
| OK Cancel                            |  |  |  |
| - E                                  |  |  |  |

### To Enable PEAP with Network EAP

- 1 Set 8021x Security as "PEAP," Association to "Network EAP" (page 196), and Encryption to either "WEP" (page 196) or "CKIP" (page 197).
- 2 Enter your unique user name and password to use this protocol. Select **Prompt for password** to have the user enter this password each time to access the protocol, or leave **Use following password** as selected to automatically use the protocol without entering a password.
- **3** Tap Get Certificates to obtain or import server certificates (page 207).
- **4** Tap Additional Settings to assign an inner PEAP authentication and set options for server certificate validation and trust (page 202).

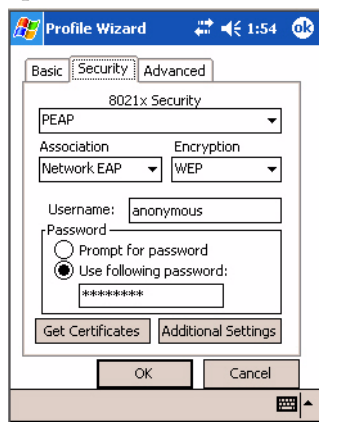

### **Additional Settings**

- 1 Select an authentication method from the Inner PEAP Authentication drop-down list.
  - EAP/MS-CHAP-V2

Authenticates against a Windows Domain Controllre and other non-Windows user databases. This is Microsoft's implementation of PEAP.

• EAP/Token Card

Use with token cards. The password value entered is never cached. This is Cisco's implementation of PEAP.

### • EAP/MD5-Challenge

Message Digest 5. A secure hashing authentication algorithm.

- 2 Check Validate Server Certificate to verify the identity of the authentication server based on its certificate when using TTLS or PEAP.
- **3** Enter the **Common Names** of trusted servers. *Note that if these fields are left blank, the server certificate trust validation is not performed or required.* Click **ok** to return to the Security page.

| 🎊 Profile Wizard                          | 🛛 😂 📢 1:56 🛛 🐽 |
|-------------------------------------------|----------------|
| Inner PEAP Authenticati<br>EAP/MS-CHAP-V2 | ion<br>•       |
| Certificate Settings                      | Certificate    |
|                                           |                |
|                                           | <b></b>        |

# **TLS** (EAP-TLS)

EAP-TLS is a protocol that is based on the TLS (Transport Layer Security) protocol widely used to secure web sites. This requires both the user and authentication server have certificates for mutual authentication. While cryptically strong, this requires corporations that deploy this to maintain a certificate infrastructure for all their users.

Use "TLS" to configure the use of EAP-TLS as an authentication protocol, and to select "Open," "WPA," or "Network EAP" as an association mode.

### To Enable TLS with an Open Association

- 1 Set 8021x Security as "TLS," and Association to "Open." Skip Encryption as it is automatically set to "WEP" (page 197).
- 2 Enter your unique Subject Name and User Name to use this protocol.
- 3 Tap Get Certificates to obtain or import server certificates (page 207).

4 Tap Additional Settings to set options for server certificate validation and trust (page 204).

| 🎥 Profile Wizard 💦 🗮 📢 1:57 🐽              |
|--------------------------------------------|
| Basic Security Advanced                    |
| 8021x Security                             |
| TLS 🔻                                      |
| Association Encryption                     |
| Open 👻 WEP 👻                               |
| Subject Name:User Name:User Name:anonymous |
| OK Cancel                                  |
|                                            |

### **To Enable TLS with WPA Encryption**

- 1 Set 8021x Security as "TLS" and Association to "WPA" (page 197).
- 2 Enter a unique Subject Name and User Name as credentials.
- 3 Tap Get Certificates to obtain or import server certificates (page 207).
- 4 Tap Additional Settings to set options for server certificate validation and trust (page 204).

| 🎊 Profile Wizard 💦 💭                  | <b>4</b> € 2:01 🛛 🕕 |  |  |
|---------------------------------------|---------------------|--|--|
| Basic Security Advanced               |                     |  |  |
| 8021× Security                        |                     |  |  |
| TLS                                   | -                   |  |  |
| Association Encrypt                   | ion                 |  |  |
| WPA 🔻 TKIP                            | •                   |  |  |
|                                       |                     |  |  |
|                                       |                     |  |  |
| Subject Name:                         |                     |  |  |
| User Name: anonymous                  |                     |  |  |
|                                       |                     |  |  |
| Cat Cautification Additional Cattings |                     |  |  |
| Additional Additional                 | Decongs             |  |  |
| ОК                                    | Cancel              |  |  |
|                                       | -                   |  |  |

#### **To Enable TLS with Network EAP**

- 1 Set 8021x Security as "TLS," Association to "Network EAP" (page 196), and Encryption to either "WEP" (page 197) or "CKIP" (page 196).
- 2 Enter a unique Subject Name and User Name as credentials.
- 3 Tap Get Certificates to obtain or import server certificates (page 207).

4 Tap Additional Settings to assign an inner TLS authentication and set options for server certificate validation and trust (page 204).

| 🎥 Profile Wizard 💦 👫 📢 2:05          | •    |
|--------------------------------------|------|
| Basic Security Advanced              | _    |
| 8021× Security                       |      |
| TLS 🗸                                |      |
| Association Encryption               |      |
| Network EAP 👻 WEP 👻                  |      |
| Subject Name:<br>User Name:          |      |
| Get Certificates Additional Settings |      |
| OK Cancel                            |      |
|                                      | \$ ^ |

### **Additional Settings**

- 1 Check Validate Server Certificate to verify the identity of the authentication server based on its certificate when using TLS.
- 2 Enter the **Common Names** of trusted servers. *Note that if these fields are left blank, the server certificate trust validation is not performed or required.*
- **3** Click **ok** to return to the Security page.

| 🎊 Profile Wizard     | <b>₩ 4</b> € 2:10 | •        |
|----------------------|-------------------|----------|
|                      |                   |          |
|                      |                   |          |
| Certificate Settings |                   |          |
| Validate Server C    | ertificate        |          |
| Common Name 1:       |                   |          |
| Common Name 2:       |                   |          |
|                      |                   |          |
|                      |                   |          |
|                      |                   |          |
|                      |                   |          |
|                      |                   | <b>E</b> |

### TTLS (EAP-Tunneled TLS)

This protocol provides authentication like EAP-TLS (see **page 202**) but does not require certificates for every user. Instead, authentication servers are issued certificates. User authentication is done using a password or other credentials that are transported in a securely encrypted "tunnel" established using server certificates.

EAP-TTLS works by creating a secure, encrypted tunnel through which you present your credentials to the authentication server. Thus, inside EAP-TTLS there is another *inner authentication protocol* that you must configure via Additional Settings.

Use "TTLS" to configure the use of EAP-TTLS as an authentication protocol, and select "Open," "WPA," or "Network EAP" as an association mode.

#### **To Enable TTLS with an Open Association** (default configuration)

- 1 Set 8021x Security as "TTLS" and Association to "Open."
- 2 Enter your unique user name and password to use this protocol. Select **Prompt for password** to have the user enter this password each time to access the protocol, or leave **Use following password** as selected to automatically use the protocol without entering a password.
- 3 Tap Get Certificates to obtain or import server certificates (page 207).
- **4** Tap Additional Settings to assign an inner TTLS authentication and an inner EAP, and set options for server certificate validation (page 206).

| 🎥 Profile Wizard 💦 🗮 📢 2:13 🐽        |  |  |  |
|--------------------------------------|--|--|--|
| Basic Security Advanced              |  |  |  |
| 8021× Security                       |  |  |  |
| TTLS -                               |  |  |  |
| Association Encryption               |  |  |  |
| Open 👻 WEP 👻                         |  |  |  |
|                                      |  |  |  |
| Username: anonymous                  |  |  |  |
| Password                             |  |  |  |
| Prompt for password                  |  |  |  |
| wserviewing password:                |  |  |  |
|                                      |  |  |  |
| Get Certificates Additional Settings |  |  |  |
|                                      |  |  |  |
| OK Cancel                            |  |  |  |
|                                      |  |  |  |
|                                      |  |  |  |

### To Enable TTLS with WPA Encryption

- 1 Set 8021x Security as "TTLS" and Association to "WPA" (page 197).
- 2 Enter your unique user name and password to use this protocol. Select **Prompt for password** to have the user enter this password each time to access the protocol, or leave **Use following password** as selected to automatically use the protocol without entering a password.
- **3** Tap Get Certificates to obtain or import server certificates (page 207).
- **4** Tap **Additional Settings** to assign an inner TTLS authentication and an inner EAP, and set options for server certificate validation (page 206).

| 🎊 Profile Wizard 💦 🗮 📢 2:15 🐽                                                      |  |  |  |
|------------------------------------------------------------------------------------|--|--|--|
| Basic Security Advanced                                                            |  |  |  |
| 8021× Security                                                                     |  |  |  |
| TTLS 🗸                                                                             |  |  |  |
| Association Encryption                                                             |  |  |  |
| WPA 🔻 TKIP 👻                                                                       |  |  |  |
| Username: anonymous Password Prompt for password Use following password: ********* |  |  |  |
| Get Certificates Additional Settings                                               |  |  |  |
| OK Cancel                                                                          |  |  |  |
|                                                                                    |  |  |  |

### To Enable TTLS with Network EAP

- 1 Set 8021x Security as "TTLS" and Association to "Network EAP" (page 196), and Encryption to either "WEP" (page 197) or "CKIP" (page 196).
- 2 Enter your unique user name and password to use this protocol. Select **Prompt for password** to have the user enter this password each time to access the protocol, or leave **Use following password** as selected to automatically use the protocol without entering a password.
- 3 Tap Get Certificates to obtain or import server certificates (page 207).
- 4 Tap Additional Settings to assign an inner TTLS authentication and set options for server certificate validation and trust (page 206).

| -                |           |          |         |   |
|------------------|-----------|----------|---------|---|
| 🎊 Profile Wizar  | d         | #‡ ◄     | 2:05    | œ |
| Basic Security   | Advance   | ed       |         |   |
| 802:             | x Securit | у        |         |   |
| TLS              |           |          | -       |   |
| Association      | Enc       | ryption  | 1       |   |
| Network EAP      | ▼ WE      | P        | •       |   |
|                  |           |          |         |   |
| Subject Name:    |           |          |         |   |
| User Name:       | anonym    | ious     |         |   |
|                  |           |          |         |   |
| Get Certificate: | s Addit   | ional Se | ettings |   |
|                  | ок        |          | ancel   |   |
|                  |           |          | E       |   |

### **Additional Settings**

- 1 Select an authentication protocol from the Inner TTLS Authentication drop-down list:
  - **PAP** (Password Authentication Protocol) A simple authentication protocol that sends security information in the clear.
  - **CHAP** (Challenge Handshake Authentication Protocol) Use of Radius to authenticate a terminal without sending security data in the clear. Authenticates against non-Windows user databases. *You cannot use this if authenticating against a Windows NT Domain or Active Directory.*
  - MS-CHAP, MS-CHAP-V2 Authenticates against a Windows Domain Controller and other non-Windows user databases.
  - **PAP/Token Card** Use with token cards. The password value entered is never cached.
  - **EAP** (Extensible Authentication Protocol) See page 196 for information about EAP.
- 2 If you select "EAP" for the inner authentication protocol, then select an inner EAP protocol from the Inner EAP drop-down list.

- **3** Enter the **Common Names** of trusted servers. *Note that if these fields are left blank, the server certificate trust validation is not performed or required.*
- 4 Check Validate Server Certificate to verify the identity of the authentication server based on its certificate when using TTLS, PEAP, and TLS.
- **5** Enter the **Anonymous EAP-TTLS Name** as assigned for public usage. Use of this outer identity protects your login name or identity.
- **6** Click **ok** to return to the Security page.

| 🏂 Profile Wizard          | # ◀€ 2:20 🐽 |
|---------------------------|-------------|
| Inner TTLS Authentication |             |
| EAP                       | •           |
| Inner EAP                 | _           |
| EAP/MD5-Challenge         | •           |
| Certificate Settings      | ificate     |
| Anonymous EAP-TTLS Na     | me          |
| anony                     | mous        |
|                           |             |
|                           | <b>₩</b>    |

## To Get Certificates

Certificates are pieces of cryptographic data that guarantee a public key is associated with a private key. They contain a public key and the entity name that owns the key. Each certificate is issued by a certificate authority.

Use this page to import a certificate onto the CN2B Computer.

### **Root Certificates**

- 1 Tap the <<< button next to the **Import Root Certificate** field to select the root certificate (DER-encoded .CER file) to import.
- 2 Click Import Root Cert to install the selected certificate.

### **User Certificate**

- 1 Tap the <<< button next to the Certificate Path field to select the user certificate (DER-encoded .CER file without the private key) to import.</p>
- 2 Tap the <<< button next to the Key Path field to select the private key (.PVK file) which corresponds to the user certificate chosen in step 1.
- 3 Tap Import User Cert to install the selected certificate.

#### Web Enrollment

Tap Web Enrollment to obtain a user certificate over the network from an IAS Server. Tap ok to return to the Security page.

| 🎥 Profile Wizard 💦 🗮 📢 2:22 | • |
|-----------------------------|---|
| Web Enrollment              |   |
| Import Root Certificate     | 1 |
| <<<                         |   |
| Import Root Cert            |   |
| Import User Certificate     | 1 |
|                             |   |
| Key Path (.pvk)             |   |
|                             |   |
|                             |   |
|                             | - |

### **LEAP** (Cisco Lightweight EAP)

LEAP is the Cisco Lightweight version of EAP. See **page 196** for information about EAP.

Use "LEAP" to configure the use of LEAP as an authentication protocol, select "Open," "WPA," or "Network EAP" as an association mode, or assign Network EAP. *Note that this defaults to the Network EAP*.

#### To Enable LEAP with an Open Association

- 1 Set 8021x Security as "LEAP" and Association to "Open."
- 2 Enter your unique User Name to use this protocol.
- **3** Select **Prompt for password** to have the user enter this password each time to access the protocol, or leave **Use following password** as selected to automatically use the protocol without entering a password.

| 蹇 Profile Wizard 💦 🗱 📢 2:23 🐽 |  |  |  |
|-------------------------------|--|--|--|
| Basic Security Advanced       |  |  |  |
| 8021x Security                |  |  |  |
| Association Encryption        |  |  |  |
| Open  WEP                     |  |  |  |
| Username: anonymous           |  |  |  |
| Password                      |  |  |  |
| Use following password        |  |  |  |
| ****                          |  |  |  |
|                               |  |  |  |
| OK Cancel                     |  |  |  |
|                               |  |  |  |

### **To Enable LEAP with WPA Encryption**

- 1 Set 8021x Security as "LEAP" and Association to "WPA" (page 197).
- 2 Enter your unique User Name to use this protocol.

**3** Select **Prompt for password** to have the user enter this password each time to access the protocol, or leave **Use following password** as selected to automatically use the protocol without entering a password.

| 🎥 Profile Wizard 💦 🗮 📢 2:25 🔇 | 1 |  |
|-------------------------------|---|--|
| Basic Security Advanced       | _ |  |
| 8021× Security                |   |  |
| LEAP 👻                        |   |  |
| Association Encryption        |   |  |
| WPA 🔻 TKIP 👻                  |   |  |
|                               |   |  |
| Username: anonymous           |   |  |
| Password                      |   |  |
| Use following password:       |   |  |
| ******                        |   |  |
|                               |   |  |
|                               |   |  |
|                               | i |  |
|                               |   |  |
|                               | - |  |

### **To Enable LEAP with Network EAP**

- 1 Set 8021x Security as "LEAP," Association to "Network EAP" (page 196) and Encryption to either "WEP" (page 197) or "CKIP" (page 196).
- 2 Enter your unique User Name to use this protocol.
- **3** Select **Prompt for password** to have the user enter this password each time to access the protocol, or leave **Use following password** as selected to automatically use the protocol without entering a password.

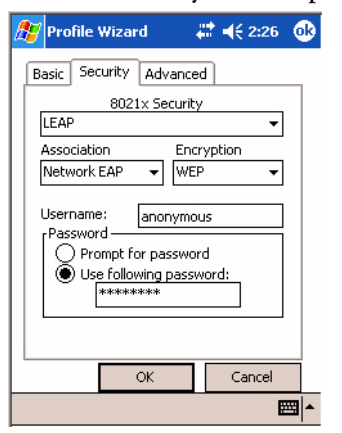

### EAP-FAST (EAP-Flexible Authentication via Secured Tunnel)

The EAP-FAST protocol is a client-server security architecture that encrypts EAP transactions with a TLS tunnel. While similar to PEAP, it differs significantly as EAP-FAST tunnel establishment is based on strong secrets unique to users. These secrets are called Protected Access Credentials (PACs), which CiscoSecure ACS generates using a master key known only to CiscoSecure ACS. Because handshakes based upon shared secrets are intrinsically faster than handshakes based upon PKI, EAP-FAST is the significantly faster of the two solutions that provide encrypted EAP transactions. No certificate management is required to implement EAP-FAST. Use "EAP-FAST" to configure the use of EAP-FAST as an authentication protocol, select "Open," "WPA," "Network EAP" as an association mode.

### To Enable EAP-FAST with an Open Association

- 1 Set 8021x Security as "EAP-FAST" and Association to "Open."
- 2 Enter your unique User Name to use this protocol.
- **3** Select **Prompt for password** to have the user enter this password each time to access the protocol, or leave **Use following password** as selected to automatically use the protocol without entering a password.
- **4** Tap **Additional Settings** to set options for PAC management and assign an anonymous EAP-FAST name (page 212).

| 🎥 Profile Wizard 💦 🗰 📢 2:53 | @   |  |
|-----------------------------|-----|--|
| Basic Security Advanced     | _   |  |
| 8021× Security              |     |  |
| EAP-FAST 👻                  |     |  |
| Association Encryption      |     |  |
| Open VEP V                  |     |  |
|                             |     |  |
| Username: anonymous         |     |  |
| Password                    |     |  |
| Prompt for password         |     |  |
| Use following password:     |     |  |
|                             |     |  |
| Additional Settings         |     |  |
|                             |     |  |
| OK Cancel                   |     |  |
| E                           | 3 ▲ |  |

### To Enable EAP-FAST with WPA Encryption

- 1 Set 8021x Security as "EAP-FAST" and Association to "WPA" (page 197).
- 2 Enter your unique User Name to use this protocol.
- **3** Select **Prompt for password** to have the user enter this password each time to access the protocol, or leave **Use following password** as selected to automatically use the protocol without entering a password.
- 4 Tap Additional Settings to set options for PAC management and assign an anonymous EAP-FAST name (page 212).

| 🏂 Prof                                                                             | ile Wizard | ŧ                        | # ◀€ 2:59 | •   |
|------------------------------------------------------------------------------------|------------|--------------------------|-----------|-----|
| Basic                                                                              | Security A | dvanced                  | Ð         |     |
|                                                                                    | 8021x      | Security                 |           |     |
| EAP-I                                                                              | FAST       |                          | •         |     |
| Assoc                                                                              | iation     | Encr                     | yption    |     |
| WPA                                                                                |            | <ul> <li>TKIP</li> </ul> | •         |     |
| Username: anonymous Password Prompt for password Use following password: ********* |            |                          |           |     |
|                                                                                    | OK         |                          | Cancel    |     |
|                                                                                    |            |                          | E         | ₩ 1 |

#### **To Enable EAP-FAST with WPA Encryption**

- 1 Set 8021x Security as "EAP-FAST" and Association to "WPA2" (page 197).
- 2 Enter your unique User Name to use this protocol.
- **3** Select **Prompt for password** to have the user enter this password each time to access the protocol, or leave **Use following password** as selected to automatically use the protocol without entering a password.
- **4** Tap Additional Settings to set options for PAC management and assign an anonymous EAP-FAST name (page 212).

| 🎥 Profile Wizard 💦 🗱 📢 2:59 🐽                                                      |  |  |
|------------------------------------------------------------------------------------|--|--|
| Basic Security Advanced                                                            |  |  |
| 8021x Security                                                                     |  |  |
| EAP-FAST 🗸                                                                         |  |  |
| Association Encryption                                                             |  |  |
| WPA 🔻 TKIP 👻                                                                       |  |  |
| Username: anonymous Password Prompt for password Use following password: ********* |  |  |
| Additional Settings                                                                |  |  |
| OK Cancel                                                                          |  |  |
| - E                                                                                |  |  |

#### To Enable EAP-FAST with Network EAP

- 1 Set 8021x Security as "EAP-FAST," Association to "Network EAP" (page 196), and Encryption to either "WEP" (page 197) or "CKIP" (page 196).
- 2 Enter your unique User Name to use this protocol.
- **3** Select **Prompt for password** to have the user enter this password each time to access the protocol, or leave **Use following password** as selected to automatically use the protocol without entering a password.
- **4** Tap **Additional Settings** to set options for PAC management and assign an anonymous EAP-FAST name. See below for more information.

| 🎥 Profile Wizard 💦 🗮 🕂 3:01 🐽                                                                         |  |  |
|----------------------------------------------------------------------------------------------------|--|--|
| Basic Security Advanced                                                                               |  |  |
| 8021× Security                                                                                        |  |  |
| EAP-FAST 👻                                                                                            |  |  |
| Association Encryption                                                                                |  |  |
| Network EAP 🔻 WEP 👻                                                                                   |  |  |
| Username: anonymous Password Prompt for password Use following password: ******** Additional Settings |  |  |
| OK Cancel                                                                                             |  |  |
| · · · · · · · · · · · · · · · · · · ·                                                                 |  |  |

### **Additional Settings**

- 1 Tap **PAC Manager** to view the PAC files currently installed on your CN2B Computer. Tap **ok** to return to the Additional Settings screen.
- 2 If you already have a PAC on your CN2B Computer, clear **Allow Automatic PAC provisioning** to avoid receiving additional PACs from the server.
- 3 If Allow Automatic PAC provisioning is checked, you can check:
  - **Prompt before acquiring a new PAC** for notification of any incoming PACs.
  - **Prompt before replacing a PAC** for notification whether to replace a current PAC with an incoming PAC.
- **4** Enter the **Anonymous EAP-FAST Name** as assigned for public usage. This outer identity protects your login name or identity.
- **5** Click **ok** to return to the Security page.

| 🎥 Profile Wizard 💦 🗱 📢 3:05 | •           |
|-----------------------------|-------------|
| PAC options                 |             |
| Anonymous EAP-FAST Name     |             |
|                             |             |
|                             | <b>⊡ </b> ^ |

### Advanced

Use this page to configure additional settings for this profile. Tap **ok** to return to the Profiles page.

• Detect Rogue APs (Access Points):

Wireless NICs and access points associate based on the SSID configured for the NIC. Given an SSID, the BSSID with the strongest signal is often chosen for association. After association, 802.1x authentication may occur and during authentication credentials to uniquely identify a user — these are passed between the NIC and the access point.

The base 802.1x technology does not protect the network from "rogue APs." These can mimic a legitimate access point to authentication protocols and user credentials. This provides illegal users ways to mimic legitimate users and steal network resources and compromise security.

Check this box to detect and report client behavior suspected of being rogue access points. Once detected, your CN2B Computer no longer associates with that access point until you perform a warm-boot.

Clear this box to solve access point connection problems that result when an access point gets put on the rogue access point list due to inadvertant failed authentications and *not* because it is a *real* rouge.

• Enable mixed cell:

Mixed cell is a profile-dependent setting. If enabled, you can connect to mixed cell without using WEP, then you can query the cell to determine whether you can use encryption.

• Allow fast roaming (CCKM):

When using a wireless LAN that uses Cisco Access Points, a LEAPenabled client device can roam from one access point to another without involving the authentication (RADIUS) server. If enabled, Cisco Centralized Key Management (CCKM), an access point configured to provide Wireless Domain Services (WDS) takes the place of the RADIUS server (caching credentials of an initial authentication with the RADIUS server) and authenticates the client without perceptible delay in voice or other time-sensitive applications.

### • Enable Logging:

Check this box to log what activity incurs for this profile.

| 🎊 Profile Wizard 💦 🗱 📢 8:32 🐽 |  |  |
|-------------------------------|--|--|
| Basic Security Advanced       |  |  |
| Detect Rogue APs              |  |  |
| Enable mixed cell             |  |  |
| Allow fast roaming (CCKM)     |  |  |
| Enable Logging                |  |  |
|                               |  |  |
|                               |  |  |
|                               |  |  |
|                               |  |  |
| OK Cancel                     |  |  |
| <b></b>                       |  |  |

# **Other Configurable Parameters**

Configure the following parameters by sending reader commands through the network or from an application. See next page for information.

|                   | Description                                                                                                    | Option                                                                                                    |
|-------------------|----------------------------------------------------------------------------------------------------|----------------------------------------------------------------------------------------------------|
| Audio Volume      | Changes the volume of all audio signals.                                                                                                    | 0 - Off<br>1 - Very quiet<br>2 - Quiet<br>3 - Normal (default)<br>4 - Loud<br>5 - Very loud                                                  |
| Automatic Shutoff | Sets the length of time the CN2B Computer remains<br>on with no activity. When you turn on the CN2B<br>Computer, it either resumes exactly where it was when<br>you turned it off or boots and restarts your application. | 1 - 1 minute<br>2 - 2 minutes<br>3 - 3 minutes (default)<br>4 - 4 minutes<br>5 - 5 minutes                                                   |
| Backlight Timeout | Sets the length of time that the display backlight<br>remains on. If you set a longer timeout value, you use<br>the battery power at a faster rate.                                                                       | 10 - 10 seconds<br>30 - 30 seconds<br>60 - 1 minute (default)<br>120 - 2 minutes<br>180 - 3 minutes<br>240 - 4 minutes<br>300 - 5 minutes    |
| Date/Time         | Sets the current date and time.                                                                                                    | Date<br>Year - 0000–9999 (1999)<br>Month - 1–12 (6)<br>Day - 1–31 (1)<br>Time<br>Hour - 0–23 (0)<br>Minute - 0–59 (00)<br>Second - 0–59 (00) |
| Key Clicks        | Enables or disables the keypad clicks. The CN2B Com-<br>puter emits a click each time you press a key or decode a<br>row of a two-dimensional symbology.                                                                  | 0 - Disable clicks<br>1 - Enable soft key clicks<br>2 - Enable loud key clicks (default)                                                     |

# **Using Reader Commands**

After the CN2B Computer is connected to your network, you can send the CN2B Computer a reader command from an application to perform a task, such as changing the time and date. Some reader commands temporarily override configuration settings and some change the configuration settings.

## **Change Configuration**

The Change Configuration command must precede any configuration command. If you enter a valid string, the CN2B Computer configuration is modified and the computer emits a high beep. To send the Change Configuration command through the network, use the \$+ [command] syntax where *command* is the two-letter command syntax for the configuration command followed by the value to be set for that command.

You can also make changes to several different commands by using the \$+ [command]...[command n] syntax. There are seven configuration command settings that you can change in this way. See each command for information on respective acceptable "data" values.

|                         | Syntax         |
|-------------------------|----------------|
| Audio Volume            | BV <i>data</i> |
| Automatic Shutoff       | EZdata         |
| Backlight Timeout       | DFdata         |
| Key Clicks              | KCdata         |
| Virtual Wedge Grid      | AFdata         |
| Virtual Wedge Postamble | AEdata         |
| Virtual Wedge Preamble  | ADdata         |

### **Example 1**

To change the Beep Volume to Off, you can send this string to the CN2B Computer through the network: \$+BV0

where:

| \$+ | Indicates Change Configuration.      |
|-----|--------------------------------------|
| BV  | Specifies the Audio Volume parameter |
| 0   | Specifies a value of Off.            |

### Example 2

To change the Beep Volume to Very Quiet and the Virtual Wedge Grid to 123: \$+BV1AF123:

| \$+   | Indicates Change Configuration                       |
|-------|------------------------------------------------------|
| BV1   | Specifies Audio Volume, set to Very Quiet (1)        |
| AF123 | Specifies Virtual Wedge Grid, set to a value of 123. |

# **Set Time and Date**

This command sets the date and time on the CN2B Computer. The default date and time is *June 1, 1999 at 12:00 AM*.

From the network, send the following:

/+ yyyymmddhhmmss

where acceptable values for the date are:

| УУУУ | 0000-9999 | Year              |
|------|-----------|-------------------|
| mm   | 01-12     | Month of the year |
| dd   | 01-31     | Day of the month  |
| hh   | 00-23     | Hour              |
| mm   | 00-59     | Minutes           |
| SS   | 00-59     | Seconds           |

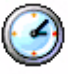

You can also set the time and date by using the Clock applet in the Settings menu. Tap **Start** > **Settings** > the **System** tab > the **Clock** icon.

Clock

| 🏂 Settings  | 💭 🕂 🗮 🕂 🗰            |
|-------------|----------------------|
| Clock       |                      |
| Home        |                      |
| . 12 .      | GMT-8 Pacific US 🔹 💌 |
|             | 9 :18:28 AM 🔺 🔻      |
| 1           | 10/6/2005 🔹          |
| · 6 ·       |                      |
| O Visiting  |                      |
| . 12        | GMT+1 Paris,Madrid 🔻 |
| 9 🔸 3       | 6 (18)28 PM 🔺 🔻      |
|             | 10/ 6 /2005 🔹 🔻      |
| 6           |                      |
| Time Alarms |                      |
|             | - E                  |

# **Configuration Bar Codes**

You can change some settings on your CN2B Computer by scanning the following Code 39 bar code labels.

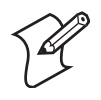

**Note**: When you use a bar code creation utility to make a scannable bar code label, the utility probably adds opening and closing asterisks automatically. Asterisks are included here for translation purposes.

# Audio Volume

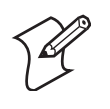

Note: The Audio Volume parameter information is on page 214.

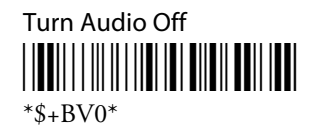

Set Audio Volume to very quiet 

\*\$+VB1\*

Set Audio Volume to quiet 

\*\$+BV2\*

Set Audio Volume to normal (default) 

\*\$+BV3\*

Set Audio Volume to loud \*\$+BV4\*

Set Audio Volume to very loud \*\$+BV5\*

# **Automatic Shutoff**

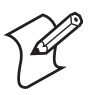

Note: The Automatic Shutoff parameter information is on page 214.

Set Automatic Shutoff to 1 minute \*\$+EZ1\*

Set Automatic Shutoff to 2 minutes

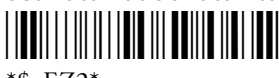

\*\$+EZ2\*

Set Automatic Shutoff to 3 minutes (default)

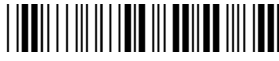

\*\$+EZ3\*

Set Automatic Shutoff to 4 minutes

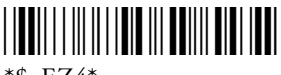

\*\$+EZ4\*

Set Automatic Shutoff to 5 minutes \*\$+EZ5\*

CN2B Mobile Computer User's Manual

# **Backlight Timeout**

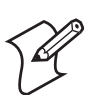

Note: The Backlight Timeout parameter information is on page 214.

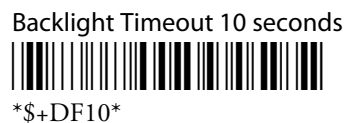

Backlight Timeout 30 seconds

\*\$+DF30\*

Backlight Timeout 1 minute (*default*)

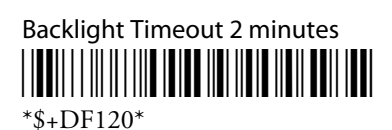

Backlight Timeout 3 minutes

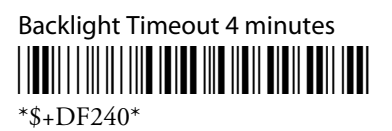

Backlight Timeout 5 minutes

# **Key Clicks**

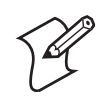

Note: The Key Clicks parameter information is on page 214.

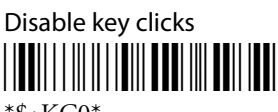

\*\$+KC0\*

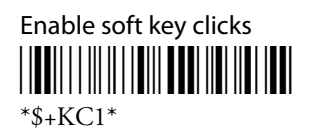

Enable loud key clicks (default)

# Virtual Wedge Grid, Preamble, Postamble

The following parameters are user-configurable strings. Refer to a full ASCII chart for more information.

### Grid

For Virtual Wedge Grid, the first part of the bar code would be the following, which can include a string of up to 240 characters.

# 

\*\$+AF

## Preamble

For Virtual Wedge Preamble, the first part of the bar code would be below, followed by a string of up to 31 characters (*no* <*NUL*>) and an asterisk.

# 

\*\$+AD

# Postamble

For Virtual Wedge Postamble, the first part of the bar code would be below, followed by a string of up to 31 characters (*no* <*NUL*>) and an asterisk.

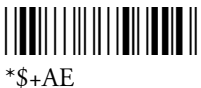

### Appendix A — Configurable Settings

# Broubleshooting the CN2B Computer

Use this appendix to solve problems you may encounter while using the CN2B Mobile Computer.

# **Problems and Solutions**

These tables offer solutions to the problems you may encounter.

### **Problems While Operating the CN2B Computer**

|                                                                                                    | Solution                                                                                                    |
|----------------------------------------------------------------------------------------------------|----------------------------------------------------------------------------------------------------|
| You press <b>Power</b> to turn on the CN2B and nothing happens.                                                | <ol> <li>Try these possible solutions in order:</li> <li>Make sure the battery door is installed correctly and completely closed.</li> <li>Make sure you have a charged battery installed correctly.</li> <li>The battery may be discharged. Replace the battery with a spare charged battery, or charge the battery and try again.</li> <li>Perform a warm-boot on the CN2B Computer.</li> </ol>                                                                                                    |
| You press <b>Power</b> to turn off the CN2B and nothing happens.                                               | To turn off (or suspend) the CN2B Compuyter, hold the <b>Power</b> key for 2 or 3 seconds, then release it.<br>If the CN2B Computer is processing data, it may not turn off when you press <b>Power</b> . Wait until the CN2B Computer finishes processing.<br>If the CN2B Computer appears to be locked up, perform a warm-boot on the CN2B Computer.<br>If the CN2B Computer does not respond to a warm-boot, perform a cold-boot.                                                                                                    |
| The CN2B Computer is not responding to the stylus.                                                             | Press and hold the <b>Power</b> key for 2 to 3 seconds, then release it to turn off the CN2B Computer. Press <b>Power</b> again to turn on the CN2B Computer.                                                                                                    |
| You place the CN2B Computer<br>in the communications dock, and<br>the Battery light turns on and is<br>orange. | <ul> <li>The temperature may not be within the charging range. Make sure that the temperature is from 0°C to 40°C (32°F to 104°F).</li> <li>The battery may be damaged. Replace the battery.</li> </ul>                                                                                                    |
| The CN2B Computer appears<br>locked up and you cannot enter<br>data.                                           | <ol> <li>Try these possible solutions in order:</li> <li>Wait at least 10 seconds and try again. If the CN2B Computer is still connecting to the Intermec Application Server or the host, it ignores any input from the keypad or scanner.</li> <li>Press and hold the Power key for 2 to 3 seconds, and then release it to turn off the CN2B Computer. Press Power again to turn on the CN2B Computer.</li> <li>Perform a warm-boot on the CN2B Computer.</li> <li>Perform a cold-boot on the CN2B Computer.</li> <li>Try reloading the firmware.</li> <li>If the CN2B Computer does not boot or reset, contact your local Intermec service representative for help.</li> </ol> |

|                                                                                                    | Solution                                                                                                    |
|----------------------------------------------------------------------------------------------------|----------------------------------------------------------------------------------------------------|
| The CN2B Computer does not appear to be authenticating.                                                       | The CN2B Computer may not be communicating with your access point. Make<br>sure the network name on the CN2B Computer is the same as the network name<br>(SSID) of the access point that you are trying to communicate with. The default<br>network name is "INTERMEC."<br>The 802.1x security network may not be active. Make sure that the server soft-<br>ware is properly loaded and configured on the server PC. For help, see the docu-<br>mentation that shipped with your server software.<br>The access point that you are trying to communicate with may not be communi-<br>cating with the server. Make sure your access point is turned on, properly config-<br>ured, and has 802.1x security enabled.                                                                                          |
| The CN2B Computer indicates<br>that it is not authenticated.                                                  | <ul> <li>Make sure that:</li> <li>The User Name and Password parameters on your CN2B Computer match the user name and password on your authentication server. You may need to re-enter the password on both your CN2B Computer and the authentication server.</li> <li>On your authentication server, the user and group are allowed and the group policy is allowed to log in to the server. For help, see the documentation for your authentication server software.</li> <li>The IP address and secret key for your access point must match the IP address and secret key on your authentication server. You may need to re-enter the IP address and secret key on both your access point and authentication server.</li> <li>The authentication server software is running on the server PC.</li> </ul> |
| The CN2B Computer indicates<br>that it is authenticated, but it does<br>not communicate with the host.        | Make sure that the CN2B IP address, host IP address, subnet mask, and default router are properly configured for your network.                                                                                                    |
| You are setting up multiple access<br>points in a network, with different<br>SSIDs, and the connection fails. | The CN2B Computer does not save WEP key values when you change the SSID.<br>Re-enter the WEP key value after you change the SSID and save your changes.<br>You should now be able to connect to the different access points.                                                                                                    |

## Problems While Configuring Security

## Problems with Wireless Connectivity

| Problem                                                                                                    | Solution                                                                                                    |
|----------------------------------------------------------------------------------------------------|----------------------------------------------------------------------------------------------------|
| A <b>Network Connection</b> icon<br>appears on the status bar, but the<br>host computer is not receiving any<br>data from the CN2B Computer.                                  | In a UDP Plus network, there may be a problem with the connection between<br>the Intermec Application Server and the host computer. Check with your net-<br>work administrator or see the user's manual for the Intermec Application Server.<br>In a TCP/IP network, there may be a problem with the connection between the<br>access point and the host computer. Check with your network administrator or<br>use your access point user's manual. |
| When you turn on the CN2B<br>Computer after it was suspended<br>for a while (10-15 minutes or<br>longer), it can no longer send or<br>receive messages over the net-<br>work. | The CN2B Computer may not recognize the network card. Turn off the CN2B Computer, and then turn it on again.<br>The host may have deactivated or lost your current terminal emulation session.<br>In a TCP/IP direct connect network, you need to turn off the "Keep Alive" mes-<br>sage (if possible) from the host so that the TCP session is maintained while a<br>CN2B Computer is suspended.                                                   |

## Problems with Wireless Connectivity (continued)

| Problem                                                                                                    | Solution                                                                                                    |  |
|----------------------------------------------------------------------------------------------------|----------------------------------------------------------------------------------------------------|--|
| The CN2B Computer is con-<br>nected to the Intermec Applica-<br>tion Server or host computer and<br>you move to a new site to collect<br>data. A Network Connection icon<br>was visible but now the no net-<br>work connection icon is visible. | You may have gone out of range of an access point.<br>Try moving closer to an access point or to a different location to re-establish<br>communications. Once you are in range again, the network connection icon<br>appears again. Any data you collected while out of range is transmitted over the<br>network.                                                                                                    |  |
| The no network connection icon<br>appears on the status bar.#                                                                                                    | <ul> <li>The no network connection icon appears in three situations:</li> <li>The CN2B Computer may not have an IP address. You must configure a address for the CN2B Computer or make sure that DHCP assigned an address. Use Intermec Settings and select the radio tab to make sure an I address is assigned.</li> <li>The CN2B Computer may not be connected to the access point. Try th possible solutions in order: <ul> <li>Make sure the access point is turned on and operating.</li> <li>Make sure you are not using the CN2B Computer out of range of an access point. Try moving closer to an access point to re-establish comnications.</li> <li>Make sure the CN2B Computer is configured correctly for your network the radio parameters on the CN2B Computer must match the value for all access points the CN2B Computer may communicate with.</li> <li>If you have an 802.11b/g radio, the radio initialization process may failed. Try resetting the CN2B Computer.</li> </ul> </li> <li>If you have tried these possible solutions and the no network connection still appears, you may have a defective radio card. For help, contact your Intermec representative.</li> </ul> |  |

## Problems While Scanning Bar Codes

| Problem                                                                                                    | Solution                                                                                                    |
|----------------------------------------------------------------------------------------------------|----------------------------------------------------------------------------------------------------|
| You cannot see a red beam of light<br>from the scanner when you press<br>the <b>Scan</b> button or one of the<br><b>Side Scan</b> buttons and aim the<br>scanner at a bar code label. | <ul> <li>There are three possible problems:</li> <li>You may be too far away from the bar code label. Try moving closer to the bar code label and scan it again.</li> <li>You may be scanning the bar code label "straight on." Change the scanning angle and try again.</li> <li>The PSM files may not be correctly installed.</li> <li>You can test the effective range of the scanner. Move within 61 cm (2 ft) of a wall and test the scanner. You need to be within the scanning range to scan bar code labels.</li> </ul> |
| When you release the <b>Scan</b> but-<br>ton or <b>Side Scan</b> button, the<br>Good Read light does not turn<br>off.                                                                 | The Good Read light remains on if you configure the CN2B Computer to use continuous/edge triggering. If you configure the CN2B Computer for level triggering and the Good Read light remains on, there may be a problem. Press the <b>Scan</b> button or one of the <b>Side Scan</b> buttons again without scanning a bar code label. If the light is still on, contact your local Intermec service representative.                                                                                                    |

| Problem                                                                                                    | Solution                                                                                                    |
|----------------------------------------------------------------------------------------------------|----------------------------------------------------------------------------------------------------|
| The scanner will not read the bar<br>code label.                                                                                                    | Make sure you aim the scanner beam so it crosses the entire bar code label in one pass.<br>The angle you are scanning the bar code label may not be working well, or you may be scanning the label "straight on." Try scanning the bar code label again, but vary the scanning angle.<br>The bar code label print quality may be poor or unreadable. To check the quality of the bar code label, try scanning a bar code label that you know will scan. Compare the two bar code labels to see if the bar code quality is too low. You may need to replace the label that you cannot scan.<br>Make sure the bar code symbology you are scanning is enabled. Use Intermec Settings to check the symbologies. If your bar code symbology is disabled, enable it and then try scanning the bar code label again.<br>Note: If you restored the CN2B Computer to factory default settings, some of the symbologies may be disabled. Make sure that the application you are running on the computer is expecting input from a bar code. You may need to use the input panel to enter this information instead of scanning it. |
| The scanner does not read the bar<br>code labels quickly, or the scan-<br>ning beam seems faint or<br>obscured.                                                                 | The scanner window may be dirty. Clean the window with a solution of ammo-<br>nia and water. Wipe dry. Do not allow abrasive material to touch the window.                                                                                                    |
| You scan a valid bar code label to<br>enter data for your application.<br>The data decoded by the CN2B<br>Computer does not match the<br>data encoded in the bar code<br>label. | The computer may have decoded the bar code label in a symbology other than<br>the label's actual symbology. Try scanning the bar code label again. Make sure<br>you scan the entire label.<br>To operate the computer quickly and efficiently, you should only enable the bar<br>code symbologies that you are going to scan.                                                                                                    |

### Problems While Scanning Bar Codes (continued)

# Sending the CN2B Computer to Intermec for Service

If you send the CN2B Computer in for service, it is your responsibility to save the computer data and configuration. Intermec is responsible only for ensuring that the keypad and other hardware features match the original configuration when repairing or replacing your computer.

For help understanding your warranty and finding help, see "Global Services and Support" on page xv.

You may be asked for the version of the operating system running on your CN2B Computer. For help finding this information, see "Software Build Version" on page 12.

# **Cleaning the Scanner Window and the Touch Screen**

To keep the computer in good working order, you may need to clean the scanner window and touch screen with a solution of ammonia and water.

You can clean the scanner window and the touch screen as often as needed for the environment in which you are using the computer. You can help keep the touch screen clean by using the stylus, instead of your fingertip, to tap the screen.

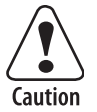

There are no user-serviceable parts inside the CN2B Computer. Opening the unit voids the warranty and may cause damage to the internal components.

### To clean the scanner window and touch screen

- 1 Press and hold the **Power** key for 2 to 3 seconds, and then release it to turn off the CN2B Computer.
- 2 Dip a clean towel or rag in the ammonia solution and wring out the excess. Wipe off the scanner window and touch screen. Do not allow any abrasive material to touch these surfaces.
- **3** Wipe dry.

### To clean the scanner window

• You can use the Screen Cleaner Kit (P/N: 346-065-101) to clean the scanner window.

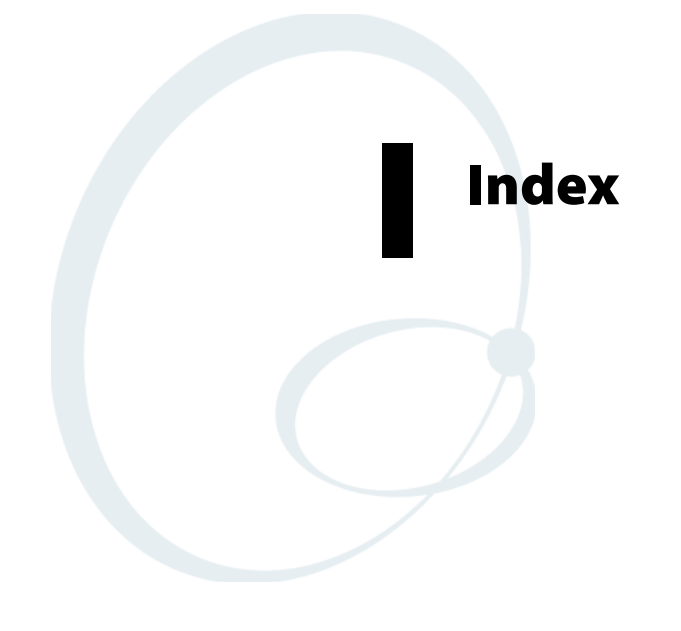

#### Index

Symbols \_\_RESETMEPLEASE\_\_.TXT, 136 Numerics 1D area imager reading distances, 124 6820 printers NPCP driver, 112 printer support, 111 6920 Communications Server ManifestName parameter, 144 802.11 API, 161 channel, 198 communications setup, 94, 197 configuration profiles, 162 EAP-FAST network EAP, 211 WPA encryption, 210, 211 LEAP network EAP, 209 WPA encryption, 208 network type, 198 PEAP network EAP, 201 WPA encryption, 200 profile label, 198 profile security information WEP encryption, 199 profiles, 197 advanced settings, 212 basic information, 198 security information, 198 SSID (network name), 198 TLS network EAP, 203 TTLS network EAP, 206 WPA encryption, 205 WPA authentication with pre-shared key Zero Configuration, 98 zero configuration WEP encryption, 97 802.11b/g communications, 93 80211API.DLL, 162 80211CONF.EXE, 162 80211SCAN.EXE, 162 802PM.DLL, 162

### A

abrasive material, avoiding, 226 Abstract Syntax Notation.1 See ASN.1 Accessory list, 16 Accounts via Inbox, 55 ActiveSync adding programs, 32 Folder behavior connected to email server, 54 installing applications, 75 Microsoft Reader, 66 Pocket Internet Explorer favorite links, 68 mobile favorites, 69 Mobile Favorites folder, 68 replicating registry settings, 77 Start menu icon, 22 URL, 34 Windows Mobile, 34 add\_registry\_section AddReg flags, 132 registry\_root\_string, 132 value\_name, 132 Adding programs ActiveSync, 32 to the Start menu, 33 via File Explorer, 33 Windows Mobile, 31 AddReg add\_registry\_section flags, **132** registry\_root\_string, 132 value name, 132 DefaultInstall, 129 AddWep(), 171 Adjusting settings Windows Mobile, 31 AllDay events Calendar creating, 39 ammonia and water for cleaning, 226 Annotations index Microsoft Reader, 67 **APIs** 802.11, 161

Applets clock, 31, 216 internec settings beeper volume, 7, 108, 119 intermec settings, 192 printers, 119 smartsystems, 7, 108 menu, **31** owner information, 31 password, 31 power, 31 battery status, 3 RAM maintenance, 4 system wireless network, 94, 197 today, 31 utilities, 193 app launch, 194 registry save, 193 wakeup mask, 194 wireless network, 195 Application keys utilities applet, 194 Application launch applet, 194 AppName CEStrings, 127 Appointments Calendar assigning to a category, 41 changing, 38 creating, 38 setting a reminder, 40 viewing, 38 ASCII printing, 112 printing to a port port print method, 112 raw text to printer, 112 ASN.1. 109 Asset management DeviceURL parameter, 143 Attaching notes to text Microsoft Reader, 67 Audio files Windows Media Player, 65 Audio system external headset jack, 2 microphone, 2 speaker, 2 AutoCab

command line syntax, 83 AutoFTP, 149 AutoIP, 99 Automatic Private IP See AutoIP Automatic shutoff bar code configuration, 214, 217 configuration parameter, 214 Autostart FTP, 149 Avalanche, 76 AvantGo channels Pocket Internet Explorer, 70 В Backlight timeout bar code configuration, 214, 218 configuration parameter, 214 Bar code configuration audio volume, 214 automatic shutoff, 214 backlight timeout, 214 key clicks, 214 Bar codes configuration audio volume, 216 automatic shutoff, 217 backlight timeout, 218 Code 39, 216 key clicks, 218 internal scanner supported symbologies, 124 scanning labels, 216 Basic connect/disconnect functions, 162 Battery capacity, 17 low battery conditions, 3 RAM maintenance, 4 specifications, 17 status, 3 battery removing, 15 Beeper silencing the volume, 7 volume turning it on, 6 BlockSize FTP Server, 143 Bluetooth accessing, 86 activating, 86 connecting with remote devices, 88 WPport, 87

# Books

Microsoft Reader adding bookmarks, 67 adding drawings, 67 annotations index, 67 attaching notes, 67 copying, 67 highlighting, 67 reading, 67 removing, 68 searching, 67 Browsing the Internet Pocket Internet Explorer, 71 **Build** information software, 12 **BuildMax** CEDevice, 128 BuildMin CEDevice, 128

# C

CAB files after the extraction, 136 creating, 126 creating INF files, 126 creating with CAB Wizard, 139 installation functions SETUP.DLL, 136 Cabinet Wizard creating CAB files, 139 troubleshooting, 140 using the application, 126 CABWIZ.EXE, 126 Calendar all day events creating, 39 appointments assigning to a category, 41 changing, 38 creating, 38 setting a reminder, 40 viewing, 38 categories, 36 options changing, 43 recurrence pattern, 37 Start menu icon, 22 synchronizing, 36 Capacitor, internal super, 3 Card support radios, 15 card, SD inserting, 13 removing, 14

Categories calendar, 36 CEDevice BuildMax, 128 BuildMin, 128 ProcessorType, 127 UnsupportedPlatforms, 127 VersionMax, 128 VersionMin, 128 CESelfRegister DefaultInstall, 129 CESetupDLL DefaultInstall, 129 **CEShortcuts** DefaultInstall, 129 shortcut\_list\_section shortcut\_filename, 133 shortcut type flag, 133 target\_file\_path, 133 CESignature SourceDiskNames, 129 Version, 126 CEStrings AppName, 127 InstallDir, 127 Channel 802.11 radio module, 198 ClassID field values VN CLASS ASIC, 152 VN\_CLASS\_BOOTSTRAP, 152 VN\_CLASS\_KBD, 152 cleaning the scanner window and touch screen, 226 Clock applet setting date and time, 216 Windows Mobile settings, 31 CloseHandle(), 112 DTR printing, 117, 118 NPCP printing, 112, 114 Closing drivers NPCP, 114 Cold boot IOCTL\_HAL\_COLDBOOT, 157 Cold boot, performing, 11 COM1 NPCP parameter, 113 COM1 port, **112** Command line syntax AutoCab, 83 Communications DTR, 118 NPCP, 115 CompactFlash cards installing applications, 76

Computer shutdown, 3 Configuration parameters automatic shutoff, 214 backlight timeout, 214 date/time, 214 key clicks, 214 volume, 214 ConfigureProfile(), 176 Connecting to an ISP, 101 email server, 108 Connecting to a mail server via Inbox, 55 Connections directly to email server, 108 ending, 107 to an ISP, 101 via modem, 101 via modem to an ISP, 101 Connections See Getting connected, 100 Contacts adding to speed dial, 49 changing options, 49 copying, 47creating, 44 MSN Messenger managing, 64 sending messages, 65 working with, 64 sending a message, 48 Start menu icon, 22 synchronizing, 45 viewing, 45 contents, in SDMMC Disk folder, 14 Control panel applets intermec settings, 192 Converting writing to text, 27 CopyFiles file list section destination\_filename, 131 flags, 131 source\_filename, 131 Copyfiles DefaultInstall, 129 Copying contacts, 47 COREDLL.DLL, 181 CPL802.CPL, 162 CreateEvent(), 185

CreateFile(), 112 DTR printing, 117 NPCP printing, 112, 113 D Date, setting, 216 Date/Time configuration parameter, 214 DefaultInstall AddReg, 129 CESelfRegister, 129 CESetupDLL, 129 CEShortcuts, 129 Copyfiles, 129 DeregisterDevice(), 113 DTR printing, **117 Destination**Dirs file\_list\_section, 130 Detect rogue APs, 212 DEVICEID.H, 154 DeviceIOControl(), 161 DTR printing, 117 NPCP printing, 112 DeviceIoControl() NPCP printing, 114 DeviceName FTP Server, 143 DeviceURL FTP Server, 143 DHCP, 99 replicating registry settings, 77 disk\_ordinal SourceDiskNames, 129 Display specifications, 16 DllRegisterServer, 129 DllUnregisterServer, 129 Documents creating via Pocket Word, 57 DRAM low battery shutdown, 3 maintenance, 4 Drawing creating, 28 Drawing mode Pocket Word, 60 Drawing on the screen Pocket Word, 60 Drawings adding via Microsoft Reader, 67 Drivers DTR communications, 118 installing, 117 opening, 117 removing, 117 writing to, 118 NPCP closing, 114 communications, 115 I/O controls, 114 installing, 113 opening, 113 reading from, 114 removing, 113 writing to, 114 DTR printing, 117 closing driver, 118 communications, 118 opening driver, 117 removing driver, 117 writing to driver, 118

# E

EAP-FAST 802.11 radio module network EAP, 211 WPA encryption, 210, 211 profile security information, 209 WEP encryption, 210 Editing a profile, 197 EnableSuppLogging(), 180 EnableWep(), 171 EnableZeroConfig(), 177 EncryptionStatus(), 172 Ending a connection, 107 Environmental specifications, 16 Epson Escape Sequences, 112 ERROR\_INSUFFICIENT\_BUFFER IOCTL\_HAL\_ITC\_READ\_PARM, 151 IOCTL\_HAL\_ITC\_WRITE\_SYSPARM, 153 ERROR\_INVALID\_PARAMETER IOCTL\_HAL\_ITC\_READ\_PARM, 151 IOCTL\_HAL\_ITC\_WRITE\_SYSPARM, 153 EXITME.BIN, 148 Expansion slot specifications, 16 F Favorite links Pocket Internet Explorer, 68 File Explorer adding programs to Start menu, 33

CopyFiles destination\_filename, 131 flags, 131 source filename, 131 DestinationDirs, 130 filename SourceDiskFiles, 130 files accessing on the SD card, 14 Find feature Windows Mobile, 30 fingerprints, cleaning, 226 Flash File Store packaging an application, 74 Flash file system, utilities applet, 193 Folder behavior connected to email server ActiveSync, 54 IMAP4, 55 POP3, 55 SMS, 54 FRAME\_NOT\_ACKED, 115 FTP client, 145 configurable parameters, 143 BlockSize, 143 DeviceName, 143 DeviceURL, 143 IDNATarget, 144 ManifestName, 144 PauseAtStartup, 144 Root, 144 FTPDCMDS subdirectory, 148 heartbeat, 145 RTC 959, 147 server, 145 installing applications, 76 server requests CDUP, 145 CWD, 145 DELE, 145 HELP, 145 LIST, 145 MKD, 145 MODE, 145 NLST, 145 NOOP, 145 PASS, 145 PWD, 145 QUIT, 145 **RETR**, 145 RMD, 145 RNFR, 145

RNTO, 145

file\_list\_section

File Transfer Protocol See FTP

SITE, 146 SITE ATTRIB, 146 SITE BOOT, 146 SITE COPY, 146 SITE EKEY, 147 SITE EVAL, 147 SITE EXIT, 146 SITE GVAL, 147 SITE HELP, 146 SITE KILL, 146 SITE LOG, 147 SITE PLIST, 147 SITE PVAL, 147 SITE RUN, 147 SITE STATUS, 147 SITE TIMEOUT, 147 STOR, 145 SYST, 145 TYPE, 145 USER, 145 XCUP, 145 XCWD, 145 XMKD, 145 XPWD, 145 XRMD, 145 stopping server from application, 148 support, 145 web browsers, 147 FTPDCE.EXE, 145, 148 AutoFTP, **149** FTP Server, 141 FTPDCE.TXT, 148 FTPDCMDS subdirectory FTP support, 148

### G

GDI approach, 112 GetAssociationStatus(), 163 GetAuthenticationMode(), 164 GetBSSID(), 164 GetCCXStatus(), 170 GetCurrentDriverName(), 179 GetDiversity(), 165 GetLinkSpeed(), 165 GetMac(), 166 GetNetworkMode(), 166 GetNetworkType(), 167 GetPowerMode(), 168 GetRadioIpAddress(), 170 GetRSSI(), 168 GetSSID(), 167 Getting connected ISP, 100 to an ISP, 101

creating a modem connection, 101 Windows Mobile, 100 GetTXPower(), 169 GetWepStatus(), 169 Good Read light troubleshooting, 224

# H

HAL verion of Pocket PC IOCTL\_HAL\_GET\_BOOTLOADER\_VE RINFO, 155 IOCTL\_HAL\_GET\_OAL\_VERINFO, 155 Headset jack, external, 2 Helper functions, 176 Highlighting text Microsoft Reader, 67 host computer not receiving data, troubleshooting, 223

### I

I/O controls NPCP driver, 114 ID field values IOCTL\_HAL\_ITC\_READ\_PARM ITC\_NVPARM\_80211\_INSTALLED, 152 ITC\_NVPARM\_80211\_RADIOTYPE, 152 ITC NVPARM BLUETOOTH INSTAL LED, 153 ITC NVPARM CONTRAST, 152 ITC\_NVPARM\_DISPLAY\_TYPE, 151 ITC\_NVPARM\_ECN, 152 ITC\_NVPARM\_INTERMEC\_DATACOL LECTION\_HW, 152 ITC NVPARM INTERMEC DATACOL LECTION SW, 152 ITC\_NVPARM\_INTERMEC\_SOFTWAR E\_CONTENT, 152 ITC\_NVPARM\_MANF\_DATE, 151 ITC NVPARM MCODE, 152 ITC\_NVPARM\_SERIAL\_NUM, 151 ITC\_NVPARM\_SERIAL2\_INSTALLED, 153 ITC NVPARM SERVICE DATE, 151 ITC\_NVPARM\_SIM\_PROTECT\_HW\_I NSTALLED, 153 ITC\_NVPARM\_SIM\_PROTECT\_SW\_IN STALLED, 153 ITC\_NVPARM\_VERSION\_NUMBER, 152 ITC NVPARM WAN RI, 152 IOCTL\_HAL\_ITC\_WRITE\_SYSPARM ITC\_WAKEUP\_MASK, 154 ITC\_REGISTRY\_SAVE\_ENABLE, 154

#### Index

**IDLs** Bluetooth, 86 data collection, 7, 108, 122, 192 printing, 112 smartsystems, 82 URL, 12 **IDNA** DeviceName, 143 DeviceURL, 143 IDNATarget, 144 ManifestName, 144 **IDNATarget** FTP Server, 144 IMAP4 Folder behavior connected to email server, 55 Inbox accounts, 55 connecting to a mail server, 55 downloading messages from server, 56 getting connected, 100 managing email messages and folders, 54 Start menu icon, 22 synchronizing email messages, 54 using My Text, 30 **INF** files creating, 126 Input panel letter recognizer, 25 Pocket Word, 58 selecting typed text, 26 Windows Mobile, 22 inserting SD card, 13 Installation functions SETUP.DLL, 136 InstallDir CEStrings, 127 installing SD card, 13 Installing applications Avalanche, 76 SmartSystems, 77 using a storage card, 76 using Secure Digital cards, 76 with ActiveSync, 75 with FTP Server, 76 Installing drivers DTR, 117 NPCP, 113 Instant messaging, 62 Integrated scanners See Internal scanners Intermec Developer Library, 7 Intermec Device Network Announcement See IDNA Intermec part numbers, 16 Intermec settings, 192 beeper volume, 108 Intermec settings applet printers, 119 smartsystems, 7, 108 INTERMEC.MIB, 109 INTERMEC PACKET DRIVER SwitchPacketDriver(), 180 Internal scanners configuring, 123 reading distances EV10, 124 specifications, 17 supported symbologies, 124 Internet explorer software build version, 12 Internet Service Provider See ISP, 100 IOCTL\_GET\_CPU\_ID, 160 IOCTL\_HAL\_COLDBOOT, 157, 182 IOCTL\_HAL\_GET\_BOOT\_DEVICE, 158 IOCTL\_HAL\_GET\_BOOTLOADER\_VERINF O. 155 IOCTL HAL GET DEVICE INFO, 150 IOCTL\_HAL\_GET\_DEVICEID, 154 IOCTL\_HAL\_GET\_OAL\_VERINFO, 155 IOCTL\_HAL\_GET\_RESET\_INFO, 157 IOCTL\_HAL\_ITC\_READ\_PARM, 151 IOCTL\_HAL\_ITC\_WRITE\_SYSPARM, 153 IOCTL\_HAL\_REBOOT, 159, 182 IOCTL HAL WARMBOOT, 156, 182 IOCTL\_LOAD\_NDIS\_MINIPORT, 161 IOCTL\_NPCP\_BIND, 115 IOCTL\_NPCP\_CANCEL, 115 IOCTL\_NPCP\_CLOSE, 115 IOCTL\_NPCP\_ERROR, 115 IOCTL\_NPCP\_FLUSH, 115 **IOCTL PROCESSOR INFORMATION**, 159 IOCTL\_UNLOAD\_NDIS\_MINIPORT, 161 IP address replicating registry settings, 77 isDHCPEnabled(), 179 ISP connecting to via Windows Mobile, 101 creating a modem connection, 101 Pocket Internet Explorer, 68 Windows Mobile, 100 isSupplicantRunning(), 177 isZeroConfigEnabled(), 177 ITC\_WAKEUP\_MASK, 154
ITC DEVID 80211RADIO INTEL 2011B, 152 ITC DEVID 80211RADIO MAX values ITC\_DEVID\_80211RADIO\_INTEL\_2011B, 152 ITC\_DEVID\_80211RADIO\_NONE, 152 ITC\_DEVID\_80211RADIO\_NONE, 152 ITC\_DEVID\_INTERMEC\_EVIO, 152 ITC DEVID SCANHW MAX values ITC\_DEVID\_INTERMEC\_EVIO, 152 ITC\_DEVID\_SCANHW\_NONE, 152 ITC\_DEVID\_SCANHW\_NONE, 152 ITC\_IFTP\_STOP, 148 ITC\_KEYBOARD\_CHANGE CreateEvent(), 185 ITC\_NVPARM\_80211\_INSTALLED, 152 ITC\_NVPARM\_80211\_RADIOTYPE, 152 ITC NVPARM BLUETOOTH INSTALLED, 153 ITC\_NVPARM\_CONTRAST, 152 ITC\_NVPARM\_DISPLAY\_TYPE, 151 ITC\_NVPARM\_ECN, 152 ITC\_NVPARM\_INTERMEC\_DATACOLLEC TION HW, 152 ITC\_NVPARM\_INTERMEC\_DATACOLLEC **TION\_SW**, 152 ITC\_NVPARM\_INTERMEC\_SOFTWARE\_C **ONTENT**, **152** ITC\_NVPARM\_MANF\_DATE, 151 ITC\_NVPARM\_MCODE, 152 ITC\_NVPARM\_SERIAL\_NUM, 151 ITC NVPARM SERIAL2 INSTALLED, 153 ITC NVPARM SERVICE DATE, 151 ITC\_NVPARM\_SIM\_PROTECT\_HW\_INSTA LLED, 153 ITC\_NVPARM\_SIM\_PROTECT\_SW\_INSTAL LED, 153 ITC\_NVPARM\_VERSION\_NUMBER, 152 ITC NVPARM WAN RI, 152 ITC\_REGISTRY\_SAVE\_ENABLE, 154 ITCADC.MIB, 109 ITCSNMP.MIB, 109 **ITCTERMINAL.MIB**, 109 Κ Keep Alive message, 223

KernelIoControl IOCTL\_GET\_CPU\_ID, 160 IOCTL\_HAL\_COLDBOOT, 157, 182 IOCTL\_HAL\_GET\_BOOT\_DEVICE, 158 IOCTL\_HAL\_GET\_BOOTLOADER\_VERI

NFO, 155 IOCTL\_HAL\_GET\_DEVICE\_INFO, 150 IOCTL\_HAL\_GET\_DEVICEID, 154 IOCTL\_HAL\_GET\_OAL\_VERINFO, 155 IOCTL\_HAL\_GET\_RESET\_INFO, 157 IOCTL\_HAL\_ITC\_READ\_PARM, 151 IOCTL\_HAL\_ITC\_WRITE\_SYSPARM, 153 IOCTL\_HAL\_REBOOT, 159, 182 IOCTL HAL WARMBOOT, 156, 182 IOCTL\_PROCESSOR\_INFORMATION, 159 KernelIoControl(), 150 Key clicks bar code configuration, 214, 218 configuration parameter, 214 Key sequences alpha (green) keys, 8 orange keys, 8 Keypad advanced remapping, 185 alpha (green) key sequences, 8 alpha plane, 184 change notification, 185 driver registry settings, 184 orange key sequences, 8 orange plane, 183 planes, 183 registry settings alpha plane, 184 orange plane, 184 unshifted plane, 184 remapping, 182 scan codes, 185 specifications, 17 L LEAP

#### 802.11 radio module network EAP, 209 WPA encryption, 208 profile security information, 208 WEP encryption, 208 LEAP security fast roaming (CCKM), 213 LED status, 9 Letter recognizer Windows Mobile input panel, 25 Library Microsoft Reader, 66 Line printing, 112

**lpBytesReturned** IOCTL\_GET\_CPU\_ID, 160 IOCTL\_HAL\_GET\_BOOT\_DEVICE, 158 IOCTL\_HAL\_GET\_BOOTLOADER\_VERI NFO, 156 IOCTL\_HAL\_GET\_DEVICE\_INFO, 150 IOCTL\_HAL\_GET\_DEVICEID, 154 IOCTL\_HAL\_GET\_OAL\_VERINFO, 155 IOCTL HAL GET RESET INFO, 157 IOCTL\_HAL\_ITC\_READ\_PARM, 151 IOCTL\_HAL\_ITC\_WRITE\_SYSPARM, 153 IOCTL\_PROCESSOR\_INFORMATION, 160 lpInBuf IOCTL\_GET\_CPU\_ID, 160 IOCTL\_HAL\_COLDBOOT, 157 IOCTL\_HAL\_GET\_BOOT\_DEVICE, 158 IOCTL HAL GET BOOTLOADER VERI NFO, 156 IOCTL\_HAL\_GET\_DEVICE\_INFO, 150 IOCTL\_HAL\_GET\_DEVICEID, 154 IOCTL\_HAL\_GET\_OAL\_VERINFO, 155 IOCTL\_HAL\_GET\_RESET\_INFO, 157 IOCTL\_HAL\_ITC\_READ\_PARM, 151 IOCTL HAL ITC WRITE SYSPARM, 153 IOCTL\_HAL\_REBOOT, 159 IOCTL\_HAL\_WARMBOOT, 156 IOCTL\_PROCESSOR\_INFORMATION, 160 lpInBufSize IOCTL\_GET\_CPU\_ID, 160 IOCTL HAL COLDBOOT, 157 IOCTL HAL GET BOOT DEVICE, 158 IOCTL\_HAL\_GET\_DEVICE\_INFO, 150 IOCTL\_HAL\_GET\_DEVICEID, 154 IOCTL\_HAL\_GET\_OAL\_VERINFO, 155 IOCTL\_HAL\_GET\_RESET\_INFO, 157 IOCTL\_HAL\_REBOOT, 159 IOCTL\_HAL\_WARMBOOT, 156 lpOutBuf IOCTL\_GET\_CPU\_ID, 160 IOCTL\_HAL\_COLDBOOT, 157 IOCTL\_HAL\_GET\_BOOT\_DEVICE, 158 IOCTL\_HAL\_GET\_BOOTLOADER\_VERI NFO, 156 IOCTL\_HAL\_GET\_DEVICE\_INFO, 150 IOCTL\_HAL\_GET\_DEVICEID, 154 IOCTL\_HAL\_GET\_OAL\_VERINFO, 155 IOCTL HAL GET RESET INFO, 157 IOCTL\_HAL\_ITC\_READ\_PARM, 151 IOCTL\_HAL\_ITC\_WRITE\_SYSPARM, 153 IOCTL\_HAL\_REBOOT, 159 IOCTL\_HAL\_WARMBOOT, 156

IOCTL\_PROCESSOR\_INFORMATION, 160 LPT9 printer device, 113 м Managing email messages and folders via Inbox, **54** ManifestName FTP Server, 144 Memory and storage specifications, 17 Menu applet Windows Mobile settings, 31 Messages sending to contacts, 48 via Inbox downloading from server, 56 MIBs ASN.1, 109 files, **109** object identifier, 109 OIDs, 109 Microphone, 2 Microprocessor specifications, 17 Microsoft Developer Network Library See MSDN library Microsoft Exchange email account, 62 Microsoft Passport account, 62 Microsoft Reader adding bookmarks, 67 adding drawings, 67 annotations index, 67 attaching notes, 67 books reading, <mark>67</mark> removing, 68 features, 67 highlighting text, 67 searching for text, 67 using the library, 66 Windows Mobile, 66 Microsoft security allow fast roaming (CCKM), 213 detect rogue APs, 212 enable mixed cell, 213 Migrating from another computer, 83 Mixed cell enable via Microsoft security, 213 Mobile Favorites Pocket Internet Explorer, 69

Modems creating a connection to an ISP, 101 MSDN library, 148 MSDN Windows CE documentation, 100 MSN Messenger about, 62 accounts Microsoft Exchange email, 62 Microsoft Passport, 62 contacts managing, 64 sending messages, 65 working with, 64 using My Text, 30

#### Ν

nDeviceId NLEDGetDeviceInfo, 182 NDIS\_ENCRYPTION\_1\_ENABLED EncryptionStatus(), 172 GetWepStatus(), 169 NDIS\_ENCRYPTION\_1\_KEY\_ABSENT EncryptionStatus(), 172 GetWepStatus(), 169 NDIS ENCRYPTION 2 ENABLED EncryptionStatus(), 172 GetWepStatus(), 169 NDIS\_ENCRYPTION\_2\_KEY\_ABSENT EncryptionStatus(), 172 GetWepStatus(), 169 NDIS\_ENCRYPTION\_3\_ENABLED EncryptionStatus(), 172 GetWepStatus(), 169 NDIS\_ENCRYPTION\_3\_KEY\_ABSENT EncryptionStatus(), 172 GetWepStatus(), 169 NDIS\_ENCRYPTION\_DISABLED EncryptionStatus(), 172 GetWepStatus(), 169 NDIS\_ENCRYPTION\_NOT\_SUPPORTED EncryptionStatus(), 172 GetWepStatus(), 169 NDIS\_MIXED\_CELL\_OFF SetMixedCellMode(), 175 NDIS\_MIXED\_CELL\_ON SetMixedCellMode(), 175 NDIS\_NET\_AUTO\_UNKNOWN GetNetworkMode(), 166 SetNetworkMode(), 174 NDIS\_NET\_MODE\_ESS GetNetworkMode(), 166 SetNetworkMode(), 174 NDIS\_NET\_MODE\_IBSS

GetNetworkMode(), 166 SetNetworkMode(), 174 NDIS NET MODE UNKNOWN GetNetworkMode(), 166 SetNetworkMode(), 174 NDIS\_NET\_TYPE\_DS GetNetworkType(), 167 NDIS\_NET\_TYPE\_FH GetNetworkType(), 167 NDIS\_NET\_TYPE\_OFDM\_2\_4G GetNetworkMode(), 166 SetNetworkMode(), 174 NDIS NET TYPE OFDM 5G GetNetworkMode(), 166 SetNetworkMode(), 174 NDIS NET TYPE UNDEFINED GetNetworkType(), 167 NDIS NETWORK EAP MODE OFF GetCCXStatus(), 170 SetCCXStatus(), 175 NDIS\_NETWORK\_EAP\_MODE\_ON GetCCXStatus(), 170 SetCCXStatus(), 175 NDIS POWER LEVEL 1 GetTXPower(), 169 NDIS\_POWER\_LEVEL\_15 GetTXPower(), 169 NDIS\_POWER\_LEVEL\_30 GetTXPower(), 169 NDIS\_POWER\_LEVEL\_5 GetTXPower(), 169 NDIS POWER LEVEL 63 GetTXPower(), 169 NDIS\_POWER\_LEVEL\_UNKNOWN GetTXPower(), 169 NDIS\_RADIO\_ASSOCIATED GetAssocationStatus(), 163 NDIS\_RADIO\_AUTH\_MODE\_AUTO GetAuthenticationMode(), 164 SetAuthenticationMode(), 173 NDIS\_RADIO\_AUTH\_MODE\_ERROR GetAuthenticationMode(), 164 SetAuthenticationMode(), 173 NDIS\_RADIO\_AUTH\_MODE\_OPEN GetAuthenticationMode(), 164 SetAuthenticationMode(), 173 NDIS\_RADIO\_AUTH\_MODE\_SHARED GetAuthenticationMode(), 164 SetAuthenticationMode(), 173 NDIS\_RADIO\_AUTH\_MODE\_WPA GetAuthenticationMode(), 164 SetAuthenticationMode(), 173

#### Index

NDIS RADIO AUTH MODE WPA NONE GetAuthenticationMode(), 164 SetAuthenticationMode(), 173 NDIS\_RADIO\_AUTH\_MODE\_WPA\_PSK GetAuthenticationMode(), 164 SetAuthenticationMode(), 173 NDIS\_RADIO\_POWER\_AUTO GetPowerMode(), 168 SetPowerMode(), 174 NDIS\_RADIO\_POWER\_MODE\_CAM GetPowerMode(), 168 SetPowerMode(), 174 NDIS\_RADIO\_POWER\_MODE\_FAST\_PSP GetPowerMode(), 168 SetPowerMode(), 174 NDIS\_RADIO\_POWER\_MODE\_PSP GetPowerMode(), 168 SetPowerMode(), 174 NDIS\_RADIO\_POWER\_UNKNOWN GetPowerMode(), 168 SetPowerMode(), 174 NDIS\_RADIO\_SCANNING GetAssociationStatus(), 163 NDIS SUPP LOGGING OFF EnableSuppLogging(), 180 NDIS\_SUPP\_LOGGING\_ON EnableSuppLogging(), 180 NDISUIO\_PACKET\_DRIVER SwitchPacketDriver(), 180 NETWLAN.DLL, 162 Network adapters no networking, 95 wireless 802.11, 94 Network Connection icon, 223, 224 Network EAP EAP-FAST security method, 211 LEAP security method, 209 PEAP security method, 201 TLS security method, 203 TTLS security method, 206 Network type 802.11 radio module, 198 nInBufSize IOCTL\_HAL\_GET\_BOOTLOADER\_VERI NFO, 156 IOCTL\_HAL\_ITC\_READ\_PARM, 151 IOCTL\_HAL\_ITC\_WRITE\_SYSPARM, 153 IOCTL PROCESSOR INFORMATION, 160 nInfoId NLEDGetDeviceInfo, 181 NLED driver vibrator, 181

NLED.H, 181, 182 NLEDGetDeviceInfo, 181 NLEDSetDevice, 182 NLED COUNT INFO NLEDGetDeviceInfo, 181 NLED\_SETTINGS\_INFO\_ID NLEDGetDeviceInfo, 181 NLEDSetDevice, 182 NLED SUPPORTS INFO ID NLEDGetDeviceInfo, 181 NLEDGetDeviceInfo, 181 NLEDSetDevice, 182 Notes drawing on the screen, 28 creating a drawing, 28 recording a message, 29 Start menu icon, 22 synchronizing notes, 52 writing on the screen, 26 alternate writing, 27 converting writing to text, 27 tips for good recognition, 28 nOutBufSize IOCTL\_GET\_CPU\_ID, 160 IOCTL HAL COLDBOOT, 157 IOCTL\_HAL\_GET\_BOOT\_DEVICE, 158 IOCTL\_HAL\_GET\_BOOTLOADER\_VERI NFO, 156 IOCTL HAL GET DEVICE INFO, 150 IOCTL\_HAL\_GET\_DEVICEID, 154 IOCTL\_HAL\_GET\_OAL\_VERINFO, 155 IOCTL HAL GET RESET INFO, 157 IOCTL HAL ITC READ PARM, 151 IOCTL\_HAL\_ITC\_WRITE\_SYSPARM, 153 IOCTL\_HAL\_REBOOT, 159 IOCTL\_HAL\_WARMBOOT, 156 IOCTL\_PROCESSOR\_INFORMATION, 160 NPCP printing, 112, 113 closing driver, 114 COM1 parameters, 113 communications, 115 driver I/O controls, 114 installation, 113 LPT9, 113 opening driver, 113 reading from driver, 114 removal, 113 sample code, 116 writing to driver, 114 NPCPPORT.DLL, 112

```
0
```

**Object** Store packaging an application, 74 Object store IOCTL HAL COLDBOOT, 157 IOCTL\_HAL\_REBOOT, 159 IOCTL\_HAL\_WARMBOOT, 156 OEMIOCTL.H IOCTL\_GET\_CPU\_ID, 160 IOCTL HAL COLDBOOT, 157 IOCTL\_HAL\_GET\_BOOT\_DEVICE, 158 IOCTL\_HAL\_GET\_BOOTLOADER\_VERI NFO, 155 IOCTL\_HAL\_GET\_OAL\_VERINFO, 155 IOCTL\_HAL\_GET\_RESET\_INFO, 157 IOCTL\_HAL\_ITC\_READ\_PARM, 151 IOCTL\_HAL\_ITC\_WRITE\_SYSPARM, 153 IOCTL\_HAL\_REBOOT, 159 IOCTL HAL WARMBOOT, 156 Oldstyle device ID, 154 ONeil printing installing driver, 117 ONEIL.DLL, 117 **Opening drivers** DTR. 117 NPCP, 113 Operating system specifications, 17 Operating temperature, 16 OSVERSIONINFO.dwBuildNumber, 128 OSVERSIONINFO.dwVersionMajor, 128 OSVERSIONINFO.dwVersionMinor, 128 Owner Information applet Windows Mobile settings, 31

#### DTR driver, 117 printer support, 111 PEAP 802.11 radio module network EAP, 201 WPA encryption, 200 profile security information, 200 WEP encryption, 200 Phone application **CDMA** radios adding contact to speed dial, 49 Physical dimensions specifications, 17 Physical specifications, 16 pInput NLEDSetDevice, 182 **PKFUNCS.H** IOCTL HAL GET DEVICEID, 154 IOCTL\_PROCESSOR\_INFORMATION, 159 Planes, keypad, 183 Pocket Excel about, 60 creating a workbook, 61 Pocket Internet Explorer about, 68 AvantGo channels, 70 browsing the Internet, 71 favorite links, 68 getting connected, 100 mobile favorites, 69 Mobile Favorites folder, 68 software build, 12 Start menu icon, 22 viewing mobile favorites and channels, 70 Pocket Outlook, 35 Pocket PC IOCTL HAL GET BOOTLOADER VERI NFO, 155 IOCTL\_HAL\_GET\_OAL\_VERINFO, 155 Pocket Word about, 57 creating a document, 57 drawing mode, 60 synchronizing, 60 typing mode, 58 writing mode, 59 POP3 Folder behavior connected to email server, 55 pOutput NLEDGetDeviceInfo, 181

PB42 printers

#### Ρ

Packaging an application Flash File Store, 74 Object Store, 74 Persistent Storage Manager, 74 Secure Digital storage cards, 74 Page format printing, 112 Password applet Windows Mobile settings, 31 Patent information, vii PauseAtStartup FTP Server, 144 PB20 printers DTR driver, 117 printer support, 111 PB40 printers DTR driver, 117 printer support, 111 PB42 configuration, 119

Power applet battery status, 3 RAM maintenance, 4 Windows Mobile settings, 31 Printer support, 112 NPCP printer driver, 112 ONeil printer driver, 117 Printers, 119 PRISMNDS.DLL, 162 problems, finding and solving, 225 Processor information IOCTL\_PROCESSOR\_INFORMATION, 159 ProcessorType CEDevice, 127 Profile label 802.11 radio module, 198 Profiles 802.11 radio module, 197 advanced settings, 212 basic information, 198 security information, 198 editing, 197 Programs, adding or removing Windows Mobile, 31 Provider Version, 126 PSM determining build version, 10 packaging an application, 74 pull-tab, on an SD card, 13

## Q

Query Information functions, 163

## R

RadioConnect(), 162 RadioDisassociate(), 163 RadioDisconnect(), 163 Radios card support, 15 Reader commands, 215 configuration change, 215 date and time settings, 216 ReadFile() NPCP printing, 112 **Reading distances** EV10, 124 Reading from drivers NPCP, 114 Reboot methods IOCTL HAL COLDBOOT, 182 IOCTL\_HAL\_REBOOT, 182 IOCTL\_HAL\_WARMBOOT, 182 **REBOOTME.BIN**, 148 Recharging time, 17 Record button recording a message, 29 Recording via Notes, 29 via Pocket Word, 59 Recovery CD AutoCab method, 83 RegFlushKey() API, 141 Recurrence pattern Calendar, 37 REGFLUSH.CAB, 77 RegFlushKey(), 141 RegisterDevice(), 113 DTR printing, 117 Registry confirm the new registry file, 79 delete the old registry save, 78, 79 FTP Server parameters, 143 keypad remapping, 184 replicating settings, 77 save location IOCTL\_HAL\_ITC\_WRITE\_SYSPARM, 153 update other computers, 79 Registry Save applet, 193 Registry settings AutoCfg, 100 AutoFTP, 149 AutoInterval, 100 AutoIP/DHCP, 99 DhcpMaxRetry, 100 DhcpRetryDialogue, 100 keypad driver, 184 keypad planes alpha, 184 orange, 184 unshifted, 184 RegOpenKeyEx(), 184 RegQueryValueEx(), 184 RegSetValueEx(), 184 Regulatory approvals specifications, 17 RemoveWep(), 176 removing battery, 15 SD card, 14 Removing drivers DTR, 117 NPCP, 113 Removing programs Windows Mobile, 31

RenewDHCP(), 179 Replicating registry settings, 77 Reset button, 11 ResetRadioToSystemSave(), 180 Resource kits Bluetooth, 86 data collection, 7, 108, 122, 192 printing, 112 smartsystems, 82 URL, 12 RFC 959, 147 Roaming Microsoft security, 213 Root FTP Server, 144 **RPM.EXE**, 130 RPMCE212.INI, 130

#### S

Sample code NPCP printing, 116 SanDisk SD cards, 13 Scan codes, 185 Scanner beeper volume turning it off, 7 turning it on, 6 specifications, 17 unit configuration parameters automatic shutoff, 214 backlight timeout, 214 date/time, 214 key clicks, 214 volume, 214utilities configuration button wakeup mask, 194 scanner cleaning the window, 226 window, illustrated, 226 screen cleaning, 226 SD card accessing files, 14 attaching a pull-tab, 13 inserting, 13 removing, 14 Secure Digital cards installing applications, 76 packaging an application, 74 specifications, 16 Set information functions, 171 SetAuthenticationMode(), 173 SetCCXStatus(), 175 SetChannel(), 173

SetMixedCellMode(), 175 SetNetworkMode(), 174 SetPowerMode(), 174 SetSSID(), 175 Setting date and time, 216 SETUP.DLL, 129, 136 DllMain, 136 installation functions, 136 SHFullScreen(), 141 shortcut list section **CEShortcuts** shortcut\_filename, 133 shortcut\_type\_flag, 133 target\_file\_path, 133 Signature Version, 126 SIM cards protection hardware, 153 protection software, 153 software installed, 153 Simple Network Management Protocol See SNMP SmartSystems, 7, 77, 108 SMS Folder behavior connected to email server, 54 SNMP. 108 Software versions, 12 **SourceDiskFiles** filename, 130 SourceDiskNames CESignature, 129 disk\_ordinal, 129 SourceDisksNames.MIPS, 130 SourceDisksNames.SH3, 130 Speaker, 2 Specifications, 16 battery, 17 display, 16 environmental, 16 expansion slots, 16 integrated scanner options, 17 integrated wireless, 17 keypad options, 17 memory and storage, 17 microprocessor, 17 operating system, 17 physical dimensions, 17 regulatory approvals, 17 standard communications, 17 SSID (network name) 802.11 radio module, 198 Standard communications specifications, 17

Start Menu adding programs, 33 via File Explorer, 33 StartScanList(), 178 StartSupplicant(), 178 Static IP replicating registry settings, 77 StopSupplicant(), 178 Storage media, 13 specifications, 16 Storage temperature, 16 Stream device driver NPCPPORT.DLL, 112 ONEIL.DLL, 117 string\_key Strings, 127 Strings string key, 127 SwitchPacketDriver(), 180 Symbologies internal scanner supported symbologies, 124 scanning labels, 216 symbologies disabled incorrectly, 225 Synchronizing AvantGo channels, 70 Calendar, 36 contacts, 45 email messages, 54 favorite links, 68 mobile favorites, 69 notes, 52 Pocket Word, 60 System software updates, 80 SYSTEMINFO.dwProcessorType, 127

## Т

tab, on an SD card, 13 TAHOMA.TTF, 130 Tasks Start menu icon, 22 TCP/IP, 93 TCP/IP client DHCP server, 100 technical support sending CN2 for repair, 225 Temperatures battery, 17 troubleshooting, 222 specifications, 16 Text messages Windows Mobile, 30 Time, setting, 216 TLS

802.11 profile certificates, 207 WPA encryption, 203 802.11 radio module network EAP, 203 profile security information WEP encryption, 202 WPA encryption, 203 Today applet Windows Mobile settings, 31 Today screen Windows Mobile, 21 Tools CD CAB files, 75 MIB files, 109 sample NPCP code, 116 touch screen cleaning, 226 illustrated, 226 Troubleshooting CAB Wizard, 140 troubleshooting bar code symbologies, 225 lost network connection after suspend, 223 Network Connection icon, 223 TTLS 802.11 radio module network EAP, 206 WPA encryption, 205 profile security information WEP encryption, 204, 205 Typing mode Pocket Word, 58

# U

UDP FTPDCE, 145 UDP broadcasts IDNATarget parameter, 144 UDP Plus, 93 Unit configuration parameters automatic shutoff, 214 backlight timeout, 214 date/time, 214 key clicks, 214 volume, 214 Unit Manager date/time, 214 Unshifted plane on keypad, 183 UnsupportedPlatforms CEDevice, 127 Updating bootloader, 75

Updating the system software, 80 **URLs** ActiveSync, 34 full screen display, 141 MIBs, **109** Microsoft Exchange email account, 62 Microsoft Passport account, 62 Microsoft support, 20 MSDN library, 148 MSDN Windows CE documentation, 100 Windows Mobile, 20 Windows Mobile support, 20 URODDSVC.EXE, 162 USB communications, 93 Utilities applet app launch, 194 registry save, 193 wakeup mask, 194 UUID, 154

#### V

Version CESignature, 126 Provider, 126 Signature, 126 VersionMax CEDevice, 128 VersionMin CEDevice, 128 Vibrator programming, 181 Video files Windows Media Player, 65 Viewing mobile favorites and channels Pocket Internet Explorer, 70 Virtual wedge bar code configuration grid, 219 postamble, 219 preamble, 219 VN\_CLASS\_ASIC, 152 VN\_CLASS\_BOOTSTRAP, 152 VN\_CLASS\_KBD, 152 Volume bar code configuration, 214, 216 configuration parameter, 214

#### W

Wakeup mask applet, WAP pages, connecting to an ISP, Warm boot IOCTL\_HAL\_REBOOT, IOCTL\_HAL\_WARMBOOT, Warm boot, performing, 11 WAV files, 59 Wavelink Avalanche, 76 WCESTART.INI, 130 Web browsers FTP support, 147 Web pages, 68 connecting to an ISP, 101 WEP encryption EAP-FAST security method, 210 LEAP security method, 208 PEAP security method, 200 profile security information, 199 TLS security method, 202 TTLS security method, 204, 205 zero configuration, 97 Windows CE documentation (MSDN), 100 Windows Media Player Start menu icon, 22 Windows Mobile, 65 Windows Mobile ActiveSync, 34 basic skills, 21 command bar, 22 getting connected, 100 MSN Messenger, 62 navigation bar, 22 notifications, 23 Pocket Excel, 60 Pocket Word, 57 popup menus, 23 programs, 21 support URLs, 20 Today screen, 21 where to find information, 20 Windows Media Player, 65 writing on the screen, 26 Wireless network, 94, 197 specifications, 17 Wireless TCP/IP installations BlockSize parameter, 143 Workbook creating via Pocket Excel, 61 WPA authentication with pre-shared key Zero Configuration, 98 WPA encryption EAP-FAST security method, 210, 211 LEAP security method, 208 PEAP security method, 200 TLS security method, 203 TTLS security method, 205 WPport, 87

WriteFile(), 112 DTR printing, 117, 118 NPCP printing, 112, 114 Writing mode Pocket Word, 59 Writing on the screen Pocket Word, 59 Writing on the screen See Notes, 26 Writing to drivers DTR, 118 NPCP, 114

#### Х

Xscale processor ID IOCTL\_GET\_CPU\_ID, 160

### Ζ

Zero Configuration enabling, 198 enabling WPA authentication, 98

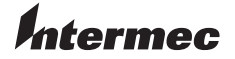

Worldwide Headquarters 6001 36th Avenue West Everett, Washington 98203 U.S.A. tel 425.348.2600 fax 425.355.9551 www.intermec.com

CN2B Mobile Computer User's Manual

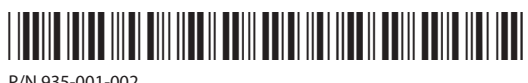

P/N 935-001-002